# **Oriental motor**

# ネットワークコンバータ CC-Link Ver.2 対応 NETC02-CC

ユーザーズマニュアル

お買い上げいただきありがとうございます。

このマニュアルには、製品の取り扱いかたや安全上の注意事項を示しています。

•マニュアルをよくお読みになり、製品を安全にお使いください。

<sup>•</sup>お読みになった後は、いつでも見られるところに必ず保管してください。

## 1 ハードウェア編

| 1 | 安全上的 | のご注意                                                                                                    | 6  |
|---|------|----------------------------------------------------------------------------------------------------|----|
| 2 | 製品の  | 概要                                                                                                    | 8  |
|   | 2-1  | 製品の特徴                                                                                                    | 8  |
|   | 2-2  | システム構成                                                                                                    | 9  |
| 3 | はじめ  | التابين المراجع المراجع | 10 |
|   | 3-1  | お使いになる前に                                                                                                    |    |
|   | 3-2  | 関連する取扱説明書                                                                                                    |    |
|   | 3-3  | 一般仕様                                                                                                    |    |
| 4 | 法令·規 | 見格                                                                                                    |    |
|   | 4-1  | CEマーキング                                                                                                    |    |
|   | 4-2  | 韓国電波法                                                                                                    |    |
|   | 4-3  | RoHS指令                                                                                                    | 11 |
| 5 | 準備   |                                                                                                    | 12 |
|   | 5-1  | 製品の確認                                                                                                    |    |
|   | 5-2  | 各部の名称と機能                                                                                                    |    |
|   | 5-3  | 操作パネルについて                                                                                                    | 13 |
| 6 | 設置   |                                                                                                    | 14 |
|   | 6-1  | 設置場所                                                                                                    | 14 |
|   | 6-2  | 設置方法                                                                                                    | 14 |
|   | 6-3  | EMC指令に適合させる設置・配線方法                                                                                                    | 16 |
| 7 | 接 続  |                                                                                                    |    |
|   | 7-1  | 接続例                                                                                                    |    |
|   | 7-2  | 電源の接続と NETC02-CCの接地                                                                                                    |    |
|   | 7-3  | RS-485 通信ケーブルの接続                                                                                                    | 19 |
|   | 7-4  | CC-Link通信ケーブルの接続                                                                                                    |    |
|   | 7-5  | USBケーブルの接続                                                                                                    | 20 |
|   | 7-6  | タイミングチャート                                                                                                    | 21 |
| 8 | 点検   |                                                                                                    | 22 |

## 2 通信仕様編

| 1 | 設定   |                    | 24 |
|---|------|--------------------|----|
|   | 1-1  | RS-485 通信対応製品の接続台数 | 24 |
|   | 1-2  | CC-Link局番の設定       | 24 |
|   | 1-3  | CC-Link伝送ボーレートの設定  | 25 |
|   | 1-4  | 動作モードの設定           | 25 |
|   | 1-5  | RS-485 通信の終端抵抗について | 25 |
| 2 | 通信仕様 | 谦                  | 26 |
|   | 2-1  | CC-Link通信仕様        | 26 |
|   | 2-2  | 拡張サイクリック設定         | 27 |
|   | 2-3  | RS-485 通信仕様        | 27 |
|   | 2-4  | RS-485 通信対応製品について  | 27 |

| 3  | リモー   | ·ト I/Oの分類                |     |
|----|-------|--------------------------|-----|
| 4  | 拡張サ   | イクリック設定 2 倍のリモート I/O     |     |
|    | 4-1   | リモート I/O一覧【2 倍】          |     |
|    | 4-2   | リモート I/Oの配置【2 倍】         |     |
| 5  | 拡張サ   | イクリック設定 4 倍・8 倍のリモート I/O |     |
|    | 5-1   | リモート 1/0一覧 【4倍・8倍】       |     |
|    | 5-2   | リモート I/Oの配置【4 倍・8 倍】     |     |
| 6  | リモー   | ·ト I/Oの詳細                |     |
|    | 6-1   | コマンドの制御入力 /状態出力          |     |
|    | 6-2   | NETC02-CC制御入力 /状態出力      |     |
|    | 6-3   | RS-485 通信接続ステータス         | 59  |
|    | 6-4   | システム領域の制御入力 /状態出力        |     |
| 7  | リモー   | ・トレジスタ                   |     |
|    | 7-1   | 命令選択方式                   | 60  |
|    | 7-2   | 命令選択方式の基本的な操作手順          | 67  |
|    | 7-3   | 命令固定方式                   | 75  |
|    | 7-4   | 命令固定方式の基本的な操作手順          |     |
|    | 7-5   | 命令固定方式における製品ごとの配置        |     |
| 8  | RS-48 | 5 通信の詳細                  |     |
|    | 8-1   | 動作モード                    |     |
|    | 8-2   | RS-485 通信コンフィグレーション      |     |
|    | 8-3   | RS-485 通信動作とスキャンタイム      |     |
|    | 8-4   | RS-485 通信ステータス           |     |
|    | 8-5   | 電源投入と通信開始のタイミング          |     |
| 9  | パラメ   | ーター覧                     |     |
|    | 9-1   | パラメータの反映タイミング            |     |
|    | 9-2   | CC-Link通信に関するパラメータ       |     |
|    | 9-3   | RS-485 通信対応製品に関するパラメータ   |     |
|    | 9-4   | RS-485 通信の変換機能に関するパラメータ  |     |
|    | 9-5   | コマンド実行に関するパラメータ(命令固定方式)  |     |
|    | 9-6   | データ転送機能に関するパラメータ         |     |
|    | 9-7   | 操作のインターフェースに関するパラメータ     |     |
|    | 9-8   | USBに関するパラメータ             |     |
|    | 9-9   | アラームに関するパラメータ            | 107 |
|    | 9-10  | インフォメーションに関するパラメータ       |     |
| 10 | モニタ   | 一覧                       |     |
| 11 | 保護·证  | 通知機能                     |     |
|    | 11-1  | アラーム                     | 117 |
|    | 11-2  | インフォメーション                | 118 |
|    | 11-3  | 通信エラー                    | 119 |
|    | 11-4  | コマンド実行の履歴                | 121 |

## 3 操作編

| 1 | ガイダン         | ンス                                        | 124 |
|---|--------------|-------------------------------------------|-----|
|   | 1-1          | 命令選択方式の操作例                                |     |
|   | 1-2          | 命令固定方式の操作例                                | 136 |
|   | 1-3          | データ転送機能の操作例                               | 143 |
| 2 | 操作パン         | ネルによる操作                                   | 146 |
|   | 2-1          | 操作パネルの概要                                  | 146 |
|   | 2-2          | モニタモードの操作(OPERATION SWが「NETC」側の場合)        | 151 |
|   | 2-3          | パラメータモードの操作(OPERATION SWが[NETC]側の場合)      | 154 |
|   | 2-4          | テストモードの操作(OPERATION SWが「NETC」側の場合)        |     |
|   | 2-5          | システムモードの操作(OPERATION SWが「NETC」側の場合)       | 158 |
|   | 2-6          | モニタモードの操作(OPERATION SWが「ID0-15」側の場合)      |     |
|   | 2-7          | パラメータモードの操作(OPERATION SWが[ID0-15]側の場合)    |     |
|   | 2-8          | テストモードの操作(OPERATION SWが「ID0-15」側の場合)      |     |
|   | 2-9          | システムモードの操作(OPERATION SWが「ID0-15」側の場合)     |     |
|   | 2-10         | アラームリセットモードの操作(OPERATION SWが「ID0-15」側の場合) |     |
| 3 | <b>MEXEO</b> | 2 による設定とモニタ                               | 167 |
|   | 3-1          | パラメータの設定                                  |     |
|   | 3-2          | モニタ                                       |     |

# 1 ハードウェア編

安全上のご注意、製品の概要、各部の名称と機能、設置・接続方法などについて説明しています。

#### ◆もくじ

| 女                                              | 全上のご注意                                                         | 6                        |
|------------------------------------------------|----------------------------------------------------------------|--------------------------|
| 2 製                                            | 品の概要                                                           | 8                        |
| 2-1                                            | 製品の特徴                                                          | 8                        |
| 2-2                                            | システム構成                                                         | 9                        |
| 3 は                                            | じめに                                                            | 10                       |
| 3-1                                            | お使いになる前に                                                       | 10                       |
| 3-2                                            | 関連する取扱説明書                                                      | 10                       |
| 3-3                                            | 一般仕様                                                           | 10                       |
|                                                |                                                                |                          |
| 4 法                                            | 令•規格                                                           | 11                       |
| <b>4 法</b> •<br>4-1                            | <b>令・規格</b><br>CEマーキング                                         | <b>11</b><br>11          |
| <b>4 法</b><br>4-1<br>4-2                       | <b>令・規格</b><br>CEマーキング<br>韓国電波法                                | <b>11</b><br>11          |
| <b>4 法</b><br>4-1<br>4-2<br>4-3                | <b>令・規格</b><br>CEマーキング<br>韓国電波法<br>RoHS指令                      | <b>11</b><br>11<br>11    |
| 4 法<br>4-1<br>4-2<br>4-3<br>5 準                | <b>令・規格</b><br>CEマーキング<br>韓国電波法<br>RoHS指令<br><b>備</b>          | 11<br>11<br>11<br>       |
| 4 法:<br>4-1<br>4-2<br>4-3<br>5 準<br>5-1        | <b>令・規格</b><br>CEマーキング<br>韓国電波法<br>RoHS指令<br><b>備</b><br>製品の確認 | 11<br>11<br>11<br>11<br> |
| 4 法:<br>4-1<br>4-2<br>4-3<br>5 準<br>5-1<br>5-2 | <ul> <li> <b>令・規格</b> <ul> <li>CEマーキング</li></ul></li></ul>     | 11<br>11<br>11<br>11<br> |

| 6 設 | 置                   | 14 |
|-----|---------------------|----|
| 6-1 | 設置場所                | 14 |
| 6-2 | 設置方法                | 14 |
| 6-3 | EMC指令に適合させる設置・配線方法  | 16 |
| 7 接 | 続                   | 18 |
| 7-1 | 接続例                 | 18 |
| 7-2 | 電源の接続と NETC02-CCの接地 |    |
| 7-3 | RS-485 通信ケーブルの接続    | 19 |
| 7-4 | CC-Link通信ケーブルの接続    | 20 |
| 7-5 | USBケーブルの接続          | 20 |
| 7-6 | タイミングチャート           | 21 |
| 8 点 | 検                   | 22 |
|     |                     |    |

# 1 安全上のご注意

ここに示した注意事項は、製品を安全に正しくお使いいただき、お客様や他の人々への危害や損傷を未然に防止するため のものです。内容をよく理解してからお使いください。

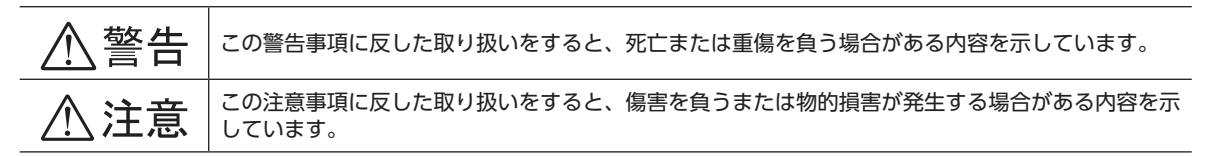

## ⚠警告

#### 全般

- 爆発性雰囲気、引火性ガスの雰囲気、腐食性の雰囲気、水のかかる場所、可燃物のそばでは使用しないでください。火災・ けがの原因になります。
- 設置、接続、運転・操作、点検・故障診断の作業は、適切な資格を有する人が行なってください。火災・けが・装置破損の 原因になります。

#### 接続

- NETC02-CCの電源入力電圧は、必ず定格範囲を守ってください。火災の原因になります。
- 接続図にもとづき、確実に接続してください。火災の原因になります。
- ケーブルを無理に曲げたり、引っ張ったり、挟み込まないでください。火災の原因になります。
- NETC02-CCの電源は、一次側と二次側が強化絶縁された直流電源を使用してください。感電の原因になります。
- 電源ケーブルの接続部にストレスを加えないでください。破損の原因になります。

#### 運転

• 停電したときは NETC02-CCの電源を切ってください。停電復旧時に RS-485 通信対応製品のモーターが突然起動して、 けが・装置破損の原因になります。

#### 修理·分解·改造

- NETC02-CCを分解・改造しないでください。けが・装置破損の原因になります。内部の点検や修理は、お買い上げになった支店または営業所に連絡してください。
  - ⚠注意

#### 全般

- NETC02-CCの仕様値を超えて使用しないでください。けが・装置破損の原因になります。
- 指や物を NETC02-CCの開口部に入れないでください。火災・けがの原因になります。

#### 設置

- NETC02-CCは筐体内に設置してください。けがの原因になります。
- NETC02-CCの周囲に可燃物を置かないでください。火災・やけどの原因になります。
- 通風を妨げる障害物を NETC02-CCの周囲に置かないでください。装置破損の原因になります。

#### 接続

 NETC02-CCの電源コネクタ(CN1)、CC-Link通信コネクタ(CN2)、USB通信コネクタ、および RS-485 通信コネクタ (CN6)は絶縁されていないため、電源のプラス側を接地するときは、マイナス側を接地した機器(パソコンなど)を接続 しないでください。装置破損の原因になります。 運転

- 異常が発生したときは、ただちに運転を停止して、NETC02-CCの電源を切ってください。火災・けがの原因になります。
- 運転するときは、いつでも非常停止できるようにしてから行なってください。けがの原因になります。
- NETC02-CCは、指定された適用製品と組み合わせて使用してください。火災の原因になります。
- NETC02-CCのスイッチを操作するときは、静電防止対策を行なってください。NETC02-CCの誤動作や装置破損の原因 になります。

廃棄

• NETC02-CCは、法令または自治体の指示に従って、正しく処分してください。

## 2 製品の概要

NETC02-CCは、CC-Link通信とRS-485 通信の通信変換器です。

上位通信の CC-Link通信プロトコルを、下位の RS-485 通信プロトコルに変換することで、当社の RS-485 通信対応製品を CC-Link通信で制御できます。下位の RS-485 通信プロトコルは、当社独自の通信仕様になります。

データ設定ソフト MEXE02 を使用すると、データの設定、レジスタ内容の確認、通信時間のモニタなどが行なえます。

## 2-1 製品の特徴

#### ■ CC-Link Ver.2 に対応

NETC02-CCは、CC-Link Ver.2 に対応したリモートデバイス局機器です。

- CC-Link Ver.1.1 よりも大容量のデータ量を扱えるようになりました。
- 拡張サイクリック転送に対応し、複数のデータを一度に送受信できます。
- ラダープログラムの簡素化や、通信時間の短縮が図れます。

重要) NETC02-CCは、CC-Link Ver.1.1 には対応していません。

#### ■最大接続台数は16台

拡張サイクリック設定を変更することで、RS-485 通信対応製品を最大16 台まで接続できます。

| 拡張サイクリック設定 | 2倍   | 4倍     | 8倍   |
|------------|------|--------|------|
| 最大接続台数     | 8台   | 16台    | 16 台 |
| リモート I/O点数 | 1 台の | )号機あたり | 16 点 |

#### ■ 3 種類のコマンド実行方式

CC-Link通信のコマンドを実行する方式として、次の3種類から選択できます。 モーターの運転や停止は、リモート I/Oで行ないます。

#### • 命令選択方式

命令コード、号機番号、およびデータを設定して実行する方式です。 命令選択方式では、データの書き込みと読み出し、モニタ、およびメンテナンスの各コマンドを実行できます。 要求信号は D-REQです。

#### 命令固定方式

データを読み出したり書き込んで実行する方式です。命令コードと号機番号は固定になります。 移動量や運転速度の更新、現在位置のモニタなど、あらかじめ決められたデータを頻繁に更新するときに便利です。 命令固定方式では、データの書き込みと読み出し、およびモニタの各コマンドを実行できます。 要求信号は RD-REQと WR-REQです。

#### データ転送機能

RS-485 通信対応製品のデータを NETC02-CCに設定し、そのデータを一度に実行する方式です。 プログラム作成の手間を省くだけでなく、データ送受信の通信時間を短縮することができます。電源投入時に必ずパラメー タを設定したい場合などに便利です。 NETC02-CCのデータは、あらかじめ MEXE02 で設定してください。 要求信号は SDT-EXEです。

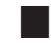

RS-485 通信対応製品のアラームを制御

RS-485 通信対応製品のどれかでアラームが発生すると、AXIS-ALM出力をマスタに出力します。

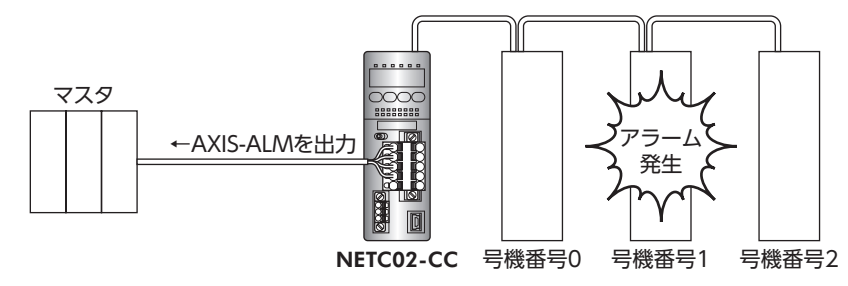

マスタから EXT-STOPを入力すると、すべての RS-485 通信対応製品をアラーム状態で停止させることができます。

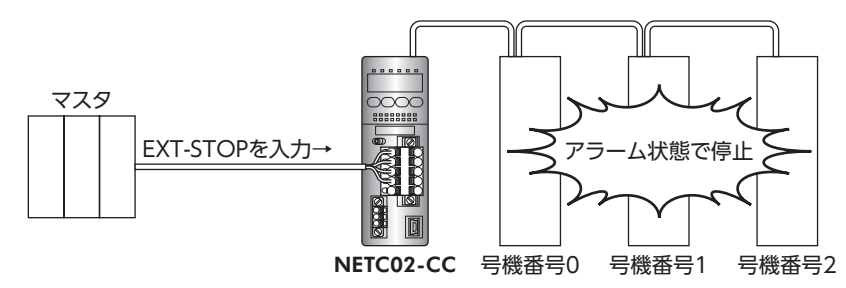

#### CSP+ファイルの提供について

CSP+ファイル(シーエスピープラスファイル)とは、CC-Linkシステムプロファイルのことです。 NETC02-CC用の CSP+ファイルは、当社の WEBサイトからダウンロードできます。

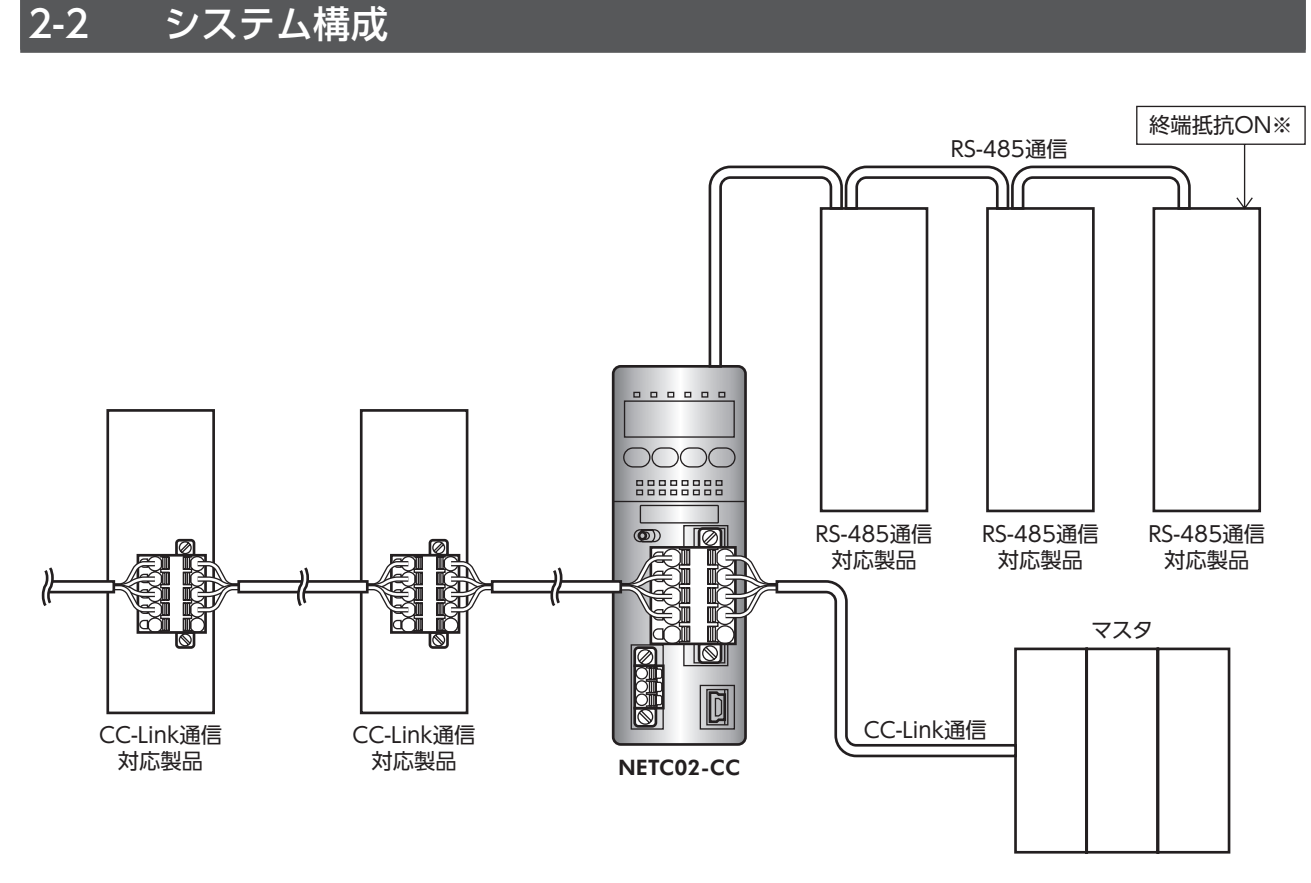

※ RS-485 通信対応製品の終端抵抗は、製品に内蔵されています。

## 3-1 お使いになる前に

製品の取り扱いは、電気・機械工学の専門知識を持つ有資格者が行なってください。 お使いになる前に、6ページ「1 安全上のご注意」をよくお読みのうえ、正しくお使いください。 この製品は、一般的な産業機器の機器組み込み用として設計・製造されています。その他の用途には使用しないでください。 また、NETC02-CCの電源は、一次側と二次側が強化絶縁された直流電源を使用してください。 この警告を無視した結果生じた損害の補償については、当社は一切その責任を負いませんので、あらかじめご了承ください。

## 3-2 関連する取扱説明書

取扱説明書については、当社の WEBサイトからダウンロードしていただくか、支店・営業所にお問い合わせください。 https://www.orientalmotor.co.jp/

• ネットワークコンバータ CC-Link Ver.2 対応 NETC02-CC ユーザーズマニュアル(本書)

### 本書での表記について

| 重要   | 製品を正しくお使いいただくために、お客様に必ず守っていただきたい事項を、本文中の関連する取り<br>扱い項目に記載しています。 |
|------|-----------------------------------------------------------------|
| memo | 本文の理解を深める内容や、関連情報を記載しています。                                      |

## 3-3 一般仕様

| 使用環境         | 周囲温度:0~+55 ℃(凍結しないこと)<br>周囲湿度:85%以下(結露しないこと)<br>高度:海抜1000 m以下<br>雰囲気:腐食性ガス・塵埃がないこと。水、油が直接かからないこと。     |
|--------------|----------------------------------------------------------------------------------------------------|
| 保存環境<br>輸送環境 | 周囲温度:-25 ~ +70 ℃(凍結しないこと)<br>周囲湿度:85%以下(結露しないこと)<br>高度:海抜3000 m以下<br>雰囲気:腐食性ガス・塵埃がないこと。水、油が直接かからないこと。 |
| 絶縁抵抗         | 次の箇所を DC500 Vメガーで測定した値が、100 MΩ以上あります。<br>・FG端子-電源端子間                                                  |

# 4 法令・規格

## 4-1 CEマーキング

この製品は入力電源電圧が DC24 Vのため、低電圧指令の対象外となりますが、製品の設置、接続を次のように行なって ください。

- NETC02-CCは、機器組み込み用に設計・製造されています。必ず筐体内に設置してください。
- NETC02-CCの電源は、一次側と二次側が強化絶縁された直流電源を使用してください。
- 過電圧カテゴリー: I
- 汚損度:2
- 保護等級:IP10

#### EMC指令

この製品は、17ページ「NETC02-CCの設置・配線例」で EMC測定を行なっています。

最終的な機械装置の EMCへの適合性は、NETC02-CCと一緒に使用される他の制御システム機器、電気部品の構成、配線、 配置状態などによって変わってきますので、NETC02-CCを含めたすべての部品を装置に組み込んだ完成状態で確認してく ださい。

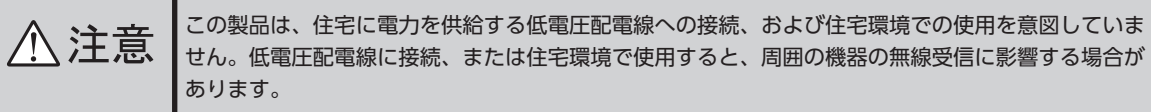

### 4-2 韓国電波法

この製品は韓国電波法にもとづいて KCマークを貼付しています。

## 4-3 RoHS指令

この製品は、規制値を超える物質は含有していません。

## 5 準備

確認していただきたい内容や、各部の名称と機能について説明しています。

### 5-1 製品の確認

次のものがすべて揃っていることを確認してください。不足したり破損している場合は、お買い求めの支店または営業所 までご連絡ください。

- NETC02-CC .....1 台
- CN1 用コネクタ(3 ピン) .....1 個
- CN2 用コネクタ(5 ピン) .....1 個
- RS-485 通信ケーブル ......2本(0.1 m、0.25 m 各1本)
- 安全にお使いいただくために .....1 部

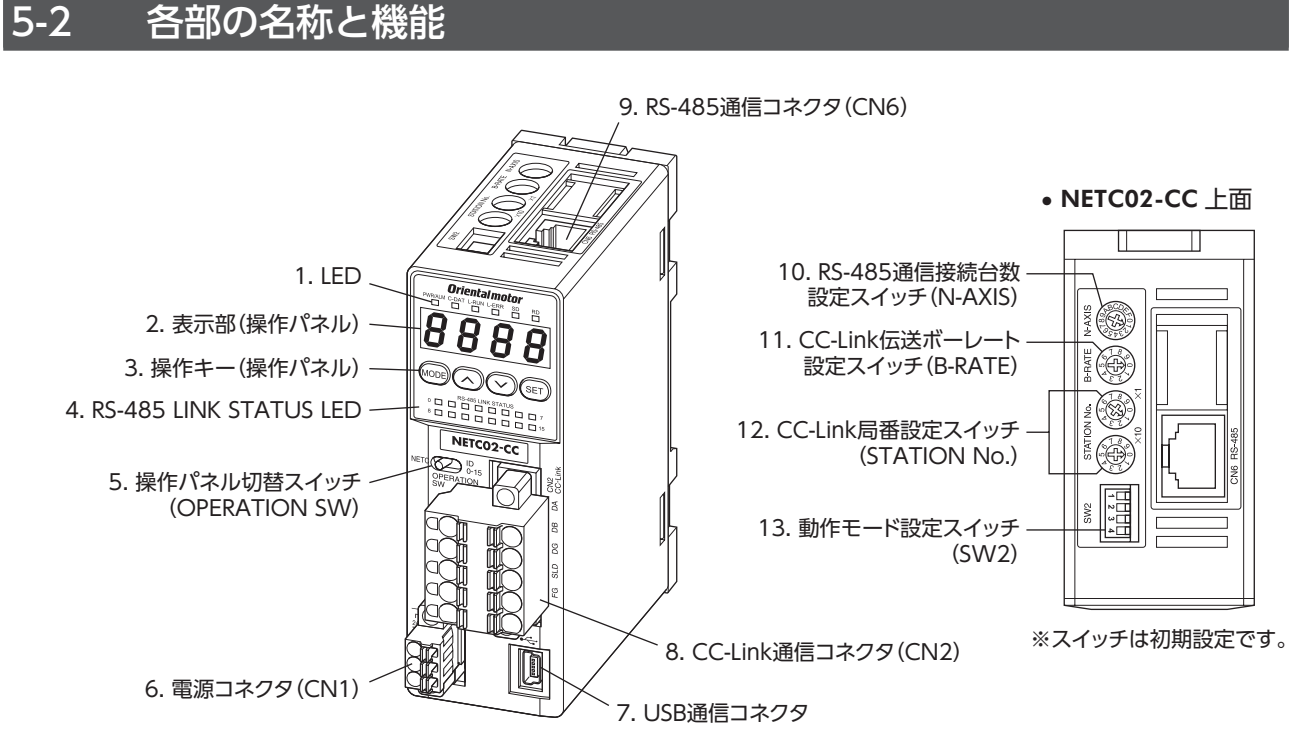

| 夕 狁            |               |                                                                          |
|----------------|---------------|--------------------------------------------------------------------------|
|                |               | 武 切                                                                      |
|                | PWR/ALM(緑 /赤) | <ul> <li>電源が投入されている間、緑色が点灯します。</li> </ul>                                |
|                |               | <ul> <li>インフォメーションが発生すると、赤色と緑色が同時に2回ず<br/>つ点滅を繰り返します。</li> </ul>         |
|                |               | <ul> <li>アラーム(保護機能)が発生すると、赤色が点滅します。点滅回数を数えると、発生したアラームを確認できます。</li> </ul> |
|                | C-DAT (緑 /赤)  | •RS-485 通信が正常なとき、緑色が点灯します。                                               |
| 1. LED         |               | • RS-485 通信に異常が発生したときや、RS-485 通信対応製品<br>からの応答がないときは、赤色が点灯します。            |
|                | L-RUN (緑)     | CC-Link通信が正常に交信しているときに点灯します。                                             |
|                | L-ERR (赤)     | CC-Link通信に通信異常が発生したときに点灯します。                                             |
|                | SD(緑)         | CC-Link通信データを送信しているときに点灯します。                                             |
|                | RD(緑)         | CC-Link通信データを受信しているときに点灯します。                                             |
| 2. 表示部(操作パネル)  |               | 4 桁の7 セグ LEDで、モニタ値やパラメータを表示します。                                          |
| 3. 操作キー(操作パネル) |               | 操作モードやモニタ表示を切り替えます。また、パラメータを設<br>定します。                                   |

| 名称                                | 説明                                                                             |
|-----------------------------------|--------------------------------------------------------------------------------|
|                                   | RS-485 通信対応製品との接続状態をモニタします。                                                    |
| A RS-485 UNK STATUS LED (绿)       | <ul> <li>接続が確立しているときは点灯します。</li> </ul>                                         |
|                                   | <ul> <li>接続が未確立のときは点滅します。</li> </ul>                                           |
|                                   | <ul> <li>接続要求が設定されていないときは消灯します。</li> </ul>                                     |
| 5. 操作パネル切替スイッチ (OPERATION SW)     | 操作パネルに表示させる内容を切り替えます。                                                          |
| 6. 電源コネクタ(CN1)                    | DC24 V電源を接続します。                                                                |
| 7. USB通信コネクタ 🗲                    | USBケーブルで、 <b>MEXE02</b> をインストールしたパソコンを接続します。(USB2.0 mini-B)                    |
| 8. CC-Link通信コネクタ (CN2)            | CC-Link通信ケーブルを接続します。                                                           |
| 9. RS-485 通信コネクタ (CN6)            | RS-485 通信ケーブルを接続します。                                                           |
| 10. RS-485 通信接続台数設定スイッチ (N-AXIS)  | 接続する RS-485 通信対応製品の台数を設定します。                                                   |
| 11. CC-Link伝送ボーレート設定スイッチ(B-RATE)  | CC-Link通信のボーレートを設定します。                                                         |
| 12. CC-Link局番設定スイッチ (STATION No.) | 01 ~ 64 の範囲で、CC-Link通信の局番を設定します。                                               |
| 13. 動作モード設定スイッチ (SW2)             | 動作モードを設定します。<br>No.1:使用しません。<br>No.2、No.3:拡張サイクリック設定を選択<br>No.4:リモートレジスタの配置を設定 |

## 5-3 操作パネルについて

NETC02-CCは、本体正面の操作パネルで設定・モニタが行なえます。 OPERATION SWを[NETC]にすると、NETC02-CCのパラメータを設定したり、状態をモニタできます。 OPERATION SWを[ID 0-15]にすると、RS-485 通信対応製品の状態をモニタできます。 詳細は、146ページ[2 操作パネルによる操作]をご覧ください。

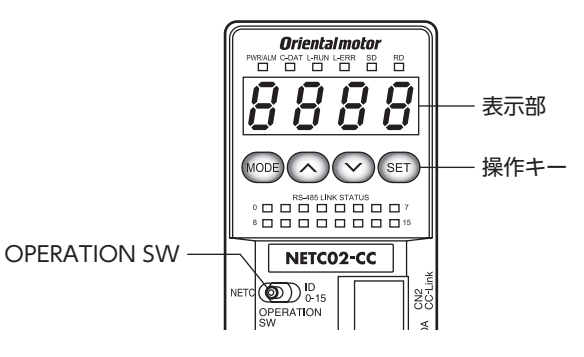

| 操作キーの種類 | 内容                       |
|---------|--------------------------|
| MODE    | 操作モードを切り替えます。上の階層に移動します。 |
| ~~      | 項目やデータを変更します。            |
| SET     | 項目やデータを確定します。下の階層に移動します。 |

## 6 設置

NETC02-CCの設置場所と設置方法について説明しています。また、EMC指令に適合させる設置・配線方法についても説明します。

## 6-1 設置場所

NETC02-CCは機器組み込み用に設計・製造されています。

- 風通しがよく、点検が容易な次のような場所に設置してください。
- 屋内に設置された筐体内(換気口を設けてください)
- 使用周囲温度0~+55 ℃(凍結しないこと)
- 使用周囲湿度 85%以下(結露しないこと)
- 爆発性雰囲気、有害なガス(硫化ガスなど)、および液体のないところ
- 直射日光が当たらないところ
- 塵埃や鉄粉などの少ないところ
- •水(雨や水滴)、油(油滴)、およびその他の液体がかからないところ
- 塩分の少ないところ
- 連続的な振動や過度の衝撃が加わらないところ
- 電磁ノイズ(溶接機、動力機器など)が少ないところ
- 放射性物質や磁場がなく、真空でないところ

## 6-2 設置方法

NETC02-CCの設置方法には、DINレールへの取り付けと、ねじを 使った取り付けの2種類があります。 NETC02-CCは、筐体や他の機器から、水平・垂直方向へ50 mm以 上離して設置してください。 NETC02-CCとドライバを並べて設置するときは、水平方向は密着 できます。垂直方向は50 mm以上離してください。

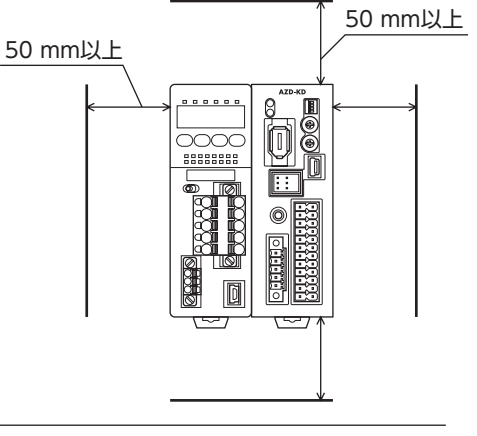

Memo NETC02-CCは必ず垂直(縦位置)に設置してください。垂直以外の姿勢で取り付けると、NETC02-CCの 放熱効果が低下します。

### 14

1 ハードウェア編

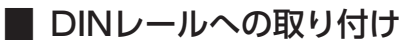

NETC02-CCは、レール幅35 mmの DINレールに取り付けてください。

- 1. NETC02-CCの DINレバーを引き下げてロックし、背面にあるフックを DINレールに掛けます。
- 2. NETC02-CCを DINレールに押し当て、DINレバーを押し上げて固定します。
- 3. エンドプレートで NETC02-CCの両側を固定します。

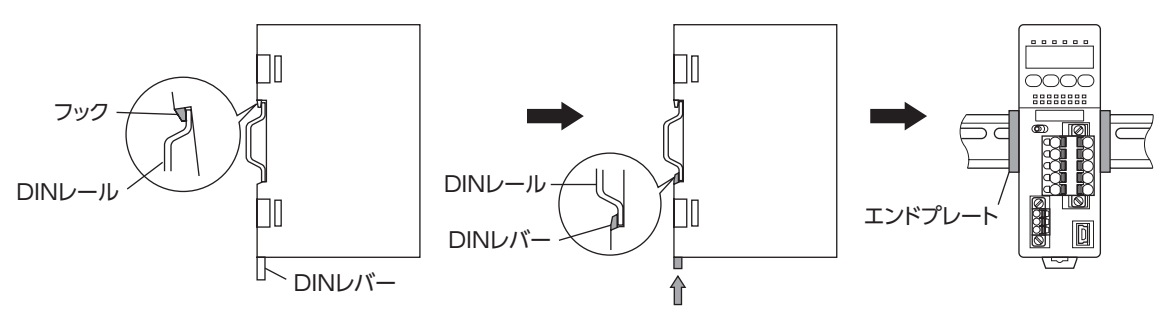

#### DINレールから取り外すとき

マイナスドライバなどで DINレバーを引き下げてロックし、NETC02-CCを下か ら持ち上げて取り外します。 DINレバーを引き下げるときは、10~20 N程度の力を加えてください。力を加え すぎると、DINレバーが破損します。

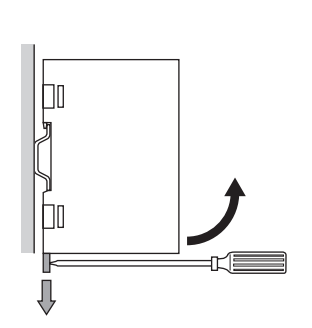

### ■ ねじを使った取り付け

- 1. NETC02-CCの背面にある上下のレバーを、矢印の方向ヘカチッと音がするまで引きます。
- ねじで2か所の取付穴を固定します。
   固定用のねじと座金は、Ø10 mm以下のものを使用してください。
   ・ねじ寸法:M4(付属していません。)
   ・締付トルク:0.7 N·m

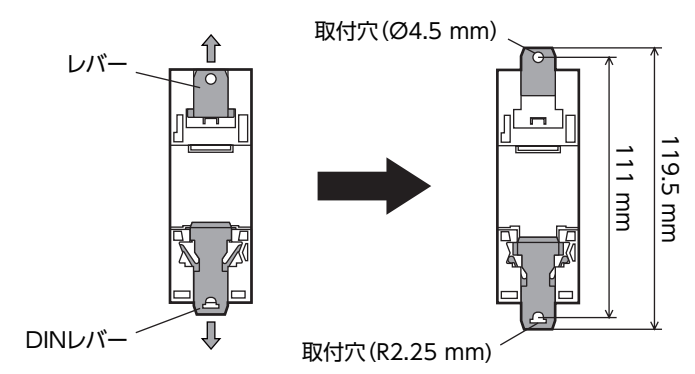

## 6-3 EMC指令に適合させる設置・配線方法

NETC02-CCから周辺の制御システム機器への EMI、および NETC02-CCの EMSに対して有効な対策を施さないと、機械 の機能に重大な障害を引き起こすおそれがあります。NETC02-CCは、次に示す設置、配線を行なうことで、EMC指令へ の適合が可能になります。適用規格については11 ページ[4-1 CEマーキング]をご覧ください。 オリエンタルモーターは、17 ページ[NETC02-CCの設置・配線例]に従って NETC02-CCの EMCを測定しています。EMCの 適合性は、次に説明する内容にもとづいて設置・配線し、お客様の責任で機械の EMCの適合性を確認していただく必要が あります。

#### 🔳 電 源

この製品は直流電源入力仕様の製品です。EMC指令に適合した直流電源(スイッチング電源など)を使用してください。

#### ■ 接地方法

NETC02-CCを接地するときは、接地した箇所に電位差が生じないように、できるだけ太い線を使用し、最短距離で接地してください。接地ポイントには、広くて太い、均一な導通面を使用してください。

#### ■ 電源ケーブルと CC-Link通信ケーブルの配線

- NETC02-CCの電源ケーブルには AWG22(0.3 mm<sup>2</sup>)以上のシールドケーブルを使用し、できるだけ短く配線してくだ さい。
- 電源ケーブルと CC-Link通信ケーブルを接地するときは、シールドケーブルの全周と接触する金属製のケーブルクランプを使用してください。ケーブルクランプをシールドケーブルの先端部分に取り付け、図のように接地してください。

シールドケーブル ケーブルクランプ

#### ■ 設置・配線についての注意事項

- NETC02-CCの接地電位と、周辺の制御システム機器の接地電位に電位差が生じないように、直接接地してください。
- リレーや電磁スイッチを一緒に使用するときは、ノイズフィルタや CR回路でサージを吸収してください。
- ケーブルはできるだけ短く配線し、余った部分を巻いたり、束ねないでください。
- 電源ケーブルなどの動力系のケーブルと、信号系のケーブルは別々に分け、100~200 mmほど離して配線してください。
   動力系のケーブルと信号系のケーブルが交差するときは、直角に配線してください。
   また、ノイズフィルタのAC入力側ケーブルと出力側ケーブルは、離して配線してください。

1 ハードウェア編

#### ■ NETC02-CCの設置・配線例

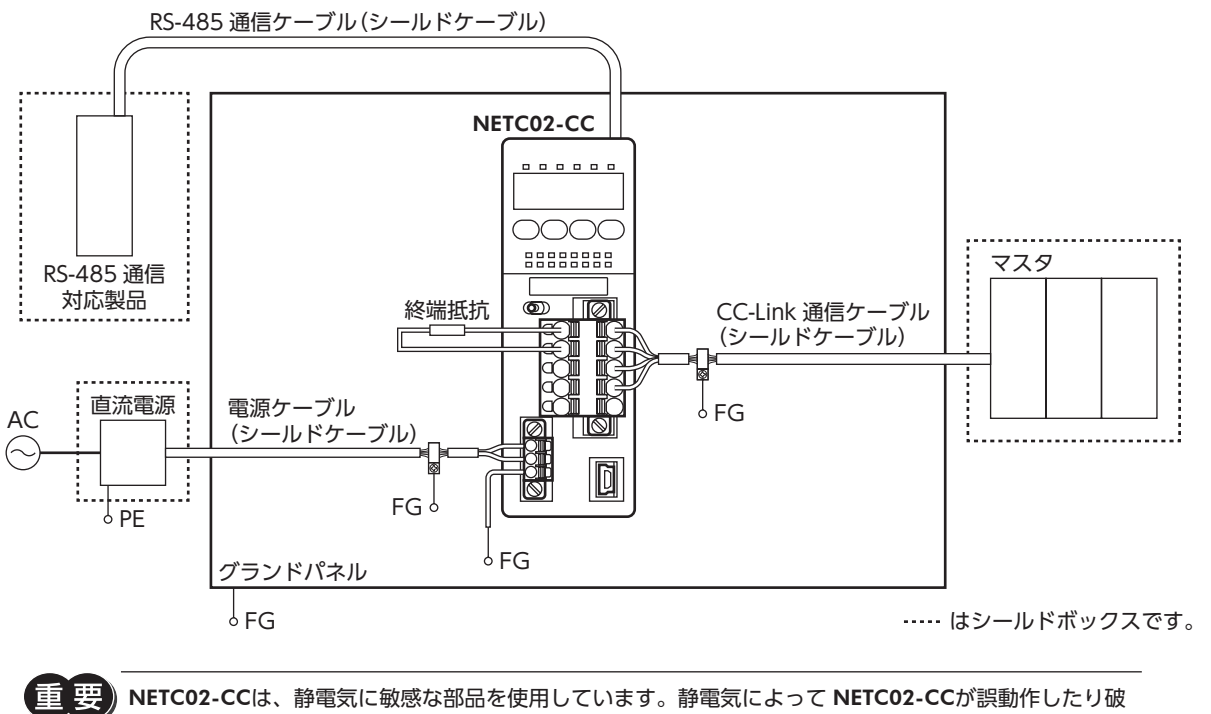

損するおそれがあるため、取り扱いの際は静電防止対策を行なってください。

## 7 接続

NETC02-CCと電源、通信ケーブルを接続する方法、および接地方法について説明しています。

### 7-1 接続例

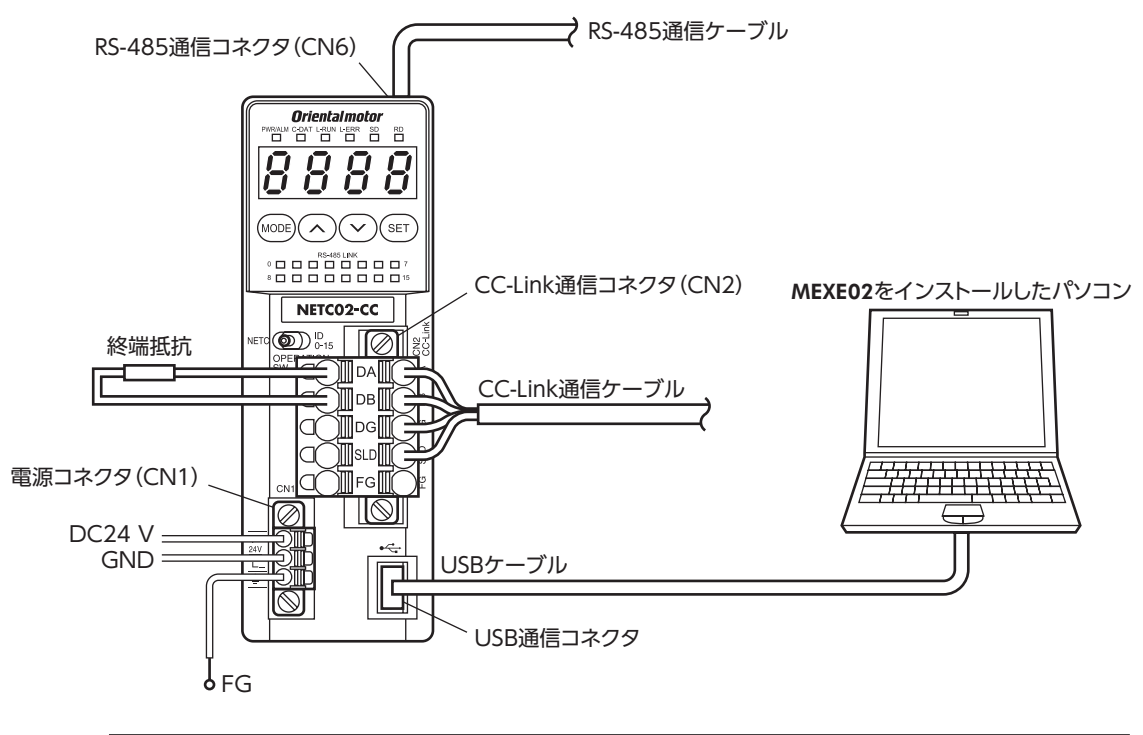

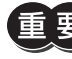

CC-Link通信上で一番離れた位置(終端)に **NETC02-CC**がある場合は、終端抵抗を接続してください。 終端抵抗は付属していません。(110 Ω、1/2 W)

## 7-2 電源の接続と NETC02-CCの接地

#### ■ 電源の接続

付属の CN1 用コネクタ (3 ピン)を使用して、電源ケーブル (AWG24 ~ 16:0.2 ~ 1.25 mm²)を CN1 に接続します。 被覆がコネクタのリード線挿入口に収まる太さのケーブルを使用してください。

#### NETC02-CCの接地

必要に応じて、CN1 のフレームグランド端子 (FG) を接地してください。 AWG24 ~ 16 (0.2 ~ 1.25 mm<sup>2</sup>)の線を使用して接地し、溶接機や動力機器などとは共用しないでください。

#### CN1 コネクタ配列

| ピン No. | 名称      | 内容              |  |
|--------|---------|-----------------|--|
| 1      | +DC24 V | +DC24 V 0.2 A以上 |  |
| 2      | GND     | 電源 GND          |  |
| 3      | FG      | フレームグランド        |  |

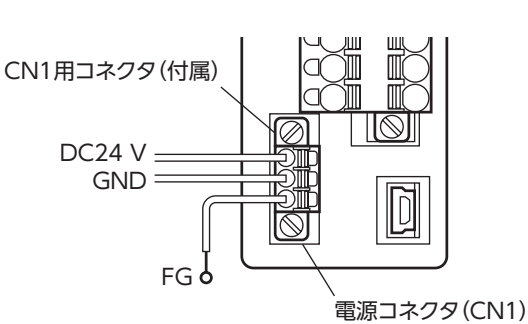

#### ▋ 接続方法

- 1. リード線の絶縁被覆を10 mm剥きます。
- 2. マイナスドライバで橙色のボタンを押したまま、リード線を挿入します。
- 3. リード線を挿入したら、ボタンを離してリード線を固定します。
- CN1 用コネクタを CN1 に差し込み、ねじを締め付けます。 コネクタねじ寸法:M2.5 締付トルク:0.2 ~ 0.3 N·m

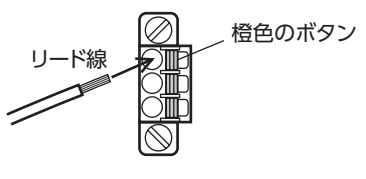

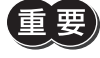

- 接続するときは、必ず電源の極性を守ってください。極性を間違えると、NETC02-CCが破損する原因になります。
- 電源ケーブルは、他の電源ラインと同一の配管内に配線しないでください。ノイズによって誤動作する おそれがあります。

## 7-3 RS-485 通信ケーブルの接続

付属の RS-485 通信ケーブルで、**NETC02-CC**と RS-485 通信対応製品を接続します。

RS-485 通信ケーブルを **NETC02-CC**の CN6 に挿してく ださい。2 種類の長さの RS-485 通信ケーブルを添付して いますので、どちらかをお使いください。市販の LANケー ブル (シールド付きストレート結線)でも接続できます。

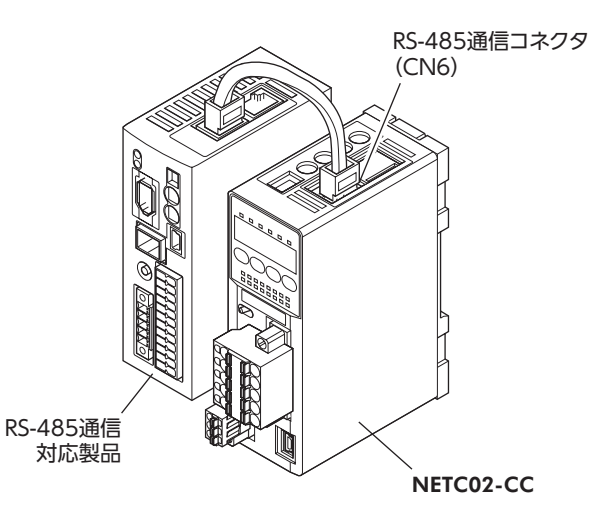

#### ■ CN6 コネクタ配列

| ピン No. | 信号名  | 内容              |
|--------|------|-----------------|
| 1      | N.C. | 未使用             |
| 2      | GND  | GND             |
| 3      | TR+  | RS-485 通信用信号(+) |
| 4      | N.C. | 未使用             |
| 5      | N.C. | 未使用             |
| 6      | TR-  | RS-485 通信用信号(-) |
| 7      | N.C. | 未使用             |
| 8      | N.C. | 未使用             |

• RS-485 通信コネクタの内部回路

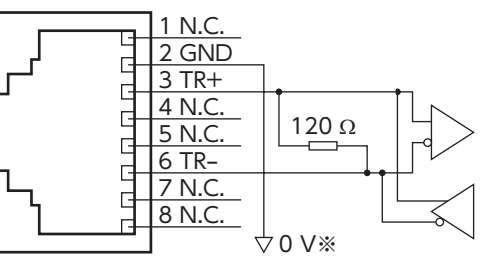

※ CN1 の GNDと共通です。(非絶縁)

## 7-4 CC-Link通信ケーブルの接続

付属の CN2 用コネクタ (5 ピン)を使用して、CC-Link通信ケーブルを CN2 に接続します。

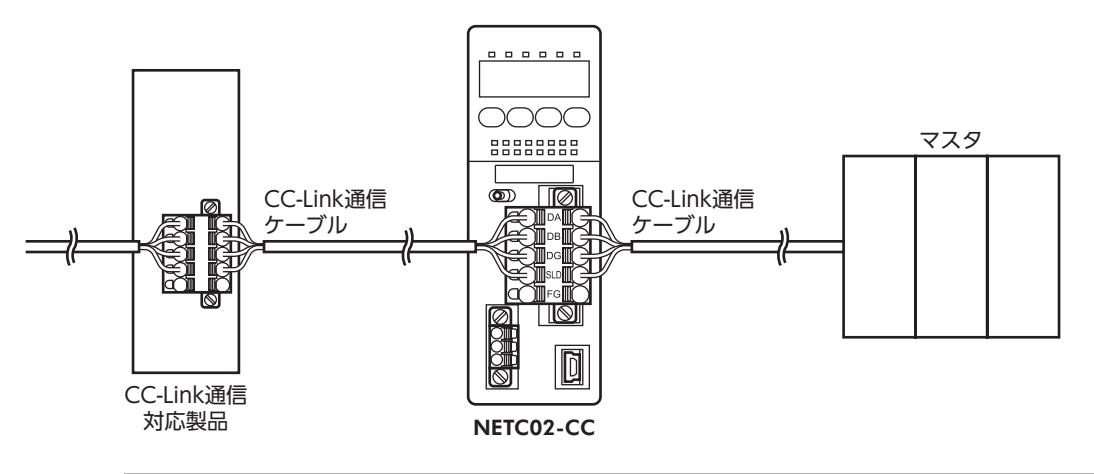

重要

CC-Link通信上で一番離れた位置(終端)に NETC02-CCがある場合は、終端抵抗を接続してください。 終端抵抗は付属していません。(110 Ω、1/2 W)

## ■ CN2 コネクタ配列

| ピン No. | 名称  | 内容         |           |
|--------|-----|------------|-----------|
| 1      | DA  |            |           |
| 2      | DB  | 通信ケーブル     |           |
| 3      | DG  |            |           |
| 4      | SLD | 通信ケーブルシールド | 5 5       |
| 5      | FG  | フレームグランド   | $\otimes$ |

#### ■ 接続方法

- 1. リード線の絶縁被覆を10 mm剥きます。
- 2. マイナスドライバで橙色のボタンを押したまま、リード線を挿入します。
- 3. リード線を挿入したら、ボタンを離してリード線を固定します。
- CN2 用コネクタを CN2 に差し込み、ねじを締め付けます。 コネクタねじ寸法:M2.5 締付トルク:0.2 ~ 0.3 N·m

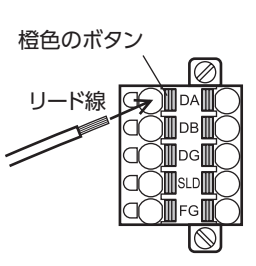

## 7-5 USBケーブルの接続

MEXE02 を使用するときは、USBケーブルを USB通信コネクタに 接続してください。

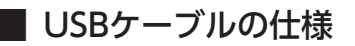

| 仕様   | USB2.0(フルスピード)            |
|------|---------------------------|
| ケーブル | 長 さ:3 m以下<br>形 状:A-mini-B |

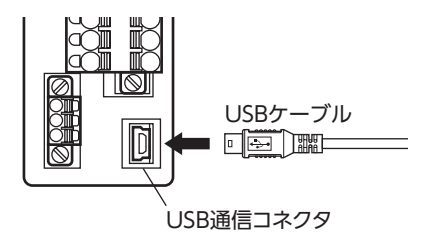

⚠注意

NETC02-CCの電源コネクタ(CN1)、CC-Link通信コネクタ(CN2)、USB通信コネクタ、および RS-485 通信コネクタ(CN6)は絶縁されていません。電源のプラス側を接地するときは、マイナス側を 接地した機器(パソコンなど)を接続しないでください。これらの機器と NETC02-CCが短絡して、破 損する原因になります。

1 ハードウェア編

## 7-6 タイミングチャート

#### ■ 電源投入

- NETC02-CCと RS-485 通信対応製品は、同時に電源を投入してください。
- AC電源入力ドライバでは、制御電源が投入されていれば、主電源を切っても通信状態を維持しています。
- 電源の再投入は、電源を切り、10秒以上経過してから行なってください。

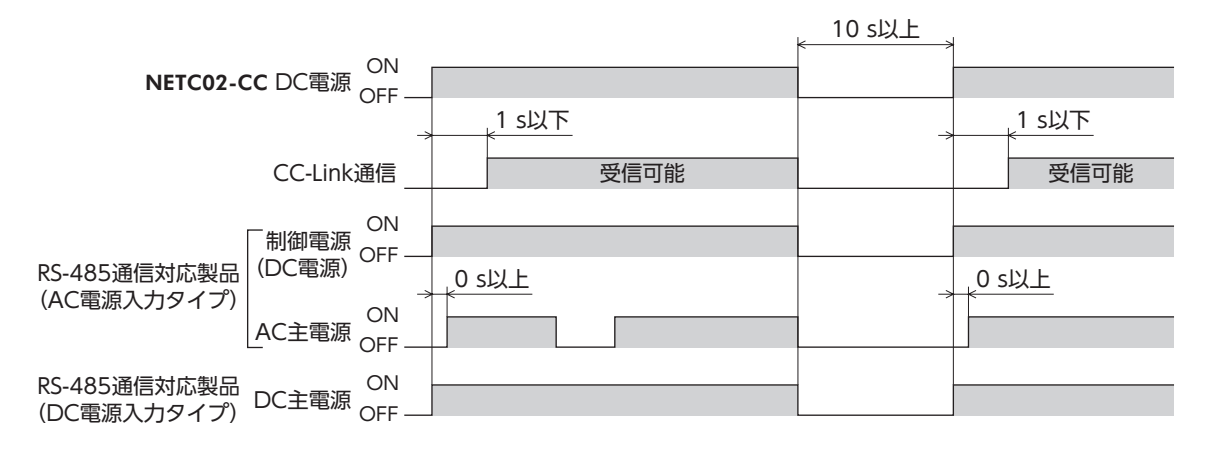

#### ▋ 通信開始

- 1. NETC02-CCと RS-485 通信対応製品の電源を ONにします。
- 2. CRD (リモート局通信レディ)と C-SUC (RS-485 通信確立)が ONになったことを確認します。
- 3. 制御入力が受付可能になります。同時に制御出力も更新されます。

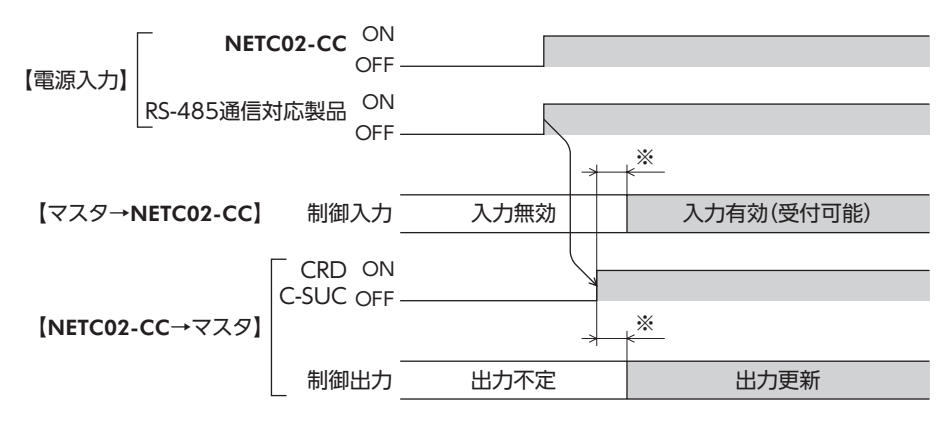

※ C-SUCが OFFのときは、運転起動信号 (START、HOME、D-REQなど)も OFFにしてください。

# 8 点検

定期的に次の項目について点検することをおすすめします。異常があるときは使用を中止し、お客様ご相談センターにお 問い合わせください。

### 📕 点検項目

- NETC02-CCの取付箇所に緩みがないか。
- NETC02-CCのコネクタ接続部に緩みがないか。
- NETC02-CCに埃などが付着していないか。
- NETC02-CCに異臭や異常がないか。

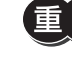

NETC02-CCには半導体素子が使われています。静電気などによって半導体素子が破損するおそれがある ため、取り扱いには注意してください。

# 2 通信仕様編

NETC02-CCが対応しているCC-Link通信およびRS-485通信の仕様について説明します。

#### ◆もくじ

| 1 | 設   | 定                  | 24 |
|---|-----|--------------------|----|
|   | 1-1 | RS-485通信対応製品の接続台数  | 24 |
|   | 1-2 | CC-Link局番の設定       | 24 |
|   | 1-3 | CC-Link伝送ボーレートの設定  | 25 |
|   | 1-4 | 動作モードの設定           | 25 |
|   | 1-5 | RS-485通信の終端抵抗について  | 25 |
| 2 | 通   | 言仕様                | 26 |
|   | 2-1 | CC-Link通信仕様        | 26 |
|   | 2-2 | 拡張サイクリック設定         | 27 |
|   | 2-3 | RS-485通信仕様         | 27 |
|   | 2-4 | RS-485通信対応製品について   | 27 |
| 3 | U-  | EートI/Oの分類          | 28 |
| Δ | 抗   | 長サイクリック設定2倍の       |    |
|   | U-  | E- FI/O            | 29 |
|   | 4-1 | リモートI/O一覧【2倍】      | 29 |
|   | 4-2 | リモート1/0の配置【2倍】     | 30 |
| 5 | 拡張  | 長サイクリック設定4倍・8倍の    |    |
| - | IJ= | E                  | 35 |
|   | 5-1 | リモートI/O一覧【4倍・8倍】   | 35 |
|   | 5-2 | リモートI/Oの配置【4倍・8倍】  | 37 |
| 6 | IJ  | EートI/Oの詳細          | 49 |
|   | 6-1 | コマンドの制御入力/状態出力     | 49 |
|   | 6-2 | NETC02-CC制御入力/状態出力 | 58 |
|   | 6-3 | RS-485通信接続ステータス    | 59 |
|   | 6-4 | システム領域の制御入力/状態出力   | 59 |
| 7 | IJ  | Eートレジスタ            | 60 |
|   | 7-1 | 命令選択方式             | 60 |
|   | 7-2 | 命令選択方式の基本的な操作手順    | 67 |
|   | 7-3 | 命令固定方式             | 75 |

| 7-4<br>7-5 | 命令固定方式の基本的な操作手順                                   | 86<br>92         |
|------------|---------------------------------------------------|------------------|
| 8 RS-      | 485通信の詳細                                          | 95               |
| 8-1<br>8-2 | 動作モード<br>RS-485通信コンフィグレーション<br>PS 485通信動作とスキャンタイル | 95<br>95         |
| 8-4        | RS-485通信ステータス                                     |                  |
| 8-5        | 電源投入と通信開始のタイミング                                   |                  |
| 9 パラ       | ラメーター覧                                            | 97               |
| 9-1        | パラメータの反映タイミング                                     | 97               |
| 9-2        | CC-Link通信に関するパラメータ                                | 97               |
| 9-3        | RS-485通信対応製品に関するパラメー:                             | 998              |
| 9-4        | RS-485通信の変換機能に関する<br>パラメータ                        | 98               |
| 9-5        | コマンド実行に関するパラメータ<br>(命令固定方式)                       | 100              |
| 9-6        | データ転送機能に関するパラメータ                                  | 105              |
| 9-7        | 操作のインターフェースに関する<br>パラメータ                          | 106              |
| 9-8        | USBに関するパラメータ                                      | 107              |
| 9-9        | アラームに関するパラメータ                                     | 107              |
| 9-10       | インフォメーションに関するパラメータ                                | <sup>,</sup> 108 |
| 10 E       | ニター覧                                              | 109              |
| 11 保護      | 蒦•通知機能                                            | 117              |
| 11-1       | アラーム                                              | 117              |
| 11-2       | インフォメーション                                         | 118              |
| 11-3       | 通信エラー                                             | 119              |
| 11-4       | コマンド実行の履歴                                         | 121              |

1

## 設定

NETC02-CCの機能を設定する方法について説明します。

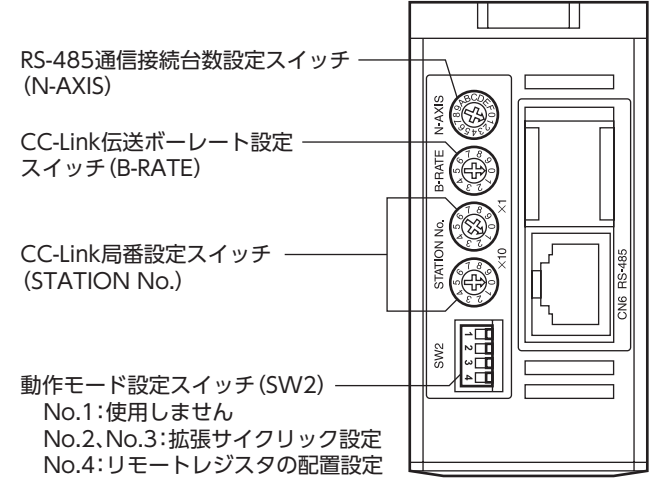

memo スイッチを設定するときは、必ずNETC02-CCの電源を切ってください。電源が投入されている状態で設定しても、有効になりません。

## 1-1 RS-485通信対応製品の接続台数

1(1台接続)

RS-485通信対応製品の台数を設定します。

出荷時設定

RS-485通信接続台数設定スイッチ(N-AXIS)で設定してください。

| N-AXIS | 接続台数 |  | N-AXIS | 接続台数 |  |
|--------|------|--|--------|------|--|
| 0      | 16   |  | 8      | 8    |  |
| 1      | 1    |  | 9      | 9    |  |
| 2      | 2    |  | А      | 10   |  |
| 3      | 3    |  | В      | 11   |  |
| 4      | 4    |  | С      | 12   |  |
| 5      | 5    |  | D      | 13   |  |
| 6      | 6    |  | E      | 14   |  |
| 7      | 7    |  | F      | 15   |  |

## 1-2 CC-Link局番の設定

NETC02-CCの局番を設定します。

CC-Link局番設定スイッチ(STATION No.)で設定してください。×10は10の位、×1は1の位です。

設定範囲 01~64(62以上は使用できません。) 出荷時設定 1(×10:0、×1:1)

## 1-3 CC-Link伝送ボーレートの設定

CC-Link通信のボーレートを設定します。

CC-Link伝送ボーレート設定スイッチ(B-RATE)で設定してください。

| 出荷時設定         | 定 0(156 kbps) |
|---------------|---------------|
| <b>B-RATE</b> | 通信速度          |
| 0             | 156 kbps      |
| 1             | 625 kbps      |
| 2             | 2.5 Mbps      |
| 3             | 5 Mbps        |
| 4             | 10 Mbps       |
| 5~9           | 使用できません。      |

## 1-4 動作モードの設定

CC-Link通信の拡張サイクリック設定およびリモートレジスタの配置を選択します。 動作モードスイッチ (SW2) で設定してください。

| No 1                                                                                                    |                                                                      |                     |  |  |  |
|----------------------------------------------------------------------------------------------------|----------------------------------------------------------------------|---------------------|--|--|--|
| 110.1                                                                                                    | 使用しません。(OFFのままにしておいてください。)                                           |                     |  |  |  |
|                                                                                                    | CC-Link通信の拡張サイクリック設定を選択します。         出荷時設定       No.2、No.3ともにOFF (2倍) |                     |  |  |  |
| No 2                                                                                                    | No.2 No.3                                                            | 拡張サイクリック設定          |  |  |  |
| No.3                                                                                                    | OFF OFF                                                              | 2倍                  |  |  |  |
|                                                                                                    | ON OFF                                                               |                     |  |  |  |
|                                                                                                    | OFF ON                                                               | 8倍                  |  |  |  |
|                                                                                                    | ON ON 使用                                                             | 月しません。(設定しないでください。) |  |  |  |
| ON         使用しません。(設定しないでくたさい。)           CC-Link通信のリモートレジスタの配置を設定します。コマンドの実行方式が命令固定方式のときに使用します。           OFF:1台あたり4ワードを配置           ON:1台あたり8ワードを配置           出荷時設定         OFF(4ワード) |                                                                      |                     |  |  |  |

(memo) リモートレジスタを1台あたり16ワード配置にするときは、操作パネルまたはMEXE02で設定してください。

## 1-5 RS-485通信の終端抵抗について

NETC02-CCは、RS-485通信用の終端抵抗を内蔵しています。設定の必要はありません。

#### 通信仕様 2

CC-Link Ver.2の通信仕様、拡張サイクリック設定、リモートI/Oなどについて説明しています。

#### CC-Link通信仕様 2-1

| 通信規格   | <br>CC-Link Ver.2 拡張サイクリック設定 2倍、4倍、8倍                                                                                                    |  |  |  |
|--------|----------------------------------------------------------------------------------------------------|--|--|--|
| 通信速度   | 156 kbps/625 kbps/2.5 Mbps/5 Mbps/10 Mbps                                                                                                    |  |  |  |
| 局種別    | リモートデバイス局                                                                                                    |  |  |  |
| 占有局数   | 4局占有                                                                                                    |  |  |  |
|        | <ul> <li>64台(ただし次の条件を満足すること)</li> <li>1. 総局数 <ul> <li>(a + a2 + a4 + a8) + (b + b2 + b4 + b8)×2 + (c + c2 + c4 + c8)×3 + (d + d2 + d4 + d8)×4≤64</li> </ul> </li> <li>2. 全リモート入出力点数 <ul> <li>(a×32 + a2×32 + a4×64 + a8×128) + (b×64 + b2×96 + b4×192 + b8×384) +</li> <li>(c×96 + c2×160 + c4×320 + c8×640) + (d×128 + d2×224 + d4×448 + d8×896)≤8192</li> </ul> </li> <li>3. 全リモートレジスタ点数 <ul> <li>(a×4 + a2×8 + a4×16 + a8×32) + (b×8 + b2×16 + b4×32 + b8×64) + (c×12 +</li> </ul> </li> </ul>               |  |  |  |
| 最大接続台数 | <ul> <li>4. 接続台数</li> <li>A×16 + B×54 + C×88≤2304</li> <li>•記号の見方</li> <li>a:1局占有 1倍設定台数 b:2局占有 1倍設定台数 <ul> <li>c:3局占有 1倍設定台数 d:4局占有 1倍設定台数</li> <li>a2:1局占有 2倍設定台数 b2:2局占有 2倍設定台数</li> <li>c2:3局占有 2倍設定台数 d2:4局占有 2倍設定台数</li> <li>c4:3局占有 4倍設定台数 b4:2局占有 4倍設定台数</li> <li>a4:1局占有 4倍設定台数 b4:2局占有 4倍設定台数</li> <li>a8:1局占有 8倍設定台数 d4:4局占有 8倍設定台数</li> <li>a8:1局占有 8倍設定台数 d8:4局占有 8倍設定台数</li> <li>A:リモートI/O局台数(最大64台)</li> <li>B:リモートデバイス局台数(最大42台)</li> <li>C:ローカル局、インテリジェントデバイス局台数(最大26台)</li> </ul> </li> </ul> |  |  |  |
| 接続ケーブル | <br>CC-Link専用ケーブル                                                                                                    |  |  |  |
| ケーブル長  | 通信速度156 kbps625kbps2.5 Mbps5 Mbps10 Mbps局間ケーブル長                                                                                                    |  |  |  |
|        |                                                                                                    |  |  |  |

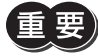

重要) NETC02-CCは、CC-Link Ver.1.1には対応していません。

## 2-2 拡張サイクリック設定

拡張サイクリック設定は、2倍を初期値としています。初期値で扱える接続台数やリモートI/Oでは足りない場合に、拡張サ イクリック設定を変更してください。

| 拡張サイクリック設定 | 最大接続台数 | リモートI/O点数       | リモートレジスタ ワード数 |
|------------|--------|-----------------|---------------|
| 2倍         | 8台     | 224点(16 bit×14) | 32ワード         |
| 4倍         | 16台    | 448点(16 bit×28) | 64ワード         |
| 8倍         | 16台    | 896点(16 bit×56) | 128ワード        |

拡張サイクリック設定を変更すると、同時に使用できるコマンドやモニタの数が変わります。

| 拡張サイクリック設定 | リモートレジスタ<br>ワード数 | 命令選択方式<br>コマンド実行領域の数 | 命令固定方式※<br>データ設定/モニタの数 |
|------------|------------------|----------------------|------------------------|
| 2倍         | 32ワード            | 8                    | 16                     |
| 4倍         | 64ワード            | 16                   | 32                     |
| 8倍         | 128ワード           | 32                   | 64                     |

※ 32 bitのデータを使用した場合。

(memo) 拡張サイクリック設定の違いは、リモートI/Oとリモートレジスタの数です。基本的な考え方は同じです。

#### ● 命令固定方式のリモートレジスタの配置

命令固定方式のときは、下表の接続台数分のリモートレジスタを配置できます。ユーザー指定配置も同様です。

| 並進サイクリック認定 | リモートレジスタの配置 |        |         |          |  |  |
|------------|-------------|--------|---------|----------|--|--|
| 加速ダインワック設定 | 4ワード配置      | 8ワード配置 | 16ワード配置 | ユーザー指定配置 |  |  |
| 2倍         | 8台          | 4台     | 2台      | 8台       |  |  |
| 4倍         | 16台         | 8台     | 4台      | 16台      |  |  |
| 8倍         | 16台         | 16台    | 8台      | 16台      |  |  |

## 2-3 RS-485通信仕様

| 電気的特性  | EIA-485準拠、ストレートケーブル<br>シールド付ツイストペア線 (TIA/EIA-568B CAT5e以上を推奨)を使用し、総延長を50 mとする。 |
|--------|--------------------------------------------------------------------------------|
| 通信方式   | 半二重通信、調歩同期方式(データ:8 bit、ストップビット:1bit、パリティ:なし)                                   |
| 通信速度   | 625 kbps                                                                       |
| プロトコル  | GWプロトコルVer.2(10 byte固定長フレーム、バイナリ転送) ※当社専用のプロトコルです。                             |
| 最大接続台数 | 16台(CC-Link Ver.2の拡張サイクリック設定が4倍または8倍のとき)                                       |

## 2-4 RS-485通信対応製品について

NETC02-CCに接続できるRS-485通信対応製品は、次のとおりです。

| シリーズ名  | タイプ                                               |
|--------|---------------------------------------------------|
| AR     | 位置決め機能内蔵タイプ                                       |
| A.7    | 位置決め機能内蔵タイプ、RS-485通信付きパルス列入力タイプ、                  |
| AL     | miniドライバ RS-485通信タイプ、miniドライバ RS-485通信付きパルス列入力タイプ |
| CRK    | 位置決め機能内蔵タイプ                                       |
| DRL II | 位置決め機能内蔵タイプ                                       |
| РКА    | 位置決め機能内蔵タイプ                                       |
| RKⅡ    | 位置決め機能内蔵タイプ                                       |
| BLE    | RS-485通信タイプ                                       |
| BLV ※  | _                                                 |

※ BLVシリーズRタイプを除く。

memo

これらの製品が搭載された電動アクチュエータも接続できます。
 本書では、DRLIシリーズのドライバは(LRD)はCRKシリーズとして説明します。

# 3 リモートI/Oの分類

#### NETC02-CCのリモートI/Oは、次のように分類されます。

| 分類             | 内容                                             |
|----------------|------------------------------------------------|
| 号機番号nのリモート入力   | RS-485通信対応製品への制御入力(運転の開始、停止など)                 |
| 号機番号nのリモート出力   | RS-485通信対応製品からの状態出力(運転状態、アラームなど)               |
| コマンドの制御入力      | データの書き込みと読み出し、モニタ、メンテナンスなどのコマンド実行に<br>関する制御入力  |
| コマンドの状態出力      | データの書き込みと読み出し、モニタ、メンテナンスなどのコマンド実行で<br>返される状態出力 |
| NETC02-CCの制御入力 | NETC02-CCへの制御入力(アラームクリアなど)                     |
| NETC02-CCの状態出力 | NETC02-CCからの状態出力(アラームなど)                       |
| NETC02-CCの予約   | NETC02-CCの予約領域(表内では[-]で表わしています。)               |
| システム領域の制御入力    | システムで予約された制御入力                                 |
| システム領域の状態出力    | システムで予約された状態出力                                 |

# 4 拡張サイクリック設定2倍の リモートI/O

拡張サイクリック設定が2倍のときのリモートI/Oについて説明します。

## 4-1 リモートI/O一覧【2倍】

#### NETC02-CCのリモートI/Oの割り付けを示します。

開始アドレスは、CC-Linkの局番設定によって変わります。下表は、RY00、RX00から開始した場合で記載しています。

| RY(マスタ→ <b>NETC02-CC</b> ) |                |  | RX (N     | <b>IETC02-CC→</b> マスタ) |
|----------------------------|----------------|--|-----------|------------------------|
| アドレス                       | 内容             |  | アドレス      | 内容                     |
| RY00~RY0F                  | 号機番号0のリモート入力   |  | RX00~RX0F | 号機番号0のリモート出力           |
| RY10~RY1F                  | 号機番号1のリモート入力   |  | RX10~RX1F | 号機番号1のリモート出力           |
| RY20~RY2F                  | 号機番号2のリモート入力   |  | RX20~RX2F | 号機番号2のリモート出力           |
| RY30~RY3F                  | 号機番号3のリモート入力   |  | RX30~RX3F | 号機番号3のリモート出力           |
| RY40~RY4F                  | 号機番号4のリモート入力   |  | RX40~RX4F | 号機番号4のリモート出力           |
| RY50~RY5F                  | 号機番号5のリモート入力   |  | RX50~RX5F | 号機番号5のリモート出力           |
| RY60~RY6F                  | 号機番号6のリモート入力   |  | RX60~RX6F | 号機番号6のリモート出力           |
| RY70~RY7F                  | 号機番号7のリモート入力   |  | RX70~RX7F | 号機番号7のリモート出力           |
| RY80~RY8F                  | コマンドの制御入力0     |  | RX80~RX8F | コマンドの状態出力0             |
| RY90~RY9F                  | コマンドの制御入力1     |  | RX90~RX9F | コマンドの状態出力1             |
| RYA0~RYAF                  | NETC02-CCの制御入力 |  | RXA0~RXAF | NETC02-CCの状態出力         |
| RYB0~RYBF                  | -              |  | RXB0~RXBF | RS-485通信接続ステータス        |
| RYC0~RYCF                  | -              |  | RXC0~RXCF | NETC02-CCの通信エラー        |
| RYD0~RYDF                  | システム領域の制御入力    |  | RXD0~RXDF | システム領域の状態出力            |

## 4-2 リモートI/Oの配置【2倍】

リモートI/Oの配置を示します。

### ■ 号機番号nのリモート入力/リモート出力【2倍】

RS-485通信対応製品への制御入力、およびRS-485通信対応製品からの状態出力です。

拡張サイクリック設定が2倍(初期値)の場合、号機番号nは0~7の8台が接続可能です。リモート入力、リモート出力の配置は、RS-485通信対応製品によって異なります。

開始アドレスは、CC-Linkの局番設定によって変わります。下表は、RY00、RX00から開始した場合で記載しています。 ここでは、すべての号機番号をARシリーズとして説明しています。

#### リモートI/O配置【2倍】

| RY(マスタ→ <b>NETC02-CC</b> ) |       | RX ( <b>NETC02-CC</b> →マスタ) |      |       |                   |  |
|----------------------------|-------|-----------------------------|------|-------|-------------------|--|
| 号機番号                       | アドレス  | 内 容※                        | 号機番号 | アドレス  | 内 容※              |  |
|                            | RY00  | NET-IN0 [M0]                |      | RX00  | NET-OUT0 [M0_R]   |  |
|                            | RY01  | NET-IN1 [M1]                |      | RX01  | NET-OUT1 [M1_R]   |  |
|                            | RY02  | NET-IN2 [M2]                |      | RX02  | NET-OUT2[M2_R]    |  |
|                            | RY03  | NET-IN3 [START]             |      | RX03  | NET-OUT3[START_R] |  |
|                            | RY04  | NET-IN4 [HOME]              |      | RX04  | NET-OUT4[HOME_P]  |  |
|                            | RY05  | NET-IN5 [STOP]              |      | RX05  | NET-OUT5 [READY]  |  |
|                            | RY06  | NET-IN6 [FREE]              |      | RX06  | NET-OUT6 [WNG]    |  |
| 0                          | RY07  | NET-IN7[未使用]                | 0    | RX07  | NET-OUT7 [ALM]    |  |
| 0                          | RY08  | NET-IN8 [MS0]               | 0    | RX08  | NET-OUT8[S-BSY]   |  |
|                            | RY09  | NET-IN9[MS1]                |      | RX09  | NET-OUT9[AREA1]   |  |
|                            | RYOA  | NET-IN10[MS2]               |      | RXOA  | NET-OUT10[AREA2]  |  |
|                            | RYOB  | NET-IN11[SSTART]            |      | RXOB  | NET-OUT11[AREA3]  |  |
|                            | RYOC  | NET-IN12[+JOG]              |      | RXOC  | NET-OUT12[TIM]    |  |
|                            | RYOD  | NET-IN13[-JOG]              |      | RXOD  | NET-OUT13[MOVE]   |  |
|                            | RYOE  | NET-IN14[FWD]               |      | RX0E  | NET-OUT14[END]    |  |
|                            | RYOF  | NET-IN15[RVS]               | -    | RXOF  | NET-OUT15[TLC]    |  |
|                            | RY10  | NET-IN0[M0]                 | 1    | RX10  | NET-OUT0[M0_R]    |  |
|                            | RY11  | NET-IN1 [M1]                |      | RX11  | NET-OUT1 [M1_R]   |  |
| 1                          | • • • | • • •                       |      |       |                   |  |
|                            | RY1E  | NET-IN14 [FWD]              |      | RX1E  | NET-OUT14[END]    |  |
|                            | RY1F  | NET-IN15[RVS]               |      | RX1F  | NET-OUT15[TLC]    |  |
|                            | RY20  | NET-IN0 [M0]                |      | RX20  | NET-OUT0 [M0_R]   |  |
|                            | RY21  | NET-IN1 [M1]                | -    | RX21  | NET-OUT1 [M1_R]   |  |
| 2                          | •••   | • • •                       | 2    | • • • | • • •             |  |
|                            | RY2E  | NET-IN14 [FWD]              |      | RX2E  | NET-OUT14[END]    |  |
|                            | RY2F  | NET-IN15[RVS]               |      | RX2F  | NET-OUT15[TLC]    |  |
|                            | RY30  | NET-IN0 [M0]                |      | RX30  | NET-OUT0 [M0_R]   |  |
|                            | RY31  | NET-IN1 [M1]                |      | RX31  | NET-OUT1 [M1_R]   |  |
| 3                          | • • • | • • •                       | 3    | • • • | • • •             |  |
|                            | RY3E  | NET-IN14[FWD]               |      | RX3E  | NET-OUT14[END]    |  |
|                            | RY3F  | NET-IN15[RVS]               |      | RX3F  | NET-OUT15[TLC]    |  |
|                            | RY40  | NET-IN0 [M0]                |      | RX40  | NET-OUT0 [M0_R]   |  |
|                            | RY41  | NET-IN1 [M1]                |      | RX41  | NET-OUT1 [M1_R]   |  |
| 4                          | •••   | • • •                       | 4    | •••   | •••               |  |
|                            | RY4E  | NET-IN14[FWD]               |      | RX4E  | NET-OUT14[END]    |  |
|                            | RY4F  | NET-IN15[RVS]               |      | RX4F  | NET-OUT15[TLC]    |  |

※ []内は初期値です。

※ []内は初期値です。

| RY(マスタ→ <b>NETC02-CC</b> ) |       |               | RX ( <b>NETC02-CC</b> →マスタ) |       |                 |  |  |
|----------------------------|-------|---------------|-----------------------------|-------|-----------------|--|--|
| 号機番号                       | アドレス  | 内 容※          | 号機番号                        | アドレス  | 内 容※            |  |  |
|                            | RY50  | NET-IN0 [M0]  |                             | RX50  | NET-OUT0[M0_R]  |  |  |
|                            | RY51  | NET-IN1 [M1]  |                             | RX51  | NET-OUT1 [M1_R] |  |  |
| 5                          | • • • | • • •         | 5                           | • • • | • • •           |  |  |
|                            | RY5E  | NET-IN14[FWD] |                             | RX5E  | NET-OUT14[END]  |  |  |
|                            | RY5F  | NET-IN15[RVS] |                             | RX5F  | NET-OUT15[TLC]  |  |  |
|                            | RY60  | NET-IN0 [M0]  |                             | RX60  | NET-OUT0[M0_R]  |  |  |
| 6                          | RY61  | NET-IN1 [M1]  |                             | RX61  | NET-OUT1 [M1_R] |  |  |
|                            | • • • | • • •         | 6                           | •••   | • • •           |  |  |
|                            | RY6E  | NET-IN14[FWD] |                             | RX6E  | NET-OUT14[END]  |  |  |
|                            | RY6F  | NET-IN15[RVS] |                             | RX6F  | NET-OUT15[TLC]  |  |  |
|                            | RY70  | NET-IN0 [M0]  |                             | RX70  | NET-OUT0[M0_R]  |  |  |
|                            | RY71  | NET-IN1 [M1]  |                             | RX71  | NET-OUT1 [M1_R] |  |  |
| 7                          | • • • |               | 7                           | •••   |                 |  |  |
|                            | RY7E  | NET-IN14[FWD] |                             | RX7E  | NET-OUT14[END]  |  |  |
|                            | RY7F  | NET-IN15[RVS] |                             | RX7F  | NET-OUT15[TLC]  |  |  |
|                            |       | ※ []内は初期値です。  |                             |       | ※ []内は初期値です。    |  |  |

### ■ コマンドの制御入力/状態出力【2倍】

コマンド実行に関する入出力です。

リモートI/O配置【2倍】

命令選択方式と命令固定方式では、使用する入出力が異なります。

- 命令選択方式:D-REQ、D-END、D-ERRを使用します。
- 命令固定方式:RD-REQ、RD-DAT、RD-ERR、WR-REQ、WR-DAT、WR-ERRを使用します。

#### ● 命令選択方式【2倍】

1つのレジスタ領域は4ワードで構成されています。

| 書き込みレジスタのアドレス | 読み出しレジスタのアドレス | D-REQ  |
|---------------|---------------|--------|
| RWw00~RWw03   | RWr00~RWr03   | D-REQ0 |
| RWw04~RWw07   | RWr04~RWr07   | D-REQ1 |
| RWw08~RWw0B   | RWr08~RWr0B   | D-REQ2 |
| RWw0C~RWw0F   | RWr0C~RWr0F   | D-REQ3 |
| RWw10~RWw13   | RWr10~RWr13   | D-REQ4 |
| RWw14~RWw17   | RWr14~RWr17   | D-REQ5 |
| RWw18~RWw1B   | RWr18~RWr1B   | D-REQ6 |
| RWw1C~RWw1F   | RWr1C~RWr1F   | D-REQ7 |

#### ● 命令固定方式【2倍】

1つのレジスタ領域は16ワードで構成されています。

| 書き込みレジスタのアドレス | 読み出しレジスタのアドレス | RD-REQ  | WR-REQ  |
|---------------|---------------|---------|---------|
| RWw00~RWw0F   | RWr00~RWr0F   | RD-REQ0 | WR-REQ0 |
| RWw10~RWw1F   | RWr10~RWr1F   | RD-REQ1 | WR-REQ1 |

#### ● コマンドの制御入力0/状態出力0【2倍】

開始アドレスは、CC-Linkの局番設定によって変わります。下表は、RY00、RX00から開始した場合で記載しています。

| RY(マスタ <b>→NETC02-CC</b> ) |                   | RX( <b>NETC02-CC</b> →マスタ) |      |                    |
|----------------------------|-------------------|----------------------------|------|--------------------|
| アドレス                       | 内容                |                            | アドレス | 内容                 |
| RY80                       | D-REQ0(コマンド実行要求)  |                            | RX80 | D-END0 (コマンド処理完了)  |
| RY81                       | -                 |                            | RX81 | D-ERRO (コマンド実行エラー) |
| RY82                       | D-REQ1 (コマンド実行要求) |                            | RX82 | D-END1 (コマンド処理完了)  |
| RY83                       | -                 |                            | RX83 | D-ERR1 (コマンド実行エラー) |
| RY84                       | D-REQ2(コマンド実行要求)  |                            | RX84 | D-END2(コマンド処理完了)   |
| RY85                       | -                 |                            | RX85 | D-ERR2(コマンド実行エラー)  |
| RY86                       | D-REQ3(コマンド実行要求)  |                            | RX86 | D-END3 (コマンド処理完了)  |
| RY87                       | -                 |                            | RX87 | D-ERR3 (コマンド実行エラー) |
| RY88                       | D-REQ4(コマンド実行要求)  |                            | RX88 | D-END4 (コマンド処理完了)  |
| RY89                       | -                 |                            | RX89 | D-ERR4(コマンド実行エラー)  |
| RY8A                       | D-REQ5(コマンド実行要求)  |                            | RX8A | D-END5 (コマンド処理完了)  |
| RY8B                       | -                 |                            | RX8B | D-ERR5 (コマンド実行エラー) |
| RY8C                       | D-REQ6(コマンド実行要求)  |                            | RX8C | D-END6 (コマンド処理完了)  |
| RY8D                       | -                 |                            | RX8D | D-ERR6 (コマンド実行エラー) |
| RY8E                       | D-REQ7(コマンド実行要求)  |                            | RX8E | D-END7 (コマンド処理完了)  |
| RY8F                       | _                 |                            | RX8F | D-ERR7(コマンド実行エラー)  |
|                            |                   |                            |      |                    |

#### ● コマンドの制御入力1/状態出力1【2倍】

開始アドレスは、CC-Linkの局番設定によって変わります。下表は、RY00、RX00から開始した場合で記載しています。

| RY(マスタ→ <b>NETC02-CC</b> ) |                    |  |
|----------------------------|--------------------|--|
| アドレス                       | 内容                 |  |
| RY90                       | WR-REQ0(ライト要求)     |  |
| RY91                       | -                  |  |
| RY92                       | RD-REQ0(リード要求)     |  |
| RY93                       | -                  |  |
| RY94                       | WR-REQ1 (ライト要求)    |  |
| RY95                       | -                  |  |
| RY96                       | RD-REQ1 (リード要求)    |  |
| RY97                       | -                  |  |
| RY98                       | SDT-EXEO(データ転送実行)  |  |
| RY99                       | SDT-EXE1 (データ転送実行) |  |
| RY9A                       | SDT-EXE2(データ転送実行)  |  |
| RY9B                       | SDT-EXE3(データ転送実行)  |  |
| RY9C                       | SDT-EXE4(データ転送実行)  |  |
| RY9D                       | SDT-EXE5(データ転送実行)  |  |
| RY9E                       | SDT-EXE6(データ転送実行)  |  |
| RY9F                       | SDT-EXE7(データ転送実行)  |  |

| RX ( <b>NETC02-CC</b> →マスタ) |                   |  |
|-----------------------------|-------------------|--|
| アドレス                        | 内容                |  |
| RX90                        | WR-DAT0 (ライト中)    |  |
| RX91                        | WR-ERRO (ライトエラー)  |  |
| RX92                        | RD-DAT0(リード中)     |  |
| RX93                        | RD-ERRO(リードエラー)   |  |
| RX94                        | WR-DAT1 (ライト中)    |  |
| RX95                        | WR-ERR1 (ライトエラー)  |  |
| RX96                        | RD-DAT1 (リード中)    |  |
| RX97                        | RD-ERR1 (リードエラー)  |  |
| RX98                        | SDT-END(データ転送完了)  |  |
| RX99                        | SDT-ERR(データ転送エラー) |  |
| RX9A                        | SDT-BSY (データ転送中)  |  |
| RX9B                        | -                 |  |
| RX9C                        | -                 |  |
| RX9D                        | -                 |  |
| RX9E                        | -                 |  |
| RX9F                        | -                 |  |

## ■ NETC02-CCの制御入力/状態出力【2倍】

NETC02-CCへの制御入力、およびNETC02-CCからの状態出力です。

開始アドレスは、CC-Linkの局番設定によって変わります。下表は、RY00、RX00から開始した場合で記載しています。

|      |      | RY(マスタ <b>→NETC02-CC</b> )                          |      | RX (NETC                   |
|------|------|-----------------------------------------------------|------|----------------------------|
|      | アドレス | 内容                                                  | アドレス |                            |
|      | RYA0 | RWr-CLR (RWr領域のクリア)                                 | RXA0 | DREQ-SEL(命                 |
|      | RYA1 | -                                                   | RXA1 | RWREQ-SEL                  |
|      | RYA2 | -                                                   | RXA2 |                            |
|      | RYA3 | -                                                   | RXA3 | CMD-BSY(⊐                  |
|      | RYA4 | -                                                   | RXA4 | SYS-BSY ( <b>NE</b>        |
| RYA5 |      | ERR-CLR ( <b>NETC02-CC</b> の通信エラー履歴を<br>クリア)        | RXA5 |                            |
|      | RYA6 | INFO-CLR ( <b>NETC02-CC</b> のインフォメーショ<br>ンを解除)      | RXA6 | INFO ( <b>NETCO</b><br>発生) |
| RYA7 |      | ALM-RST ( <b>NETC02-CC</b> のアラームを解除)                | RXA7 | ALM (NETCO                 |
|      | RYA8 | -                                                   | RXA8 | C-SUC (RS-48               |
|      | RYA9 | AXIS-ALMRST (RS-485通信対応製品のア<br>ラームを解除)              | RXA9 | AXIS-ALM (R:<br>が発生)       |
| RYAA |      | EXT-STOP ( <b>NETC02-CC</b> とRS-485通信対応<br>製品を外部停止) | RXAA | EXT-STOP_R                 |
|      | RYAB | -                                                   | RXAB |                            |
|      | RYAC | -                                                   | RXAC |                            |
|      | RYAD | -                                                   | RXAD |                            |
|      | RYAE | _                                                   | RXAE |                            |
|      | RYAF | -                                                   | RXAF |                            |
|      |      |                                                     |      |                            |

| RX ( <b>NETC02-CC</b> →マスタ)          |                                            |  |  |  |  |
|--------------------------------------|--------------------------------------------|--|--|--|--|
| アドレス                                 | 内容                                         |  |  |  |  |
| RXA0                                 | DREQ-SEL (命令選択方式を選択)                       |  |  |  |  |
| RXA1 RWREQ-SEL(命令固定方式を選択)            |                                            |  |  |  |  |
| RXA2                                 | _                                          |  |  |  |  |
| RXA3 CMD-BSY(コマンド処理中)                |                                            |  |  |  |  |
| RXA4                                 | SYS-BSY(NETC02-CCの内部処理中)                   |  |  |  |  |
| RXA5                                 | -                                          |  |  |  |  |
| RXA6                                 | INFO ( <b>NETC02-CC</b> のインフォメーションが<br>発生) |  |  |  |  |
| RXA7 ALM( <b>NETC02-CC</b> のアラームが発生) |                                            |  |  |  |  |
| RXA8                                 | C-SUC (RS-485通信の確立)                        |  |  |  |  |
| RXA9                                 | AXIS-ALM (RS-485通信対応製品のアラーム<br>が発生)        |  |  |  |  |
| RXAA                                 | EXT-STOP_R(EXT-STOP入力の応答)                  |  |  |  |  |
| RXAB                                 | -                                          |  |  |  |  |
| RXAC                                 | _                                          |  |  |  |  |
| RXAD                                 | _                                          |  |  |  |  |
| RXAE                                 | -                                          |  |  |  |  |
| RXAF                                 | _                                          |  |  |  |  |

#### ■ RS-485通信接続ステータス【2倍】

RS-485通信によるNETC02-CCとRS-485通信対応製品との接続状態です。 開始アドレスは、CC-Linkの局番設定によって変わります。下表は、RY00、RX00から開始した場合で記載しています。

| RY(マスタ→ <b>NETC02-CC</b> ) |    |  |  |  |
|----------------------------|----|--|--|--|
| アドレス                       | 内容 |  |  |  |
| RYB0                       | -  |  |  |  |
| RYB1                       | -  |  |  |  |
| RYB2                       | _  |  |  |  |
| RYB3                       | -  |  |  |  |
| RYB4                       | _  |  |  |  |
| RYB5                       | -  |  |  |  |
| RYB6                       | _  |  |  |  |
| RYB7                       | -  |  |  |  |
| RYB8                       | _  |  |  |  |
| RYB9                       | -  |  |  |  |
| RYBA                       | -  |  |  |  |
| RYBB                       | -  |  |  |  |
| RYBC                       | _  |  |  |  |
| RYBD                       | -  |  |  |  |
| RYBE                       | _  |  |  |  |
| RYBF                       | -  |  |  |  |

| RX ( <b>NETC02-CC</b> →マスタ) |                    |  |  |  |
|-----------------------------|--------------------|--|--|--|
| アドレス                        | 内容                 |  |  |  |
| RXB0                        | LINKO (号機番号0の接続状態) |  |  |  |
| RXB1                        | LINK1 (号機番号1の接続状態) |  |  |  |
| RXB2                        | LINK2(号機番号2の接続状態)  |  |  |  |
| RXB3                        | LINK3 (号機番号3の接続状態) |  |  |  |
| RXB4                        | LINK4(号機番号4の接続状態)  |  |  |  |
| RXB5                        | LINK5(号機番号5の接続状態)  |  |  |  |
| RXB6                        | LINK6 (号機番号6の接続状態) |  |  |  |
| RXB7                        | LINK7(号機番号7の接続状態)  |  |  |  |
| RXB8                        | _                  |  |  |  |
| RXB9                        | _                  |  |  |  |
| RXBA                        | _                  |  |  |  |
| RXBB                        | _                  |  |  |  |
| RXBC                        | _                  |  |  |  |
| RXBD                        | _                  |  |  |  |
| RXBE                        | _                  |  |  |  |
| RXBF                        | -                  |  |  |  |

2 通信仕様編

## NETC02-CCの通信エラー【2倍】

NETC02-CCで発生した通信エラーの履歴です。

開始アドレスは、CC-Linkの局番設定によって変わります。下表は、RY00、RX00から開始した場合で記載しています。

| RY(マスグ | Ø→NETC02-CC) |      | RX ( <b>NETC02-CC</b> →マスタ)                           |  |  |
|--------|--------------|------|-------------------------------------------------------|--|--|
| アドレス   | 内容           | アドレス | 内容                                                    |  |  |
| RYC0   | -            | RXC0 |                                                       |  |  |
| RYC1   | -            | RXC1 |                                                       |  |  |
| RYC2   | -            | RXC2 |                                                       |  |  |
| RYC3   | -            | RXC3 | 通信エラー履歴1コード                                           |  |  |
| RYC4   | -            | RXC4 | (Oh~FFh:16進数2桁表示)                                     |  |  |
| RYC5   | -            | RXC5 |                                                       |  |  |
| RYC6   | -            | RXC6 |                                                       |  |  |
| RYC7   | -            | RXC7 |                                                       |  |  |
| RYC8   | -            | RXC8 |                                                       |  |  |
| RYC9   | -            | RXC9 |                                                       |  |  |
| RYCA   | -            | RXCA |                                                       |  |  |
| RYCB   | -            | RXCB | 通信エラー履歴カウンタ<br>アインション 一層歴が再新されると 加算されます               |  |  |
| RYCC   | -            | RXCC | 通信エノー履歴が更新されると、加昇されより。<br>  カウンタが255を超えると、0にリセットされます。 |  |  |
| RYCD   | -            | RXCD |                                                       |  |  |
| RYCE   | _            | RXCE |                                                       |  |  |
| RYCF   | _            | RXCF |                                                       |  |  |

## ■ システム領域の制御入力/状態出力【2倍】

システムで予約された制御入力と状態出力です。

開始アドレスは、CC-Linkの局番設定によって変わります。下表は、RY00、RX00から開始した場合で記載しています。

| RY(マスク | <b>→NETC02-CC</b> ) | R    | X(NETC02-CC→マスタ) |
|--------|---------------------|------|------------------|
| アドレス   | 内容                  | アドレス | 内容               |
| RYD0   |                     | RXD0 |                  |
| RYD1   |                     | RXD1 |                  |
| RYD2   |                     | RXD2 |                  |
| RYD3   | 1                   | RXD3 |                  |
| RYD4   |                     | RXD4 |                  |
| RYD5   |                     | RXD5 | 使用禁止             |
| RYD6   | -<br>使用禁止<br>-      | RXD6 |                  |
| RYD7   |                     | RXD7 |                  |
| RYD8   |                     | RXD8 |                  |
| RYD9   |                     | RXD9 |                  |
| RYDA   |                     | RXDA |                  |
| RYDB   |                     | RXDB | CRD(リモート局通信レディ)  |
| RYDC   |                     | RXDC |                  |
| RYDD   |                     | RXDD | (古田林山)           |
| RYDE   |                     | RXDE |                  |
| RYDF   |                     | RXDF |                  |

# 5 拡張サイクリック設定4倍・8倍の リモートI/O

拡張サイクリック設定が4倍および8倍のときのリモートI/Oについて説明します。

## 5-1 リモートI/O一覧【4倍・8倍】

#### ■ 拡張サイクリック設定 4倍

開始アドレスは、CC-Linkの局番設定によって変わります。下表は、RY00、RX00から開始した場合で記載しています。 リモートI/O【4倍】

| RY(マス:      | Ø→NETC02-CC)   | RX( <b>NETC02-CC</b> →マスタ) |                     |  |
|-------------|----------------|----------------------------|---------------------|--|
| アドレス        | アドレス 内容        |                            | 内容                  |  |
| RY00~RY0F   | 号機番号0のリモート入力   | RX00~RX0F                  | 号機番号0のリモート出力        |  |
| RY10~RY1F   | 号機番号1のリモート入力   | RX10~RX1F                  | 号機番号1のリモート出力        |  |
| RY20~RY2F   | 号機番号2のリモート入力   | RX20~RX2F                  | 号機番号2のリモート出力        |  |
| RY30~RY3F   | 号機番号3のリモート入力   | RX30~RX3F                  | 号機番号3のリモート出力        |  |
| RY40~RY4F   | 号機番号4のリモート入力   | RX40~RX4F                  | 号機番号4のリモート出力        |  |
| RY50~RY5F   | 号機番号5のリモート入力   | RX50~RX5F                  | 号機番号5のリモート出力        |  |
| RY60~RY6F   | 号機番号6のリモート入力   | RX60~RX6F                  | 号機番号6のリモート出力        |  |
| RY70~RY7F   | 号機番号7のリモート入力   | RX70~RX7F                  | 号機番号7のリモート出力        |  |
| RY80~RY8F   | コマンドの制御入力0     | RX80~RX8F                  | コマンドの状態出力0          |  |
| RY90~RY9F   | コマンドの制御入力1     | RX90~RX9F                  | コマンドの状態出力1          |  |
| RYA0~RYAF   | NETC02-CCの制御入力 | RXA0~RXAF                  | NETC02-CCの状態出力      |  |
| RYB0~RYBF   | -              | RXB0~RXBF                  | RS-485通信接続ステータス     |  |
| RYC0~RYCF   | -              | RXC0~RXCF                  | NETC02-CCの通信エラー     |  |
| RYD0~RYDF   | -              | RXD0~RXDF                  | -                   |  |
| RYE0~RYEF   | 号機番号8のリモート入力   | RXE0~RXEF                  | 号機番号8のリモート出力        |  |
| RYF0~RYFF   | 号機番号9のリモート入力   | RXF0~RXFF                  | 号機番号9のリモート出力        |  |
| RY100~RY10F | 号機番号10のリモート入力  | RX100~RX10F                | 号機番号10のリモート出力       |  |
| RY110~RY11F | 号機番号11のリモート入力  | RX110~RX11F                | 号機番号11のリモート出力       |  |
| RY120~RY12F | 号機番号12のリモート入力  | RX120~RX12F                | 号機番号12のリモート出力       |  |
| RY130~RY13F | 号機番号13のリモート入力  | RX130~RX13F                | 号機番号13のリモート出力       |  |
| RY140~RY14F | 号機番号14のリモート入力  | RX140~RX14F                | 号機番号14のリモート出力       |  |
| RY150~RY15F | 号機番号15のリモート入力  | RX150~RX15F                | 号機番号15のリモート出力       |  |
| RY160~RY16F | コマンドの制御入力2     | RX160~RX16F                | コマンドの状態出力2          |  |
| RY170~RY17F | コマンドの制御入力3     | RX170~RX17F                | コマンドの状態出力3          |  |
| RY180~RY18F | -              | RX180~RX18F                | NETC02-CCのアラーム      |  |
| RY190~RY19F | -              | RX190~RX19F                | NETC02-CCのインフォメーション |  |
| RY1A0~RY1AF | -              | RX1A0~RX1AF                | RS-485通信スキャンタイム     |  |
| RY1B0~RY1BF | システム領域の制御入力    | RX1B0~RX1BF                | システム領域の状態出力         |  |

#### ■ 拡張サイクリック設定 8倍

開始アドレスは、CC-Linkの局番設定によって変わります。下表は、RY00、RX00から開始した場合で記載しています。

| リモート1/0【8 | 倍】 |
|-----------|----|
|-----------|----|

| RY(マス 5     | Ø→NETC02-CC)   | RX ( <b>NETC02-CC</b> →マスタ) |                     |  |
|-------------|----------------|-----------------------------|---------------------|--|
| アドレス        | 内容             | アドレス                        | 内容                  |  |
| RY00~RY0F   | 号機番号0のリモート入力   | RX00~RX0F                   | 号機番号0のリモート出力        |  |
| RY10~RY1F   | 号機番号1のリモート入力   | RX10~RX1F                   | 号機番号1のリモート出力        |  |
| RY20~RY2F   | 号機番号2のリモート入力   | RX20~RX2F                   | 号機番号2のリモート出力        |  |
| RY30~RY3F   | 号機番号3のリモート入力   | RX30~RX3F                   | 号機番号3のリモート出力        |  |
| RY40~RY4F   | 号機番号4のリモート入力   | RX40~RX4F                   | 号機番号4のリモート出力        |  |
| RY50~RY5F   | 号機番号5のリモート入力   | RX50~RX5F                   | 号機番号5のリモート出力        |  |
| RY60~RY6F   | 号機番号6のリモート入力   | RX60~RX6F                   | 号機番号6のリモート出力        |  |
| RY70~RY7F   | 号機番号7のリモート入力   | RX70~RX7F                   | 号機番号7のリモート出力        |  |
| RY80~RY8F   | コマンドの制御入力0     | RX80~RX8F                   | コマンドの状態出力0          |  |
| RY90~RY9F   | コマンドの制御入力1     | RX90~RX9F                   | コマンドの状態出力1          |  |
| RYA0~RYAF   | NETC02-CCの制御入力 | RXA0~RXAF                   | NETC02-CCの状態出力      |  |
| RYB0~RYBF   | -              | RXB0~RXBF                   | RS-485通信接続ステータス     |  |
| RYC0~RYCF   | -              | RXC0~RXCF                   | NETC02-CCの通信エラー     |  |
| RYD0~RYDF   | -              | RXD0~RXDF                   | -                   |  |
| RYE0~RYEF   | 号機番号8のリモート入力   | RXE0~RXEF                   | 号機番号8のリモート出力        |  |
| RYF0~RYFF   | 号機番号9のリモート入力   | RXF0~RXFF                   | 号機番号9のリモート出力        |  |
| RY100~RY10F | 号機番号10のリモート入力  | RX100~RX10F                 | 号機番号10のリモート出力       |  |
| RY110~RY11F | 号機番号11のリモート入力  | RX110~RX11F                 | 号機番号11のリモート出力       |  |
| RY120~RY12F | 号機番号12のリモート入力  | RX120~RX12F                 | 号機番号12のリモート出力       |  |
| RY130~RY13F | 号機番号13のリモート入力  | RX130~RX13F                 | 号機番号13のリモート出力       |  |
| RY140~RY14F | 号機番号14のリモート入力  | RX140~RX14F                 | 号機番号14のリモート出力       |  |
| RY150~RY15F | 号機番号15のリモート入力  | RX150~RX15F                 | 号機番号15のリモート出力       |  |
| RY160~RY16F | コマンドの制御入力2     | RX160~RX16F                 | コマンドの状態出力2          |  |
| RY170~RY17F | コマンドの制御入力3     | RX170~RX17F                 | コマンドの状態出力3          |  |
| RY180~RY18F | -              | RX180~RX18F                 | NETC02-CCのアラーム      |  |
| RY190~RY19F | -              | RX190~RX19F                 | NETC02-CCのインフォメーション |  |
| RY1A0~RY1AF | -              | RX1A0~RX1AF                 | RS-485通信スキャンタイム     |  |
| RY1B0~RY1BF | -              | RX1B0~RX1BF                 | -                   |  |
| RY1C0~RY1CF | -              | RX1C0~RX1CF                 | _                   |  |
| RY1D0~RY1DF | -              | RX1D0~RX1DF                 | -                   |  |
| RY1E0~RY1EF | -              | RX1E0~RX1EF                 | _                   |  |
| RY1F0~RY1FF | -              | RX1F0~RX1FF                 | -                   |  |
| RY200~RY20F | -              | RX200~RX20F                 | _                   |  |
| RY210~RY21F | -              | RX210~RX21F                 | -                   |  |
| RY220~RY22F | -              | RX220~RX22F                 | _                   |  |
| RY230~RY23F | -              | RX230~RX23F                 | -                   |  |
| RY240~RY24F | コマンドの制御入力4     | RX240~RX24F                 | コマンドの状態出力4          |  |
| RY250~RY25F | コマンドの制御入力5     | RX250~RX25F                 | コマンドの状態出力5          |  |
| RY260~RY26F | -              | RX260~RX26F                 | _                   |  |
| RY270~RY27F | -              | RX270~RX27F                 | -                   |  |
| RY280~RY28F | -              | RX280~RX28F                 | _                   |  |
| RY290~RY29F | -              | RX290~RX29F                 | -                   |  |
| RY2A0~RY2AF | -              | RX2A0~RX2AF                 | _                   |  |
| RY2B0~RY2BF | -              | RX2B0~RX2BF                 | -                   |  |
| RY2C0~RY2CF | -              | RX2C0~RX2CF                 | _                   |  |
| RY2D0~RY2DF | -              | RX2D0~RX2DF                 | -                   |  |
| RY2E0~RY2EF | _              | RX2E0~RX2EF                 | _                   |  |
#### リモートI/O【8倍】

| RY(マスク      | RY(マスタ <b>→NETC02-CC</b> ) |  |  |  |
|-------------|----------------------------|--|--|--|
| アドレス        | 内容                         |  |  |  |
| RY2F0~RY2FF | -                          |  |  |  |
| RY300~RY30F | _                          |  |  |  |
| RY310~RY31F | -                          |  |  |  |
| RY320~RY32F | コマンドの制御入力6                 |  |  |  |
| RY330~RY33F | コマンドの制御入力7                 |  |  |  |
| RY340~RY34F | _                          |  |  |  |
| RY350~RY35F | -                          |  |  |  |
| RY360~RY36F | _                          |  |  |  |
| RY370~RY37F | システム領域の制御入力                |  |  |  |

| RX ( <b>NETC02-CC</b> →マスタ) |             |  |  |
|-----------------------------|-------------|--|--|
| アドレス                        | 内容          |  |  |
| RX2F0~RX2FF                 | -           |  |  |
| RX300~RX30F                 | _           |  |  |
| RX310~RX31F                 | -           |  |  |
| RX320~RX32F                 | コマンドの状態出力6  |  |  |
| RX330~RX33F                 | コマンドの状態出力7  |  |  |
| RX340~RX34F                 | _           |  |  |
| RX350~RX35F                 | -           |  |  |
| RX360~RX36F                 | _           |  |  |
| RX370~RX37F                 | システム領域の状態出力 |  |  |
|                             |             |  |  |

# 5-2 リモートI/Oの配置【4倍・8倍】

# ■ 号機番号nのリモート入力/リモート出力【4倍・8倍】

RS-485通信対応製品への制御入力、およびRS-485通信対応製品からの状態出力です。

号機番号nは0~15の16台が接続可能です。リモート入力、リモート出力の配置は、RS-485通信対応製品によって異なります。

開始アドレスは、CC-Linkの局番設定によって変わります。下表は、RY00、RX00から開始した場合で記載しています。 ここでは、すべての号機番号を**AR**シリーズとして説明しています。

|                   |       |                  |                             |       | >                 |
|-------------------|-------|------------------|-----------------------------|-------|-------------------|
| RY(マスタ→NETC02-CC) |       |                  | RX ( <b>NETC02-CC</b> →マスタ) |       |                   |
| 号機番号              | アドレス  | 内 容※             | 号機番号                        | アドレス  | 内 容※              |
|                   | RY00  | NET-IN0 [M0]     |                             | RX00  | NET-OUT0 [M0_R]   |
|                   | RY01  | NET-IN1 [M1]     |                             | RX01  | NET-OUT1 [M1_R]   |
|                   | RY02  | NET-IN2 [M2]     |                             | RX02  | NET-OUT2[M2_R]    |
|                   | RY03  | NET-IN3 [START]  |                             | RX03  | NET-OUT3[START_R] |
|                   | RY04  | NET-IN4 [HOME]   |                             | RX04  | NET-OUT4[HOME_P]  |
|                   | RY05  | NET-IN5 [STOP]   |                             | RX05  | NET-OUT5 [READY]  |
|                   | RY06  | NET-IN6 [FREE]   |                             | RX06  | NET-OUT6[WNG]     |
| 0                 | RY07  | NET-IN7[未使用]     | 0                           | RX07  | NET-OUT7 [ALM]    |
| 0                 | RY08  | NET-IN8 [MS0]    | 0                           | RX08  | NET-OUT8[S-BSY]   |
|                   | RY09  | NET-IN9[MS1]     |                             | RX09  | NET-OUT9[AREA1]   |
|                   | RYOA  | NET-IN10[MS2]    |                             | RXOA  | NET-OUT10[AREA2]  |
|                   | RYOB  | NET-IN11[SSTART] |                             | RXOB  | NET-OUT11[AREA3]  |
|                   | RYOC  | NET-IN12[+JOG]   |                             | RXOC  | NET-OUT12[TIM]    |
|                   | RYOD  | NET-IN13[-JOG]   |                             | RXOD  | NET-OUT13[MOVE]   |
|                   | RYOE  | NET-IN14[FWD]    |                             | RX0E  | NET-OUT14[END]    |
|                   | RYOF  | NET-IN15[RVS]    |                             | RX0F  | NET-OUT15[TLC]    |
|                   | RY10  | NET-IN0 [M0]     |                             | RX10  | NET-OUT0[M0_R]    |
|                   | RY11  | NET-IN1 [M1]     |                             | RX11  | NET-OUT1 [M1_R]   |
| 1                 | • • • |                  | 1                           | • • • | • • •             |
|                   | RY1E  | NET-IN14[FWD]    |                             | RX1E  | NET-OUT14[END]    |
|                   | RY1F  | NET-IN15[RVS]    |                             | RX1F  | NET-OUT15[TLC]    |
|                   |       |                  |                             |       |                   |

#### リモートI/O配置【4倍・8倍】

リモートI/O配置【4倍・8倍】

| 2 1 " |         |                 |
|-------|---------|-----------------|
|       | RY(マスタ- | →NETC02-CC)     |
| 号機番号  | アドレス    | 内 容※            |
|       | RY20    | NET-IN0 [M0]    |
|       | RY21    | NET-IN1 [M1]    |
| 2     | • • •   | •••             |
|       | RY2E    | NET-IN14[FWD]   |
|       | RY2F    | NET-IN15[RVS]   |
|       | RY30    | NET-IN0[M0]     |
|       | RY31    | NET-IN1 [M1]    |
| 3     | • • •   |                 |
| 0     | RY3F    | NFT-IN14[FWD]   |
|       | RY3E    | NET-IN15 [R\/S] |
|       | RY40    |                 |
|       | DV/1    |                 |
| Λ     | K141    |                 |
| 4     |         |                 |
|       | DV/E    |                 |
|       |         |                 |
|       | RY50    |                 |
| _     | RY51    |                 |
| 5     | •••     |                 |
|       | RY5E    | NET-IN14[FWD]   |
|       | RY5F    | NET-IN15[RVS]   |
|       | RY60    | NET-IN0 [M0]    |
|       | RY61    | NET-IN1 [M1]    |
| 6     | • • •   | •••             |
|       | RY6E    | NET-IN14[FWD]   |
|       | RY6F    | NET-IN15[RVS]   |
|       | RY70    | NET-IN0 [M0]    |
|       | RY71    | NET-IN1 [M1]    |
| 7     | •••     | •••             |
|       | RY7E    | NET-IN14[FWD]   |
|       | RY7F    | NET-IN15[RVS]   |
|       | RYE0    | NET-IN0 [M0]    |
|       | RYE1    | NET-IN1 [M1]    |
| 8     | • • •   | •••             |
|       | RYEE    | NET-IN14[FWD]   |
|       | RYEF    | NET-IN15[RVS]   |
|       | RYFO    | NET-IN0 [M0]    |
|       | RYF1    | NET-IN1 [M1]    |
| 9     | • • •   | •••             |
| -     | RYFF    | NET-IN14[FWD]   |
|       | RYFF    | NET-IN15[R\/S]  |
|       |         |                 |
|       | RV101   |                 |
| 10    |         |                 |
| 10    |         |                 |
|       | RTIUE   |                 |
|       | RYTUF   |                 |

|      | RX (NETCO | <b>2-CC</b> →マスタ) |
|------|-----------|-------------------|
| 号機番号 | アドレス      | 内 容※              |
|      | RX20      | NET-OUT0 [M0_R]   |
|      | RX21      | NET-OUT1 [M1_R]   |
| 2    | • • •     | • • •             |
|      | RX2E      | NET-OUT14[END]    |
|      | RX2F      | NET-OUT15[TLC]    |
|      | RX30      | NET-OUT0 [M0_R]   |
|      | RX31      | NET-OUT1 [M1_R]   |
| 3    | • • •     | • • •             |
|      | RX3E      | NET-OUT14[END]    |
|      | RX3F      | NET-OUT15[TLC]    |
|      | RX40      | NET-OUT0 [M0_R]   |
|      | RX41      | NET-OUT1 [M1_R]   |
| 4    | • • •     | • • •             |
|      | RX4E      | NET-OUT14[END]    |
|      | RX4F      | NET-OUT15[TLC]    |
|      | RX50      | NET-OUT0[M0_R]    |
|      | RX51      | NET-OUT1 [M1_R]   |
| 5    | • • •     | • • •             |
|      | RX5E      | NET-OUT14[END]    |
|      | RX5F      | NET-OUT15[TLC]    |
|      | RX60      | NET-OUT0 [M0_R]   |
|      | RX61      | NET-OUT1 [M1_R]   |
| 6    | • • •     | • • •             |
|      | RX6E      | NET-OUT14[END]    |
|      | RX6F      | NET-OUT15[TLC]    |
|      | RX70      | NET-OUT0 [M0_R]   |
|      | RX71      | NET-OUT1 [M1_R]   |
| 7    | •••       | • • •             |
|      | RX7E      | NET-OUT14[END]    |
|      | RX7F      | NET-OUT15[TLC]    |
|      | RXE0      | NET-OUT0[M0_R]    |
|      | RXE1      | NET-OUT1 [M1_R]   |
| 8    | • • •     | •••               |
|      | RXEE      | NET-OUT14[END]    |
|      | RXEF      | NET-OUT15[TLC]    |
|      | RXF0      | NET-OUT0[M0_R]    |
| -    | RXF1      | NET-OUT1 [M1_R]   |
| 9    | • • •     | •••               |
|      | RXFE      | NET-OUT14[END]    |
|      | RXFF      | NET-OUI15[TLC]    |
|      | RX100     |                   |
| 10   | RX101     | NET-OUTT[M1_R]    |
| 10   | · · ·     |                   |
|      | RX10E     | NET-OUT14[END]    |
|      | RX10F     |                   |

※ []内は初期値です。

※ []内は初期値です。

|      |       |               | RX (NEICO2-CC→マスタ) |       |                 |
|------|-------|---------------|--------------------|-------|-----------------|
| 号機番号 | アドレス  | 内 容※          | 号機番号               | アドレス  | 内容※             |
|      | RY110 | NET-IN0 [M0]  |                    | RX110 | NET-OUT0[M0_R]  |
|      | RY111 | NET-IN1 [M1]  |                    | RX111 | NET-OUT1 [M1_R] |
| 11   | •••   | • • •         | 11                 | • • • | • • •           |
|      | RY11E | NET-IN14[FWD] |                    | RX11E | NET-OUT14[END]  |
|      | RY11F | NET-IN15[RVS] |                    | RX11F | NET-OUT15[TLC]  |
|      | RY120 | NET-IN0 [M0]  |                    | RX120 | NET-OUT0[M0_R]  |
|      | RY121 | NET-IN1 [M1]  |                    | RX121 | NET-OUT1 [M1_R] |
| 12   | •••   | • • •         | 12                 | •••   | •••             |
|      | RY12E | NET-IN14[FWD] |                    | RX12E | NET-OUT14[END]  |
|      | RY12F | NET-IN15[RVS] |                    | RX12F | NET-OUT15[TLC]  |
|      | RY130 | NET-IN0 [M0]  |                    | RX130 | NET-OUT0 [M0_R] |
| 13   | RY131 | NET-IN1 [M1]  |                    | RX131 | NET-OUT1 [M1_R] |
|      | •••   | •••           | 13                 | • • • | • • •           |
|      | RY13E | NET-IN14[FWD] |                    | RX13E | NET-OUT14[END]  |
|      | RY13F | NET-IN15[RVS] |                    | RX13F | NET-OUT15[TLC]  |
|      | RY140 | NET-IN0 [M0]  |                    | RX140 | NET-OUT0 [M0_R] |
|      | RY141 | NET-IN1 [M1]  |                    | RX141 | NET-OUT1 [M1_R] |
| 14   | • • • | • • •         | 14                 | • • • | • • •           |
|      | RY14E | NET-IN14[FWD] |                    | RX14E | NET-OUT14[END]  |
|      | RY14F | NET-IN15[RVS] |                    | RX14F | NET-OUT15[TLC]  |
|      | RY150 | NET-IN0 [M0]  |                    | RX150 | NET-OUT0 [M0_R] |
|      | RY151 | NET-IN1 [M1]  |                    | RX151 | NET-OUT1 [M1_R] |
| 15   | • • • | • • •         | 15                 | • • • | •••             |
|      | RY15E | NET-IN14[FWD] |                    | RX15E | NET-OUT14[END]  |
|      | RY15F | NET-IN15[RVS] |                    | RX15F | NET-OUT15[TLC]  |

#### リモートI/O配置【4倍・8倍】

※ []内は初期値です。

※ []内は初期値です。

# ■ コマンドの制御入力/状態出力【4倍・8倍】

コマンド実行に関する入出力です。

命令選択方式と命令固定方式では、使用する入出力が異なります。

- 命令選択方式:D-REQ、D-END、D-ERRを使用します。
- 命令固定方式:RD-REQ、RD-DAT、RD-ERR、WR-REQ、WR-DAT、WR-ERRを使用します。

#### ● 拡張サイクリック設定 4倍

### 命令選択方式【4倍】

| 書き込みレジスタのアドレス | 読み出しレジスタのアドレス | D-REQ   |
|---------------|---------------|---------|
| RWw00~RWw03   | RWr00~RWr03   | D-REQ0  |
| RWw04~RWw07   | RWr04~RWr07   | D-REQ1  |
| RWw08~RWw0B   | RWr08~RWr0B   | D-REQ2  |
| • • •         | • • •         | • • •   |
| RWw20~RWw23   | RWr20~RWr23   | D-REQ8  |
| RWw24~RWw27   | RWr24~RWr27   | D-REQ9  |
| • • •         | • • •         | • • •   |
| RWw38~RWw3B   | RWr38~RWr3B   | D-REQ14 |
| RWw3C~RWw3F   | RWr3C~RWr3F   | D-REQ15 |

#### 命令固定方式【4倍】

| 書き込みレジスタのアドレス | 読み出しレジスタのアドレス | RD-REQ  | WR-REQ  |
|---------------|---------------|---------|---------|
| RWw00~RWw0F   | RWr00~RWr0F   | RD-REQ0 | WR-REQ0 |
| RWw10~RWw1F   | RWr10~RWr1F   | RD-REQ1 | WR-REQ1 |
| RWw20~RWw2F   | RWr20~RWr2F   | RD-REQ2 | WR-REQ2 |
| RWw30~RWw3F   | RWr30~RWr3F   | RD-REQ3 | WR-REQ3 |

# ● 拡張サイクリック設定 8倍

命令選択方式【8倍】

| 書き込みレジスタのアドレス | 読み出しレジスタのアドレス | D-REQ   |
|---------------|---------------|---------|
| RWw00~RWw03   | RWr00~RWr03   | D-REQ0  |
| RWw04~RWw07   | RWr04~RWr07   | D-REQ1  |
| RWw08~RWw0B   | RWr08~RWr0B   | D-REQ2  |
| • • •         | • • •         | • • •   |
| RWw38~RWw3B   | RWr38~RWr3B   | D-REQ14 |
| RWw3C~RWw3F   | RWr3C~RWr3F   | D-REQ15 |
| • • •         | • • •         | • • •   |
| RWw78~RWw7B   | RWr78~RWr7B   | D-REQ30 |
| RWw7C~RWw7F   | RWr7C~RWr7F   | D-REQ31 |

# 命令固定方式【8倍】

| 書き込みレジスタのアドレス | 読み出しレジスタのアドレス | RD-REQ  | WR-REQ  |
|---------------|---------------|---------|---------|
| RWw00~RWw0F   | RWr00~RWr0F   | RD-REQ0 | WR-REQ0 |
| RWw10~RWw1F   | RWr10~RWr1F   | RD-REQ1 | WR-REQ1 |
| RWw20~RWw2F   | RWr20~RWr2F   | RD-REQ2 | WR-REQ2 |
| RWw30~RWw3F   | RWr30~RWr3F   | RD-REQ3 | WR-REQ3 |
| RWw40~RWw4F   | RWr40~RWr4F   | RD-REQ4 | WR-REQ4 |
| RWw50~RWw5F   | RWr50~RWr5F   | RD-REQ5 | WR-REQ5 |
| RWw60~RWw6F   | RWr60~RWr6F   | RD-REQ6 | WR-REQ6 |
| RWw70~RWw7F   | RWr70~RWr7F   | RD-REQ7 | WR-REQ7 |

# ■ 拡張サイクリック設定 4倍・8倍 共通

開始アドレスは、CC-Linkの局番設定によって変わります。下表は、RY00、RX00から開始した場合で記載しています。

# ● コマンドの制御入力0/状態出力0【4倍・8倍共通】

| RY(マスタ <b>→NETC02-CC</b> ) |                   | R    | X( <b>NETC02-CC→</b> マスタ) |
|----------------------------|-------------------|------|---------------------------|
| アドレス                       | 内容                | アドレス | 内容                        |
| RY80                       | D-REQ0(コマンド実行要求)  | RX80 | D-END0 (コマンド処理完了)         |
| RY81                       | -                 | RX81 | D-ERRO (コマンド実行エラー)        |
| RY82                       | D-REQ1 (コマンド実行要求) | RX82 | D-END1 (コマンド処理完了)         |
| RY83                       | -                 | RX83 | D-ERR1 (コマンド実行エラー)        |
| RY84                       | D-REQ2(コマンド実行要求)  | RX84 | D-END2(コマンド処理完了)          |
| RY85                       | -                 | RX85 | D-ERR2(コマンド実行エラー)         |
| RY86                       | D-REQ3(コマンド実行要求)  | RX86 | D-END3 (コマンド処理完了)         |
| RY87                       | -                 | RX87 | D-ERR3(コマンド実行エラー)         |
| RY88                       | D-REQ4(コマンド実行要求)  | RX88 | D-END4 (コマンド処理完了)         |
| RY89                       | -                 | RX89 | D-ERR4(コマンド実行エラー)         |
| RY8A                       | D-REQ5(コマンド実行要求)  | RX8A | D-END5 (コマンド処理完了)         |
| RY8B                       | -                 | RX8B | D-ERR5(コマンド実行エラー)         |
| RY8C                       | D-REQ6(コマンド実行要求)  | RX8C | D-END6(コマンド処理完了)          |

| RY(マスタ→ <b>NETC02-CC</b> ) |                  |  |
|----------------------------|------------------|--|
| アドレス                       | 内容               |  |
| RY8D                       | -                |  |
| RY8E                       | D-REQ7(コマンド実行要求) |  |
| RY8F                       | _                |  |

| RX ( <b>NETC02-CC</b> →マスタ) |                    |  |  |  |
|-----------------------------|--------------------|--|--|--|
| アドレス                        | 内容                 |  |  |  |
| RX8D                        | D-ERR6 (コマンド実行エラー) |  |  |  |
| RX8E                        | D-END7 (コマンド処理完了)  |  |  |  |
| RX8F                        | D-ERR7 (コマンド実行エラー) |  |  |  |

● コマンドの制御入力1/状態出力1【4倍・8倍共通】

| RY(マスタ <b>→NETC02-CC</b> ) |                    |  |  |
|----------------------------|--------------------|--|--|
| アドレス                       | 内容                 |  |  |
| RY90                       | WR-REQ0(ライト要求)     |  |  |
| RY91                       | -                  |  |  |
| RY92                       | RD-REQ0(リード要求)     |  |  |
| RY93                       | -                  |  |  |
| RY94                       | WR-REQ1 (ライト要求)    |  |  |
| RY95                       | _                  |  |  |
| RY96                       | RD-REQ1 (リード要求)    |  |  |
| RY97                       | -                  |  |  |
| RY98                       | SDT-EXE0(データ転送実行)  |  |  |
| RY99                       | SDT-EXE1 (データ転送実行) |  |  |
| RY9A                       | SDT-EXE2(データ転送実行)  |  |  |
| RY9B                       | SDT-EXE3(データ転送実行)  |  |  |
| RY9C                       | SDT-EXE4 (データ転送実行) |  |  |
| RY9D                       | SDT-EXE5 (データ転送実行) |  |  |
| RY9E                       | SDT-EXE6 (データ転送実行) |  |  |
| RY9F                       | SDT-EXE7(データ転送実行)  |  |  |

| RX ( <b>NETC02-CC</b> →マスタ) |                   |  |  |
|-----------------------------|-------------------|--|--|
| アドレス                        | 内容                |  |  |
| RX90                        | WR-DAT0 (ライト中)    |  |  |
| RX91                        | WR-ERRO(ライトエラー)   |  |  |
| RX92                        | RD-DAT0(リード中)     |  |  |
| RX93                        | RD-ERRO(リードエラー)   |  |  |
| RX94                        | WR-DAT1 (ライト中)    |  |  |
| RX95                        | WR-ERR1 (ライトエラー)  |  |  |
| RX96                        | RD-DAT1 (リード中)    |  |  |
| RX97                        | RD-ERR1(リードエラー)   |  |  |
| RX98                        | SDT-END(データ転送完了)  |  |  |
| RX99                        | SDT-ERR(データ転送エラー) |  |  |
| RX9A                        | SDT-BSY (データ転送中)  |  |  |
| RX9B                        | _                 |  |  |
| RX9C                        | _                 |  |  |
| RX9D                        | -                 |  |  |
| RX9E                        | _                 |  |  |
| RX9F                        | _                 |  |  |

● コマンドの制御入力2/状態出力2【4倍・8倍共通】

|                            |                   | I |                             |                    |  |
|----------------------------|-------------------|---|-----------------------------|--------------------|--|
| RY(マスタ→ <b>NETC02-CC</b> ) |                   |   | RX ( <b>NETC02-CC</b> →マスタ) |                    |  |
| アドレス                       | 内容                |   | アドレス                        | 内容                 |  |
| RY160                      | D-REQ8(コマンド実行要求)  |   | RX160                       | D-END8 (コマンド処理完了)  |  |
| RY161                      | -                 |   | RX161                       | D-ERR8(コマンド実行エラー)  |  |
| RY162                      | D-REQ9(コマンド実行要求)  |   | RX162                       | D-END9(コマンド処理完了)   |  |
| RY163                      | -                 |   | RX163                       | D-ERR9(コマンド実行エラー)  |  |
| RY164                      | D-REQ10(コマンド実行要求) |   | RX164                       | D-END10(コマンド処理完了)  |  |
| RY165                      | -                 |   | RX165                       | D-ERR10(コマンド実行エラー) |  |
| RY166                      | D-REQ11(コマンド実行要求) |   | RX166                       | D-END11 (コマンド処理完了) |  |
| RY167                      | -                 |   | RX167                       | D-ERR11(コマンド実行エラー) |  |
| RY168                      | D-REQ12(コマンド実行要求) |   | RX168                       | D-END12(コマンド処理完了)  |  |
| RY169                      | -                 |   | RX169                       | D-ERR12(コマンド実行エラー) |  |
| RY16A                      | D-REQ13(コマンド実行要求) |   | RX16A                       | D-END13(コマンド処理完了)  |  |
| RY16B                      | -                 |   | RX16B                       | D-ERR13(コマンド実行エラー) |  |
| RY16C                      | D-REQ14(コマンド実行要求) |   | RX16C                       | D-END14(コマンド処理完了)  |  |
| RY16D                      | -                 |   | RX16D                       | D-ERR14(コマンド実行エラー) |  |
| RY16E                      | D-REQ15(コマンド実行要求) |   | RX16E                       | D-END15(コマンド処理完了)  |  |
| RY16F                      | -                 |   | RX16F                       | D-ERR15(コマンド実行エラー) |  |

# ● コマンドの制御入力3/状態出力3【4倍・8倍共通】

| RY(マスタ <b>→NETC02-CC</b> ) |                | R     | X( <b>NETC02-CC</b> →マスタ) |
|----------------------------|----------------|-------|---------------------------|
| アドレス                       | 内容             | アドレス  | 内容                        |
| RY170                      | WR-REQ2(ライト要求) | RX170 | WR-DAT2(ライト中)             |
| RY171                      | -              | RX171 | WR-ERR2(ライトエラー)           |
| RY172                      | RD-REQ2(リード要求) | RX172 | RD-DAT2(リード中)             |
| RY173                      | -              | RX173 | RD-ERR2(リードエラー)           |
| RY174                      | WR-REQ3(ライト要求) | RX174 | WR-DAT3 (ライト中)            |
| RY175                      | -              | RX175 | WR-ERR3(ライトエラー)           |
| RY176                      | RD-REQ3(リード要求) | RX176 | RD-DAT3(リード中)             |
| RY177                      | -              | RX177 | RD-ERR3(リードエラー)           |
| RY178                      | -              | RX178 | -                         |
| RY179                      | -              | RX179 | -                         |
| RY17A                      | -              | RX17A | -                         |
| RY17B                      | -              | RX17B | -                         |
| RY17C                      | -              | RX17C | -                         |
| RY17D                      | -              | RX17D | -                         |
| RY17E                      | _              | RX17E | -                         |
| RY17F                      | _              | RX17F | -                         |
|                            |                |       |                           |

# ■ 拡張サイクリック設定 8倍

開始アドレスは、CC-Linkの局番設定によって変わります。下表は、RY00、RX00から開始した場合で記載しています。

# ● コマンドの制御入力4/状態出力4【8倍】

| RY(マスタ <b>→NETC02-CC</b> ) |                    |  |  |  |
|----------------------------|--------------------|--|--|--|
| アドレス                       | 内容                 |  |  |  |
| RY240                      | D-REQ16(コマンド実行要求)  |  |  |  |
| RY241                      | -                  |  |  |  |
| RY242                      | D-REQ17(コマンド実行要求)  |  |  |  |
| RY243                      | -                  |  |  |  |
| RY244                      | D-REQ18(コマンド実行要求)  |  |  |  |
| RY245                      | -                  |  |  |  |
| RY246                      | D-REQ19(コマンド実行要求)  |  |  |  |
| RY247                      | -                  |  |  |  |
| RY248                      | D-REQ20(コマンド実行要求)  |  |  |  |
| RY249                      | -                  |  |  |  |
| RY24A                      | D-REQ21 (コマンド実行要求) |  |  |  |
| RY24B                      | -                  |  |  |  |
| RY24C                      | D-REQ22(コマンド実行要求)  |  |  |  |
| RY24D                      |                    |  |  |  |
| RY24E                      | D-REQ23(コマンド実行要求)  |  |  |  |
| RY24F                      | _                  |  |  |  |

| RX ( <b>NETC02-CC</b> →マスタ) |                    |  |  |  |
|-----------------------------|--------------------|--|--|--|
| アドレス                        | 内容                 |  |  |  |
| RX240                       | D-END16(コマンド処理完了)  |  |  |  |
| RX241                       | D-ERR16(コマンド実行エラー) |  |  |  |
| RX242                       | D-END17(コマンド処理完了)  |  |  |  |
| RX243                       | D-ERR17(コマンド実行エラー) |  |  |  |
| RX244                       | D-END18(コマンド処理完了)  |  |  |  |
| RX245                       | D-ERR18(コマンド実行エラー) |  |  |  |
| RX246                       | D-END19(コマンド処理完了)  |  |  |  |
| RX247                       | D-ERR19(コマンド実行エラー) |  |  |  |
| RX248                       | D-END20 (コマンド処理完了) |  |  |  |
| RX249                       | D-ERR20(コマンド実行エラー) |  |  |  |
| RX24A                       | D-END21 (コマンド処理完了) |  |  |  |
| RX24B                       | D-ERR21(コマンド実行エラー) |  |  |  |
| RX24C                       | D-END22(コマンド処理完了)  |  |  |  |
| RX24D                       | D-ERR22(コマンド実行エラー) |  |  |  |
| RX24E                       | D-END23 (コマンド処理完了) |  |  |  |
| RX24F                       | D-ERR23(コマンド実行エラー) |  |  |  |

# ● コマンドの制御入力5/状態出力5【8倍】

| RY(マスタ <b>→NETC02-CC</b> ) |                 |  |  |
|----------------------------|-----------------|--|--|
| アドレス                       | 内容              |  |  |
| RY250                      | WR-REQ4 (ライト要求) |  |  |
| RY251                      | -               |  |  |
| RY252                      | RD-REQ4(リード要求)  |  |  |
| RY253                      | -               |  |  |
| RY254                      | WR-REQ5(ライト要求)  |  |  |
| RY255                      | -               |  |  |
| RY256                      | RD-REQ5(リード要求)  |  |  |
| RY257                      | -               |  |  |
| RY258                      | _               |  |  |
| RY259                      | -               |  |  |
| RY25A                      | _               |  |  |
| RY25B                      | -               |  |  |
| RY25C                      | _               |  |  |
| RY25D                      | -               |  |  |
| RY25E                      | _               |  |  |
| RY25F                      | -               |  |  |

| RX ( <b>NETC02-CC</b> →マスタ) |                  |  |  |
|-----------------------------|------------------|--|--|
| アドレス                        | 内容               |  |  |
| RX250                       | WR-DAT4 (ライト中)   |  |  |
| RX251                       | WR-ERR4(ライトエラー)  |  |  |
| RX252                       | RD-DAT4(リード中)    |  |  |
| RX253                       | RD-ERR4(リードエラー)  |  |  |
| RX254                       | WR-DAT5 (ライト中)   |  |  |
| RX255                       | WR-ERR5 (ライトエラー) |  |  |
| RX256                       | RD-DAT5(リード中)    |  |  |
| RX257                       | RD-ERR5(リードエラー)  |  |  |
| RX258                       | -                |  |  |
| RX259                       | -                |  |  |
| RX25A                       | -                |  |  |
| RX25B                       | -                |  |  |
| RX25C                       | -                |  |  |
| RX25D                       | _                |  |  |
| RX25E                       | _                |  |  |
| RX25F                       | _                |  |  |
|                             |                  |  |  |

# ● コマンドの制御入力6/状態出力6【8倍】

| RY(マスタ <b>→NETC02-CC</b> ) |                    |  |  |  |
|----------------------------|--------------------|--|--|--|
| アドレス                       | 内容                 |  |  |  |
| RY320                      | D-REQ24 (コマンド実行要求) |  |  |  |
| RY321                      | -                  |  |  |  |
| RY322                      | D-REQ25 (コマンド実行要求) |  |  |  |
| RY323                      | -                  |  |  |  |
| RY324                      | D-REQ26 (コマンド実行要求) |  |  |  |
| RY325                      | -                  |  |  |  |
| RY326                      | D-REQ27(コマンド実行要求)  |  |  |  |
| RY327                      | -                  |  |  |  |
| RY328                      | D-REQ28(コマンド実行要求)  |  |  |  |
| RY329                      | -                  |  |  |  |
| RY32A                      | D-REQ29(コマンド実行要求)  |  |  |  |
| RY32B                      | -                  |  |  |  |
| RY32C                      | D-REQ30(コマンド実行要求)  |  |  |  |
| RY32D                      | -                  |  |  |  |
| RY32E                      | D-REQ31 (コマンド実行要求) |  |  |  |
| RY32F                      | -                  |  |  |  |

| RX ( <b>NETC02-CC</b> →マスタ) |                     |  |  |  |
|-----------------------------|---------------------|--|--|--|
| アドレス                        | 内容                  |  |  |  |
| RX320                       | D-END24 (コマンド処理完了)  |  |  |  |
| RX321                       | D-ERR24(コマンド実行エラー)  |  |  |  |
| RX322                       | D-END25 (コマンド処理完了)  |  |  |  |
| RX323                       | D-ERR25(コマンド実行エラー)  |  |  |  |
| RX324                       | D-END26 (コマンド処理完了)  |  |  |  |
| RX325                       | D-ERR26(コマンド実行エラー)  |  |  |  |
| RX326                       | D-END27(コマンド処理完了)   |  |  |  |
| RX327                       | D-ERR27(コマンド実行エラー)  |  |  |  |
| RX328                       | D-END28 (コマンド処理完了)  |  |  |  |
| RX329                       | D-ERR28(コマンド実行エラー)  |  |  |  |
| RX32A                       | D-END29(コマンド処理完了)   |  |  |  |
| RX32B                       | D-ERR29(コマンド実行エラー)  |  |  |  |
| RX32C                       | D-END30 (コマンド処理完了)  |  |  |  |
| RX32D                       | D-ERR30(コマンド実行エラー)  |  |  |  |
| RX32E                       | D-END31 (コマンド処理完了)  |  |  |  |
| RX32F                       | D-ERR31 (コマンド実行エラー) |  |  |  |

## ● コマンドの制御入力7/状態出力7【8倍】

| RY(マスタ→ <b>NETC02-CC</b> ) |                 | R     | X( <b>NETC02-CC</b> →マスタ) |
|----------------------------|-----------------|-------|---------------------------|
| アドレス                       | 内容              | アドレス  | 内容                        |
| RY330                      | WR-REQ6 (ライト要求) | RX330 | WR-DAT6 (ライト中)            |
| RY331                      | -               | RX331 | WR-ERR6(ライトエラー)           |
| RY332                      | RD-REQ6(リード要求)  | RX332 | RD-DAT6(リード中)             |
| RY333                      | -               | RX333 | RD-ERR6(リードエラー)           |
| RY334                      | WR-REQ7(ライト要求)  | RX334 | WR-DAT7 (ライト中)            |
| RY335                      | -               | RX335 | WR-ERR7 (ライトエラー)          |
| RY336                      | RD-REQ7(リード要求)  | RX336 | RD-DAT7(リード中)             |
| RY337                      | -               | RX337 | RD-ERR7(リードエラー)           |
| RY338                      | -               | RX338 | -                         |
| RY339                      | -               | RX339 | -                         |
| RY33A                      | -               | RX33A | -                         |
| RY33B                      | -               | RX33B | -                         |
| RY33C                      | -               | RX33C | -                         |
| RY33D                      |                 | RX33D | -                         |
| RY33E                      | -               | RX33E | -                         |
| RY33F                      | _               | RX33F | -                         |

# ■ NETC02-CCの制御入力/状態出力【4倍・8倍】

NETC02-CCへの制御入力、およびNETC02-CCからの状態出力です。 開始アドレスは、CC-Linkの局番設定によって変わります。下表は、RY00、RX00から開始した場合で記載しています。

|                  |                          | RY(マスタ <b>→NETC02-CC</b> )                          | RX( <b>NETC02-CC</b> →マス |      |                                      |
|------------------|--------------------------|-----------------------------------------------------|--------------------------|------|--------------------------------------|
|                  | アドレス                     | アドレス 内容                                             |                          | アドレス | 内容                                   |
|                  | RYA0 RWr-CLR (RWr領域のクリア) |                                                     |                          | RXA0 | DREQ-SEL (命令選択方式を選                   |
|                  | RYA1                     | -                                                   |                          | RXA1 | RWREQ-SEL(命令固定方式を)                   |
|                  | RYA2                     | _                                                   |                          | RXA2 | -                                    |
|                  | RYA3                     | -                                                   |                          | RXA3 | CMD-BSY (コマンド処理中)                    |
|                  | RYA4                     | -                                                   |                          | RXA4 | SYS-BSY(NETC02-CCの内部                 |
|                  | RYA5                     | ERR-CLR ( <b>NETC02-CC</b> の通信エラー履歴を<br>クリア)        |                          | RXA5 | _                                    |
| RYA6 INFO<br>ンを解 |                          | INFO-CLR ( <b>NETC02-CC</b> のインフォメーショ<br>ンを解除)      |                          | RXA6 | INFO ( <b>NETC02-CC</b> のインフォ<br>発生) |
|                  | RYA7                     | ALM-RST ( <b>NETC02-CC</b> のアラームを解除)                |                          | RXA7 | ALM(NETC02-CCのアラーム)                  |
|                  | RYA8                     | -                                                   |                          | RXA8 | C-SUC (RS-485通信の確立)                  |
|                  | RYA9                     | AXIS-ALMRST (RS-485通信対応製品のア<br>ラームを解除)              |                          | RXA9 | AXIS-ALM (RS-485通信対応製<br>が発生)        |
|                  | RYAA                     | EXT-STOP ( <b>NETC02-CC</b> とRS-485通信対応<br>製品を外部停止) | -                        | RXAA | EXT-STOP_R(EXT-STOP入力                |
|                  | RYAB                     | -                                                   |                          | RXAB | -                                    |
|                  | RYAC                     | -                                                   | -                        | RXAC | -                                    |
|                  | RYAD                     | -                                                   |                          | RXAD | -                                    |
|                  | RYAE                     | _                                                   | -                        | RXAE | -                                    |
|                  | RYAF                     | -                                                   |                          | RXAF | _                                    |
|                  |                          |                                                     |                          |      |                                      |

内容 命令選択方式を選択) (命令固定方式を選択) \_ コマンド処理中) TC02-CCの内部処理中) \_ 02-CCのインフォメーションが 2-CCのアラームが発生) 85通信の確立) S-485通信対応製品のアラーム R(EXT-STOP入力の応答) \_ \_ -\_ \_

# ■ RS-485通信接続ステータス【4倍・8倍】

RS-485通信によるNETC02-CCとRS-485通信対応製品との接続状態です。 開始アドレスは、CC-Linkの局番設定によって変わります。下表は、RY00、RX00から開始した場合で記載しています。

| RY(マスタ <b>→NETC02-CC</b> ) |    |   |  |  |  |
|----------------------------|----|---|--|--|--|
| アドレス                       | 内容 | ア |  |  |  |
| RYB0                       | -  | R |  |  |  |
| RYB1                       | -  | R |  |  |  |
| RYB2                       | _  | R |  |  |  |
| RYB3                       | -  | R |  |  |  |
| RYB4                       | _  | R |  |  |  |
| RYB5                       | -  | R |  |  |  |
| RYB6                       | _  | R |  |  |  |
| RYB7                       | -  | R |  |  |  |
| RYB8                       | _  | R |  |  |  |
| RYB9                       | -  | R |  |  |  |
| RYBA                       | _  | R |  |  |  |
| RYBB                       | -  | R |  |  |  |
| RYBC                       | _  | R |  |  |  |
| RYBD                       | -  | R |  |  |  |
| RYBE                       | -  | F |  |  |  |
| RYBF                       | -  | F |  |  |  |

|      | RX ( <b>NETC02-CC</b> →マスタ) |  |  |  |  |
|------|-----------------------------|--|--|--|--|
| アドレス | 内容                          |  |  |  |  |
| RXB0 | LINKO (号機番号0の接続状態)          |  |  |  |  |
| RXB1 | LINK1 (号機番号1の接続状態)          |  |  |  |  |
| RXB2 | LINK2(号機番号2の接続状態)           |  |  |  |  |
| RXB3 | LINK3 (号機番号3の接続状態)          |  |  |  |  |
| RXB4 | LINK4(号機番号4の接続状態)           |  |  |  |  |
| RXB5 | LINK5(号機番号5の接続状態)           |  |  |  |  |
| RXB6 | LINK6(号機番号6の接続状態)           |  |  |  |  |
| RXB7 | LINK7 (号機番号7の接続状態)          |  |  |  |  |
| RXB8 | LINK8(号機番号8の接続状態)           |  |  |  |  |
| RXB9 | LINK9(号機番号9の接続状態)           |  |  |  |  |
| RXBA | LINK10(号機番号10の接続状態)         |  |  |  |  |
| RXBB | LINK11(号機番号11の接続状態)         |  |  |  |  |
| RXBC | LINK12(号機番号12の接続状態)         |  |  |  |  |
| RXBD | LINK13(号機番号13の接続状態)         |  |  |  |  |
| RXBE | LINK14(号機番号14の接続状態)         |  |  |  |  |
| RXBF | LINK15(号機番号15の接続状態)         |  |  |  |  |

# NETC02-CCの通信エラー【4倍・8倍】

| RY(マスタ→ <b>NETC02-CC</b> ) |    |  |  |  |
|----------------------------|----|--|--|--|
| アドレス                       | 内容 |  |  |  |
| RYC0                       | -  |  |  |  |
| RYC1                       | -  |  |  |  |
| RYC2                       | -  |  |  |  |
| RYC3                       | -  |  |  |  |
| RYC4                       | -  |  |  |  |
| RYC5                       | -  |  |  |  |
| RYC6                       | -  |  |  |  |
| RYC7                       | -  |  |  |  |
| RYC8                       | -  |  |  |  |
| RYC9                       | -  |  |  |  |
| RYCA                       | -  |  |  |  |
| RYCB                       | -  |  |  |  |
| RYCC                       | _  |  |  |  |
| RYCD                       | -  |  |  |  |
| RYCE                       | _  |  |  |  |
| RYCF                       | _  |  |  |  |
|                            |    |  |  |  |

|   | RX ( <b>NETC02-CC</b> →マスタ) |                                                    |  |  |  |
|---|-----------------------------|----------------------------------------------------|--|--|--|
|   | アドレス内容                      |                                                    |  |  |  |
|   | RXC0                        |                                                    |  |  |  |
|   | RXC1                        |                                                    |  |  |  |
|   | RXC2                        |                                                    |  |  |  |
| 1 | RXC3                        | 通信エラー履歴1コード                                        |  |  |  |
|   | RXC4                        | (Oh ~FFh:16進数2桁表示)                                 |  |  |  |
|   | RXC5                        |                                                    |  |  |  |
|   | RXC6                        |                                                    |  |  |  |
|   | RXC7                        |                                                    |  |  |  |
|   | RXC8                        |                                                    |  |  |  |
|   | RXC9                        |                                                    |  |  |  |
|   | RXCA                        |                                                    |  |  |  |
|   | RXCB                        | 通信エラー履歴カウンタ<br>  通信エニー履歴が更新されると 加管されます             |  |  |  |
|   | RXCC                        | 地にエノー履症の支利されると、加昇されより。   カウンタが255を超えると、0にリセットされます。 |  |  |  |
|   | RXCD                        |                                                    |  |  |  |
| _ | RXCE                        |                                                    |  |  |  |
|   | RXCF                        |                                                    |  |  |  |

R١ ア

Ī

# NETC02-CCのアラーム【4倍・8倍】

NETC02-CCで発生しているアラームです。

開始アドレスは、CC-Linkの局番設定によって変わります。下表は、RY00、RX00から開始した場合で記載しています。

| RY(マスタ <b>→NETC02-CC</b> ) |    |   |       | RX ( <b>NETC02-CC</b> →マスタ) |  |
|----------------------------|----|---|-------|-----------------------------|--|
| アドレス                       | 内容 |   | アドレス  | 内容                          |  |
| RY180                      | -  |   | RX180 |                             |  |
| RY181                      | -  |   | RX181 |                             |  |
| RY182                      | -  |   | RX182 |                             |  |
| RY183                      | -  |   | RX183 | 発生中のアラームのアラームコード            |  |
| RY184                      | -  | _ | RX184 | (Oh ~FFh:16進数2桁表示)          |  |
| RY185                      | -  |   | RX185 |                             |  |
| RY186                      | -  |   | RX186 |                             |  |
| RY187                      | -  |   | RX187 |                             |  |
| RY188                      | -  |   | RX188 | _                           |  |
| RY189                      | -  |   | RX189 | -                           |  |
| RY18A                      | -  |   | RX18A | _                           |  |
| RY18B                      | -  |   | RX18B | -                           |  |
| RY18C                      | -  |   | RX18C | _                           |  |
| RY18D                      | -  |   | RX18D | -                           |  |
| RY18E                      | _  |   | RX18E | _                           |  |
| RY18F                      | -  |   | RX18F | _                           |  |
|                            |    |   |       |                             |  |

# ■ NETC02-CCのインフォメーション【4倍・8倍】

NETC02-CCで発生しているインフォメーションです。

開始アドレスは、CC-Linkの局番設定によって変わります。下表は、RY00、RX00から開始した場合で記載しています。

| RY(マスタ | <b>→NETC02-CC</b> ) |       | RX ( <b>NETC02-CC</b> →マスタ)   |
|--------|---------------------|-------|-------------------------------|
| アドレス   | 内容                  | アドレス  | 内容                            |
| RY190  | -                   | RX190 | -                             |
| RY191  | -                   | RX191 | -                             |
| RY192  | _                   | RX192 | -                             |
| RY193  | -                   | RX193 | -                             |
| RY194  | _                   | RX194 | -                             |
| RY195  | -                   | RX195 | -                             |
| RY196  | _                   | RX196 | INFO-CMDBSY (コマンド処理中)         |
| RY197  | -                   | RX197 | INFO-PID(プロダクトID異常)           |
| RY198  | -                   | RX198 | INFO-CCVER (CC-Linkバージョン異常) ※ |
| RY199  | -                   | RX199 | -                             |
| RY19A  | _                   | RX19A | INFO-BUSOFF (上位ネットワークバスオフ) ※  |
| RY19B  | -                   | RX19B | INFO-TMOUT (RS-485通信タイムアウト)   |
| RY19C  | -                   | RX19C | INFO-DATA (パラメータライト制限中)       |
| RY19D  | -                   | RX19D | INFO-TEST (テストモード)            |
| RY19E  | _                   | RX19E | -                             |
| RY19F  | -                   | RX19F | INFO-RBT (再起動要求)              |

※ マスタとの通信に関するインフォメーションです。CC-Link通信では確認できないため、操作パネルやMEXE02で確認 してください。

# ■ RS-485通信スキャンタイム【4倍・8倍】

RS-485通信対応製品に対する、**NETC02-CC**のスキャン周期(ポーリング周期)です。 0.1 ms単位で表示します。

開始アドレスは、CC-Linkの局番設定によって変わります。下表は、RY00、RX00から開始した場合で記載しています。

| RY(マスタ <b>→NETC02-CC</b> ) |    | R     | X(NETC02-CC→マスタ) |
|----------------------------|----|-------|------------------|
| アドレス                       | 内容 | アドレス  | 内容               |
| RY1A0                      | -  | RX1A0 |                  |
| RY1A1                      | -  | RX1A1 |                  |
| RY1A2                      | -  | RX1A2 |                  |
| RY1A3                      | -  | RX1A3 |                  |
| RY1A4                      | -  | RX1A4 |                  |
| RY1A5                      | -  | RX1A5 |                  |
| RY1A6                      | -  | RX1A6 |                  |
| RY1A7                      | -  | RX1A7 | RS-485通信スキャンタイム  |
| RY1A8                      | -  | RX1A8 | (0.1 ms単位)       |
| RY1A9                      | -  | RX1A9 |                  |
| RY1AA                      | -  | RX1AA |                  |
| RY1AB                      | -  | RX1AB |                  |
| RY1AC                      | -  | RX1AC |                  |
| RY1AD                      | -  | RX1AD |                  |
| RY1AE                      | -  | RX1AE |                  |
| RY1AF                      | -  | RX1AF |                  |

# 2 通信仕様編

# ■ システム領域の制御入力/状態出力【4倍・8倍】

システムで予約された制御入力と状態出力です。 開始アドレスは、CC-Linkの局番設定によって変わります。下表は、RY00、RX00から開始した場合で記載しています。

# ● 拡張サイクリック設定 4倍

| RY(マスク | ⊽ <b>→NETC02-CC</b> ) | R     | X( <b>NETC02-CC→</b> マスタ) |
|--------|-----------------------|-------|---------------------------|
| アドレス   | 内容                    | アドレス  | 内容                        |
| RY1B0  |                       | RX1B0 |                           |
| RY1B1  |                       | RX1B1 |                           |
| RY1B2  |                       | RX1B2 |                           |
| RY1B3  |                       | RX1B3 |                           |
| RY1B4  |                       | RX1B4 |                           |
| RY1B5  |                       | RX1B5 | 使用禁止                      |
| RY1B6  |                       | RX1B6 |                           |
| RY1B7  | 庙田林山                  | RX1B7 |                           |
| RY1B8  | 使用示止                  | RX1B8 |                           |
| RY1B9  |                       | RX1B9 |                           |
| RY1BA  |                       | RX1BA |                           |
| RY1BB  |                       | RX1BB | CRD(リモート局通信レディ)           |
| RY1BC  | -                     | RX1BC |                           |
| RY1BD  |                       | RX1BD | <b>佐田林</b> 止              |
| RY1BE  |                       | RX1BE |                           |
| RY1BF  |                       | RX1BF |                           |

# ● 拡張サイクリック設定 8倍

| RY(マスタ→ <b>NETC02-CC</b> ) |      | F     | X(NETC02-CC→マスタ) |
|----------------------------|------|-------|------------------|
| アドレス                       | 内容   | アドレス  | 内容               |
| RY370                      |      | RX370 |                  |
| RY371                      |      | RX371 |                  |
| RY372                      |      | RX372 |                  |
| RY373                      |      | RX373 |                  |
| RY374                      |      | RX374 |                  |
| RY375                      |      | RX375 | 使用禁止             |
| RY376                      |      | RX376 |                  |
| RY377                      | 庙田埜山 | RX377 |                  |
| RY378                      | 使用示止 | RX378 |                  |
| RY379                      |      | RX379 |                  |
| RY37A                      |      | RX37A |                  |
| RY37B                      |      | RX37B | CRD(リモート局通信レディ)  |
| RY37C                      |      | RX37C |                  |
| RY37D                      |      | RX37D | (市田林山            |
| RY37E                      |      | RX37E |                  |
| RY37F                      |      | RX37F |                  |

リモートI/Oの詳細 6

#### コマンドの制御入力/状態出力 6-1

コマンドの制御入力/状態出力で使用するリモートI/Oです。

(memo) 命令選択方式と命令固定方式は同じレジスタを使用するため、同時に実行できません。 ・命令選択方式を使用するときは、命令固定方式の入力をOFFにしておいてください。

# ・命令固定方式を使用するときは、命令選択方式の入力をOFFにしておいてください。

# ■ 命令選択方式

● RY(マスタ→NETC02-CC)

| 信号名    | 内容       | 説明                                                                                            | 値                                         |
|--------|----------|-----------------------------------------------------------------------------------------------|-------------------------------------------|
| D-REQn | コマンド実行要求 | コマンドを実行します。ONエッジで、パラ<br>メータの読み出しや書き込み、およびメンテ<br>ナンスを実行します。モニタを実行するとき<br>は、D-REQをONのままにしてください。 | OFF (0) : コマンド実行要求なし<br>ON (1) : コマンド実行要求 |

# ● RX (NETC02-CC→マスタ)

| 信号名    | 内容        | 説明                                                              | 値                                                        |
|--------|-----------|-----------------------------------------------------------------|----------------------------------------------------------|
| D-ENDn | コマンド処理完了  | D-REQに対する応答です。D-REQがON<br>の間、D-ENDもONになります。                     | OFF (0):コマンド実行要求待ち<br>ON(1):コマンド処理完了(モニタの<br>ときはコマンド実行中) |
| D-ERRn | コマンド実行エラー | コマンド実行の際にエラーが発生すると<br>ONになります。D-REQがOFFになると、<br>D-ERRもOFFになります。 | OFF (0) :エラーなし<br>ON (1) :エラーあり                          |

● タイミングチャート

パラメータの読み出し

- 1. RWREQ-SELがOFFになっていることを確認します。
- 2. 号機番号と命令コードをリモートレジスタに設定します。
- D-REQをONにします。 命令コードで指定したコマンドが実行されます。
- 4. コマンドが終了したことをD-ENDで確認します。
- 5. 読み出した値は、リモートレジスタのデータ応答で確認できます。

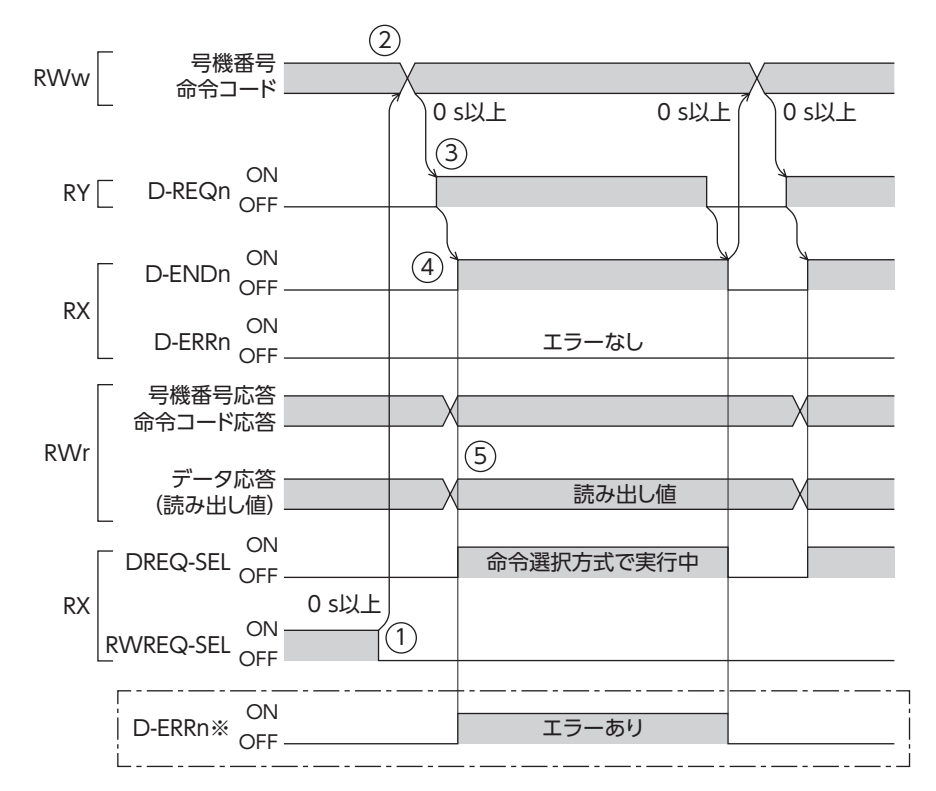

※ コマンド実行の際にエラーが発生したときは、D-ENDがONになると同時にD-ERRもONになります。

# パラメータの書き込み、メンテナンス

- 1. RWREQ-SELがOFFになっていることを確認します。
- 2. 号機番号、命令コード、およびデータをリモートレジスタに設定します。
- D-REQをONにします。 命令コードで指定したコマンドが実行されます。
- 4. コマンドが終了したことをD-ENDで確認します。

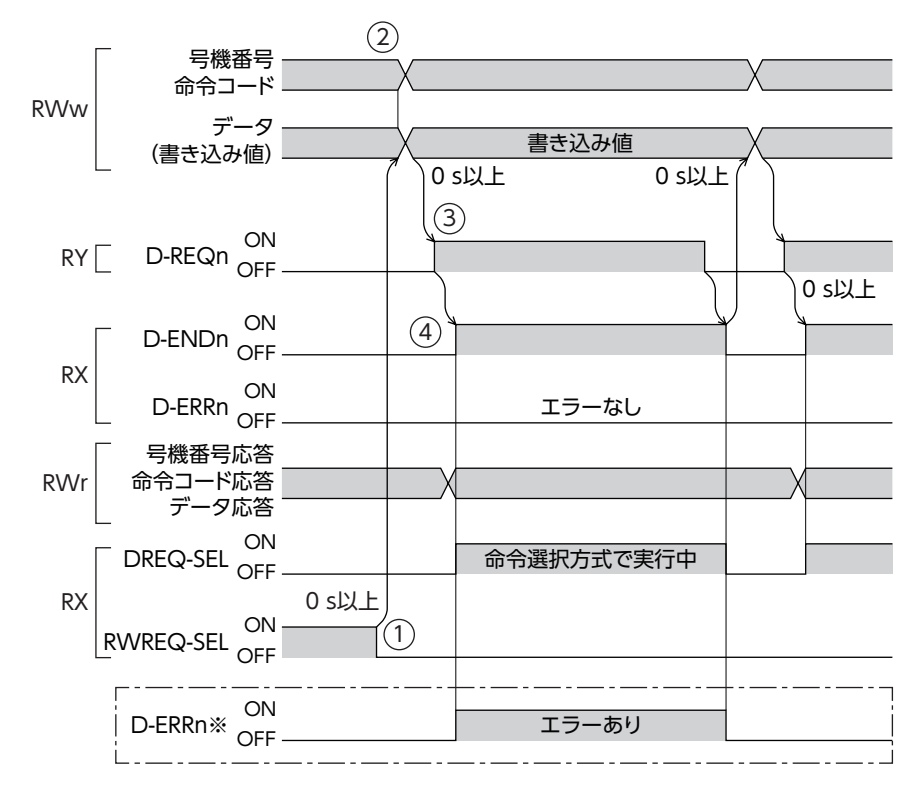

※ コマンド実行の際にエラーが発生したときは、D-ENDがONになると同時にD-ERRもONになります。

## モニタ

- 1. RWREQ-SELがOFFになっていることを確認します。
- 2. 号機番号と命令コードをリモートレジスタに設定します。
- D-REQをONにします。 命令コードで指定したコマンドが実行されます。
- 4. モニタが開始したことをD-ENDで確認します。
- 5. モニタ値は、リモートレジスタのデータ応答で確認できます。

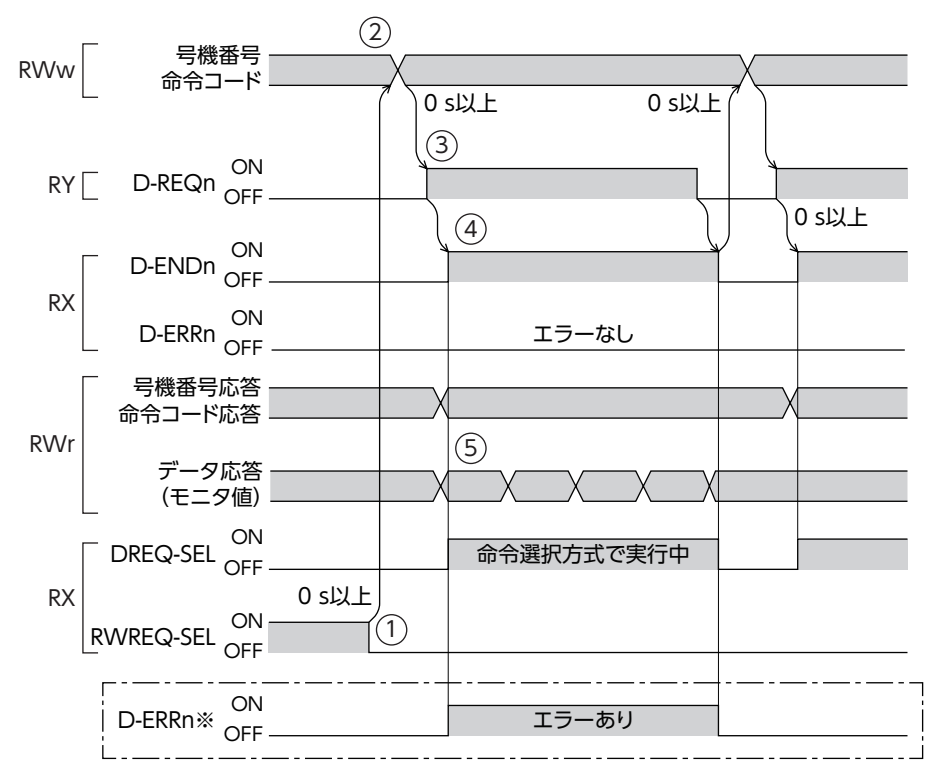

※ コマンド実行の際にエラーが発生したときは、D-ENDがONになると同時にD-ERRもONになります。

# ■ 命令固定方式

## ● RY(マスタ→NETC02-CC)

| 信号名     | 内容    | 説 明                                                                                                    | 値                             |
|---------|-------|----------------------------------------------------------------------------------------------------|-------------------------------|
| RD-REQn | リード要求 | パラメータの読み出しとモニタを開始します。ONエッジで、<br>対象となるRWr領域(16ワード)の読み出しを開始します。<br>・パラメータ読み出しの場合<br>RD-REQがONの間にRWW領域の値を変更すると、RWW<br>の対となるRWr領域を再度読み出します。読み出し中にエ<br>ラーが発生したときは、再度読み出しを継続します。<br>・モニタの場合<br>RD-REQがONの間、モニタを継続します。 | OFF (0):リード終了<br>ON (1):リード開始 |
| WR-REQn | ライト要求 | パラメータの書き込みを開始します。ONエッジで、対象と<br>なるRWW領域(16ワード)の書き込みを開始します。<br>WR-REQnをONにしたまま値を変更すると、変更した値が<br>書き込まれます。書き込み中にエラーが発生したときは、再<br>度書き込みを継続します。                                                                       | OFF (0):ライト終了<br>ON (1):ライト開始 |

# ● RX(NETC02-CC→マスタ)

| 信号名     | 内容     | 説 明                                                                           | 値                                     |
|---------|--------|-------------------------------------------------------------------------------|---------------------------------------|
| RD-DATn | リード中   | RD-REQのONエッジで読み出しが行なわれると、<br>RD-DATがONになります。RD-REQがONの間、<br>RD-DATもONになります。   | OFF (0) : リード要求待ち<br>ON (1) :読み出し中    |
| RD-ERRn | リードエラー | 読み出しの際にエラーが発生したことを表わします。<br>RD-REQがOFF、または読み出しが正常に行なわれ<br>ると、RD-ERRもOFFになります。 | OFF (0) :リードエラーなし<br>ON (1) :リードエラーあり |
| WR-DATn | ライト中   | WR-REQのONエッジで書き込みが行なわれると、<br>WR-DATがONになります。WR-REQがONの間、<br>WR-DATもONになります。   | OFF (0) :ライト要求待ち<br>ON (1) :書き込み中     |
| WR-ERRn | ライトエラー | 書き込みの際にエラーが発生したことを表わします。<br>WR-REQがOFF、または書き込みが正常に行なわれ<br>ると、WR-ERRもOFFになります。 | OFF (0) :ライトエラーなし<br>ON (1) :ライトエラーあり |

WR-REQで書き込まれた値を確認するには、WR-REQnの対となるRD-REQnを使用してください。対となるRD-DATnで 同じパラメータを読み出すことで、正常に書き込まれたかを確認できます。

| RWw(マスタ <b>→NETC02-CC</b> ) |       |            | RWr ( <b>NETC02-CC</b> →マスタ) |       |            |
|-----------------------------|-------|------------|------------------------------|-------|------------|
| アドレス                        | 命令コード | 内容         | アドレス                         | 命令コード | 内容         |
| RWw00                       | 1200h | 位置No.0(下位) | RWr00                        | 200h  | 位置No.0(下位) |
| RWw01                       | 1200h | 位置No.0(上位) | RWr01                        | 200h  | 位置No.0(上位) |

● タイミングチャート

読み出しの開始(エラーなし)

- 1. DREQ-SELがOFFになっていることを確認します。
- RD-REQをONにします。
   パラメータの読み出しやモニタが実行されます。
- 3. 読み出しやモニタが開始したことをRD-DATで確認します。

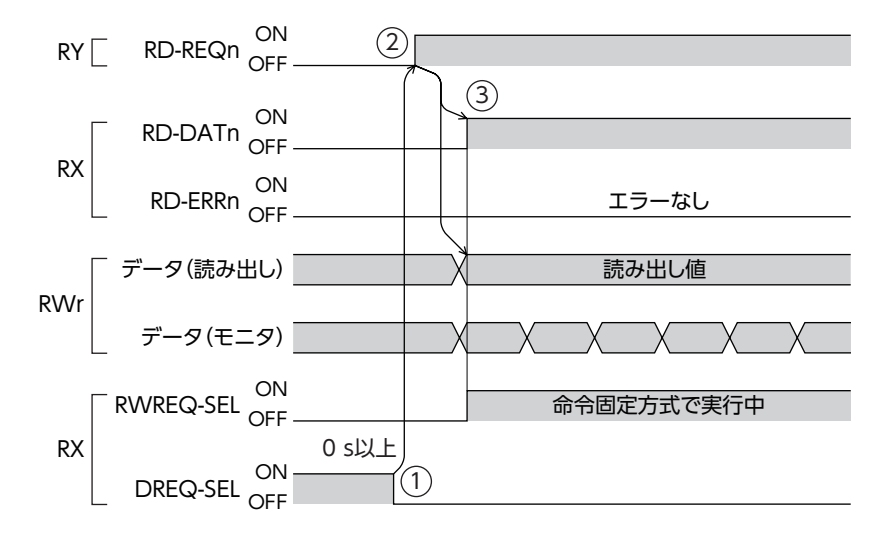

# 読み出しの開始(エラーあり)

コマンド実行の際にエラーが発生したときは、RD-DATがONになると同時にRD-ERRもONになります。

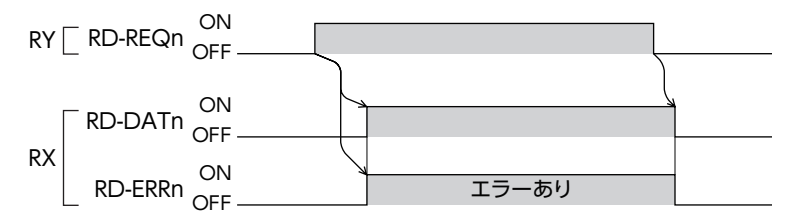

# 書き込みの開始(エラーなし)

- 1. DREQ-SELがOFFになっていることを確認します。
- 2. 書き込んだ値をすぐに確認するために、RD-REQをONにします。
- 書き込む値を設定し、WR-REQをONにします。
   書き込みが実行されます。
- 4. 書き込みが開始したことをWR-DATで確認します。

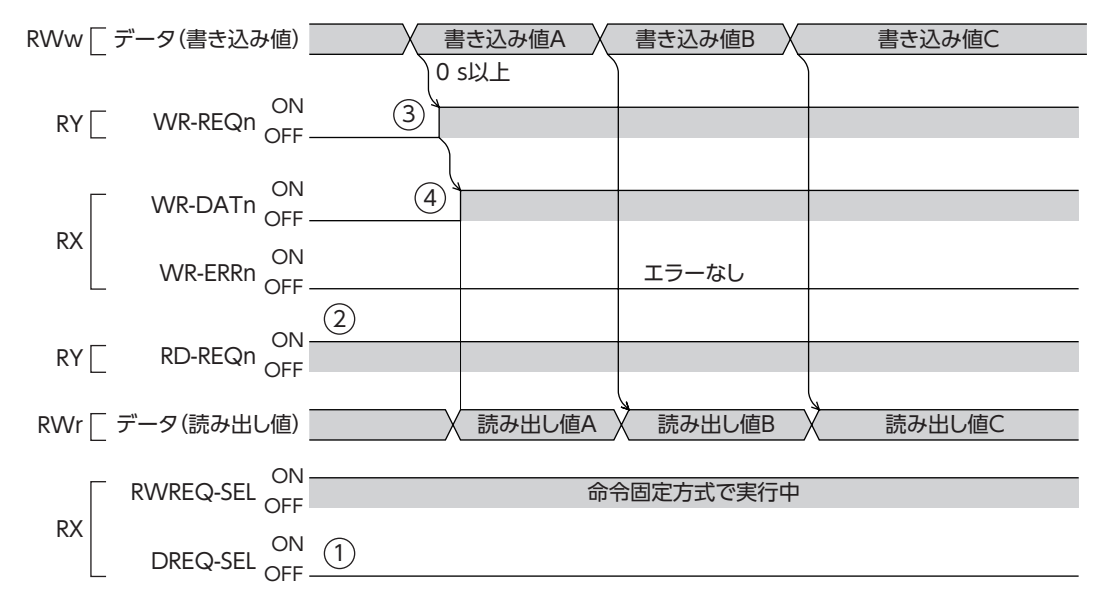

# 書き込みの開始(エラーあり)

コマンド実行の際にエラーが発生したときは、WR-DATがONになると同時にWR-ERRもONになります。

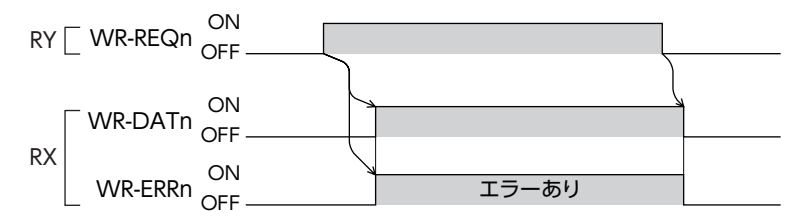

# 読み出しと書き込みの終了

- 1. RD-REQをOFFにすると、読み出しを終了します。
- 2. WR-REQをOFFにすると、書き込みを終了します。
- 3. 命令固定方式が終了したことをRWREQ-SELで確認します。

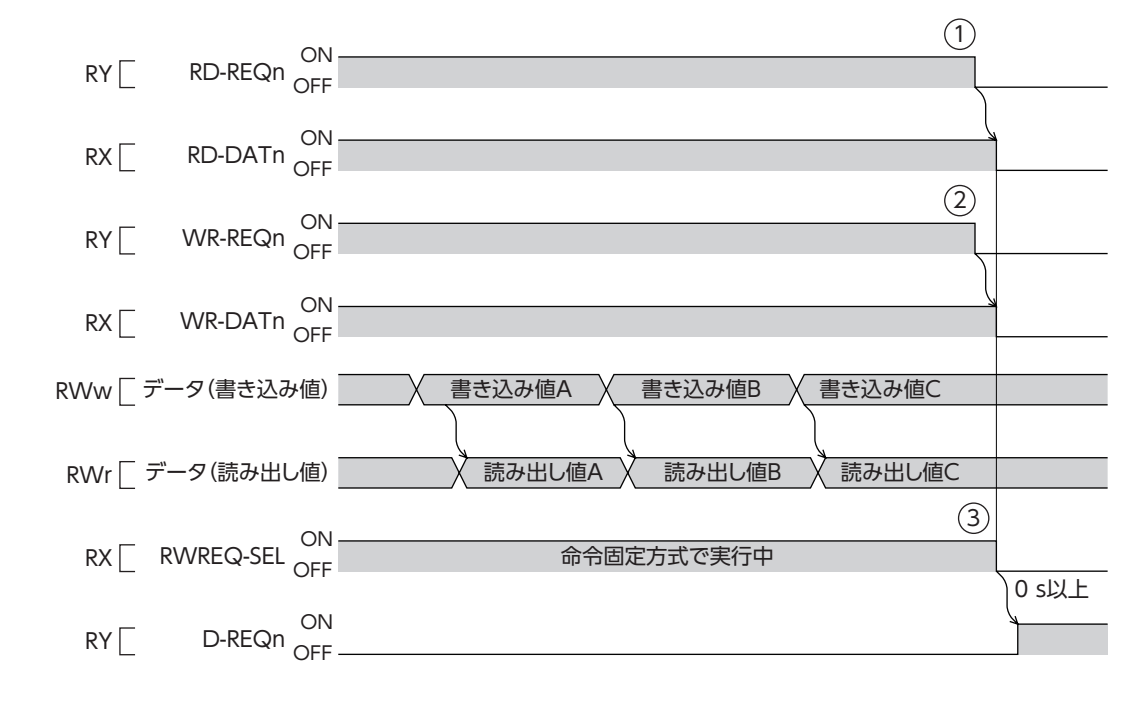

# ■ データ転送機能

データ転送機能は、リモートレジスタを使用せずに、あらかじめNETC02-CCに設定されたコマンドやデータを連続して実行する機能です。電源投入時の初期設定など、決められたコマンドを高速で処理する場合に有効です。

- NETC02-CCのコマンドやデータは、あらかじめMEXE02で設定します。
- データ転送機能では、パラメータの書き込み、およびメンテナンスの各コマンドを実行できます。
- コマンドの処理中(CMD-BSYがONの間)は、データ転送機能を実行できません。コマンド処理中にデータ転送機能を要求したときは、コマンド処理が終了してから実行されます。
- データ転送機能の実行中は、他のコマンド実行方式は一時停止します。

要)命令選択方式や命令固定方式の実行中にデータ転送機能を実行すると、データ転送機能が優先されます。

● RY(マスタ→NETC02-CC)

| 信号名      | 内容      | 説明                  | 値                                       |
|----------|---------|---------------------|-----------------------------------------|
| SDT-EXEn | データ転送要求 | ONエッジで、データ転送を開始します。 | OFF (0) : データ転送要求なし<br>ON (1) : データ転送要求 |

重要)複数のデータ転送要求(SDT-EXEn)を同時に実行することはできません。

## ● RX(NETC02-CC→マスタ)

| 信号名     | 内容       | 説明                                                                                | 值                                     |
|---------|----------|-----------------------------------------------------------------------------------|---------------------------------------|
| SDT-END | データ転送完了  | SDT-EXEによるデータ転送が完了すると、<br>SDT-ENDがONになります。SDT-EXEが<br>ONの間、SDT-ENDもONになります。       | OFF (0) :データ転送未完了<br>ON (1) :データ転送完了  |
| SDT-ERR | データ転送エラー | SDT-EXEによるデータ転送に失敗したとき<br>に、SDT-ERRがONになります。SDT-EXEが<br>OFFになると、SDT-ERRもOFFになります。 | OFF(0):データ転送エラーなし<br>ON(1):データ転送エラーあり |
| SDT-BSY | データ転送中   | SDT-EXEによるデータ転送が始まると、<br>SDT-BSYがONになります。データ転送が完<br>了すると、SDT-BSYもOFFになります。        | OFF (0) :データ転送なし<br>ON (1) :データ転送中    |

● タイミングチャート

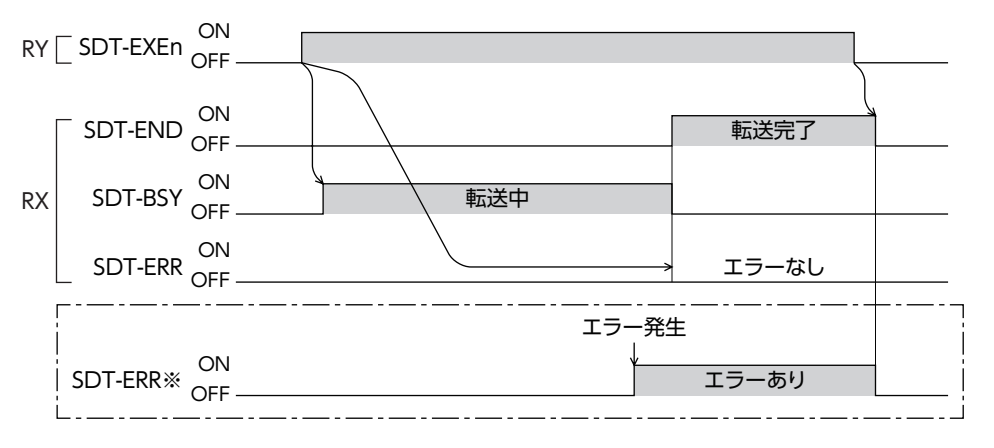

※ コマンド実行の際にエラーが発生したときは、SDT-ERRがONになります。

# 6-2 NETC02-CC制御入力/状態出力

NETC02-CCの制御入力/状態出力で使用するリモートI/Oです。

#### ● RY(マスタ→NETC02-CC)

| 信号名         | 内容                      | 説明                                                                                   | 値                           |
|-------------|-------------------------|--------------------------------------------------------------------------------------|-----------------------------|
| RWr-CLR     | RWr領域のクリア               | <b>NETC02-CC</b> のRWr領域をクリアします。要求信号<br>(D-REQn、RD-REQn、WR-REQn)がOFFのときに<br>行なってください。 | OFF (0) :実行なし<br>ON (1) :実行 |
| ERR-CLR     | 通信エラー履歴の<br>クリア         | NETC02-CCの通信エラー履歴をクリアします。                                                            | OFF (0) :実行なし<br>ON (1) :実行 |
| INFO-CLR    | インフォメーション<br>解除         | NETC02-CCのインフォメーションを解除します。「イ<br>ンフォメーション自動クリア」パラメータが「無効」の<br>ときに実行できます。              | OFF (0) :実行なし<br>ON (1) :実行 |
| ALM-RST     | アラーム解除                  | NETC02-CCのアラームを解除します。※                                                               | OFF (0) :実行なし<br>ON (1) :実行 |
| AXIS-ALMRST | RS-485通信対応製品<br>のアラーム解除 | RS-485通信対応製品のアラームを解除します。コマ<br>ンドの処理中 (CMD-BSYがON) は実行できません。                          | OFF (0) :実行なし<br>ON (1) :実行 |
| EXT-STOP    | 外部停止                    | <b>NETC02-CC</b> とRS-485通信対応製品を一斉にアラー<br>ム状態で停止させます。                                 | OFF (0) :実行なし<br>ON (1) :実行 |

※ NETC02-CCでアラームが発生すると、RS-485通信対応製品ではネットワークコンバータ異常のアラームが発生します。NETC02-CCのアラームが解除されると、ネットワークコンバータ異常のアラームも自動で解除されます。

#### ● RX(NETC02-CC→マスタ)

| 信号名        | 内容                                | 説明                                | 値                                               |
|------------|-----------------------------------|-----------------------------------|-------------------------------------------------|
| DREQ-SEL   | 命令選択方式の選択                         | 命令選択方式のコマンドを実行しています。              | OFF(0):未実行<br>ON(1):実行                          |
| RWREQ-SEL  | 命令固定方式の選択                         | 命令固定方式のコマンドを実行しています。              | OFF(0):未実行<br>ON(1):実行                          |
| CMD-BSY    | コマンド処理中                           | コマンドの処理中です。※1                     | OFF (0) :処理なし<br>ON (1) :処理中                    |
| SYS-BSY    | NETC02-CCの内部処理<br>中               | <b>NETC02-CC</b> の内部処理中です。        | OFF (0) :処理なし<br>ON (1) :処理中                    |
| INFO       | <b>NETC02-CC</b> のインフォ<br>メーション発生 | NETC02-CCのインフォメーションが発生し<br>ています。  | OFF(0):インフォメー<br>ションなし<br>ON(1):インフォメー<br>ションあり |
| ALM        | <b>NETC02-CC</b> のアラーム<br>発生      | NETC02-CCのアラームが発生しています。           | OFF (0) :アラームなし<br>ON (1) :アラーム発生中              |
| C-SUC      | RS-485通信の確立                       | すべてのRS-485通信対応製品との接続状態<br>を表わします。 | OFF(0):通信未確立<br>ON(1):通信確立                      |
| AXIS-ALM   | RS-485通信対応製品の<br>アラーム発生           | RS-485通信対応製品でアラームが発生して<br>います。※2  | OFF (0) :アラームなし<br>ON (1) :アラーム発生中              |
| EXT-STOP_R | 外部停止中                             | EXT-STOP入力に対する応答を出力します。           | OFF (0) :外部停止なし<br>ON (1) :外部停止中                |

※1 コマンドの処理に時間がかかったり、他のコマンドを制限するコマンドが実行されているときに、ONになります。 ・データ転送中

・AXIS-ALMRSTの入力中

・操作パネルやMEXE02でRS-485通信対応製品を処理しているとき

・RS-485通信対応製品の内部処理中

・AZシリーズで簡易ダイレクトデータ運転の実行中

※2 RS-485通信対応製品のネットワークI/OのNET-OUT7 (初期値: ALM) をOR (論理和) 出力します。

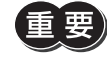

AXIS-ALMは、RS-485通信対応製品のネットワークI/OのNET-OUT7 (初期値:ALM)をOR (論理和) 出力 しています。AXIS-ALMを使用するときは、RS-485通信対応製品のNET-OUT7を初期値のままにしてお いてください。

# 6-3 RS-485通信接続ステータス

NETC02-CCとRS-485通信対応製品との接続状態を確認するリモートI/Oです。

● RX (NETC02-CC→マスタ)

| 信号名   | 内容         | 説明               | 値                            |
|-------|------------|------------------|------------------------------|
| LINKn | 号機番号nの接続状態 | 号機番号nの接続状態を示します。 | OFF(0) :通信未確立<br>ON(1) :通信確立 |

# 6-4 システム領域の制御入力/状態出力

システムで予約された制御入力/状態出力で使用するリモートI/Oです。

#### ● RX(NETC02-CC→マスタ)

| 信号名 | 内容         | 説明                      | 値                       |
|-----|------------|-------------------------|-------------------------|
| CRD | リモート局通信レディ | CC-Link通信が正常のときに出力されます。 | OFF (0):異常<br>ON (1):正常 |

# リモートレジスタ 7

リモートレジスタは、パラメータの読み出しや書き込み、モニタ、メンテナンスを行なう領域です。

命令選択方式と命令固定方式は、同じリモートレジスタを使います。要求信号によって、どちらのコマンド実行方式で行 なうかを決定します。

命令選択方式と命令固定方式は、同時に実行できません。

| コマンド実行方式 | 命令コード  | 実行できるコマンド要求信号                                                                   |                   | 内容                                                          |
|----------|--------|---------------------------------------------------------------------------------|-------------------|-------------------------------------------------------------|
| 命令選択方式   | 実行時に設定 | <ul> <li>パラメータの読み出し</li> <li>パラメータの書き込み</li> <li>モニタ</li> <li>メンテナンス</li> </ul> | D-REQ             | 命令コード、号機番号、および<br>データの読み出しと書き込みを<br>実行します。                  |
| 命令固定方式   | 固定     | <ul> <li>パラメータの読み出し</li> <li>パラメータの書き込み</li> <li>モニタ</li> </ul>                 | RD-REQ、<br>WR-REQ | データだけを設定して実行しま<br>す。命令コードと号機番号は固<br>定です。(パラメータで変更でき<br>ます。) |

#### 7-1 命令選択方式

命令選択方式の実行領域は、命令コード、号機番号、およびデータ(上位・下位)の4ワードを1セットとして構成されていま す。CC-Link Ver.2では、最大32セットのコマンドを並列に実行できます。

1つの実行領域に対して、1つの要求信号D-REQnが存在しています。D-REQをONにすると、対応する実行領域が実行され ます。

パラメータの書き込みや読み出し、およびメンテナンスは、D-REQのONエッジで実行されます。 モニタを行なう場合は、D-REQがONの間、モニタ値が自動で更新されます。

## コマンド実行領域の例

| _     | 対応するD-REQ | アドレス  | 内容       |   | アドレス  | 内容         |
|-------|-----------|-------|----------|---|-------|------------|
| 1セットー |           | RWw00 | 命令コード※   |   | RWr00 | 命令コード応答    |
|       |           | RWw01 | 号機番号     | - | RWr01 | 号機番号応答     |
|       | D-REQU    | RWw02 | データ(下位)  |   | RWr02 | データ応答 (下位) |
|       |           | RWw03 | データ (上位) |   | RWr03 | データ応答 (上位) |

※ RS-485通信対応製品によって、命令コードは異なります。

#### コマンド実行領域の最大セット数

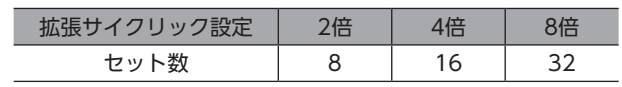

(memo) 同じ号機へのコマンドも並列に実行できます。

# ■ リモートレジスター覧

## ● 拡張サイクリック設定 2倍

開始アドレスは、CC-Linkの局番設定によって変わります。下表は、RWw00、RWr00から開始した場合で記載しています。

| 対応するD-RFQ |       | スタ→NETC02-CC) | RWr ( <b>NE</b> | 「 <b>C02-CC</b> →マスタ) |  |  |
|-----------|-------|---------------|-----------------|-----------------------|--|--|
|           | アドレス  | 内容            | アドレス            | 内容                    |  |  |
|           | RWw00 | 命令コード         | RWr00           | 命令コード応答               |  |  |
| D-REQ0    | RWw01 | 号機番号          | RWr01           | 号機番号応答                |  |  |
|           | RWw02 | データ(下位)       | RWr02           | データ応答(下位)             |  |  |
|           | RWw03 | データ(上位)       | RWr03           | データ応答(上位)             |  |  |
|           | RWw04 | 命令コード         | RWr04           | 命令コード応答               |  |  |
|           | RWw05 | 号機番号          | RWr05           | 号機番号応答                |  |  |
| D-REQ I   | RWw06 | データ(下位)       | RWr06           | データ応答(下位)             |  |  |
|           | RWw07 | データ(上位)       | RWr07           | データ応答(上位)             |  |  |
|           | RWw08 | 命令コード         | RWr08           | 命令コード応答               |  |  |
|           | RWw09 | 号機番号          | RWr09           | 号機番号応答                |  |  |
| D-REQ2    | RWw0A | データ(下位)       | RWr0A           | データ応答(下位)             |  |  |
|           | RWw0B | データ(上位)       | RWr0B           | データ応答(上位)             |  |  |
|           | RWw0C | 命令コード         | RWr0C           | 命令コード応答               |  |  |
|           | RWw0D | 号機番号          | RWr0D           | 号機番号応答                |  |  |
| D-KEQ3    | RWw0E | データ(下位)       | RWr0E           | データ応答(下位)             |  |  |
|           | RWw0F | データ(上位)       | RWr0F           | データ応答(上位)             |  |  |
|           | RWw10 | 命令コード         | RWr10           | 命令コード応答               |  |  |
|           | RWw11 | 号機番号          | RWr11           | 号機番号応答                |  |  |
| D-KEQ4    | RWw12 | データ(下位)       | RWr12           | データ応答(下位)             |  |  |
|           | RWw13 | データ(上位)       | RWr13           | データ応答(上位)             |  |  |
|           | RWw14 | 命令コード         | RWr14           | 命令コード応答               |  |  |
|           | RWw15 | 号機番号          | RWr15           | 号機番号応答                |  |  |
| D-REQ5    | RWw16 | データ(下位)       | RWr16           | データ応答(下位)             |  |  |
|           | RWw17 | データ(上位)       | RWr17           | データ応答(上位)             |  |  |
|           | RWw18 | 命令コード         | RWr18           | 命令コード応答               |  |  |
|           | RWw19 | 号機番号          | RWr19           | 号機番号応答                |  |  |
| D-KEQ0    | RWw1A | データ(下位)       | RWr1A           | データ応答(下位)             |  |  |
|           | RWw1B | データ(上位)       | RWr1B           | データ応答(上位)             |  |  |
|           | RWw1C | 命令コード         | RWr1C           | 命令コード応答               |  |  |
|           | RWw1D | 号機番号          | RWr1D           | 号機番号応答                |  |  |
|           | RWw1E | データ(下位)       | RWr1E           | データ応答(下位)             |  |  |
|           | RWw1F | データ(上位)       | RWr1F           | データ応答(上位)             |  |  |

リモートレジスタ【2倍】

# ● 拡張サイクリック設定 4倍

開始アドレスは、CC-Linkの局番設定によって変わります。下表は、RWw00、RWr00から開始した場合で記載しています。 リモートレジスタ【4倍】

|           | RWw(マスタ→ <b>NETC02-CC</b> ) |          |       | <b>C02-CC</b> →マスタ) |
|-----------|-----------------------------|----------|-------|---------------------|
| 対応するD-REQ | アドレス                        | 内容       | アドレス  | 内容                  |
|           | RWw00                       | 命令コード    | RWr00 | 命令コード応答             |
|           | RWw01                       | 号機番号     | RWr01 | 号機番号応答              |
| D-REQU    | RWw02                       | データ(下位)  | RWr02 | データ応答(下位)           |
|           | RWw03                       | データ(上位)  | RWr03 | データ応答(上位)           |
|           | RWw04                       | 命令コード    | RWr04 | 命令コード応答             |
|           | RWw05                       | 号機番号     | RWr05 | 号機番号応答              |
| D-REQ1    | RWw06                       | データ(下位)  | RWr06 | データ応答(下位)           |
|           | RWw07                       | データ(上位)  | RWr07 | データ応答(上位)           |
|           | RWw08                       | 命令コード    | RWr08 | 命令コード応答             |
|           | RWw09                       | 号機番号     | RWr09 | 号機番号応答              |
| D-REQ2    | RWw0A                       | データ(下位)  | RWr0A | データ応答(下位)           |
|           | RWw0B                       | データ(上位)  | RWr0B | データ応答(上位)           |
|           | RWw0C                       | 命令コード    | RWr0C | 命令コード応答             |
|           | RWw0D                       | 号機番号     | RWr0D | 号機番号応答              |
| D-REQ3    | RWw0E                       | データ(下位)  | RWr0E | データ応答(下位)           |
|           | RWw0F                       | データ(上位)  | RWr0F | データ応答(上位)           |
|           | RWw10                       | 命令コード    | RWr10 | 命令コード応答             |
|           | RWw11                       | 号機番号     | RWr11 | 号機番号応答              |
| D-REQ4    | RWw12                       | データ(下位)  | RWr12 | データ応答(下位)           |
|           | RWw13                       | データ(上位)  | RWr13 | データ応答(上位)           |
|           | RWw14                       | 命令コード    | RWr14 | 命令コード応答             |
|           | RWw15                       | 号機番号     | RWr15 | 号機番号応答              |
| D-KEQ5    | RWw16                       | データ(下位)  | RWr16 | データ応答(下位)           |
|           | RWw17                       | データ(上位)  | RWr17 | データ応答(上位)           |
|           | RWw18                       | 命令コード    | RWr18 | 命令コード応答             |
|           | RWw19                       | 号機番号     | RWr19 | 号機番号応答              |
| D-REQ0    | RWw1A                       | データ(下位)  | RWr1A | データ応答(下位)           |
|           | RWw1B                       | データ(上位)  | RWr1B | データ応答(上位)           |
|           | RWw1C                       | 命令コード    | RWr1C | 命令コード応答             |
|           | RWw1D                       | 号機番号     | RWr1D | 号機番号応答              |
| D-REQ/    | RWw1E                       | データ(下位)  | RWr1E | データ応答(下位)           |
|           | RWw1F                       | データ(上位)  | RWr1F | データ応答(上位)           |
|           | RWw20                       | 命令コード    | RWr20 | 命令コード応答             |
|           | RWw21                       | 号機番号     | RWr21 | 号機番号応答              |
| D-REQ8    | RWw22                       | データ(下位)  | RWr22 | データ応答(下位)           |
|           | RWw23                       | データ(上位)  | RWr23 | データ応答(上位)           |
|           | RWw24                       | 命令コード    | RWr24 | 命令コード応答             |
|           | RWw25                       | 号機番号     | RWr25 | 号機番号応答              |
| D-KEQA    | RWw26                       | データ(下位)  | RWr26 | データ応答(下位)           |
|           | RWw27                       | データ (上位) | RWr27 | データ応答(上位)           |
|           | RWw28                       | 命令コード    | RWr28 | 命令コード応答             |
|           | RWw29                       | 号機番号     | RWr29 | 号機番号応答              |
| D-KEQ10   | RWw2A                       | データ(下位)  | RWr2A | データ応答(下位)           |
|           | RWw2B                       | データ (上位) | RWr2B | データ応答(上位)           |

リモートレジスタ【4倍】

|           | RWw(マスタ→ <b>NETC02-CC</b> ) |          |   | RWr( <b>NETC02-CC</b> →マスタ) |           |  |
|-----------|-----------------------------|----------|---|-----------------------------|-----------|--|
| 刃応するD-REQ | アドレス                        | 内容       |   | アドレス                        | 内容        |  |
|           | RWw2C                       | 命令コード    |   | RWr2C                       | 命令コード応答   |  |
|           | RWw2D                       | 号機番号     |   | RWr2D                       | 号機番号応答    |  |
| D-REQT1   | RWw2E                       | データ(下位)  |   | RWr2E                       | データ応答(下位) |  |
|           | RWw2F                       | データ(上位)  |   | RWr2F                       | データ応答(上位) |  |
|           | RWw30                       | 命令コード    |   | RWr30                       | 命令コード応答   |  |
|           | RWw31                       | 号機番号     |   | RWr31                       | 号機番号応答    |  |
| D-REQ12   | RWw32                       | データ (下位) |   | RWr32                       | データ応答(下位) |  |
|           | RWw33                       | データ(上位)  |   | RWr33                       | データ応答(上位) |  |
|           | RWw34                       | 命令コード    |   | RWr34                       | 命令コード応答   |  |
|           | RWw35                       | 号機番号     |   | RWr35                       | 号機番号応答    |  |
| D-REQ13   | RWw36                       | データ(下位)  |   | RWr36                       | データ応答(下位) |  |
|           | RWw37                       | データ(上位)  |   | RWr37                       | データ応答(上位) |  |
|           | RWw38                       | 命令コード    |   | RWr38                       | 命令コード応答   |  |
|           | RWw39                       | 号機番号     |   | RWr39                       | 号機番号応答    |  |
| D-REQ14   | RWw3A                       | データ(下位)  |   | RWr3A                       | データ応答(下位) |  |
|           | RWw3B                       | データ(上位)  |   | RWr3B                       | データ応答(上位) |  |
|           | RWw3C                       | 命令コード    |   | RWr3C                       | 命令コード応答   |  |
|           | RWw3D                       | 号機番号     |   | RWr3D                       | 号機番号応答    |  |
| D-KEQ15   | RWw3E                       | データ(下位)  | - | RWr3E                       | データ応答(下位) |  |
|           | RWw3F                       | データ(上位)  | 1 | RWr3F                       | データ応答(上位) |  |

# ● 拡張サイクリック設定 8倍

開始アドレスは、CC-Linkの局番設定によって変わります。下表は、RWw00、RWr00から開始した場合で記載しています。 リモートレジスタ【8倍】

|           | RWw(マス | スタ→NETC02-CC) | RWr ( <b>NET</b> | <b>C02-CC→</b> マスタ) |
|-----------|--------|---------------|------------------|---------------------|
| 対応するD-REQ | アドレス   | 内容            | アドレス             | 内容                  |
|           | RWw00  | 命令コード         | RWr00            | 命令コード応答             |
| 5 5500    | RWw01  | 号機番号          | RWr01            | 号機番号応答              |
| D-REQ0    | RWw02  | データ(下位)       | RWr02            | データ応答(下位)           |
|           | RWw03  | データ(上位)       | RWr03            | データ応答(上位)           |
|           | RWw04  | 命令コード         | RWr04            | 命令コード応答             |
|           | RWw05  | 号機番号          | RWr05            | 号機番号応答              |
| D-REQ1    | RWw06  | データ(下位)       | RWr06            | データ応答(下位)           |
|           | RWw07  | データ(上位)       | RWr07            | データ応答(上位)           |
|           | RWw08  | 命令コード         | RWr08            | 命令コード応答             |
|           | RWw09  | 号機番号          | RWr09            | 号機番号応答              |
| D-REQ2    | RWw0A  | データ(下位)       | RWr0A            | データ応答(下位)           |
|           | RWw0B  | データ(上位)       | RWr0B            | データ応答(上位)           |
|           | RWw0C  | 命令コード         | RWr0C            | 命令コード応答             |
|           | RWw0D  | 号機番号          | RWr0D            | 号機番号応答              |
| D-REQ3    | RWw0E  | データ(下位)       | RWr0E            | データ応答(下位)           |
|           | RWw0F  | データ(上位)       | RWr0F            | データ応答(上位)           |
|           | RWw10  | 命令コード         | RWr10            | 命令コード応答             |
|           | RWw11  | 号機番号          | RWr11            | 号機番号応答              |
| D-REQ4    | RWw12  | データ(下位)       | RWr12            | データ応答(下位)           |
|           | RWw13  | データ(上位)       | RWr13            | データ応答(上位)           |
|           | RWw14  | 命令コード         | RWr14            | 命令コード応答             |
|           | RWw15  | 号機番号          | RWr15            | 号機番号応答              |
| D-REQU    | RWw16  | データ(下位)       | RWr16            | データ応答(下位)           |
|           | RWw17  | データ(上位)       | RWr17            | データ応答(上位)           |
|           | RWw18  | 命令コード         | RWr18            | 命令コード応答             |
|           | RWw19  | 号機番号          | RWr19            | 号機番号応答              |
| D-REQU    | RWw1A  | データ(下位)       | RWr1A            | データ応答(下位)           |
|           | RWw1B  | データ(上位)       | RWr1B            | データ応答(上位)           |
|           | RWw1C  | 命令コード         | RWr1C            | 命令コード応答             |
|           | RWw1D  | 号機番号          | RWr1D            | 号機番号応答              |
| D-REQ7    | RWw1E  | データ(下位)       | RWr1E            | データ応答(下位)           |
|           | RWw1F  | データ(上位)       | RWr1F            | データ応答(上位)           |
|           | RWw20  | 命令コード         | RWr20            | 命令コード応答             |
|           | RWw21  | 号機番号          | RWr21            | 号機番号応答              |
| D-KEQO    | RWw22  | データ(下位)       | RWr22            | データ応答(下位)           |
|           | RWw23  | データ(上位)       | RWr23            | データ応答(上位)           |
|           | RWw24  | 命令コード         | RWr24            | 命令コード応答             |
|           | RWw25  | 号機番号          | RWr25            | 号機番号応答              |
| D-REQU    | RWw26  | データ(下位)       | RWr26            | データ応答(下位)           |
|           | RWw27  | データ(上位)       | RWr27            | データ応答(上位)           |
|           | RWw28  | 命令コード         | RWr28            | 命令コード応答             |
|           | RWw29  | 号機番号          | RWr29            | 号機番号応答              |
|           | RWw2A  | データ(下位)       | RWr2A            | データ応答(下位)           |
|           | RWw2B  | データ(上位)       | RWr2B            | データ応答(上位)           |

#### リモートレジスタ【8倍】

|               | RWw(マス | (タ→NETC02-CC) | RWr ( <b>NETC02-CC</b> →マスタ) |           |  |
|---------------|--------|---------------|------------------------------|-----------|--|
| XJ/心 9 るD-REQ | アドレス   | 内容            | アドレス                         | 内容        |  |
|               | RWw2C  | 命令コード         | RWr2C                        | 命令コード応答   |  |
|               | RWw2D  | 号機番号          | RWr2D                        | 号機番号応答    |  |
| D-REQTI       | RWw2E  | データ(下位)       | RWr2E                        | データ応答(下位) |  |
|               | RWw2F  | データ(上位)       | RWr2F                        | データ応答(上位) |  |
|               | RWw30  | 命令コード         | RWr30                        | 命令コード応答   |  |
|               | RWw31  | 号機番号          | RWr31                        | 号機番号応答    |  |
| D-REQ12       | RWw32  | データ(下位)       | RWr32                        | データ応答(下位) |  |
|               | RWw33  | データ(上位)       | RWr33                        | データ応答(上位) |  |
|               | RWw34  | 命令コード         | RWr34                        | 命令コード応答   |  |
|               | RWw35  | 号機番号          | RWr35                        | 号機番号応答    |  |
| D-REQTS       | RWw36  | データ(下位)       | RWr36                        | データ応答(下位) |  |
|               | RWw37  | データ(上位)       | RWr37                        | データ応答(上位) |  |
|               | RWw38  | 命令コード         | RWr38                        | 命令コード応答   |  |
|               | RWw39  | 号機番号          | RWr39                        | 号機番号応答    |  |
| D-REQ14       | RWw3A  | データ(下位)       | RWr3A                        | データ応答(下位) |  |
|               | RWw3B  | データ(上位)       | RWr3B                        | データ応答(上位) |  |
|               | RWw3C  | 命令コード         | RWr3C                        | 命令コード応答   |  |
|               | RWw3D  | 号機番号          | RWr3D                        | 号機番号応答    |  |
| D-REQ15       | RWw3E  | データ(下位)       | RWr3E                        | データ応答(下位) |  |
|               | RWw3F  | データ(上位)       | RWr3F                        | データ応答(上位) |  |
|               | RWw40  | 命令コード         | RWr40                        | 命令コード応答   |  |
|               | RWw41  | 号機番号          | RWr41                        | 号機番号応答    |  |
| D-REQTO       | RWw42  | データ(下位)       | RWr42                        | データ応答(下位) |  |
|               | RWw43  | データ(上位)       | RWr43                        | データ応答(上位) |  |
|               | RWw44  | 命令コード         | RWr44                        | 命令コード応答   |  |
|               | RWw45  | 号機番号          | RWr45                        | 号機番号応答    |  |
| D-REQT        | RWw46  | データ(下位)       | RWr46                        | データ応答(下位) |  |
|               | RWw47  | データ(上位)       | RWr47                        | データ応答(上位) |  |
|               | RWw48  | 命令コード         | RWr48                        | 命令コード応答   |  |
|               | RWw49  | 号機番号          | RWr49                        | 号機番号応答    |  |
| D-REQTO       | RWw4A  | データ(下位)       | RWr4A                        | データ応答(下位) |  |
|               | RWw4B  | データ(上位)       | RWr4B                        | データ応答(上位) |  |
|               | RWw4C  | 命令コード         | RWr4C                        | 命令コード応答   |  |
| D-REQ19       | RWw4D  | 号機番号          | RWr4D                        | 号機番号応答    |  |
| DIREQUE       | RWw4E  | データ(下位)       | RWr4E                        | データ応答(下位) |  |
|               | RWw4F  | データ(上位)       | RWr4F                        | データ応答(上位) |  |
|               | RWw50  | 命令コード         | RWr50                        | 命令コード応答   |  |
| D-REQ20       | RWw51  | 号機番号          | RWr51                        | 号機番号応答    |  |
| DIREQLO       | RWw52  | データ(下位)       | RWr52                        | データ応答(下位) |  |
|               | RWw53  | データ(上位)       | RWr53                        | データ応答(上位) |  |
|               | RWw54  | 命令コード         | RWr54                        | 命令コード応答   |  |
| D-REQ21       | RWw55  | 号機番号          | RWr55                        | 号機番号応答    |  |
|               | RWw56  | データ(下位)       | RWr56                        | データ応答(下位) |  |
|               | RWw57  | データ(上位)       | RWr57                        | データ応答(上位) |  |
|               | RWw58  | 命令コード         | RWr58                        | 命令コード応答   |  |
| D-REQ22       | RWw59  | 号機番号          | RWr59                        | 号機番号応答    |  |
|               | RWw5A  | データ(下位)       | RWr5A                        | データ応答(下位) |  |
|               | RWw5B  | データ(上位)       | RWr5B                        | データ応答(上位) |  |

|           | RWw(マスタ <b>→NETC02-CC</b> ) |         | RWr ( <b>NE</b> | <b>「C02-CC</b> →マスタ) |
|-----------|-----------------------------|---------|-----------------|----------------------|
| 対応するD-REQ | アドレス                        | 内容      | アドレス            | 内容                   |
|           | RWw5C                       | 命令コード   | RWr5C           | 命令コード応答              |
|           | RWw5D                       | 号機番号    | RWr5D           | 号機番号応答               |
| D-REQ23   | RWw5E                       | データ(下位) | RWr5E           | データ応答(下位)            |
|           | RWw5F                       | データ(上位) | RWr5F           | データ応答(上位)            |
|           | RWw60                       | 命令コード   | RWr60           | 命令コード応答              |
|           | RWw61                       | 号機番号    | RWr61           | 号機番号応答               |
| D-REQ24   | RWw62                       | データ(下位) | RWr62           | データ応答(下位)            |
|           | RWw63                       | データ(上位) | RWr63           | データ応答(上位)            |
|           | RWw64                       | 命令コード   | RWr64           | 命令コード応答              |
|           | RWw65                       | 号機番号    | RWr65           | 号機番号応答               |
| D-REQ25   | RWw66                       | データ(下位) | RWr66           | データ応答(下位)            |
|           | RWw67                       | データ(上位) | RWr67           | データ応答(上位)            |
|           | RWw68                       | 命令コード   | RWr68           | 命令コード応答              |
|           | RWw69                       | 号機番号    | RWr69           | 号機番号応答               |
| D-REQ26   | RWw6A                       | データ(下位) | RWr6A           | データ応答(下位)            |
|           | RWw6B                       | データ(上位) | RWr6B           | データ応答(上位)            |
|           | RWw6C                       | 命令コード   | RWr6C           | 命令コード応答              |
|           | RWw6D                       | 号機番号    | RWr6D           | 号機番号応答               |
| D-REQ27   | RWw6E                       | データ(下位) | RWr6E           | データ応答(下位)            |
|           | RWw6F                       | データ(上位) | RWr6F           | データ応答(上位)            |
|           | RWw70                       | 命令コード   | RWr70           | 命令コード応答              |
|           | RWw71                       | 号機番号    | RWr71           | 号機番号応答               |
| D-REQ28   | RWw72                       | データ(下位) | RWr72           | データ応答(下位)            |
|           | RWw73                       | データ(上位) | RWr73           | データ応答(上位)            |
|           | RWw74                       | 命令コード   | RWr74           | 命令コード応答              |
|           | RWw75                       | 号機番号    | RWr75           | 号機番号応答               |
| D-REQ29   | RWw76                       | データ(下位) | RWr76           | データ応答(下位)            |
|           | RWw77                       | データ(上位) | RWr77           | データ応答(上位)            |
|           | RWw78                       | 命令コード   | RWr78           | 命令コード応答              |
| D BEO20   | RWw79                       | 号機番号    | RWr79           | 号機番号応答               |
| D-REQ30   | RWw7A                       | データ(下位) | RWr7A           | データ応答(下位)            |
|           | RWw7B                       | データ(上位) | RWr7B           | データ応答(上位)            |
|           | RWw7C                       | 命令コード   | RWr7C           | 命令コード応答              |
|           | RWw7D                       | 号機番号    | RWr7D           | 号機番号応答               |
| D-REQ31   | RWw7E                       | データ(下位) | RWr7E           | データ応答(下位)            |
|           | R\Mw7F                      | データ(上位) | RW/r7F          | データ応答(上位)            |

# 7-2

# 命令選択方式の基本的な操作手順

| 対応オるDPEO       | RWw(マス | スタ→NETC02-CC) | F  | RWr ( <b>NETC02-CC</b> →マスタ) |           |  |
|----------------|--------|---------------|----|------------------------------|-----------|--|
| XJ//J 9 OD-KEQ | アドレス   | 内容            | ア  | ドレス                          | 内容        |  |
|                | RWw00  | 命令コード         | R۱ | Vr00                         | 命令コード応答   |  |
|                | RWw01  | 号機番号          | R۱ | Wr01                         | 号機番号応答    |  |
| D-REQU         | RWw02  | データ(下位)       | R۱ | Vr02                         | データ応答(下位) |  |
|                | RWw03  | データ(上位)       | R۱ | Vr03                         | データ応答(上位) |  |
|                | RWw04  | 命令コード         | R  | Wr04                         | 命令コード応答   |  |
| D-REQ1         | RWw05  | 号機番号          | R۱ | Vr05                         | 号機番号応答    |  |
|                | RWw06  | データ(下位)       | R  | Nr06                         | データ応答(下位) |  |
|                | RWw07  | データ(上位)       | R۱ | Nr07                         | データ応答(上位) |  |
|                | RWw08  | 命令コード         | R  | Vr08                         | 命令コード応答   |  |
|                | RWw09  | 号機番号          | R۱ | Vr09                         | 号機番号応答    |  |
| D-REQ2         | RWw0A  | データ(下位)       | RV | Vr0A                         | データ応答(下位) |  |
|                | RWw0B  | データ(上位)       | R۱ | Vr0B                         | データ応答(上位) |  |
|                | RWw0C  | 命令コード         | RV | Vr0C                         | 命令コード応答   |  |
|                | RWw0D  | 号機番号          | RV | Vr0D                         | 号機番号応答    |  |
| D-KEQ3         | RWw0E  | データ(下位)       | R\ | Wr0E                         | データ応答(下位) |  |
|                | RWw0F  | データ(上位)       | R۱ | <b>Vr</b> 0F                 | データ応答(上位) |  |

#### 命令選択方式のレジスタ配置

# ▋ 現在位置のモニタ

#### 設定例

- RS-485通信対応製品の種類:ARシリーズ
- 号機番号:0
- モニタしたい内容:現在位置

#### ● 操作手順

1) 次のデータをリモートレジスタに設定します。

| 対応するD-REQ | アドレス  | 値     | 内容      | 説明               |
|-----------|-------|-------|---------|------------------|
|           | RWw00 | 2066h | 命令コード   | ARシリーズのフィードバック位置 |
| D-REQ0    | RWw01 | 0h    | 号機番号    | -                |
|           | RWw02 | 0     | データ(下位) |                  |
|           | RWw03 | 0     | データ(上位) | _                |

2) D-REQ0をONにして、モニタの開始を要求します。

D-REQ0に対する応答信号D-END0がONになり、モニタが始まります。
 モニタした値は、リモートレジスタに格納されます。
 D-REQ0をONにしている間、モニタが継続します。エラーが発生したときはD-ERR0がONになります。

| アドレス  | 値     | 内容        | 説明              |
|-------|-------|-----------|-----------------|
| RWr00 | 2066h | 命令コード応答   | -               |
| RWr01 | 0h    | 号機番号応答    | _               |
| RWr02 | 1000  | データ応答(下位) | 号機番号0のフィードバック位置 |
| RWr03 | 1000  | データ応答(上位) | (1000 step)     |

● タイミングチャート

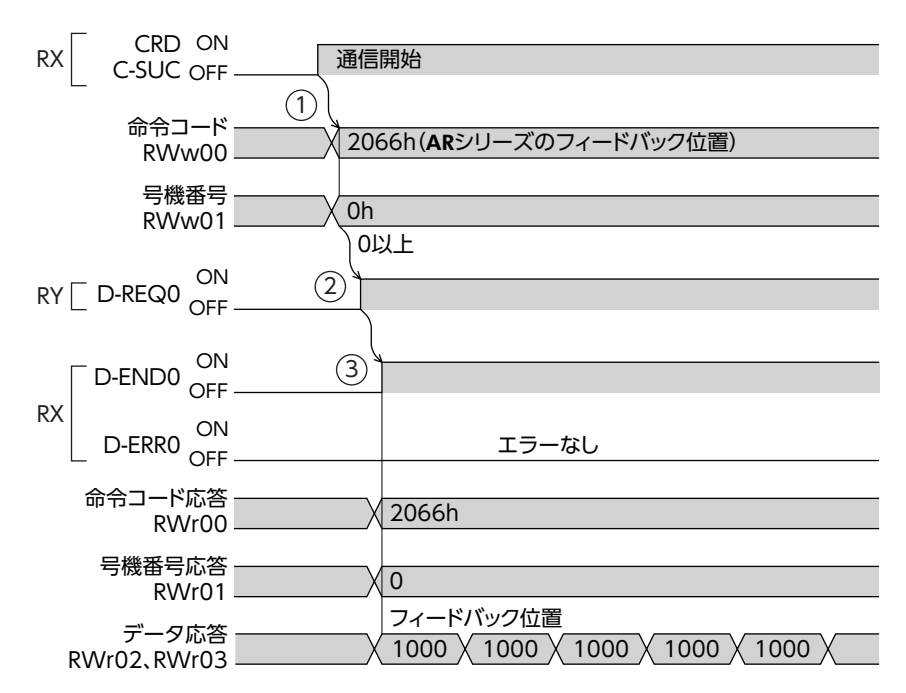

# ■位置決め運転

- 設定例
  - RS-485通信対応製品の種類: ARシリーズ
  - 号機番号:0
  - 位置(移動量):3000 step
  - 運転速度:2000 Hz
  - 運転方式:アブソリュート

# ● 操作手順

- 1) D-REQ0をONにして、モニタを開始します。
- 2) 次のデータをリモートレジスタに設定します。

| 対応するD-REQ | アドレス  | 値     | 内容      | 説明            |
|-----------|-------|-------|---------|---------------|
|           | RWw04 | 1200h | 命令コード   | ARシリーズの位置No.0 |
| D-REQ1    | RWw05 | 0h    | 号機番号    | _             |
|           | RWw06 | 2000  | データ(下位) | 2000 stop     |
|           | RWw07 | 3000  | データ(上位) | SUOD Step     |

| 対応するD-REQ | アドレス   | 値     | 内容       | 説明              |
|-----------|--------|-------|----------|-----------------|
|           | RVVw08 | 1240h | 命令コード    | ARシリーズの運転速度No.0 |
| D-REQ2    | RWw09  | 0h    | 号機番号     | _               |
|           | RWw0A  | 2000  | データ(下位)  | 2000 11-        |
|           | RWw0B  | 2000  | データ (上位) |                 |

| 対応するD-REQ | アドレス  | 値     | 内容       | 説明              |
|-----------|-------|-------|----------|-----------------|
|           | RWw0C | 1280h | 命令コード    | ARシリーズの運転方式No.0 |
| D-REQ3    | RWw0D | 0h    | 号機番号     | _               |
|           | RWw0E | 1     | データ(下位)  | 1・マゴン// ート      |
|           | RWw0F |       | データ (上位) | 1.7.7.7.9.1     |

- D-REQ1~D-REQ3をONにして、運転データを書き込みます。 データの書き込みが完了すると、応答信号D-END1~D-END3がONになります。 エラーが発生したときはD-ERRがONになります。
- 4) データの書き込み後、D-REQ1~D-REQ3をOFFにします。
- 5) リモートI/OのREADYがONになっていることを確認し、STARTをONにします。 位置決め運転が始まります。
- READYがOFFになったことを確認し、STARTをOFFにします。
   D-REQ0によるフィードバック位置のモニタが、3000 stepであることを確認してください。

● タイミングチャート

|                      | 通信中                                    |
|----------------------|----------------------------------------|
|                      | ARシリーズのフィードバック位置                       |
| テータ応合<br>RWr02、RWr03 | 1000 X 1500 X 2000 X 2500 X 3000       |
| 命令コード                |                                        |
| RWw04                | X 1200h(ARシリーズの位置No.0の書き込み命令)          |
| 号機番号                 | X Oh                                   |
| KVVWU5<br>データ        |                                        |
| RWw06、RWw07          | X 3000                                 |
| 命令コード                |                                        |
| 日本日本                 |                                        |
| RWw09                | X Oh                                   |
| データ                  | X 2000                                 |
|                      |                                        |
| 命令コード<br>RWw0C       | 1280h( <b>AR</b> シリーズの運転方式No.0の書き込み命令) |
| 号機番号                 | Ob                                     |
| RWW0D                |                                        |
| データ<br>RWw0E、RWw0F   | <u> </u>                               |
|                      | OULL                                   |
| D-REQ1 OFF           |                                        |
| RY D-REQ2 ON<br>OFF  | 3 4                                    |
| D-REQ3 ON            | 3 4                                    |
|                      |                                        |
| D-END1 OFF           | 書き込み完了                                 |
| D-END2 ON<br>OFF     |                                        |
| D-END3 ON            |                                        |
| RXON                 |                                        |
| D-ERR1 OFF           | エラーなし                                  |
| D-ERR2 ON<br>OFF     | エラーなし                                  |
|                      | エラーなし                                  |
| ON                   |                                        |
| RX READY OFF         |                                        |
|                      | 5 6                                    |
| – Off                |                                        |
| 位置決め運転               |                                        |
|                      |                                        |

#### 例:D-REQとSTARTを同時に受け付けた場合

D-REQによる書き込みが行なわれた後に、位置決め運転が始まります。

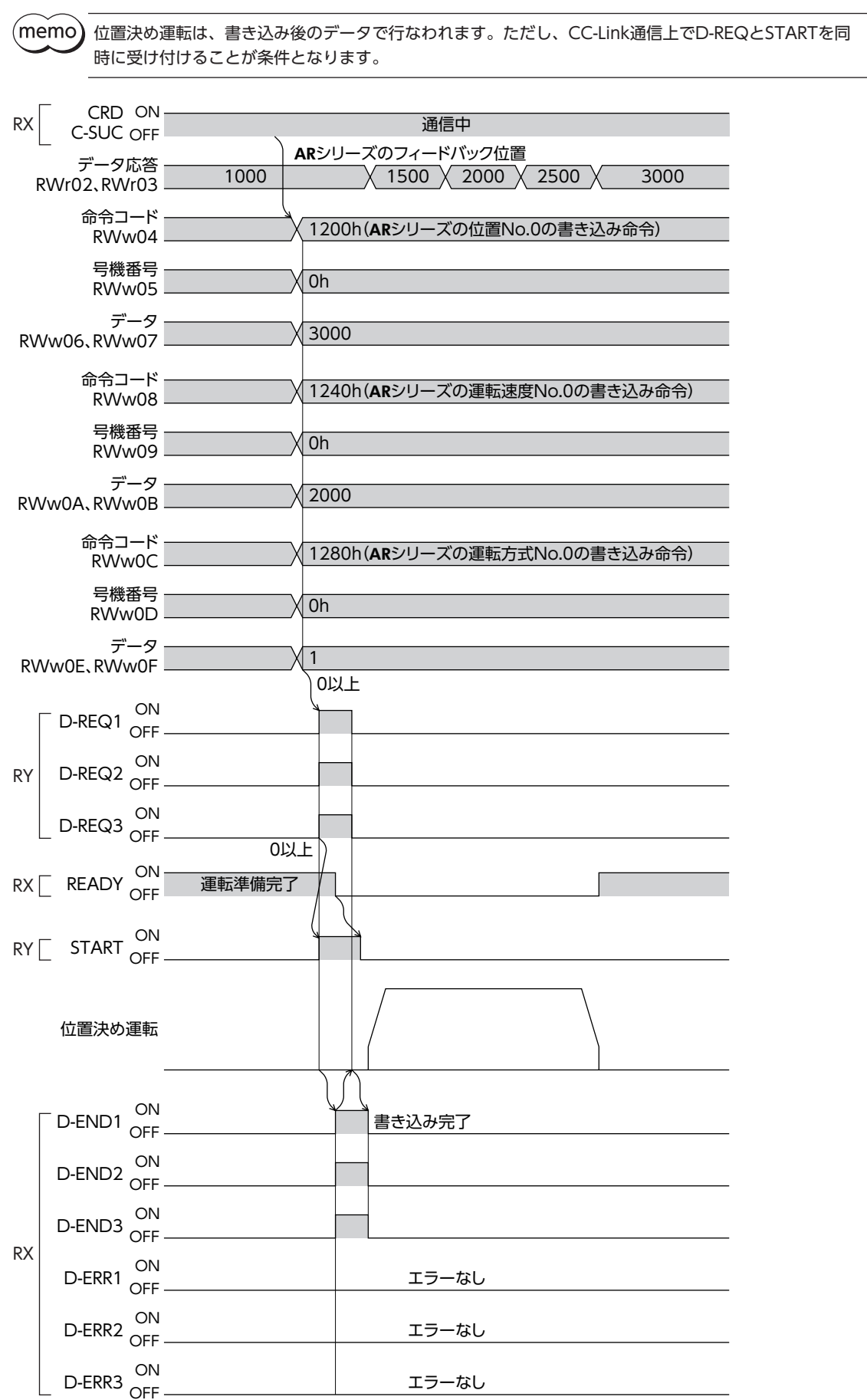

# ■ AZシリーズの簡易ダイレクトデータ運転

AZシリーズでは、簡易ダイレクトデータ運転を実行できます。簡易ダイレクトデータ運転とは、NETC02-CCを使用した ダイレクトデータ運転のことです。

- リモートI/Oで選択した運転データに、位置または速度を書き込むだけで、運転を起動できます。
- レスポンスには、パラメータで指定したモニタ値が読み出されます。
- 簡易ダイレクトデータ運転は、命令選択方式で行なってください。

#### 設定例

D-REQ0とD-REQ1を使用して、2台のドライバの位置データを変更し、運転を起動します。

- 号機番号0:現在位置0 stepから1000 stepに移動
  - D-REQ0、運転データNo.1を使用
- 号機番号1:現在位置0 stepから2000 stepに移動
   D-REQ1、運転データNo.0を使用

#### ● 操作手順

#### 号機番号0の場合

- 1. リモートI/OのM0をONにして、運転データNo.1を選択します。
- 2. 次のデータをリモートレジスタに設定します。

| 対応するD-REQ | アドレス  | 値     | 内容       | 説明                                 |
|-----------|-------|-------|----------|------------------------------------|
| D-REQ0    | RWw00 | 1035h | 命令コード    | <b>AZ</b> シリーズの簡易ダイレクト<br>データ運転モニタ |
|           | RWw01 | 0h    | 号機番号     | -                                  |
|           | RWw02 | 1000  | データ(下位)  | 移動量1000 step                       |
|           | RWw03 |       | データ (上位) |                                    |

- 3. リモートI/OのM0\_RとREADYがONになっていることを確認し、D-REQ0をONにします。 号機番号0の位置決め運転が始まります。また、D-END0がONになります。
- 4. D-END0がONの間、データ応答で指令位置をモニタできます。

| アドレス  | 値     | 内容                | 説明 |  |
|-------|-------|-------------------|----|--|
| RWr00 | 1035h | 命令コード応答           | -  |  |
| RWr01 | 0h    | 号機番号応答            | _  |  |
| RWr02 | 1000  | データ応答(下位) ド合位署のエー |    |  |
| RWr03 | 1000  | データ応答(上位)         |    |  |

位置決め運転の終了後、D-REQ0をOFFにします。
 D-END0がOFFになり、指令位置のモニタが終了します。

#### 号機番号1の場合

6. 次のデータをリモートレジスタに設定します。

| 対応するD-REQ | アドレス  | 値     | 内容       | 説明                                 |
|-----------|-------|-------|----------|------------------------------------|
| D-REQ1    | RWw04 | 1035h | 命令コード    | <b>AZ</b> シリーズの簡易ダイレクト<br>データ運転モニタ |
|           | RWw05 | 1h    | 号機番号     | -                                  |
|           | RWw06 | 2000  | データ(下位)  | 移動量2000 step                       |
|           | RWw07 |       | データ (上位) |                                    |

リモートI/OのREADYがONになっていることを確認し、D-REQ1をONにします。
 号機番号1の位置決め運転が始まります。また、D-END1がONになります。
8. D-END1がONの間、データ応答で指令位置をモニタできます。

| アドレス  | 値     | 内容        | 説明 |
|-------|-------|-----------|----|
| RWr04 | 1035h | 命令コード応答   | -  |
| RWr05 | 1h    | 号機番号応答    | _  |
| RWr06 | 2000  | データ応答(下位) |    |
| RWr07 | 2000  | データ応答(上位) |    |

- 位置決め運転の終了後、D-REQ1をOFFにします。
   D-END1がOFFになり、指令位置のモニタが終了します。
- 位置決め運転中に位置(移動量)を変更したい場合は、データをリモートレジスタに設定してから、 D-REQをOFF→ONにしてください。
  - 簡易ダイレクトデータ運転でD-REQをONにしている間は、CMD-BSYもONになります。CMD-BSY がONのときは、AXIS-ALMRSTとSDT-EXEを実行できません。
  - 簡易ダイレクトデータ運転を行なってるドライバは、パラメータの読み出しと書き込み、およびメンテ ナンスコマンドを実行できません。(モニタを除く)
  - 簡易ダイレクトデータ運転中にパラメータを変更したいときは、いったんD-REQをOFFにしてください。ただしD-REQをOFFにすると、モニタも停止します。

● タイミングチャート

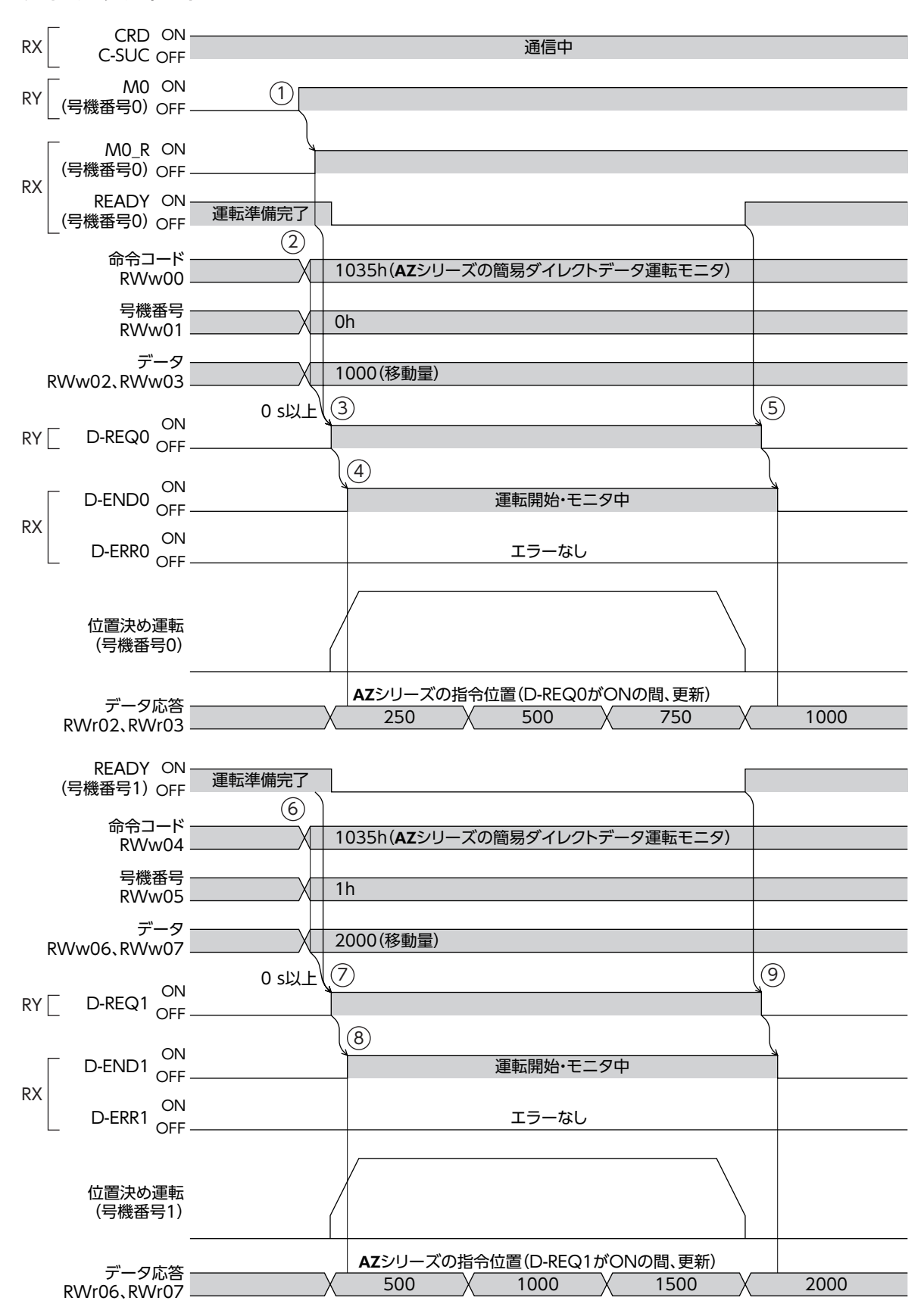

### 7-3 命令固定方式

命令固定方式の実行領域は、16ワード単位で構成されています。

1つの実行領域に対して、要求信号RD-REQnとWR-REQnが1つずつ存在しています。命令コードと号機番号は固定となり、 要求信号の[n]が号機番号を示しています。

- パラメータの読み出しは、RD-REQのONエッジで開始します。RD-REQをONのままにしておくと、WR-REQでパラメー タを書き込むと同時に値が読み出されます。
- パラメータの書き込みは、WR-REQのONエッジで開始します。WR-REQをONのままにしておくと、値を変更するだけで書き込まれます。
- モニタを行なう場合は、RD-REQをONにしておいてください。モニタ値が自動で更新されます。
- コマンドの実行中に通信エラーが発生したときは、再度同じコマンドが実行されます。

### ■ レジスタ配置の種類

実行領域の16ワードは、接続するRS-485通信対応製品の数によって自由に割り当てることができます。 たとえばRS-485通信対応製品を2台接続する場合は、16ワードを8ワードずつ割り当てることができます。 同様に、4台接続する場合は4ワードずつ割り当てることもできます。

このように、命令固定方式では、あらかじめ実行領域の配置を設定する必要があります。実行領域の配置方法は、 NETC02-CCで設定されている配置を使用したり、パラメータで設定することもできます。

Memo NETC02-CCで設定されている配置を使用した場合、配置の内容はRS-485通信対応製品ごとに決まっています。

| レジスタ配置   | 内容                                                        |
|----------|-----------------------------------------------------------|
| 4ワード配置   | 1台当たり4ワードが割り当てられます。<br>配置される内容は、RS-485通信対応製品ごとに決められています。  |
| 8ワード配置   | 1台当たり8ワードが割り当てられます。<br>配置される内容は、RS-485通信対応製品ごとに決められています。  |
| 16ワード配置  | 1台当たり16ワードが割り当てられます。<br>配置される内容は、RS-485通信対応製品ごとに決められています。 |
| ユーザー指定配置 |                                                           |

#### 例:ARシリーズの場合

| レジスタ配置      | 4ワード配置 | 8ワード配置 | 16ワード配置 | ユーザー指定配置          |
|-------------|--------|--------|---------|-------------------|
| 占有数(1号機当たり) | 4ワード   | 8ワード   | 16ワード   |                   |
| フィードバック位置   | 対応可    | 対応可    | 対応可     |                   |
| 位置No.0      | 対応可    | 対応可    | 対応可     |                   |
| 速度No.0      | 対応不可   | 対応可    | 対応可     |                   |
| 方式No.0      | 対応不可   | 対応可    | 対応可     | MEXE02で任意に配置できます。 |
| 加速No.0      | 対応不可   | 対応不可   | 対応可     |                   |
| 減速No.0      | 対応不可   | 対応不可   | 対応可     |                   |
| 押し当て電流No.0  | 対応不可   | 対応不可   | 対応可     |                   |
| 運転機能No.0    | 対応不可   | 対応不可   | 対応可     |                   |

### ■ 拡張サイクリック 2倍

### ● 4ワード配置【2倍】

1台当たり4ワード (データ2点)を使用します。RS-485通信対応製品を8台分まで配置できます。 開始アドレスは、CC-Linkの局番設定によって変わります。下表は、RWw00、RWr00から開始した場合で記載しています。

| 対応する    | RWw(マスター    | →NETC02-CC)             | 対応する           | RWr ( <b>NETC02-CC</b> →マスタ) |                         |
|---------|-------------|-------------------------|----------------|------------------------------|-------------------------|
| WR-REQ  | アドレス        | 内容                      | 対応する<br>RD-REQ | アドレス                         | 内容                      |
|         | RWw00~RWw03 | 号機番号0:書き込み<br>データ(4ワード) |                | RWr00~RWr03                  | 号機番号0:読み出し<br>データ(4ワード) |
| WR-REQ0 | RWw04~RWw07 | 号機番号1:書き込み<br>データ(4ワード) |                | RWr04~RWr07                  | 号機番号1:読み出し<br>データ(4ワード) |
|         | RWw08~RWw0B | 号機番号2:書き込み<br>データ(4ワード) | KD-KEQU        | RWr08~RWr0B                  | 号機番号2:読み出し<br>データ(4ワード) |
|         | RWw0C~RWw0F | 号機番号3:書き込み<br>データ(4ワード) |                | RWr0C~RWr0F                  | 号機番号3:読み出し<br>データ(4ワード) |
|         | RWw10~RWw13 | 号機番号4:書き込み<br>データ(4ワード) |                | RWr10~RWr13                  | 号機番号4:読み出し<br>データ(4ワード) |
| WR-REQ1 | RWw14~RWw17 | 号機番号5:書き込み<br>データ(4ワード) |                | RWr14~RWr17                  | 号機番号5:読み出し<br>データ(4ワード) |
|         | RWw18~RWw1B | 号機番号6:書き込み<br>データ(4ワード) | KD-KEQT        | RWr18~RWr1B                  | 号機番号6:読み出し<br>データ(4ワード) |
|         | RWw1C~RWw1F | 号機番号7:書き込み<br>データ(4ワード) |                | RWr1C~RWr1F                  | 号機番号7:読み出し<br>データ(4ワード) |

### 4ワード配置の例【2倍】

ARシリーズを0号機に接続した例です。

| アドレス  | 内容          | アドレス  | 内容            |
|-------|-------------|-------|---------------|
| RWw00 | 未使用         | RWr00 | フィードバック位置(下位) |
| RWw01 | 未使用         | RWr01 | フィードバック位置(上位) |
| RWw02 | 位置No.0(下位)  | RWr02 | 位置No.0(下位)    |
| RWw03 | 位置No.0 (上位) | RWr03 | 位置No.0(上位)    |

### ● 8ワード配置【2倍】

1台当たり8ワード (データ4点)を使用します。RS-485通信対応製品を4台分まで配置できます。 開始アドレスは、CC-Linkの局番設定によって変わります。下表は、RWw00、RWr00から開始した場合で記載しています。

| 対応する     | RWw(マスター    | →NETC02-CC) | 対応する    | RWr ( <b>NETC02-CC</b> →マスタ) |            |
|----------|-------------|-------------|---------|------------------------------|------------|
| WR-REQ   | アドレス        | 内容          | RD-REQ  | アドレス                         | 内容         |
|          | RWw00~RWw03 | 号機番号0:書き込み  |         | RWr00~RWr03 号機番号0:読み         |            |
|          | RWw04~RWw07 | データ(8ワード)   |         | RWr04~RWr07                  | データ(8ワード)  |
| VVK-KEQU | RWw08~RWw0B | 号機番号1:書き込み  | KD-KEQU | RWr08~RWr0B                  | 号機番号1:読み出し |
|          | RWw0C~RWw0F | データ(8ワード)   |         | RWr0C~RWr0F                  | データ(8ワード)  |
|          | RWw10~RWw13 | 号機番号2:書き込み  |         | RWr10~RWr13                  | 号機番号2:読み出し |
| WR-REQ1  | RWw14~RWw17 | データ(8ワード)   |         | RWr14~RWr17                  | データ(8ワード)  |
|          | RWw18~RWw1B | 号機番号3:書き込み  | KD-KEQT | RWr18~RWr1B                  | 号機番号3:読み出し |
|          | RWw1C~RWw1F | データ(8ワード)   |         | RWr1C~RWr1F                  | データ(8ワード)  |

### 8ワード配置の例【2倍】

ARシリーズを0号機に接続した例です。

| アドレス  | 内容           | アドレス  | 内容            |
|-------|--------------|-------|---------------|
| RWw00 | 未使用          | RWr00 | フィードバック位置(下位) |
| RWw01 | 未使用          | RWr01 | フィードバック位置(上位) |
| RWw02 | 位置No.0(下位)   | RWr02 | 位置No.0(下位)    |
| RWw03 | 位置No.0(上位)   | RWr03 | 位置No.0(上位)    |
| RWw04 | 運転速度No.0(下位) | RWr04 | 運転速度No.0(下位)  |
| RWw05 | 運転速度No.0(上位) | RWr05 | 運転速度No.0(上位)  |
| RWw06 | 運転方式No.0(下位) | RWr06 | 運転方式No.0(下位)  |
| RWw07 | 運転方式No.0(上位) | RWr07 | 運転方式No.0(上位)  |

### ● 16ワード配置【2倍】

1台当たり16ワード (データ8点)を使用します。RS-485通信対応製品を2台分まで配置できます。 開始アドレスは、CC-Linkの局番設定によって変わります。下表は、RWw00、RWr00から開始した場合で記載しています。

| 対応する    | RWw(マスタ <b>→NETC02-CC</b> ) |            | 対応する    | RWr ( <b>NETC02-CC</b> →マスタ) |                                                                                                    |
|---------|-----------------------------|------------|---------|------------------------------|----------------------------------------------------------------------------------------------------|
| WR-REQ  | アドレス                        | 内容         | RD-REQ  | アドレス                         | RWr (NETC02-CC→マスタ)<br>ドレス 内容<br>0~RWr03<br>4~RWr07<br>8~RWr08<br>C~RWr0B<br>C~RWr0F<br>0~RWr13<br>4~RWr17<br>8~PWr18<br>5機番号1:読み出し<br>データ(16ワード) |
|         | RWw00~RWw03                 |            |         | RWr00~RWr03                  | <br>_ 号機番号0:読み出し<br>_ データ(16ワード)                                                                                                    |
| WR-REQ0 | RWw04~RWw07                 | 号機番号0:書き込み | RD-REQ0 | RWr04~RWr07                  |                                                                                                    |
|         | RWw08~RWw0B                 | データ(16ワード) |         | RWr08~RWr0B                  |                                                                                                    |
|         | RWw0C~RWw0F                 |            |         | RWr0C~RWr0F                  |                                                                                                    |
|         | RWw10~RWw13                 |            |         | RWr10~RWr13                  |                                                                                                    |
| WR-REQ1 | RWw14~RWw17                 | 号機番号1:書き込み |         | RWr14~RWr17                  | 号機番号1:読み出し                                                                                                    |
|         | RWw18~RWw1B                 | データ(16ワード) | KD-KEQT | RWr18~RWr1B                  | データ(16ワード)                                                                                                    |
|         | RWw1C~RWw1F                 |            |         | RWr1C~RWr1F                  |                                                                                                    |

#### 16ワード配置の例【2倍】

ARシリーズを0号機に接続した例です。

| アドレス  | 内容             |
|-------|----------------|
| RWw00 | 未使用            |
| RWw01 | 未使用            |
| RWw02 | 位置No.0(下位)     |
| RWw03 | 位置No.0 (上位)    |
| RWw04 | 運転速度No.0(下位)   |
| RWw05 | 運転速度No.0(上位)   |
| RWw06 | 運転方式No.0(下位)   |
| RWw07 | 運転方式No.0(上位)   |
| RWw08 | 加速No.0(下位)     |
| RWw09 | 加速No.0 (上位)    |
| RWw0A | 減速No.0(下位)     |
| RWw0B | 減速No.0(上位)     |
| RWw0C | 押し当て電流No.0(下位) |
| RWw0D | 押し当て電流No.0(上位) |
| RWw0E | 運転機能No.0(下位)   |
| RWw0F | 運転機能No.0(上位)   |

| アドレス  | 内容             |
|-------|----------------|
| RWr00 | フィードバック位置(下位)  |
| RWr01 | フィードバック位置(上位)  |
| RWr02 | 位置No.0(下位)     |
| RWr03 | 位置No.0(上位)     |
| RWr04 | 運転速度No.0(下位)   |
| RWr05 | 運転速度No.0(上位)   |
| RWr06 | 運転方式No.0(下位)   |
| RWr07 | 運転方式No.0(上位)   |
| RWr08 | 加速No.0(下位)     |
| RWr09 | 加速No.0(上位)     |
| RWr0A | 減速No.0(下位)     |
| RWr0B | 減速No.0(上位)     |
| RWr0C | 押し当て電流No.0(下位) |
| RWr0D | 押し当て電流No.0(上位) |
| RWr0E | 運転機能No.0(下位)   |
| RWr0F | 運転機能No.0(上位)   |

### ● ユーザー指定配置【2倍】

MEXE02で設定します。

1台(1号機)あたりのワード数を任意で決められます。データも、16 bit、32 bitに関係なく設定できます。 開始アドレスは、CC-Linkの局番設定によって変わります。下表は、RWw00、RWr00から開始した場合で記載しています。

(memo) 命令コードについては、RS-485通信対応製品のユーザーズマニュアルまたは機能編でご確認ください。

| 対応する    | RWw(マスタ <b>→NETC02-CC</b> ) |           | 対応する    | RWr ( <b>NETC02-CC</b> →マスタ) |           |  |
|---------|-----------------------------|-----------|---------|------------------------------|-----------|--|
| WR-REQ  | アドレス                        | 内容        | RD-REQ  | アドレス                         | 内容        |  |
|         | RWw00                       | 書き込みデータ0  |         | RWr00                        | 読み出しデータ0  |  |
| WR-REQ0 | RWw01                       | 書き込みデータ1  |         | RWr01                        | 読み出しデータ1  |  |
|         | • • •                       | • • •     | KD-KEQU | • • •                        | • • •     |  |
|         | RWw0F                       | 書き込みデータ15 |         | RWr0F                        | 読み出しデータ15 |  |
|         | RWw10                       | 書き込みデータ16 | I       | RWr10                        | 読み出しデータ16 |  |
| WR-REQ1 | RWw11                       | 書き込みデータ17 |         | RWr11                        | 読み出しデータ17 |  |
|         | • • •                       | • • •     | KD-KEQT | • • •                        | • • •     |  |
|         | RWw1F                       | 書き込みデータ31 |         | RWr1F                        | 読み出しデータ31 |  |

### ユーザー指定配置の例【2倍】

AZシリーズを0号機、BLEシリーズを1号機、ARシリーズを2号機と3号機に接続した例です。

| 号機番号                      | アドレス  | 内容           |      | アドレス  | 内容            |          |
|---------------------------|-------|--------------|------|-------|---------------|----------|
|                           | RWw00 | 未使用          |      | RWr00 | フィードバック位置(下位) |          |
|                           | RWw01 | 未使用          |      | RWr01 | フィードバック位置(上位) | -        |
|                           | RWw02 | 位置No.0(下位)   |      | RWr02 | 位置No.0(下位)    |          |
|                           | RWw03 | 位置No.0(上位)   |      | RWr03 | 位置No.0(上位)    |          |
| 0号機                       | RWw04 | 速度No.0(下位)   |      | RWr04 | 速度No.0(下位)    |          |
| ( <b>AZ</b> シリーズ)         | RWw05 | 速度No.0(上位)   |      | RWr05 | 速度No.0(上位)    |          |
|                           | RWw06 | 運転電流No.0     | 5    | RWr06 | 運転電流No.0      | ᆔ        |
|                           | RWw07 | 方式No.0       | /R-F | RWr07 | 方式No.0        |          |
|                           | RWw08 | 未使用          | ÊQ   | RWr08 | 現在アラーム        | EQ       |
|                           | RWw09 | 未使用          | 0    | RWr09 | Information   | 0        |
|                           | RWw0A | 未使用          |      | RWr0A | フィードバック速度(下位) |          |
| 1号機<br>( <b>BLE</b> シリーズ) | RWw0B | 未使用          |      | RWr0B | フィードバック速度(上位) |          |
|                           | RWw0C | 回転速度No.0(下位) |      | RWr0C | 回転速度No.0(下位)  |          |
|                           | RWw0D | 回転速度No.0(上位) |      | RWr0D | 回転速度No.0(上位)  |          |
|                           | RWw0E | 未使用          |      | RWr0E | 現在のアラーム       |          |
|                           | RWw0F | 未使用          |      | RWr0F | 負荷率           |          |
|                           | RWw10 | 未使用          |      | RWr10 | フィードバック位置(下位) |          |
|                           | RWw11 | 未使用          |      | RWr11 | フィードバック位置(上位) |          |
|                           | RWw12 | 未使用          |      | RWr12 | フィードバック速度(下位) | _        |
| 2号機                       | RWw13 | 未使用          |      | RWr13 | フィードバック速度(上位) |          |
| (ARシリーズ)                  | RWw14 | 位置No.0(下位)   |      | RWr14 | 位置No.0(下位)    | _        |
|                           | RWw15 | 位置No.0(上位)   |      | RWr15 | 位置No.0(上位)    | _        |
|                           | RWw16 | 運転速度No.0(下位) | <    | RWr16 | 運転速度No.0(下位)  | - 71     |
|                           | RWw17 | 運転速度No.0(上位) | VR-I | RWr17 | 運転速度No.0(上位)  | Ũ        |
|                           | RWw18 | 未使用          | REG. | RWr18 | フィードバック位置(下位) | , ÊQ     |
|                           | RWw19 | 未使用          | ~1   | RWr19 | フィードバック位置(上位) | <u>ت</u> |
|                           | RWw1A | 未使用          |      | RWr1A | フィードバック速度(下位) |          |
| 3号機                       | RWw1B | 未使用          |      | RWr1B | フィードバック速度(上位) | _        |
| (ARシリーズ)                  | RWw1C | 位置No.1(下位)   |      | RWr1C | 位置No.1(下位)    | _        |
|                           | RWw1D | 位置No.1(上位)   |      | RWr1D | 位置No.1(上位)    |          |
|                           | RWw1E | 運転速度No.1(下位) |      | RWr1E | 運転速度No.1(下位)  |          |
|                           | RWw1F | 運転速度No.1(上位) |      | RWr1F | 運転速度No.1(上位)  |          |

2 通信仕様編

### ■ 拡張サイクリック設定 4倍

### ● 4ワード配置【4倍】

1台当たり4ワード (データ2点)を使用します。RS-485通信対応製品を16台分まで配置できます。 開始アドレスは、CC-Linkの局番設定によって変わります。下表は、RWw00、RWr00から開始した場合で記載しています。

| 対応する     | RWw(マスタ→NETC02-CC) |                          | 対応する    | RWr ( <b>NETC02-CC</b> →マスタ) |                          |
|----------|--------------------|--------------------------|---------|------------------------------|--------------------------|
| WR-REQ   | アドレス               | 内容                       | RD-REQ  | アドレス                         | 内容                       |
|          | RWw00~RWw03        | 号機番号0:書き込み<br>データ(4ワード)  |         | RWr00~RWr03                  | 号機番号0:読み出し<br>データ(4ワード)  |
|          | RWw04~RWw07        | 号機番号1:書き込み<br>データ(4ワード)  |         | RWr04~RWr07                  | 号機番号1:読み出し<br>データ(4ワード)  |
| VVR-REQU | RWw08~RWw0B        | 号機番号2:書き込み<br>データ(4ワード)  |         | RWr08~RWr0B                  | 号機番号2:読み出し<br>データ(4ワード)  |
|          | RWw0C~RWw0F        | 号機番号3:書き込み<br>データ(4ワード)  |         | RWr0C~RWr0F                  | 号機番号3:読み出し<br>データ(4ワード)  |
|          | RWw10~RWw13        | 号機番号4:書き込み<br>データ(4ワード)  |         | RWr10~RWr13                  | 号機番号4:読み出し<br>データ(4ワード)  |
| WR-REQ1  | RWw14~RWw17        | 号機番号5:書き込み<br>データ(4ワード)  |         | RWr14~RWr17                  | 号機番号5:読み出し<br>データ(4ワード)  |
|          | RWw18~RWw1B        | 号機番号6:書き込み<br>データ(4ワード)  |         | RWr18~RWr1B                  | 号機番号6:読み出し<br>データ(4ワード)  |
|          | RWw1C~RWw1F        | 号機番号7:書き込み<br>データ(4ワード)  |         | RWr1C~RWr1F                  | 号機番号7:読み出し<br>データ(4ワード)  |
|          | RWw20~RWw23        | 号機番号8:書き込み<br>データ(4ワード)  |         | RWr20~RWr23                  | 号機番号8:読み出し<br>データ(4ワード)  |
|          | RWw24~RWw27        | 号機番号9:書き込み<br>データ(4ワード)  |         | RWr24~RWr27                  | 号機番号9:読み出し<br>データ(4ワード)  |
| VVK-REQZ | RWw28~RWw2B        | 号機番号10:書き込<br>みデータ(4ワード) | KD-KEQZ | RWr28~RWr2B                  | 号機番号10:読み出<br>しデータ(4ワード) |
|          | RWw2C~RWw2F        | 号機番号11:書き込<br>みデータ(4ワード) |         | RWr2C~RWr2F                  | 号機番号11:読み出<br>しデータ(4ワード) |
|          | RWw30~RWw33        | 号機番号12:書き込<br>みデータ(4ワード) |         | RWr30~RWr33                  | 号機番号12:読み出<br>しデータ(4ワード) |
|          | RWw34~RWw37        | 号機番号13:書き込<br>みデータ(4ワード) |         | RWr34~RWr37                  | 号機番号13:読み出<br>しデータ(4ワード) |
| WR-REQ3  | RWw38~RWw3B        | 号機番号14:書き込<br>みデータ(4ワード) |         | RWr38~RWr3B                  | 号機番号14:読み出<br>しデータ(4ワード) |
|          | RWw3C~RWw3F        | 号機番号15:書き込<br>みデータ(4ワード) |         | RWr3C~RWr3F                  | 号機番号15:読み出<br>しデータ(4ワード) |

### ● 8ワード配置【4倍】

1台当たり8ワード(データ4点)を使用します。RS-485通信対応製品を8台分まで配置できます。 開始アドレスは、CC-Linkの局番設定によって変わります。下表は、RWw00、RWr00から開始した場合で記載しています。

| 対応する     | RWw(マスター    | →NETC02-CC)   | 対応する    | RWr ( <b>NETC02-CC</b> →マスタ) |                         |
|----------|-------------|---------------|---------|------------------------------|-------------------------|
| WR-REQ   | アドレス        | 内容            | RD-REQ  | アドレス                         | 内容                      |
|          | RWw00~RWw03 | 号機番号0:書き込み    |         | RWr00~RWr03                  | 号機番号0:読み出し              |
|          | RWw04~RWw07 | データ(8ワード)     |         | RWr04~RWr07                  | データ(8ワード)               |
| VVK-KEQU | RWw08~RWw0B | 号機番号1:書き込み    | KD-KEQU | RWr08~RWr0B                  | 号機番号1:読み出し              |
|          | RWw0C~RWw0F | データ(8ワード)     |         | RWr0C~RWr0F                  | データ(8ワード)               |
|          | RWw10~RWw13 | 13 号機番号2:書き込み |         | RWr10~RWr13                  | 号機番号2:読み出し              |
| WR-REQ1  | RWw14~RWw17 | データ(8ワード)     | RD-REQ1 | RWr14~RWr17                  | データ(8ワード)               |
|          | RWw18~RWw1B | 号機番号3:書き込み    |         | RWr18~RWr1B                  | 号機番号3:読み出し              |
|          | RWw1C~RWw1F | データ(8ワード)     |         | RWr1C~RWr1F                  | データ(8ワード)               |
|          | RWw20~RWw23 | 号機番号4:書き込み    |         | RWr20~RWr23                  | 号機番号4:読み出し<br>データ(8ワード) |
|          | RWw24~RWw27 | データ(8ワード)     |         | RWr24~RWr27                  |                         |
| VVK-KEQZ | RWw28~RWw2B | 号機番号5:書き込み    | KD-KEQZ | RWr28~RWr2B                  | 号機番号5:読み出し              |
|          | RWw2C~RWw2F | データ(8ワード)     |         | RWr2C~RWr2F                  | データ(8ワード)               |
|          | RWw30~RWw33 | 号機番号6:書き込み    |         | RWr30~RWr33                  | 号機番号6:読み出し              |
| WR-REQ3  | RWw34~RWw37 | データ(8ワード)     |         | RWr34~RWr37                  | データ(8ワード)               |
|          | RWw38~RWw3B | 号機番号7:書き込み    | KD-KEQ3 | RWr38~RWr3B                  | 号機番号7:読み出し<br>データ(8ワード) |
|          | RWw3C~RWw3F | データ(8ワード)     |         | RWr3C~RWr3F                  |                         |

### ● 16ワード配置【4倍】

1台当たり16ワード (データ8点)を使用します。RS-485通信対応製品を4台分まで配置できます。 開始アドレスは、CC-Linkの局番設定によって変わります。下表は、RWw00、RWr00から開始した場合で記載しています。

| 対応する     | RWw(マスタ→ <b>NETC02-CC</b> ) |                          | 対応する    | RWr ( <b>NETC02-CC</b> →マスタ) |                                  |
|----------|-----------------------------|--------------------------|---------|------------------------------|----------------------------------|
| WR-REQ   | アドレス                        | 内容                       | RD-REQ  | アドレス                         | 内容                               |
|          | RWw00~RWw03                 |                          |         | RWr00~RWr03                  |                                  |
|          | RWw04~RWw07                 | 号機番号0:書き込み               |         | RWr04~RWr07                  | 号機番号0:読み出し                       |
| VVK-KEQU | RWw08~RWw0B                 | データ(16ワード)               | KD-KEQU | RWr08~RWr0B                  | データ(16ワード)                       |
|          | RWw0C~RWw0F                 |                          |         | RWr0C~RWr0F                  |                                  |
|          | RWw10~RWw13                 |                          |         | RWr10~RWr13                  |                                  |
|          | RWw14~RWw17                 | 号機番号1:書き込み<br>データ(16ワード) | RD-REQ1 | RWr14~RWr17                  | 号機番号1:読み出し<br>データ(16ワード)         |
| VVK-REQT | RWw18~RWw1B                 |                          |         | RWr18~RWr1B                  |                                  |
|          | RWw1C~RWw1F                 |                          |         | RWr1C~RWr1F                  |                                  |
|          | RWw20~RWw23                 |                          |         | RWr20~RWr23                  | <br>  号機番号2:読み出し<br>  データ(16ワード) |
|          | RWw24~RWw27                 | 号機番号2:書き込み               |         | RWr24~RWr27                  |                                  |
| VVK-KEQZ | RWw28~RWw2B                 | データ(16ワード)               | KD-KEQZ | RWr28~RWr2B                  |                                  |
|          | RWw2C~RWw2F                 |                          |         | RWr2C $\sim$ RWr2F           |                                  |
|          | RWw30~RWw33                 |                          |         | RWr30~RWr33                  |                                  |
| WR-REQ3  | RWw34~RWw37                 | 号機番号3:書き込み               |         | RWr34~RWr37                  | ┃ 号機番号3:読み出し<br>  データ(16ワード)     |
|          | RWw38~RWw3B                 | データ(16ワード)               |         | RWr38~RWr3B                  |                                  |
|          | RWw3C~RWw3F                 |                          |         | RWr3C~RWr3F                  |                                  |

### ● ユーザー指定配置【4倍】

MEXE02で設定します。

1台(1号機)あたりのワード数を任意で決められます。データも、16 bit、32 bitに関係なく設定できます。 開始アドレスは、CC-Linkの局番設定によって変わります。下表は、RWw00、RWr00から開始した場合で記載しています。

(memo) 命令コードについては、RS-485通信対応製品のユーザーズマニュアルまたは機能編でご確認ください。

| 対応する    | RWw(マスタ <b>→NETC02-CC</b> ) |           | 対応す     | する      | RWr ( <b>NETC02-CC</b> →マスタ) |           |
|---------|-----------------------------|-----------|---------|---------|------------------------------|-----------|
| WR-REQ  | アドレス                        | 内容        | RD-R    | EQ      | アドレス                         | 内容        |
|         | RWw00                       | 書き込みデータ0  |         |         | RWr00                        | 読み出しデータ0  |
| WR-REQ0 | • • •                       | • • •     | RD-RE   | Q0      | • • •                        | • • •     |
|         | RWw0F                       | 書き込みデータ15 |         |         | RWr0F                        | 読み出しデータ15 |
| WR-REQ1 | RVVw10                      | 書き込みデータ16 |         |         | RWr10                        | 読み出しデータ16 |
|         | • • •                       | • • •     | RD-REQ1 | • • •   | • • •                        |           |
|         | RWw1F                       | 書き込みデータ31 |         |         | RVVr1F                       | 読み出しデータ31 |
|         | RWw20                       | 書き込みデータ32 |         | RD-REQ2 | RWr20                        | 読み出しデータ32 |
| WR-REQ2 | • • •                       | • • •     | RD-RE   |         | • • •                        | • • •     |
|         | RWw2F                       | 書き込みデータ47 |         |         | RWr2F                        | 読み出しデータ47 |
| WR-REQ3 | RWw30                       | 書き込みデータ48 |         |         | RWr30                        | 読み出しデータ48 |
|         | • • •                       | • • •     | RD-RE   | Q3      | • • •                        | • • •     |
|         | RWw3F                       | 書き込みデータ63 |         |         | RWr3F                        | 読み出しデータ63 |

### ■ 拡張サイクリック設定 8倍

### ● 4ワード配置【8倍】

1台当たり4ワード (データ2点)を使用します。RS-485通信対応製品を16台分まで配置できます。 開始アドレスは、CC-Linkの局番設定によって変わります。下表は、RWw00、RWr00から開始した場合で記載しています。

| WR-REQアドレス内容RD-REQアドレス内容RWw00RWw03평機帯91:823.37<br>7-9 (47-F)RWv00RWv03평機帯91:321.37<br>7-9 (47-F)RWv00-RWv08평機帯91:321.37<br>7-9 (47-F)RWw06-RWw06평機帯91:2253.37<br>7-9 (47-F)RWv08-RWv08평機帯91:323.37<br>7-9 (47-F)RWv08-RWv08평機帯91:323.37<br>7-9 (47-F)RWw10-RWw17평機帯91:321.37<br>7-9 (47-F)RWv10-RWv13평機帯91:323.37<br>7-9 (47-F)RWv10-RWv13FRWw10-RWw18평機帯91:321.37<br>7-9 (47-F)RWv10-RWv13FFRWw10-RWw18FFRW11-RWv12FRWw10-RWv18FFFFRWw10-RWv18FFFFRWw10-RWv18FFFFRWw10-RWv18FFFFRWw10-RWv18FFFFRWw10-RWv18FFFFRWw10-RWv18FFFFRWw20-RWw20FFFFRWw20-RWw20FFFFRWw20-RWw20FFFFRWw20-RWw20FFFFRWw20-RWw20FFFFRWw20-RWw20FFFFRWw20-RWw20FFFFRWw20-RWw20FFFFRWw20-RWw20FFFFRWw20-RWw20FFFFRWw20-RWw20FFFFRWw20-RW                                                                                                    | 対応する     | RWw(マスタ→ <b>NETC02-CC</b> ) |                          | 対応する      | RWr ( <b>NETC02-CC</b> →マスタ) |                          |
|----------------------------------------------------------------------------------------------------|----------|-----------------------------|--------------------------|-----------|------------------------------|--------------------------|
| RWw00~RWw03무랬用 F0: 출:S.A.F<br>(7-9 (40 - K))RWv10~RWv03택해 F0: 3:F.S.A.F<br>(7-9 (40 - K))RWw04~RWw07무했 F0 (40 - K)RWv14~RWv07무해 F0: 3:F.S.A.F<br>(7-9 (40 - K))RWv14~RWv07무해 F0: 3:F.S.A.F<br>(7-9 (40 - K))RWw02~RWw08무했 F0 (40 - K)F7-9 (40 - K)RWv10~RWv13무해 F0: 3:F.S.A.F<br>(7-9 (40 - K))RWv10~RWv13무해 F0: 3:F.S.A.F<br>(7-9 (40 - K))RWw14~RWv17무했 F0 (40 - K)무했 F0 (40 - K)RWv10~RWv13무해 F0: 3:F.S.A.F<br>(7-9 (40 - K))RWv10~RWv13무해 F0: 3:F.S.A.F<br>(7-9 (40 - K))RWw12~RWv18무했 F0 (40 - K)F7-9 (40 - K)RWv114RWv10F7-9 (40 - K)RWw12~RWv18무했 F0 (40 - K)RWv10 (40 - KWv16)RWv10 (40 - KWv16)RWv10 (40 - KWv16)RWw12~RWv18무했 F0 (40 - K)RWv10 (40 - KWv16)RWv10 (40 - KWv16)RWv10 (40 - KWv16)RWw22~RWw28무해 F0: 3:F:S:A.FRWv10 (40 - KWv17)RWr20 (40 - K)RWv10 (40 - KWv16)RWw22~RWw28무해 F0: 3:F:S:A.FRWv20 (40 - K)RWv20 (40 - K)RWv20 (40 - K)RWR-REQ3RWw20 (40 - K)RWF11 (13 RW16)RWv20 (40 - K)RWr20 (40 - K)RWW20 (40 - KWv21)RWm20 (40 - K)RWm20 (40 - K)RWF11 (13 RW16)RWF20 (40 - K)RWR-REQ3RWW20 (40 - KWv21)RWm20 (40 - K)RWF20 (40 - K)RWF20 (40 - K)RWW20 (40 - KWw21)RWm20 (40 - K)RWm20 (40 - K)RWm20 (40 - K)RWF20 (40 - K)RWW20 (40 - KWw21)RWm20 (40 - K)RWm20 (40 - K)RWm20 (40 - K)RWF20 (40 - K)RWW20 (40 - KWw31)RWm20 (40                                                                                                    | WR-REQ   | アドレス                        | 内容                       | RD-REQ    | アドレス                         | 内容                       |
| RWR.REQ0RWW04~RWW07무료록 1: 35:33-7<br>7-9 (47) = K)RW/04~RW07특磁품 3: 35:33-7<br>7-9 (47) = K)RWW02 ~RWW08무료록 1: 35:33-7<br>7-9 (47) = K)RW/10~RW10무료록 3: 35:33-7<br>7-9 (47) = K)RW/10~RW10무료록 3: 35:33-7<br>7-9 (47) = K)RWW10~RW11무료록 1: 35:33-7<br>7-9 (47) = K)RW/10~RW113무료록 3: 35:33-7<br>7-9 (47) = K)RW/10~RW113무료록 3: 35:33-7<br>7-9 (47) = K)RWW14~RW11무료록 5: 35:33-7<br>7-9 (47) = K)RW/10~RW113무료록 3: 35:33-7<br>7-9 (47) = K)RW/10~RW113무료록 3: 35:33-7<br>7-9 (47) = K)RWW12~RW11무료록 6: 35:34-7<br>7-9 (47) = K)RW/12~RW113무료록 3: 35:33-7<br>7-9 (47) = K)RW/12~RW113무료록 3: 35:33-7<br>7-9 (47) = K)RWR.REQ2RWw22~RW23무료록 9: 35:33-7<br>7-9 (47) = K)RW/20~RW23무료록 9: 35:33-7<br>7-9 (47) = K)RW/20~RW23무료록 9: 35:33-7<br>7-9 (47) = K)RWR.REQ3RWw22~RW23무료록 9: 35:33-7<br>7-9 (47) = K)RW/20~RW23무료록 9: 35:33-7<br>7-9 (47) = K)RW/20~RW23무료록 9: 35:33-7<br>7-9 (47) = K)RWR.REQ4RWw22~RW23무료록 9: 35:32-3<br>7-9 (47) = K)RW/20~RW23무료록 9: 35:33-7<br>7-9 (47) = K)RW/20~RW23무료록 9: 35:33-7<br>7-9 (47) = K)RWR.REQ4RWW32무료록 9: 35:32-3<br>7-9 (47) = K)RW/20~RW23무료록 9: 35:33-7<br>7-9 (47) = K)RW/20~RW23REREG 9: 35:33-7<br>7-9 (47) = K)RWR.REQ4RWW32무료록 9: 35:32-3<br>7-9 (47) = K)RW/20~RW23REREG 9: 35:33-7<br>7-9 (47) = K)RW/20~RW23RWR.REQ4RWW32무료록 9: 35:32-3<br>7-9 (47) = K)RW/20~RW23RW/20-RW23RWR.REQ4 <t< td=""><td></td><td>RWw00~RWw03</td><td>号機番号0:書き込み<br/>データ(4ワード)</td><td></td><td>RWr00~RWr03</td><td>号機番号0:読み出し<br/>データ(4ワード)</td></t<>                                                                                                    |          | RWw00~RWw03                 | 号機番号0:書き込み<br>データ(4ワード)  |           | RWr00~RWr03                  | 号機番号0:読み出し<br>データ(4ワード)  |
| WKREQ4<br>WW08~RW008특행품号2:書3,3.4<br>F~9 (47 - K)RW08~RW08특행품92:8,3.4<br>F~9 (47 - K)RW08~RW078특행품92:8,3.4<br>F~9 (47 - K)RWW00~RW071특행품93:8,3.4<br>F~9 (47 - K)특행품93:8,3.4<br>F~9 (47 - K)RW010~RW013특행품93:8,3.4<br>                                                                                                    |          | RWw04~RWw07                 | 号機番号1:書き込み<br>データ(4ワード)  |           | RWr04~RWr07                  | 号機番号1:読み出し<br>データ(4ワード)  |
| RWw0C ~RWw0F         응택#63:38:3AB         RWv1C ~RWv10         평##63:38:AB           #Ww10~RWw13         양##63:38:AB         F~9(47)=K)           #Ww14~RWw17         ?F~9(47)=K)         RWv10~RWv13         ?##863:38:AB           RWw14~RWw17         ?F~9(47)=K)         RWv14~RWv13         ?##863:38:AB           RWw14~RWw18         ?F~9(47)=K)         RWv14~RWv18         ?F~9(47)=K)           RWw12~RWw18         ?F~9(47)=K)         RWv14~RWv18         ?F~9(47)=K)           RWw20~RWw23         ?##869:38:3AB         ?F~9(47)=K)         RWv12~RWv18         ?F~9(47)=K)           RWw20~RWw23         ?##869:38:3AB         ?F~9(47)=K)         RWv12~RWv18         ?F~9(47)=K)           RWw20~RWw23         ?##869:38:3AB         ?F~9(47)=K)         RWv12~RWv23         ?##869:38:AB           RWw20~RWw25         ?F~9(47)=K)         RWr20~RWv28         ?F~9(47)=K)         RWr20~RWv23         ?##869:38:AB           RWw20~RWw35         ?FF~9(47)=K)         ?##869:13:#32:AB         RWr20~RWv26         ?##869:38:AB         ?F~9(47)=K)           RWw30~RWw38         ?#F~9(47)=K)         ?##869:13:#32:AB         ?##869:13:#32:BB         ?##869:13:#32:BB           RWw20~RWw37         ?##869:13:#32:AB         ?##79(47)=K)         ?##869:13:#32:BB         ?##869:13:#32:BB         ?##                                                                                                    | VVK-REQU | RWw08~RWw0B                 | 号機番号2:書き込み<br>データ(4ワード)  | KD-KEQU   | RWr08~RWr0B                  | 号機番号2:読み出し<br>データ(4ワード)  |
| Riw10~Rw11명행품94:18:04<br>(-9-(40-F))RW10~RW11명행품95:18:04<br>(-9-(40-F))RW14~RW11명행895:18:03<br>(-9-(40-F))RW14~RW11명행895:18:03<br>(-9-(40-F))RW110~RW11ワック(40-F))RW110~RW11ワック(40-F))RW110~RW11ワック(40-F))RW110~RW11ワック(40-F))RW110~RW11ワック(40-F))RW110~RW11ワック(40-F))RW110~RW11ワック(40-F))RW110~RW11ワック(40-F))RW20~RW20ワック(40-F))RW110~RW11ワック(40-F))RW20~RW20ワック(40-F))RW110~RW12ワック(40-F))RW20~RW20ワック(40-F))RW120~RW23ワック(40-F))RW20~RW20ワック(40-F))RW120-RW23ワック(40-F))RW20~RW20ワック(40-F))RW120-RW23ワック(40-F)RW20~RW20ワック(40-F))RW120-RW23ワック(40-F)RW30~RW33ワック(40-F)RW130-RW33ワック(40-F)RW30~RW33ワック(40-F)RW130-RW33ワック(40-F)RW30~RW33ワック(40-F)RW130-RW33ワック(40-F)RW30~RW34ワック(40-F)RW130-RW33ワック(40-F)RW30~RW35ワック(40-F)RU14-RW141RW141-RW141RW40~RW44Stang11:ESU3RW130-RW33Stang11:ESU3RWR44Stang11:ESU3RW140-RW441RW141-RW141RW30-RW35Stang11:ESU3RW140-RW141RW141-RW141RW40-RW44RW44-RW441RW44-RW44RW141-RW14RW40-RW44RW44-RW441RW141-RW141RW141-RW141RW40-RW44RW44-RW441RW141-RW141RW141-RW14RW40-RW44RW44-RW4                                                                                                    |          | RWw0C~RWw0F                 | 号機番号3:書き込み<br>データ(4ワード)  |           | RWr0C~RWr0F                  | 号機番号3:読み出し<br>データ(4ワード)  |
| RWu14~RWu10병료 여5: 초3:03<br>7-9 (4D-F)RD-REQ1RWr14~RWu17የ료 40-(D-F)<br>7-9 (4D-F)RWu16~RWu18፣ የ료 80-(2-F)<br>7-9 (4D-F)RD-REQ1RWr18~RWU18፣ የ료 80-(2-F)<br>7-9 (4D-F)RWu10~RWU10፣ የ료 80-(2-F)<br>7-9 (4D-F)RWr10~RWU18፣ የ료 80-(2-F)RWw20~RWw28፣ የ료 80-(2-F)<br>7-9 (4D-F)RWr20~RW023፣ የ료 80-(2-F)RWw20~RWw28፣ የደ 80-(2-F)<br>                                                                                                    |          | RWw10~RWw13                 | 号機番号4:書き込み<br>データ(4ワード)  |           | RWr10~RWr13                  | 号機番号4:読み出し<br>データ(4ワード)  |
| WKREQ1         RWw18~RWw18 $\frac{1}{7}$ $\frac{1}{7}$ <t< td=""><td></td><td>RWw14~RWw17</td><td>号機番号5:書き込み<br/>データ(4ワード)</td><td></td><td>RWr14~RWr17</td><td>号機番号5:読み出し<br/>データ(4ワード)</td></t<>                                                                                                    |          | RWw14~RWw17                 | 号機番号5:書き込み<br>データ(4ワード)  |           | RWr14~RWr17                  | 号機番号5:読み出し<br>データ(4ワード)  |
| RWw1C ~RWv1f특행품특7: 클러込み<br>デ-9 (47 - K)RWv1C ~RWv1f특행품특7: 読み出し<br>デ-9 (47 - K)RWw20~RWv23특행품특9: 클러込み<br>デ-9 (47 - K)RWv20~RWv23특행품특9: 読み出し<br>デ-9 (47 - K)RWw24~RWv28등행품특10: 클キ込み<br>ブ-9 (47 - K)RWv20~RWv23등행품특10: 클キ込<br>ブ-9 (47 - K)RWw28~RWv28등행품青10: 클キ込<br>カデ-9 (47 - K)RWv20~RWv23등행품青10: 読み出し<br>デ-9 (47 - K)RWw20~RWv28등행품青11: 書も込<br>カデー9 (47 - K)RWv20~RWv28등행품青11: 読み出<br>Uデ-9 (47 - K)RWw30~RWv33등행품青11: 書も込<br>カデー9 (47 - K)RWv30~RWv33등행품青11: 読み出<br>Uデ-9 (47 - K)RWw30~RWv38등행품青11: 書も込<br>                                                                                                    | VVR-REQT | RWw18~RWw1B                 | 号機番号6:書き込み<br>データ(4ワード)  |           | RWr18~RWr1B                  | 号機番号6:読み出し<br>データ(4ワード)  |
| RWw20~RWw23명機器号6:書5:33/H<br>F-9 (470-K)RWv20~RWv23명機器号6:35:33/H<br>F-9 (470-K)RWw24~RWw27号機器号0:35:33/H<br>Sr-9 (470-K)RWr24~RWr27号機器号10:35:34/H<br>Sr-9 (470-K)RWw28~RWw28号機器号11:35:3<br>Sr-9 (470-K)RWr28~RWr28号機器号11:35:34/H<br>Sr-9 (470-K)RWw30~RWw33号機器号13:35:34<br>                                                                                                    |          | RWw1C~RWw1F                 | 号機番号7:書き込み<br>データ(4ワード)  |           | RWr1C~RWr1F                  | 号機番号7:読み出し<br>データ(4ワード)  |
| WR-REQ2RWw24~RWw27특陽番号9:書5込み<br>アータ(4ワード)RWr24~RWr27특陽番号10:読み出<br>アータ(4ワード)RWw28~RWw28특陽番号10:書5込<br>みデータ(4ワード)RWr28~RWr28号偶番号10:第み出<br>Uプ-9(4ワード)RWr28~RWr29号偶番号10:第み出<br>Uプ-9(4ワード)RWw30~RWw33号佛番号11:書5込<br>みデータ(4ワード)RWr20~RWr28号機番号13:第み出<br>                                                                                                    |          | RWw20~RWw23                 | 号機番号8:書き込み<br>データ(4ワード)  |           | RWr20~RWr23                  | 号機番号8:読み出し<br>データ(4ワード)  |
| NNNECQ2         RWW28~RWW28         RR#8010: $Bride March and the matrix of the matrix of the matrix $ |          | RWw24~RWw27                 | 号機番号9:書き込み<br>データ(4ワード)  |           | RWr24~RWr27                  | 号機番号9:読み出し<br>データ(4ワード)  |
| RWw2C ~RWw2i특機番号11:書き込<br>カデータ(4つ-R)RWr2C ~RWr2f특機番号11:読み出<br>しデータ(4つ-R)RWw30~RWw33특機番号12:書き込<br>カデータ(4つ-R)RWr30~RWr33특機番号12:読み出<br>レデータ(4つ-R)RWw34~RWw37号機番号13:書き込<br>カデータ(4ワ-R)RWr34~RWr37号機番号13:読み出<br>レデータ(4ワ-R)RWw38~RWw38号機番号15:書き込<br>カデータ(4ワ-R)RWr34~RWr38号機番号15:読み出<br>レデータ(4ワ-R)RWw3C ~RWw37号機番号15:書き込<br>カデータ(4ワ-R)RWr32~RWr38号機番号15:読み出<br>レデータ(4ワ-R)RWw3C ~RWw38号機番号15:書き込<br>カデータ(4ワ-R)RWr40~RWr47RWw3C ~RWw37号機番号15:書き込<br>カデータ(4ワ-R)RWr40~RWr48RWw40~RWw48RWw44~RWv47RWr40~RWr43RWw50~RWw53RWw54~RWv57RWr40~RWr48RWw50~RWw558RWw54~RWv57RWr50~RWr53RWw50~RWw58RWw54~RWw67RWr50~RWr58RWw60~RWw68RWw60~RWr63RWr60~RWr63RWw60~RWw68RWw06~RWr63RWr60~RWr63RWw60~RWw67RWr60~RWr63RWr60~RWr63RWw70~RWw73RWr70~RWr77RWw74~RWw77RWr74~RWr77RWw72~RWw78RWr72~RWr77RWw72~RWw78RWr72~RWr78RWw72~RWw78RWr72~RWr78RWw72~RW77RWr72~RWr78RWw72~RW77RWr72~RWr77RWw72~RW77RWr72~RWr77RWw72~RW77RWr72~RWr78RWw72~RW77RWr72~RWr77RWw72~RW77RWr72~RW778RWw72~RW77RWr72~RW778RWw72~RW77RWr72~RW778RWw72~RW77RWr72~RW778RWw72~RW77RWr72~RW778RWw72~RW77RWr72~RW778RWw72~RW77                                                                                                    | WIN-NEQ2 | RWw28~RWw2B                 | 号機番号10:書き込<br>みデータ(4ワード) |           | RWr28~RWr2B                  | 号機番号10:読み出<br>しデータ(4ワード) |
| RVW30~RVW33         号機番号12:書も込                                                                                                    |          | RWw2C~RWw2F                 | 号機番号11:書き込<br>みデータ(4ワード) |           | RWr2C~RWr2F                  | 号機番号11:読み出<br>しデータ(4ワード) |
| WR-REQ3RWw34~RWw37특機器<br>\$7<9(470-K)<br>\$7<9(470-K)RWr34~RWr37특機器<br>\$13:85<br>\$13:85<br>\$7<9(470-K)RWw38~RWw38<br>\$8<br>\$8<br>\$7<9(470-K)                                                                                                    |          | RWw30~RWw33                 | 号機番号12:書き込<br>みデータ(4ワード) | RD-REQ3   | RWr30~RWr33                  | 号機番号12:読み出<br>しデータ(4ワード) |
| WNREQ3         RWW38~RWW3B         号機番号14:書き込<br>カデータ(4ワード)         RWW38~RWv3B         号機番号14:読み出<br>レデータ(4ワード)           RWW32~RWW3F         号機番号15:書き込<br>カデータ(4ワード)         RWr38~RWr3F         号機番号15:読み出<br>レデータ(4ワード)           RWW40~RWW47         RWr40~RWr47         RWr32~RWr3F         号機番号15:読み出<br>レデータ(4ワード)           WR-REQ4         RWw40~RWw43         RWr40~RWr47         RWr40~RWr43           RWW40~RWW47         RWr40~RWr47         RWr40~RWr43           RWW40~RWw47         RWr40~RWr47         RWr40~RWr43           RWW40~RWw47         RWr40~RWr47         RWr40~RWr43           RWW50~RWw53         RWr50~RWr53         RWr50~RWr53           RWW50~RWw55         RWr50~RWr58         RWr50~RWr53           RWW60~RWw63         RWr60~RWr63         RWr60~RWr63           RWW60~RWw63         RWr60~RWr63         RWr60~RWr63           RWW60~RWw63         RWr60~RWr63         RWr60~RWr63           RWW60~RWw63         RWr60~RWr63         RWr60~RWr63           RWW60~RWw63         RWr60~RWr63         RWr60~RWr63           RWW60~RWw63         RWr60~RWr63         RWr60~RWr63           RWW60~RWw63         RWr60~RWr63         RWr60~RWr63           RWW60~RWw63         RWr60~RWr63         RWr60~RWr63           RWW60~RWw73         RWr7                                                                                                    |          | RWw34~RWw37                 | 号機番号13:書き込<br>みデータ(4ワード) |           | RWr34~RWr37                  | 号機番号13:読み出<br>しデータ(4ワード) |
| RWw3C~RWw3F号機番号15:書き込<br>デブタ(4ワード)RWr3C~RWr3F号機番号15:読み出<br>ブブタ(4ワード)RWw40~RWw43RWw40~RWw43RWr40~RWr43RWw44~RWw47RWr40~RWr40RWw44~RWw47RWr44~RWr47RWw40~RWw48RWr40~RWr48RWw40~RWw48RWr40~RWr48RWw40~RWw48RWr40~RWr48RWw50~RWw53RWr50~RWr53RWw50~RWw56RWr50~RWr53RWw50~RWw57RWr50~RWr58RWw50~RWw58RWr50~RWr58RWw60~RWw63RWr50~RWr58RWw60~RWw63RWr60~RWr60RWw60~RWw68RWr60~RWr60RWw60~RWw68RWr60~RWr68RWw60~RWw68RWr60~RWr68RWw60~RWw68RWr60~RWr68RWw70~RWw73RWr70~RWr73RWw70~RWw73RWr70~RWr73RWw74~RWw77RWr74~RWr77RWw78~RWw78RWr74~RWr77RWw77~RWw78RWr74~RWr78RWw70~RWw78RWr74~RWr77RWw70~RWw78RWr70~RWr78RWw70~RWW78RWr70~RWr78RWw70~RWW78RWr70~RWr78RWw70~RWW78RWr70~RWr78RWw70~RWW78RWr70~RWr78RWw70~RWW78RWr70~RWr78RWw70~RWW78RWr70~RWr78RWw70~RWW78RWr70~RWr78RWW70~RWW77RWr70~RWr78RWw70~RWW78RWr70~RWr78RWW70~RWW77RWr70~RWr78RW70~RWW78RWr70~RWr78RW70~RWW78RWr70~RWr78RW70~RWW78RWr70~RWr78RWW70~RWW78RWr70~RWr78RWW70~RWW78RWr70~RWr78RWW70~RWW78RWr70~RWr78 <td></td> <td>RWw38~RWw3B</td> <td>号機番号14:書き込<br/>みデータ(4ワード)</td> <td>RWr38~RWr3B</td> <td>号機番号14:読み出<br/>しデータ(4ワード)</td>                                                                                                    |          | RWw38~RWw3B                 | 号機番号14:書き込<br>みデータ(4ワード) |           | RWr38~RWr3B                  | 号機番号14:読み出<br>しデータ(4ワード) |
| RWw40~RWw43         RWr40~RWr43           RWw44~RWw47         RWr44~RWr47           RWw48~RWw48         RWr44~RWr47           RWw42~RWw48         RWr42~RWr48           RWw40~RWw47         RWr44~RWr47           RWw40~RWw48         RWr40~RWr48           RWw40~RWw48         RWr40~RWr47           RWw40~RWw47         RWr40~RWr48           RWw40~RWw47         RWr40~RWr48           RWw50~RWw53         RWr50~RWr53           RWw50~RWw57         RWr50~RWr53           RWw50~RWw58         RWr50~RWr57           RWw50~RWw58         RWr60~RWr57           RWw60~RWw63         RWr60~RWr63           RWw60~RWw63         RWr60~RWr63           RWw60~RWw66         RWr60~RWr63           RWw60~RWw67         RWr64~RWr67           RWw68~RWw68         RWr60~RWr63           RWr60~RWr68         RWr60~RWr68           RWr60~RWr67         RWr68~RWr68           RWr60~RWr67         RWr60~RWr67           RWr60~RWw67         RWr60~RWr68           RWr60~RWr68         RWr60~RWr68           RWr60~RWr70         RWr70~RWr73           RWr70~RW77         RWr70~RWr78           RWw70~RW77         RWr70~RWr78           RWr70~RWr78                                                                                                    |          | RWw3C~RWw3F                 | 号機番号15:書き込<br>みデータ(4ワード) |           | RWr3C~RWr3F                  | 号機番号15:読み出<br>しデータ(4ワード) |
| RRW44~RWw47         RWr44~RWr47           RWw44~RWw48         RWr44~RWr47           RWw48~RWw48         RWr48~RWr48           RWw42~RWw47         RWr48~RWr48           RWw42~RWw47         RWr48~RWr48           RWw50~RWw53         RWr50~RWr53           RWw50~RWw57         RWr50~RWr53           RWw52~RWw58         RWr50~RWr57           RWw60~RWw68         RWr60~RWr68           RWw60~RWw63         RWr60~RWr63           RWw64~RWw67         RWr60~RWr63           RWw66~RWw68         RWr60~RWr63           RWw60~RWw68         RWr60~RWr63           RWw60~RWw68         RWr60~RWr63           RWw60~RWw68         RWr60~RWr63           RWw68~RWw68         RWr60~RWr63           RWw68~RWw68         RWr60~RWr67           RWr60~RWw67         RWr60~RWr68           RWw70~RWw73         RWr60~RWr68           RWw70~RWw73         RWr70~RWr73           RWr70~RWr74         RWr78~RWr78           RWw70~RWw78         RWr72~RWr77           RWr70~RWw78         RWr72~RWr78                                                                                                    |          | RWw40~RWw43                 |                          |           | RWr40~RWr43                  |                          |
| RWw48~RWw48       RW REG P       RWr48~RWr48         RWw42~RWw4F       RWr48~RWr4B         RWw50~RWw53       RWr50~RWr53         RWw50~RWw57       RWr50~RWr53         RWw54~RWw57       RWr54~RWr57         RWw52~RWw58       RWr52~RWr58         RWw60~RWw63       RWr52~RWr58         RWw60~RWw63       RWr60~RWr63         RWw64~RWw67       RWr60~RWr63         RWw62~RWw68       RWr62~RWr67         RWw62~RWw68       RWr62~RWr68         RWw70~RWw73       RWr70~RWr73         RWw74~RWw77       RWr74~RWr77         RWw78~RWw78       RWr72~RWr78         RWw72~RWw77       RWr72~RWr78         RWw72~RWw77       RWr72~RWr78                                                                                                    | W/R-REQ4 | RWw44~RWw47                 |                          | RD-REQ4   | RWr44~RWr47                  |                          |
| RWw4C ~RWw4F       RWr4C ~RWr4F         RWw50~RWw53       RWr50~RWr53         RWw54~RWw57       RWr50~RWr53         RWw54~RWw57       RWr54~RWr57         RWw52~RWw58       RWr52~RWr58         RWw50~RWw58       RWr50~RWr58         RWw60~RWw63       RWr60~RWr63         RWw64~RWw67       RWr60~RWr63         RWw64~RWw67       RWr64~RWr67         RWw68~RWw68       RWr64~RWr67         RWw60~RWw67       RWr64~RWr67         RWw60~RWw68       RWr60~RWr63         RWr60~RWw67       RWr64~RWr67         RWw64~RWw67       RWr64~RWr67         RWw64~RWw67       RWr64~RWr67         RWr64~RWw68       RWr64~RWr67         RWr60~RWw68       RWr64~RWr67         RWr64~RWw67       RWr64~RWr68         RWw60~RWw68       RWr60~RWr68         RWw60~RWw69       RWr60~RWr68         RWw70~RWw73       RWr70~RWr73         RWw74~RWw77       RWr74~RWr77         RWw74~RWw78       RWr74~RWr78         RWw70~RWw78       RWr70~RWr78         RWw70~RWw77       RWr70~RWr78                                                                                                    |          | RWw48~RWw4B                 |                          | ne ne q i | RWr48~RWr4B                  |                          |
| RWw50~RWw53         RWr50~RWr53           RWw54~RWw57         RWr54~RWr57           RWw58~RWw58         RWr54~RWr57           RWw50~RWw58         RWr50~RWr58           RWw50~RWw57         RWr58~RWr58           RWw50~RWw57         RWr50~RWr58           RWw50~RWw57         RWr50~RWr58           RWw50~RWw57         RWr50~RWr58           RWw60~RWw63         RWr50~RWr58           RWw64~RWw67         RWr60~RWr63           RWw64~RWw67         RWr68~RWr67           RWw62~RWw68         RWr62~RWr68           RWw60~RWw67         RWr68~RWr68           RWw60~RWw67         RWr64~RWr67           RWw62~RWw68         RWr64~RWr67           RWw62~RWw68         RWr64~RWr67           RWw70~RWw73         RWr70~RWr78           RWw74~RWw77         RWr74~RWr77           RWw78~RWw78         RWr74~RWr78           RWw70~RWw77F         RWr78~RWr78           RWw70~RWw77F         RWr72~RWr7F                                                                                                    |          | RWw4C~RWw4F                 |                          |           | RWr4C~RWr4F                  |                          |
| WR-REQ5         RWw54~RWw57         RWr54~RWr57           RWw58~RWw5B         RWr52~RWr5B         RWr58~RWr5B           RWw5C~RWw5F         RWr5C~RWr5F         RWr5C~RWr5B           RWw60~RWw63         RWr60~RWr63         RWr60~RWr63           RWw64~RWw67         RWr64~RWr67         RWr64~RWr67           RWw68~RWw6B         RWr62~RWr6B         RWr62~RWr6B           RWw6C~RWw6F         RWr6C~RWr67         RWr68~RWr6B           RWw70~RWw73         RWr70~RWr73         RWr74~RWr77           RWw74~RWw77         RWr74~RWr77         RWr74~RWr78           RWw72 ~RWw7B         RWr72 ~RWr7B         RWr72 ~RWr7B           RWw72 ~RWw7F         RWr72 ~RWr7B         RWr72 ~RWr7B                                                                                                    |          | RWw50~RWw53                 |                          |           | RWr50~RWr53                  |                          |
| WWRKEQS         RWw58~RWw5B         RWr58~RWr5B           RWw50~RWw5F         RWr52~RWr5F           RWw60~RWw63         RWr60~RWr63           RWw64~RWw67         RWr64~RWr67           RWw68~RWw6B         RWr64~RWr67           RWw60 ~ RWw6F         RWr60~RWr68           RWw70~RWw73         RWr70~RWr73           RWw74~RWw77         RWr74~RWr77           RWw78~RWw7B         RWr74~RWr77           RWw72 ~ RWw7F         RWr74~RWr77           RWw72 ~ RWw7F         RWr74~RWr77           RWr72 ~ RWr7B         RWr72 ~ RWr7B           RWw72 ~ RWw7F         RWr72 ~ RWr77                                                                                                    |          | RWw54~RWw57                 |                          |           | RWr54~RWr57                  |                          |
| RWw5C ~RWw5F         RWr5C ~RWr5F           RWw60~RWw63         RWr60~RWr63           RWw64~RWw67         RWr60~RWr63           RWw68~RWw68         RWr64~RWr67           RWw6C ~RWw6F         RWr62           RWw70~RWw73         RWr70~RWr73           RWw74~RWw77         RWr74~RWr77           RWw78~RWw7B         RWr72 ~RWr7B           RWw7C ~RWw7F         RWr72 ~RWr7B           RWw7C ~RWr7F         RWr72 ~RWr7B                                                                                                    | VIR REQU | RWw58~RWw5B                 |                          | ND NEQU   | RWr58~RWr5B                  |                          |
| RWw60~RWw63         RWr60~RWr63           RWw64~RWw67         RD-REQ6           RWr64~RWr67         RWr64~RWr67           RWw68~RWw6B         RWr62~RWr6B           RWw6C ~RWw6F         RWr6C ~RWr6B           RWw70~RWw73         RWr70~RWr73           RWw74~RWw77         RWr74~RWr77           RWw78~RWw7B         RWr74~RWr77           RWw72 ~RWw7F         RWr78~RWr7B           RWw7C ~RWw7F         RWr72 ~RWr7F                                                                                                    |          | RWw5C~RWw5F                 | _                        |           | RWr5C $\sim$ RWr5F           | _                        |
| RWw64~RWw67         RD-REQ6         RWr64~RWr67           RWw68~RWw6B         RWr6C~RWr6B         RWr62~RWr6B           RWw6C~RWw6F         RWr6C~RWr6F           RWw70~RWw73         RWr70~RWr73           RWw74~RWw77         RWr74~RWr77           RWw78~RWw7B         RWr74~RWr78           RWw7C~RWw7F         RWr78~RWr7B                                                                                                    |          | RWw60~RWw63                 | _                        |           | RWr60~RWr63                  | _                        |
| WK-REQ6         RWw68~RWw6B         RD-REQ6         RWr68~RWr6B           RWw6C ~RWw6F         RWr6C ~RWr6F         RWr6C ~RWr6F           RWw70~RWw73         RWr70~RWr73         RWr70~RWr73           RWw74~RWw77         RWr74~RWr77         RWr74~RWr77           RWw78~RWw7B         RD-REQ7         RWr78~RWr7B           RWw7C ~RWw7F         RWr7C ~RWr7F                                                                                                    |          | RWw64~RWw67                 |                          |           | RWr64~RWr67                  |                          |
| RWw6C ~RWw6F         RWr6C ~RWr6F           RWw70~RWw73         RWr70~RWr73           RWw74~RWw77         RWr74~RWr77           RWw78~RWw7B         RWr74~RWr78           RWw7C ~RWw7F         RWr72                                                                                                    | WR-REQ6  | RWw68~RWw6B                 |                          | KD-KEQ0   | RWr68~RWr6B                  |                          |
| RWw70~RWw73         RWr70~RWr73           RWw74~RWw77         RWr74~RWr77           RWw78~RWw78         RD-REQ7           RWr74~RWr77         RWr74~RWr77           RWw78~RWw7F         RWr78~RWr7B           RWw7C ~RWw7F         RWr7C ~RWr7F                                                                                                    |          | RWw6C~RWw6F                 |                          |           | RWr6C~RWr6F                  |                          |
| RWw74~RWw77         RD-REQ7         RWr74~RWr77           RWw78~RWw7B         RD-REQ7         RWr78~RWr7B           RWw7C ~RWw7F         RWr7C ~RWr7F                                                                                                    |          | RWw70~RWw73                 |                          |           | RWr70~RWr73                  |                          |
| VVK-KEQ/     RWw78~RWw7B       RWw72 ~RWw7F     RWr78~RWr7B       RWr7C ~RWr7F     RWr7C ~RWr7F                                                                                                    |          | RWw74~RWw77                 |                          |           | RWr74~RWr77                  |                          |
| RWw7C~RWw7F RWr7C~RWr7F                                                                                                    | VVK-REQ/ | RWw78~RWw7B                 |                          | KD-KEQ/   | RWr78~RWr7B                  |                          |
|                                                                                                    |          | RWw7C~RWw7F                 |                          |           | RWr7C~RWr7F                  |                          |

### ● 8ワード配置【8倍】

1台当たり8ワード (データ4点)を使用します。RS-485通信対応製品を16台分まで配置できます。 開始アドレスは、CC-Linkの局番設定によって変わります。下表は、RWw00、RWr00から開始した場合で記載しています。

| 対応する     | 対応する RWw (マスタ <b>→NETC02-CC</b> ) |                         | 対応する    | RWr ( <b>NETC02-CC</b> →マスタ) |                                                    |  |
|----------|-----------------------------------|-------------------------|---------|------------------------------|----------------------------------------------------|--|
| WR-REQ   | アドレス                              | 内容                      | RD-REQ  | アドレス                         | 内容                                                 |  |
|          | RWw00~RWw03                       | 号機番号0:書き込み              |         | RWr00~RWr03                  | 号機番号0:読み出し                                         |  |
|          | RWw04~RWw07                       | データ(8ワード)               |         | RWr04~RWr07                  | データ(8ワード)                                          |  |
| VVK-REQU | RWw08~RWw0B                       | 号機番号1:書き込み              | KD-KEQU | RWr08~RWr0B                  | 号機番号1:読み出し                                         |  |
|          | RWw0C~RWw0F                       | データ(8ワード)               |         | RWr0C~RWr0F                  | データ(8ワード)                                          |  |
|          | RWw10~RWw13                       | 号機番号2:書き込み              |         | RWr10~RWr13                  | 号機番号2:読み出し                                         |  |
|          | RWw14~RWw17                       | データ(8ワード)               |         | RWr14~RWr17                  | データ(8ワード)                                          |  |
| VVK-KEQI | RWw18~RWw1B                       | 号機番号3:書き込み              | KD-KEQT | RWr18~RWr1B                  | 号機番号3:読み出し                                         |  |
|          | RWw1C~RWw1F                       | データ(8ワード)               |         | RWr1C~RWr1F                  | データ(8ワード)                                          |  |
|          | RWw20~RWw23                       | 号機番号4:書き込み              |         | RWr20~RWr23                  | 号機番号4:読み出し                                         |  |
|          | RWw24~RWw27                       | w27 データ(8ワード)           |         | RWr24~RWr27                  | データ(8ワード)                                          |  |
| VVK-REQZ | RWw28~RWw2B                       | 号機番号5:書き込み              | KD-KEQZ | RWr28~RWr2B                  | 号機番号5:読み出し                                         |  |
|          | RWw2C~RWw2F                       | データ(8ワード)               |         | RWr2C~RWr2F                  | データ(8ワード)                                          |  |
|          | RWw30~RWw33                       | 号機番号6:書き込み              |         | RWr30~RWr33                  | 号機番号6:読み出し                                         |  |
|          | RWw34~RWw37                       | データ(8ワード)               |         | RWr34~RWr37                  | データ(8ワード)                                          |  |
| VVK-KEQ3 | RWw38~RWw3B                       | 号機番号7:書き込み<br>データ(8ワード) | KD-KEQ3 | RWr38~RWr3B                  | 号機番号7:読み出し                                         |  |
|          | RWw3C~RWw3F                       |                         |         | RWr3C~RWr3F                  | データ(8ワード)                                          |  |
|          | RWw40~RWw43                       | 号機番号8:書き込み              |         | RWr40~RWr43                  | 号機番号8:読み出し<br>データ(8ワード)<br>号機番号9:読み出し<br>データ(8ワード) |  |
|          | RWw44~RWw47                       | データ(8ワード)               |         | RWr44~RWr47                  |                                                    |  |
| VVK-KEQ4 | RWw48~RWw4B                       | 号機番号9:書き込み              | KD-KEQ4 | RWr48~RWr4B                  |                                                    |  |
|          | RWw4C~RWw4F                       | データ(8ワード)               |         | RWr4C~RWr4F                  |                                                    |  |
|          | RWw50~RWw53                       | 号機番号10:書き込              |         | RWr50~RWr53                  | 号機番号10:読み出                                         |  |
|          | RWw54~RWw57                       | みデータ(8ワード)              |         | RWr54~RWr57                  | しデータ(8ワード)                                         |  |
| VVK-KEQ5 | RWw58~RWw5B                       | 号機番号11:書き込              | KD-KEQ5 | RWr58~RWr5B                  | 号機番号11:読み出                                         |  |
|          | RWw5C~RWw5F                       | みデータ(8ワード)              |         | RWr5C~RWr5F                  | しデータ(8ワード)                                         |  |
|          | RWw60~RWw63                       | 号機番号12:書き込              |         | RWr60~RWr63                  | 号機番号12:読み出                                         |  |
|          | RWw64~RWw67                       | みデータ(8ワード)              |         | RWr64~RWr67                  | しデータ(8ワード)                                         |  |
| VVK-KEQO | RWw68~RWw6B                       | 号機番号13:書き込              | KD-KEQ0 | RWr68~RWr6B                  | 号機番号13:読み出                                         |  |
| RWw6C~R  | RWw6C~RWw6F                       | みデータ(8ワード)              |         | RWr6C~RWr6F                  | しデータ(8ワード)                                         |  |
|          | RWw70~RWw73                       | 号機番号14:書き込              |         | RWr70~RWr73                  | 号機番号14:読み出                                         |  |
|          | RWw74~RWw77                       | みデータ(8ワード)              |         | RWr74~RWr77                  | しデータ(8ワード)                                         |  |
|          | RWw78~RWw7B                       | 号機番号15:書き込              | KU-KEQ/ | RWr78~RWr7B                  | 号機番号15:読み出                                         |  |
|          | RWw7C~RWw7F                       | みデータ(8ワード)              |         | RWr7C~RWr7F                  | しデータ(8ワード)                                         |  |

### ● 16ワード配置【8倍】

1台当たり16ワード(データ8点)を使用します。RS-485通信対応製品を8台分まで配置できます。 開始アドレスは、CC-Linkの局番設定によって変わります。下表は、RWw00、RWr00から開始した場合で記載しています。

| 対応する       | RWw(マスタ→ <b>NETC02-CC</b> ) |                          | 対応する    | RWr ( <b>NETC02-CC</b> →マスタ) |                               |  |
|------------|-----------------------------|--------------------------|---------|------------------------------|-------------------------------|--|
| WR-REQ     | アドレス                        | 内容                       | RD-REQ  | アドレス                         | 内容                            |  |
|            | RWw00~RWw03                 |                          |         | RWr00~RWr03                  |                               |  |
|            | RWw04~RWw07                 | <br>  号機番号0:書き込み         |         | RWr04~RWr07                  | <br>  号機番号0:読み出し              |  |
| VVR-REQU   | RWw08~RWw0B                 | データ(16ワード)               | KD-KEQU | RWr08~RWr0B                  | データ(16ワード)                    |  |
|            | RWw0C~RWw0F                 |                          |         | RWr0C~RWr0F                  |                               |  |
|            | RWw10~RWw13                 |                          |         | RWr10~RWr13                  |                               |  |
|            | RWw14~RWw17                 | <br>  号機番号1:書き込み         |         | RWr14~RWr17                  | ┃<br>┃ 号機番号1:読み出し             |  |
| VVK-KEQT   | RWw18~RWw1B                 | データ(16ワード)               | KD-KEQT | RWr18~RWr1B                  | データ(16ワード)                    |  |
|            | RWw1C~RWw1F                 |                          |         | RWr1C~RWr1F                  |                               |  |
|            | RWw20~RWw23                 |                          |         | RWr20~RWr23                  |                               |  |
|            | RWw24~RWw27                 | 号機番号2:書き込み               |         | RWr24~RWr27                  | <br>  号機番号2:読み出し              |  |
| VVK-KEQZ   | RWw28~RWw2B                 | データ(16ワード)               | KD-KEQZ | RWr28~RWr2B                  | データ(16ワード)                    |  |
|            | RWw2C~RWw2F                 |                          |         | RWr2C~RWr2F                  |                               |  |
|            | RWw30~RWw33                 |                          |         | RWr30~RWr33                  |                               |  |
|            | RWw34~RWw37                 | 号機番号3:書き込み<br>データ(16ワード) |         | RWr34~RWr37                  | 号機番号3:読み出し<br>データ(16ワード)      |  |
| VVK-KEQS   | RWw38~RWw3B                 |                          | KD-KEQ3 | RWr38~RWr3B                  |                               |  |
|            | RWw3C~RWw3F                 |                          |         | RWr3C~RWr3F                  |                               |  |
|            | RWw40~RWw43                 |                          |         | RWr40~RWr43                  | -<br>号機番号4:読み出し<br>データ(16ワード) |  |
|            | RWw44~RWw47                 | 号機番号4:書き込み<br>データ(16ワード) |         | RWr44~RWr47                  |                               |  |
| WIN-REQ4   | RWw48~RWw4B                 |                          |         | RWr48~RWr4B                  |                               |  |
|            | RWw4C~RWw4F                 |                          |         | RWr4C~RWr4F                  |                               |  |
|            | RWw50~RWw53                 |                          |         | RWr50~RWr53                  |                               |  |
|            | RWw54~RWw57                 | 号機番号5:書き込み               |         | RWr54~RWr57                  | 号機番号5:読み出し                    |  |
| WIN-REQU   | RWw58~RWw5B                 | データ(16ワード)               | KD-KEQ5 | RWr58~RWr5B                  | ] データ(16ワード)                  |  |
|            | RWw5C~RWw5F                 |                          |         | RWr5C~RWr5F                  |                               |  |
|            | RWw60~RWw63                 |                          |         | RWr60~RWr63                  |                               |  |
|            | RWw64~RWw67                 | 号機番号6:書き込み               |         | RWr64~RWr67                  | 号機番号6:読み出し                    |  |
| WIN-REQU   | RWw68~RWw6B                 | データ(16ワード)               | KD-KEQ0 | RWr68~RWr6B                  | データ(16ワード)                    |  |
|            | RWw6C~RWw6F                 |                          |         | RWr6C~RWr6F                  |                               |  |
|            | RWw70~RWw73                 |                          |         | RWr70~RWr73                  |                               |  |
| W/R-REQ7   | RWw74~RWw77                 | 号機番号7:書き込み               |         | RWr74~RWr77                  | ┃<br>  号機番号7:読み出し             |  |
| VVI\-I\LQ/ | RWw78~RWw7B                 | データ(16ワード)               |         | RWr78~RWr7B                  | データ(16ワード)                    |  |
|            | RWw7C~RWw7F                 |                          |         | RWr7C~RWr7F                  |                               |  |

### ● ユーザー指定配置【8倍】

MEXE02で設定します。

1台(1号機)あたりのワード数を任意で決められます。データも、16 bit、32 bitに関係なく設定できます。 開始アドレスは、CC-Linkの局番設定によって変わります。下表は、RWw00、RWr00から開始した場合で記載しています。

(memo) 命令コードについては、RS-485通信対応製品のユーザーズマニュアルまたは機能編でご確認ください。

| 対応する    | RWw(マスタ→ <b>NETC02-CC</b> ) |            | 対応する    | RWr ( <b>NETC02-CC</b> →マスタ) |            |
|---------|-----------------------------|------------|---------|------------------------------|------------|
| WR-REQ  | アドレス                        | 内容         | RD-REQ  | アドレス                         | 内容         |
|         | RWw00                       | 書き込みデータ0   |         | RWr00                        | 読み出しデータ0   |
| WR-REQ0 | • • •                       | • • •      | RD-REQ0 | • • •                        | • • •      |
|         | RWw0F                       | 書き込みデータ15  |         | RWr0F                        | 読み出しデータ15  |
|         | RWw10                       | 書き込みデータ16  |         | RWr10                        | 読み出しデータ16  |
| WR-REQ1 | • • •                       | • • •      | RD-REQ1 | • • •                        | • • •      |
|         | RWw1F                       | 書き込みデータ31  |         | RWr1F                        | 読み出しデータ31  |
|         | RWw20                       | 書き込みデータ32  |         | RWr20                        | 読み出しデータ32  |
| WR-REQ2 | •••                         | • • •      | RD-REQ2 | • • •                        | • • •      |
|         | RWw2F                       | 書き込みデータ47  |         | RWr2F                        | 読み出しデータ47  |
|         | RWw30                       | 書き込みデータ48  | RD-REQ3 | RWr30                        | 読み出しデータ48  |
| WR-REQ3 | • • •                       | • • •      |         | • • •                        | •••        |
|         | RWw3F                       | 書き込みデータ63  |         | RWr3F                        | 読み出しデータ63  |
|         | RWw40                       | 書き込みデータ64  | RD-REQ4 | RWr40                        | 読み出しデータ64  |
| WR-REQ4 | •••                         | • • •      |         | • • •                        | • • •      |
|         | RWw4F                       | 書き込みデータ79  |         | RWr4F                        | 読み出しデータ79  |
|         | RWw50                       | 書き込みデータ80  |         | RWr50                        | 読み出しデータ80  |
| WR-REQ5 | • • •                       | • • •      | RD-REQ5 | • • •                        | • • •      |
|         | RWw5F                       | 書き込みデータ95  |         | RWr5F                        | 読み出しデータ95  |
|         | RWw60                       | 書き込みデータ96  |         | RWr60                        | 読み出しデータ96  |
| WR-REQ6 | •••                         | • • •      | RD-REQ6 | • • •                        | • • •      |
|         | RWw6F                       | 書き込みデータ111 |         | RWr6F                        | 読み出しデータ111 |
|         | RWw70                       | 書き込みデータ112 |         | RWr70                        | 読み出しデータ112 |
| WR-REQ7 | • • •                       | • • •      | RD-REQ7 | • • •                        | •••        |
|         | RWw7F                       | 書き込みデータ127 |         | RWr7F                        | 読み出しデータ127 |

### 7-4 命令固定方式の基本的な操作手順

例として、拡張サイクリック設定 2倍で説明しています。

#### 命令固定方式のレジスタ配置(8ワード配置の場合)

| 対応する    | RWw(マスタ <b>→NETC02-CC</b> ) |            | 対応する    | RWr ( <b>NETC02-CC</b> →マスタ) |                         |
|---------|-----------------------------|------------|---------|------------------------------|-------------------------|
| WR-REQ  | アドレス                        | 内容         | RD-REQ  | アドレス                         | 内容                      |
|         | RWw00~RWw03                 | 号機番号0:書き込み |         | RWr00~RWr03                  | 号機番号0:読み出し              |
| WR-REQ0 | RWw04~RWw07                 | データ(8ワード)  | RD-REQ0 | RWr04~RWr07                  | データ(8ワード)               |
|         | RWw08~RWw0B                 | 号機番号1:書き込み |         | RWr08~RWr0B                  | 号機番号1:読み出し<br>データ(8ワード) |
|         | RWw0C~RWw0F                 | データ(8ワード)  |         | RWr0C~RWr0F                  |                         |
|         | RWw10~RWw13                 | 号機番号2:書き込み |         | RWr10~RWr13                  | 号機番号2:読み出し              |
| WR-REQ1 | RWw14~RWw17                 | データ(8ワード)  |         | RWr14~RWr17                  | データ(8ワード)               |
|         | RWw18~RWw1B                 | 号機番号3:書き込み | KD-KEQT | RWr18~RWr1B                  | 号機番号3:読み出し              |
|         | RWw1C~RWw1F                 | データ(8ワード)  |         | RWr1C~RWr1F                  | データ(8ワード)               |

### 8ワード配置の例

ARシリーズを0号機に接続した例です。

| アドレス   | 内容           | アドレス  | 内容            |
|--------|--------------|-------|---------------|
| RWw00  | 未使用          | RWr00 | フィードバック位置(下位) |
| RVVw01 | 未使用          | RWr01 | フィードバック位置(上位) |
| RWw02  | 位置No.0(下位)   | RWr02 | 位置No.0(下位)    |
| RWw03  | 位置No.0(上位)   | RWr03 | 位置No.0(上位)    |
| RWw04  | 運転速度No.0(下位) | RWr04 | 運転速度No.0(下位)  |
| RWw05  | 運転速度No.0(上位) | RWr05 | 運転速度No.0(上位)  |
| RWw06  | 運転方式No.0(下位) | RWr06 | 運転方式No.0(下位)  |
| RWw07  | 運転方式No.0(上位) | RWr07 | 運転方式No.0(上位)  |

### 命令固定方式の開始

- RS-485通信対応製品の種類:ARシリーズ
- 号機番号:0
- 位置(移動量):1000 step
- 運転速度:10,000 Hz
- 運転方式:アブソリュート

#### ● 操作手順

- 1. RD-REQ0をONにして、モニタとデータ読み出しの開始を要求します。
- RD-REQ0に対する応答信号RD-DAT0がONになり、モニタとデータの読み出しが始まります。
   RD-REQ0をONにしている間、モニタが継続します。
   運転データは、次のタイミングで読み出されます。
  - ・RD-REQがONになったとき。
  - ・RD-REQをONにしている間、WR-REQでデータが書き込まれたとき。

エラーが発生したときはRD-ERR0がONになります。

3. 次のデータをリモートレジスタに設定します。

| アドレス  | 値      | 内容                                   | 説明                             |  |
|-------|--------|--------------------------------------|--------------------------------|--|
| RWw02 | 1000   |                                      |                                |  |
| RWw03 | 1000   |                                      | 5 (版田 5 0 0) 位置 (1 0 0 0 Step) |  |
| RWw04 | 10.000 | □□□□□□□□□□□□□□□□□□□□□□□□□□□□□□□□□□□□ | = 勝天中の海転速度(10,000 Hz)          |  |
| RWw05 | 10,000 | ち城田与000音さ込のノータ                       |                                |  |
| RWw06 | 1      |                                      |                                |  |
| RWw07 |        |                                      | 5成曲ち0の連戦力式(1.アノソリユート)          |  |

- 4. WR-REQ0をONにして、データ書き込みの開始を要求します。
- WR-REQ0に対する応答信号WR-DAT0がONになり、データの書き込みが始まります。 エラーが発生したときはWR-ERR0がONになります。 RD-REQ0によるモニタとデータ読み出しによって、書き込みが反映されたことが確認できます。

| アドレス  | 値      | 内容             | 説明                              |  |
|-------|--------|----------------|---------------------------------|--|
| RWr02 | 1000   |                |                                 |  |
| RWr03 | 1000   |                | 与成曲与000位置(1000 step)            |  |
| RWr04 | 10.000 |                |                                 |  |
| RWr05 | 10,000 | 亏機番亏000読み出しナータ | 5 成 田 5 0 0 連 戦 迷 皮 (10,000 HZ) |  |
| RWr06 | 1      |                |                                 |  |
| RWr07 | 1      |                | ち城田ちいの理料力式(1・アノソリユート)           |  |

6. WR-REQ0がONの間、書き込みデータを変更すると、すぐに値が反映されます。

| アドレス  | 値    | 内容            | 説明                             |  |
|-------|------|---------------|--------------------------------|--|
| RWw02 | 2000 |               |                                |  |
| RWw03 | 2000 | 万成田500音さ込みナータ | 「ち城田与しの山道(1000 Step→2000 Step) |  |

RD-REQ0によるモニタとデータ読み出しによって、書き込みが反映されたことが確認できます。

| アドレス  | 値    | 内容                | 説明                   |
|-------|------|-------------------|----------------------|
| RWr02 | 2000 |                   |                      |
| RWr03 | 2000 | 5 成田与000 読の出し ノータ | 与磁曲与000位值(2000 step) |

• 命令固定方式は、RD-REQとWR-REQをOFFにする必要がありません。命令固定方式を終了したいときに、これらのリモートI/OをOFFにしてください。

• 命令固定方式から命令選択方式に切り替えるときは、RD-REQとWR-REQをOFFにして、命令固定方 式を終了させてください。 ● タイミングチャート

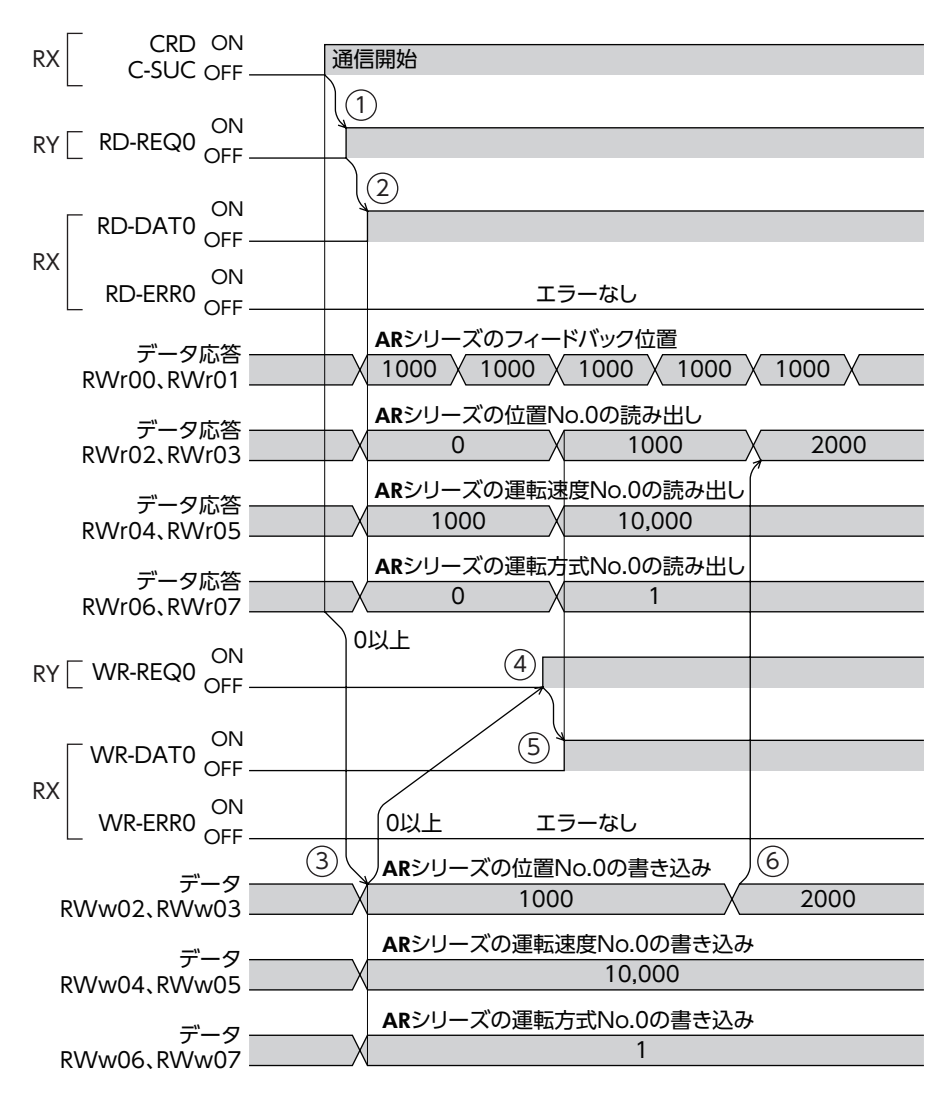

### ■ 位置決め運転

- 設定例
  - RS-485通信対応製品の種類: ARシリーズ
  - 号機番号:0
  - 位置(移動量):3000 step
  - 運転速度:10,000 Hz
  - 運転方式:アブソリュート

#### ● 操作手順

- 1. RD-REQ0とWR-REQ0をONにします。 応答信号RD-DAT0とWR-DAT0がONになったことを確認してください。
- 2. 次のデータをリモートレジスタに設定します。すぐに値が反映されます。

| アドレス  | 値      | 内容                                   | 説明                             |  |
|-------|--------|--------------------------------------|--------------------------------|--|
| RWw02 | 3000   |                                      |                                |  |
| RWw03 | 3000   |                                      | 5 (版田 5 0 0) 位直 (3 0 0 0 Step) |  |
| RWw04 | 10.000 | □□□□□□□□□□□□□□□□□□□□□□□□□□□□□□□□□□□□ |                                |  |
| RWw05 |        |                                      | 5版田5000連転述度(10,000 112)        |  |
| RWw06 | 1      |                                      |                                |  |
| RWw07 |        |                                      |                                |  |

3. 書き込んだデータが反映されていることを確認します。

| アドレス  | 値      | 内容 | 説明                              |  |  |
|-------|--------|----|---------------------------------|--|--|
| RWr02 | 3000   |    |                                 |  |  |
| RWr03 | 3000   |    | 5 (版田 5 0 0 ) 位置 (3 0 0 0 Step) |  |  |
| RWr04 | 10.000 |    |                                 |  |  |
| RWr05 |        |    | 5 (10,000 FZ)                   |  |  |
| RWr06 | 1      |    |                                 |  |  |
| RWr07 |        |    | 与機留与Uの連転力式(T・アフラリュート)           |  |  |

- 4. リモートI/OのREADYがONになっていることを確認し、STARTをONにします。 位置決め運転が始まります。
- 5. READYがOFFになったことを確認し、STARTをOFFにします。 RD-REQ0によるフィードバック位置のモニタが、3000 stepであることを確認してください。

| アドレス  | 値    | 内容             | 説明                 |
|-------|------|----------------|--------------------|
| RWr00 | 2000 |                |                    |
| RWr01 | 5000 | 亏悈备亏000読み出しナータ | 5成田与000フィートバック1100 |

● タイミングチャート

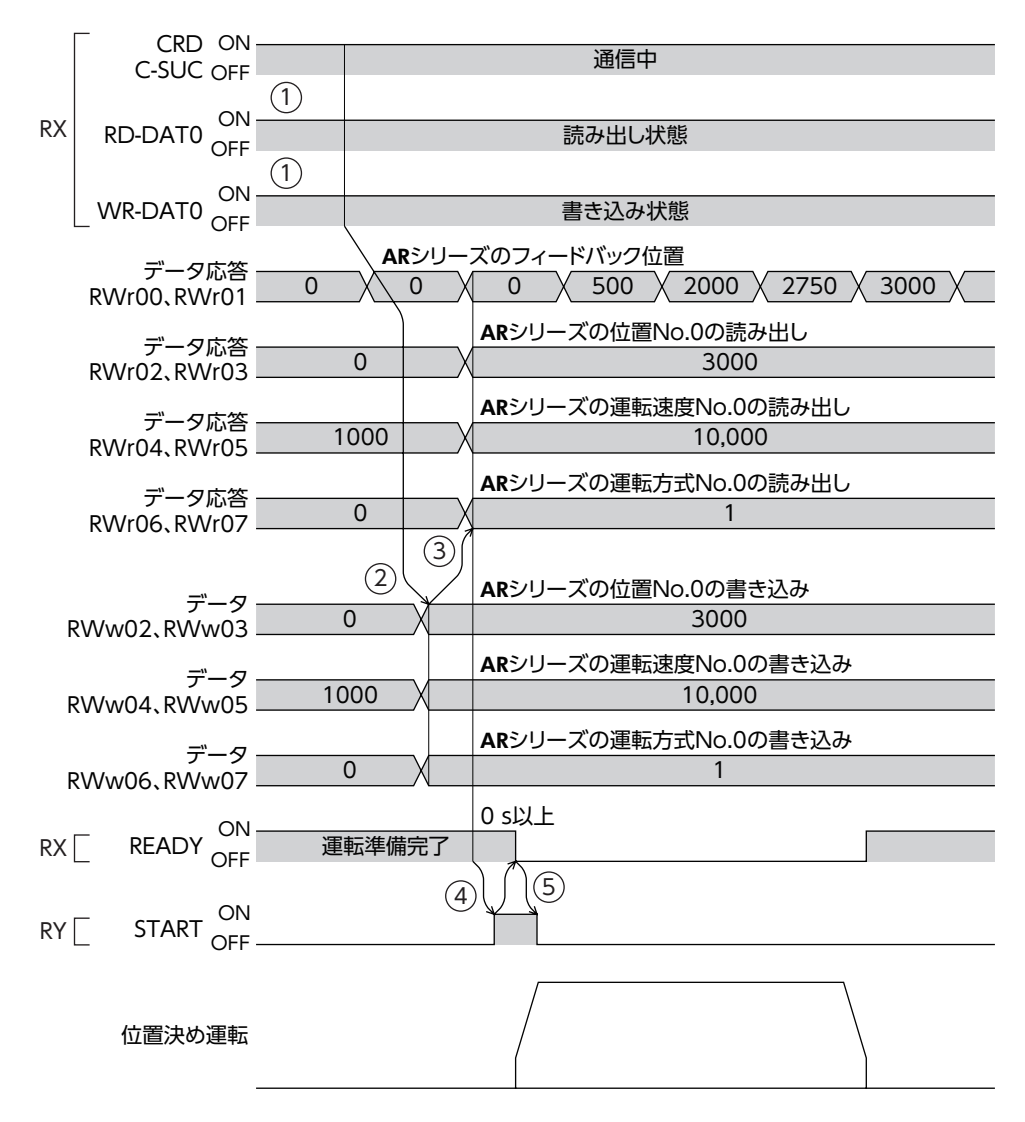

### ● 例:WR-REQによるデータの変更とSTARTを同時に受け付けた場合

WR-REQによる書き込みが行なわれた後に、位置決め運転が始まります。

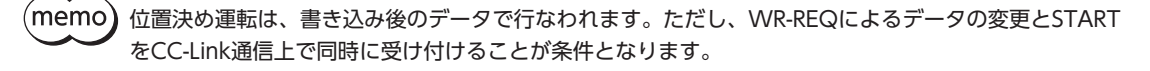

|    | CRD ON<br>C-SUC OFF          |        | 通信中                                              |  |  |  |  |
|----|------------------------------|--------|--------------------------------------------------|--|--|--|--|
| RX | RD-DAT0 ON OFF               |        | 読み出し状態                                           |  |  |  |  |
|    | WR-DAT0 ON                   |        | 書き込み状態                                           |  |  |  |  |
|    | データ応答<br>RWr00、RWr01         |        | ズのフィードバック位置<br>500 × 2000 × 2750 × 3000 × 3000 × |  |  |  |  |
|    | データ応答<br>RWr02、RWr03         | X      | ARシリーズの位置No.0の読み出し<br>3000                       |  |  |  |  |
|    | データ応答<br>PN/r04 PN/r05       | 1000 X | ARシリーズの運転速度No.0の読み出し<br>10,000                   |  |  |  |  |
|    | データ応答                        | 0      | ARシリーズの運転方式No.0の読み出し                             |  |  |  |  |
|    | RWr06、RWr07                  |        | ・<br>ARシリーズの位置No.0の書き込み                          |  |  |  |  |
| F  | RWw02.RWw03                  | OX     | 3000                                             |  |  |  |  |
| F  | データ<br>RWw04、RWw05           | 1000   | ARシリースの連転速度No.0の書き込み<br>10,000                   |  |  |  |  |
| 6  | データ<br>2\\\\\\\06_ B\\\\\\07 | 0      | ARシリーズの運転方式No.0の書き込み<br>1                        |  |  |  |  |
| ΡV |                              |        | 0 s以上                                            |  |  |  |  |
| KΛ |                              |        |                                                  |  |  |  |  |
| RY | START OFF                    |        |                                                  |  |  |  |  |
|    | 位置決め運転                       |        |                                                  |  |  |  |  |

# 7-5 命令固定方式における製品ごとの配置

NETC02-CCで設定されている配置(4ワード配置、8ワード配置、16ワード配置)では、配置の内容はRS-485通信対応製品ごとに決まっています。ここでは、RS-485通信対応製品ごとに配置の内容を説明します。

### 📕 ARシリーズ

| RV     | Vw(マスタ <b>→NETC02-C</b> | C)    |    |
|--------|-------------------------|-------|----|
| アドレス   | 内容                      | 命令コード | ア  |
| RWw+0  | 未使用                     | FFFFh | R  |
| RWw+1  | 未使用                     | FFFFh | R  |
| RWw+2  | 位置No.0(下位)              | 1200h | R  |
| RWw+3  | 位置No.0(上位)              | 1200h | R  |
| RWw+4  | 運転速度No.0(下位)            | 1240h | R  |
| RWw+5  | 運転速度No.0(上位)            | 1240h | R  |
| RWw+6  | 運転方式No.0(下位)            | 1280h | R  |
| RWw+7  | 運転方式No.0(上位)            | 1280h | R  |
| RWw+8  | 加速No.0(下位)              | 1300h | R  |
| RWw+9  | 加速No.0(上位)              | 1300h | R  |
| RWw+10 | 減速No.0(下位)              | 1340h | R\ |
| RWw+11 | 減速No.0(上位)              | 1340h | R۱ |
| RWw+12 | 押し当て電流No.0<br>(下位)      | 1380h | R۱ |
| RWw+13 | 押し当て電流No.0<br>(上位)      | 1380h | R۱ |
| RWw+14 | 運転機能No.0(下位)            | 12C0h | R۱ |
| RWw+15 | 運転機能No.0(上位)            | 12C0h | R۱ |
|        |                         |       |    |

| RV     |                     |       |       |        |      |
|--------|---------------------|-------|-------|--------|------|
| アドレス   | 内容                  | 命令コード |       |        |      |
| RWr+0  | フィードバック位置<br>(下位) ※ | 2066h | 47    |        |      |
| RWr+1  | フィードバック位置<br>(上位)※  | 2066h | フー ド酉 | œ      |      |
| RWr+2  | 位置No.0(下位)          | 0200h |       | Ŭ      |      |
| RWr+3  | 位置No.0(上位)          | 0200h |       | ı<br>ت |      |
| RWr+4  | 運転速度No.0(下位)        | 0240h |       |        |      |
| RWr+5  | 運転速度No.0(上位)        | 0240h |       |        |      |
| RWr+6  | 運転方式No.0(下位)        | 0280h |       |        | 16   |
| RWr+7  | 運転方式No.0(上位)        | 0280h |       |        | Ū    |
| RWr+8  | 加速No.0(下位)          | 0300h |       |        | 「「」」 |
| RWr+9  | 加速No.0(上位)          | 0300h |       |        |      |
| RWr+10 | 減速No.0(下位)          | 0340h |       |        |      |
| RWr+11 | 減速No.0(上位)          | 0340h |       |        |      |
| RWr+12 | 押し当て電流No.0<br>(下位)  | 0380h |       |        |      |
| RWr+13 | 押し当て電流No.0<br>(上位)  | 0380h |       |        |      |
| RWr+14 | 運転機能No.0(下位)        | 02C0h |       |        |      |
| RWr+15 | 運転機能No.0(上位)        | 02C0h |       |        |      |

※ パラメータで変更できます。

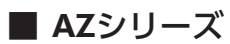

ここに示した命令コードは、「直接参照(互換用)」のものです。

| RWw(マスタ <b>→NETC02-CC</b> ) |                   |       |  |  |
|-----------------------------|-------------------|-------|--|--|
| アドレス                        | 内容                | 命令コード |  |  |
| RWw+0                       | 未使用               | FFFFh |  |  |
| RWw+1                       | 未使用               | FFFFh |  |  |
| RWw+2                       | 位置No.0(下位)        | 1200h |  |  |
| RWw+3                       | 位置No.0 (上位)       | 1200h |  |  |
| RWw+4                       | 速度No.0(下位)        | 1240h |  |  |
| RWw+5                       | 速度No.0 (上位)       | 1240h |  |  |
| RWw+6                       | 方式No.0(下位)        | 1280h |  |  |
| RWw+7                       | 方式No.0 (上位)       | 1280h |  |  |
| RWw+8                       | 起動・変速No.0<br>(下位) | 1300h |  |  |
| RWw+9                       | 起動・変速No.0<br>(上位) | 1300h |  |  |
| RWw+10                      | 停止No.0(下位)        | 1340h |  |  |
| RVVw+11                     | 停止No.0(上位)        | 1340h |  |  |
| RWw+12                      | 運転電流No.0(下位)      | 1380h |  |  |
| RWw+13                      | 運転電流No.0(上位)      | 1380h |  |  |
| RWw+14                      | 未使用               | FFFFh |  |  |
| RWw+15                      | 未使用               | FFFFh |  |  |

| RWr ( <b>NETC02-CC</b> →マスタ) |                     |       |        |        |                  |
|------------------------------|---------------------|-------|--------|--------|------------------|
| アドレス                         | 内容                  | 命令コード |        |        |                  |
| RWr+0                        | フィードバック位置<br>(下位) ※ | 2066h | 47     |        |                  |
| RWr+1                        | フィードバック位置<br>(上位)※  | 2066h | 0 — ド西 | œ      |                  |
| RWr+2                        | 位置No.0(下位)          | 0200h |        | -<br>Ū |                  |
| RWr+3                        | 位置No.0(上位)          | 0200h |        | <br>ブ  |                  |
| RWr+4                        | 速度No.0(下位)          | 0240h |        |        |                  |
| RWr+5                        | 速度No.0(上位)          | 0240h |        |        |                  |
| RWr+6                        | 方式No.0(下位)          | 0280h |        |        | 16               |
| RWr+7                        | 方式No.0(上位)          | 0280h |        |        | U<br>I           |
| RWr+8                        | 起動・変速No.0<br>(下位)   | 0300h |        |        | -<br>下<br>配<br>虐 |
| RWr+9                        | 起動・変速No.0<br>(上位)   | 0300h |        |        | Imia             |
| RWr+10                       | 停止No.0(下位)          | 0340h |        |        |                  |
| RWr+11                       | 停止No.0(上位)          | 0340h |        |        |                  |
| RWr+12                       | 運転電流No.0(下位)        | 0380h |        |        |                  |
| RWr+13                       | 運転電流No.0(上位)        | 0380h |        |        |                  |
| RWr+14                       | トルクモニタ(下位)          | 206Bh |        |        |                  |
| RWr+15                       | トルクモニタ(上位)          | 206Bh |        |        |                  |

※ パラメータで変更できます。

## ■ RKIシリーズ、PKAシリーズ

| RWw(マスタ→ <b>NETC02-CC</b> ) |              |       |  |  |
|-----------------------------|--------------|-------|--|--|
| アドレス                        | 内容           | 命令コード |  |  |
| RWw+0                       | 未使用          | FFFFh |  |  |
| RVVvv+1                     | 未使用          | FFFFh |  |  |
| RWw+2                       | 位置No.0(下位)   | 1200h |  |  |
| RWw+3                       | 位置No.0(上位)   | 1200h |  |  |
| RWw+4                       | 運転速度No.0(下位) | 1240h |  |  |
| RWw+5                       | 運転速度No.0(上位) | 1240h |  |  |
| RWw+6                       | 運転方式No.0(下位) | 1280h |  |  |
| RWw+7                       | 運転方式No.0(上位) | 1280h |  |  |
| RWw+8                       | 加速No.0(下位)   | 1300h |  |  |
| RWw+9                       | 加速No.0(上位)   | 1300h |  |  |
| RWw+10                      | 減速No.0(下位)   | 1340h |  |  |
| RWw+11                      | 減速No.0(上位)   | 1340h |  |  |
| RWw+12                      | 未使用          | FFFFh |  |  |
| RWw+13                      | 未使用          | FFFFh |  |  |
| RWw+14                      | 未使用          | FFFFh |  |  |
| RWw+15                      | 未使用          | FFFFh |  |  |

| RWr ( <b>NETC02-CC</b> →マスタ) |              |       |    |    |      |
|------------------------------|--------------|-------|----|----|------|
| アドレス                         | 内容           | 命令コード |    |    |      |
| RWr+0                        | 指令位置(下位)※    | 2063h | 4  |    |      |
| RWr+1                        | 指令位置(上位)※    | 2063h |    |    |      |
| RWr+2                        | 位置No.0(下位)   | 0200h | で開 | 8  |      |
| RWr+3                        | 位置No.0(上位)   | 0200h | 圖  |    |      |
| RWr+4                        | 運転速度No.0(下位) | 0240h |    | で問 |      |
| RWr+5                        | 運転速度No.0(上位) | 0240h |    | Ĩ  |      |
| RWr+6                        | 運転方式No.0(下位) | 0280h |    |    | 16   |
| RWr+7                        | 運転方式No.0(上位) | 0280h |    |    | Ū    |
| RWr+8                        | 加速No.0(下位)   | 0300h |    |    | 「「」」 |
| RWr+9                        | 加速No.0(上位)   | 0300h |    |    | 副    |
| RWr+10                       | 減速No.0(下位)   | 0340h |    |    |      |
| RWr+11                       | 減速No.0(上位)   | 0340h |    |    |      |
| RWr+12                       | 未使用          | FFFFh |    |    |      |
| RWr+13                       | 未使用          | FFFFh |    |    |      |
| RWr+14                       | 指令速度[Hz](下位) | 2065h |    |    |      |
| RWr+15                       | 指令速度[Hz](上位) | 2065h |    |    |      |

※ パラメータで変更できます。

### ■ CRKシリーズ

| RWw(マスタ <b>→NETC02-CC</b> ) |                 |       |  |  |  |  |
|-----------------------------|-----------------|-------|--|--|--|--|
| アドレス                        | 内容              | 命令コード |  |  |  |  |
| RWw+0                       | 未使用             | FFFFh |  |  |  |  |
| RWw+1                       | 未使用             | FFFFh |  |  |  |  |
| RWw+2                       | 位置No.1 (下位)     | 1001h |  |  |  |  |
| RWw+3                       | 位置No.1 (上位)     | 1001h |  |  |  |  |
| RWw+4                       | 運転速度No.1(下位)    | 1101h |  |  |  |  |
| RWw+5                       | 運転速度No.1(上位)    | 1101h |  |  |  |  |
| RWw+6                       | 運転方式No.1 (下位)   | 1201h |  |  |  |  |
| RWw+7                       | 運転方式No.1(上位)    | 1201h |  |  |  |  |
| RWw+8                       | 共通加速レート<br>(下位) | 1C40h |  |  |  |  |
| RWw+9                       | 共通加速レート<br>(上位) | 1C40h |  |  |  |  |
| RWw+10                      | 共通減速レート<br>(下位) | 1C41h |  |  |  |  |
| RVVw+11                     | 共通減速レート<br>(上位) | 1C41h |  |  |  |  |
| RWw+12                      | 未使用             | FFFFh |  |  |  |  |
| RWw+13                      | 未使用             | FFFFh |  |  |  |  |
| RWw+14                      | 未使用             | FFFFh |  |  |  |  |
| RWw+15                      | 未使用             | FFFFh |  |  |  |  |

|              |    | ୨)    | RWr ( <b>NETC02-CC</b> →マスタ) |        |  |  |  |  |  |
|--------------|----|-------|------------------------------|--------|--|--|--|--|--|
|              |    | 命令コード | 内容                           | アドレス   |  |  |  |  |  |
|              | 47 | 2E18h | 指令位置(下位)※                    | RWr+0  |  |  |  |  |  |
|              |    | 2E18h | 指令位置(上位)※                    | RWr+1  |  |  |  |  |  |
| 8            | で開 | 0001h | 位置No.1(下位)                   | RWr+2  |  |  |  |  |  |
|              | Ĩ  | 0001h | RWr+3 位置No.1(上位)             |        |  |  |  |  |  |
| で、昭          |    | 0101h | 運転速度No.1(下位)                 | RWr+4  |  |  |  |  |  |
|              |    | 0101h | 運転速度No.1(上位)                 | RWr+5  |  |  |  |  |  |
|              |    | 0201h | 運転方式No.1(下位)                 | RWr+6  |  |  |  |  |  |
| _            |    | 0201h | 運転方式No.1(上位)                 | RWr+7  |  |  |  |  |  |
| 6<br>ワー<br>し |    | 0C40h | 共通加速レート<br>(下位)              | RWr+8  |  |  |  |  |  |
| ド西部          |    | 0C40h | 共通加速レート<br>(上位)              | RWr+9  |  |  |  |  |  |
|              |    | 0C41h | 共通減速レート<br>(下位)              | RWr+10 |  |  |  |  |  |
|              |    | 0C41h | 共通減速レート<br>(上位)              | RWr+11 |  |  |  |  |  |
|              |    | FFFFh | 未使用                          | RWr+12 |  |  |  |  |  |
|              |    | FFFFh | 未使用                          | RWr+13 |  |  |  |  |  |
|              |    | 2E1Ah | 指令速度(下位)                     | RWr+14 |  |  |  |  |  |
|              |    | 2E1Ah | 指令速度(上位)                     | RWr+15 |  |  |  |  |  |

※ パラメータで変更できます。

## ■ BLEシリーズ、BLVシリーズ

| RWw(マスタ <b>→NETC02-CC</b> ) |                   |       |  |  |  |
|-----------------------------|-------------------|-------|--|--|--|
| アドレス                        | 内容                | 命令コード |  |  |  |
| RWw+0                       | 未使用               | FFFFh |  |  |  |
| RVVw+1                      | 未使用               | FFFFh |  |  |  |
| RWw+2                       | 回転速度No.2(下位)      | 1242h |  |  |  |
| RWw+3                       | 回転速度No.2(上位)      | 1242h |  |  |  |
| RWw+4                       | 加速時間No.2(下位)      | 1302h |  |  |  |
| RWw+5                       | 加速時間No.2(上位)      | 1302h |  |  |  |
| RWw+6                       | 減速時間No.2(下位)      | 1342h |  |  |  |
| RWw+7                       | 減速時間No.2(上位)      | 1342h |  |  |  |
| RWw+8                       | トルク制限No.2<br>(下位) | 1382h |  |  |  |
| RWw+9                       | トルク制限No.2<br>(上位) | 1382h |  |  |  |
| RWw+10                      | 未使用               | FFFFh |  |  |  |
| RWw+11                      | 未使用               | FFFFh |  |  |  |
| RWw+12                      | 未使用               | FFFFh |  |  |  |
| RWw+13                      | 未使用               | FFFFh |  |  |  |
| RWw+14                      | 未使用               | FFFFh |  |  |  |
| RWw+15                      | 未使用               | FFFFh |  |  |  |

| RV     |                    |       |        |        |                  |
|--------|--------------------|-------|--------|--------|------------------|
| アドレス   | 命令コード              |       |        |        |                  |
| RWr+0  | フィードバック速度<br>(下位)※ | 2067h | 4      |        |                  |
| RWr+1  | フィードバック速度<br>(上位)※ | 2067h | 0 — 下西 | 00     |                  |
| RWr+2  | 回転速度No.2(下位)       | 0242h |        | Ŭ      |                  |
| RWr+3  | 回転速度No.2(上位)       | 0242h |        | 」<br>デ |                  |
| RWr+4  | 加速時間No.2(下位)       | 0302h |        |        |                  |
| RWr+5  | 加速時間No.2(上位)       | 0302h |        |        |                  |
| RWr+6  | 減速時間No.2(下位)       | 0342h |        |        | 16               |
| RWr+7  | 減速時間No.2(上位)       | 0342h |        |        | U<br>I           |
| RWr+8  | トルク制限No.2<br>(下位)  | 0382h |        |        | -<br>下<br>配<br>置 |
| RWr+9  | トルク制限No.2<br>(上位)  | 0382h |        |        | Imin             |
| RWr+10 | 未使用                | FFFFh |        |        |                  |
| RWr+11 | 未使用                | FFFFh |        |        |                  |
| RWr+12 | 未使用                | FFFFh |        |        |                  |
| RWr+13 | 未使用                | FFFFh |        |        |                  |
| RWr+14 | 負荷率(下位)            | 2084h |        |        |                  |
| RWr+15 | 負荷率(下位)            | 2084h |        |        |                  |

※ パラメータで変更できます。

# 8 RS-485通信の詳細

### 8-1 動作モード

NETC02-CCに接続できるRS-485通信対応製品の数は、拡張サイクリック設定2倍のときは8台、4倍および8倍のときは16台です。

RS-485通信接続台数設定スイッチ (N-AXIS) または [接続台数] パラメータで、台数を設定してください。また、接続する号 機番号の [接続 (号機番号) ] パラメータを [有効] に設定してください。詳細は98ページをご覧ください。

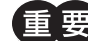

接続するRS-485通信対応製品の数を変更したときは、NETC02-CCの電源を再投入してください。

### 8-2 RS-485通信コンフィグレーション

NETC02-CCとRS-485通信対応製品の通信を開始すると、コンフィグレーション処理が実行されます。

コンフィグレーション処理が実行されると、NETC02-CCがRS-485通信対応製品の「通信タイムアウト」パラメータを自動 で200 msに設定します。そのためRS-485通信対応製品では、NETC02-CCとの通信が切断されると、200 ms後にRS-485 通信タイムアウトのアラームが発生します。

コンフィグレーション処理が正常に終了すると、RS-485通信の動作が開始します。

RS-485通信対応製品の電源が遮断されたり、RS-485通信ケーブルの断線などによってRS-485通信が停止した状態から通 信を再開すると、同様にコンフィグレーション処理が実行されます。

### 8-3 RS-485通信動作とスキャンタイム

RS-485通信の動作には2つのフェーズがあり、フェーズ1とフェーズ2が繰り返されます。

- フェーズ1:コマンドの実行
- フェーズ2:リモートI/Oの実行

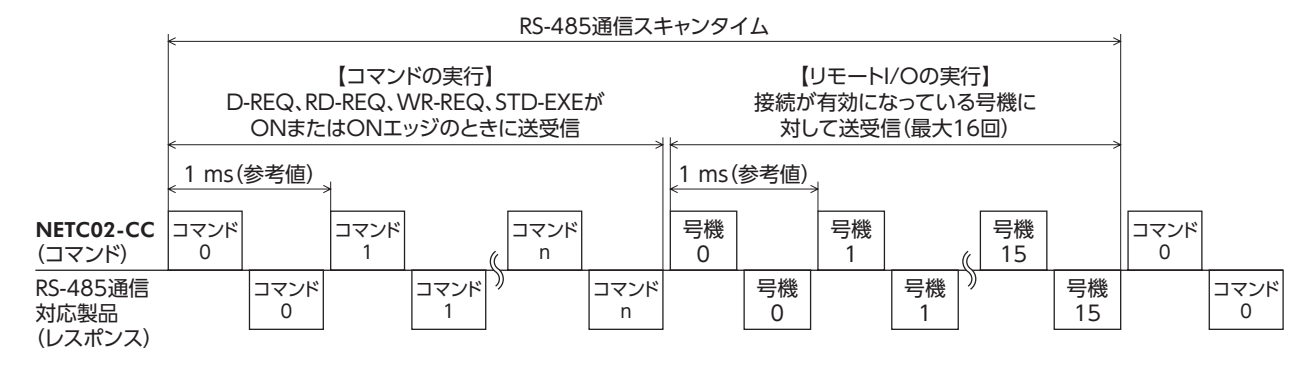

• フェーズ1では、コマンドを実行します。

モニタコマンドは常時送受信しています。読み出し、書き込み、メンテナンスのコマンドは、処理が必要なときに送受 信します。

- モニタコマンド:1つのモニタに1コマンド必要。
- 読み出し、書き込みコマンド:1つの読み出しまたは書き込み処理に2コマンド必要。

- メンテナンスコマンド:1つの処理に2コマンド必要。ただし処理時間が長いコマンドは、次のRS-485通信スキャンで 処理の終了を確認します。この確認処理は、コマンド処理が終了するまで繰り返されます。

- フェーズ2では、リモートI/OでRS-485通信の送受信を行ないます。
  - RS-485通信対応製品に割り付けられたリモートI/Oで、モーターの運転や励磁を制御します。
  - RS-485通信対応製品のステータスは、リモートI/Oに読み出されます。
  - RS-485通信では、号機番号順にコマンドの送受信を行ないます。
- リモートI/Oは、コマンドの処理後に実行されます。
   コマンドによるデータの書き込みと、リモートI/Oによる運転起動を同時に受け付けたときは、データの書き込み後に運転が起動します。

- RS-485通信スキャンタイム内におけるコマンド送受信の回数は、接続が有効になっている号機の数と、コマンド実行数 の合計になります。
- RS-485通信スキャンタイムは、コマンドの送受信回数×1 msです。(参考値) RS-485通信のスキャンタイムは、次の方法で確認できます。
  - リモートI/Oの「RS-485通信スキャンタイム」
  - 操作パネルのモニタモード
  - MEXE02

### 8-4 RS-485通信ステータス

RS-485通信対応製品との接続が確立しているかは、RS-485 LINK STATUS LEDで確認できます。 RS-485通信の状態は、リモートI/Oの「RS-485接続ステータス」、操作パネル、およびMEXE02のどれかで確認してください。

### 8-5 電源投入と通信開始のタイミング

通信確立に関係するリモートI/Oは、次のとおりです。

| 信号名   | 内容                                             | 用途                                                                                      |  |
|-------|------------------------------------------------|-----------------------------------------------------------------------------------------|--|
| CRD   | CC-Link通信が正常なときに出力されます。                        | NETC02-CCとマスタ間の通信が確立していることを確<br>認できます。                                                  |  |
| LINKn | RS-485通信対応製品がRS-485通信を確立し<br>ているときに出力されます。     | 号機番号ごとに、NETC02-CCとRS-485通信対応製品間の通信が確立していることを確認できます。                                     |  |
| C-SUC | すべてのRS-485通信対応製品がRS-485通信<br>を確立しているときに出力されます。 | NETC02-CCとすべてのRS-485通信対応製品間の通信が<br>確立していることを確認できます。接続設定された号機<br>のLINKnがすべてONになっている状態です。 |  |

電源投入後、CRDとC-SUCがONになっていることを確認してから、RS-485通信対応製品の制御を始めてください。

#### ● タイミングチャート

電源を投入してから通信準備が整うまでのタイミングチャートを示します。

- 1) 電源を投入し、NETC02-CCとマスタ間の通信が確立すると、CRDがONになります。
- 2) 号機番号ごとに、NETC02-CCとRS-485通信対応製品間の通信が確立すると、対応するLINKがONになります。
- 3) NETC02-CCとすべてのRS-485通信対応製品間の通信が確立すると、C-SUCがONになります。

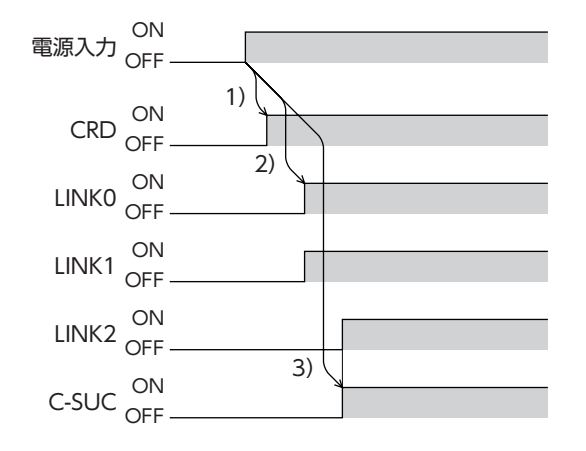

# 9 パラメーター覧

### 9-1 パラメータの反映タイミング

パラメータはRAMまたはNVメモリに保存されます。電源を遮断すると、RAMのパラメータは消去されますが、NVメモリのパラメータは保存されています。

NETC02-CCに電源を投入すると、NVメモリのパラメータがRAMに転送され、RAM上でパラメータの再計算やセットアップが行なわれます。

パラメータを変更したときに、変更した値が反映されるタイミングはパラメータによって異なり、次の2種類があります。

- 即時反映………………パラメータを書き込むと、すぐに再計算とセットアップが行なわれます。
- 電源の再投入後に反映 ......... 電源の再投入後、再計算とセットアップが行なわれます。

・ パラメータは、操作パネルまたはMEXE02で設定してください。CC-Link通信では設定できません。
 ・ 表の「ID」は、操作パネルで設定するときに使用します。使い方については146ページをご覧ください。
 ・ NVメモリの書き込み可能回数は、約10万回です。

### ■ 表記の規則

本章では、反映タイミングをAまたはDで表わしています。

A:即時反映

D:電源の再投入後に反映

### 9-2 CC-Link通信に関するパラメータ

CC-Link通信の設定を行ないます。パラメータまたはNETC02-CCのスイッチで設定してください。

| <b>MEXE02</b><br>ツリー表示 | ID   | 名称                    | 内容                                                                                                    | 初期値 | 反映 |
|------------------------|------|-----------------------|----------------------------------------------------------------------------------------------------|-----|----|
|                        | 3345 | CC-Link局番             | CC-Link通信の局番を設定します。<br>【設定範囲】<br>-1:NETC02-CCのスイッチ設定を優先<br>0:使用不可(設定しないでください)<br>1~64:局番                                                                                | -1  | D  |
| CC-Link通信              | 3346 | CC-Link伝送<br>ボーレート    | CC-Link通信の通信速度を設定します。<br>【設定範囲】<br>-1:NETC02-CCのスイッチ設定を優先<br>0:156 kbps<br>1:625 kbps<br>2:2.5 Mbps<br>3:5 Mbps<br>4:10 Mbps                                            | -1  | D  |
|                        | 3347 | CC-Link拡張サイク<br>リック設定 | <ul> <li>CC-Link通信の拡張サイクリック設定を選択します。</li> <li>【設定範囲】</li> <li>-1:NETC02-CCのスイッチ設定を優先</li> <li>0:拡張サイクリック設定2倍</li> <li>1:拡張サイクリック設定4倍</li> <li>2:拡張サイクリック設定8倍</li> </ul> | -1  | D  |

9-3

# RS-485通信対応製品に関するパラメータ

RS-485通信対応製品の接続設定を行ないます。パラメータまたはNETC02-CCのスイッチで設定してください。

| <b>MEXE02</b><br>ツリー表示 | ID   | 名称         | 内容                                                                                                    | 初期値 | 反映 |
|------------------------|------|------------|----------------------------------------------------------------------------------------------------|-----|----|
|                        | 3438 | 接続台数設定選択   | RS-485通信対応製品の接続台数、および接続の有効<br>/無効の設定方法を選択します。スイッチ設定または<br>「接続台数」パラメータを優先したときは、IDが0から<br>昇順で割り振られます。※<br>【設定範囲】<br>-1:NETCO2-CCのスイッチ設定を優先<br>0:「接続台数」パラメータを優先<br>1:「接続(号機番号)」パラメータを優先 | -1  | D  |
|                        | 3439 | 接続台数       | RS-485通信対応製品の接続台数を設定します。<br>IDは0から昇順で割り振られます。※<br>【設定範囲】<br>1~16台                                                                                                    | 1   | D  |
|                        | 3456 | 接続(号機番号0)  |                                                                                                    | 0   | D  |
| RS-485通信対応<br>製品接続     | 3457 | 接続(号機番号1)  |                                                                                                    | 0   | D  |
|                        | 3458 | 接続(号機番号2)  |                                                                                                    | 0   | D  |
|                        | 3459 | 接続(号機番号3)  |                                                                                                    | 0   | D  |
|                        | 3460 | 接続(号機番号4)  |                                                                                                    | 0   | D  |
|                        | 3461 | 接続(号機番号5)  |                                                                                                    | 0   | D  |
|                        | 3462 | 接続(号機番号6)  | RS-485通信対応製品(号機番号n)の接続を有効にし                                                                                                    | 0   | D  |
|                        | 3463 | 接続(号機番号7)  | ま9。<br>【■小会毎回】                                                                                                    | 0   | D  |
|                        | 3464 | 接続(号機番号8)  | [設在範囲]<br>0:無効                                                                                                    | 0   | D  |
|                        | 3465 | 接続(号機番号9)  | 1:有効                                                                                                    | 0   | D  |
|                        | 3466 | 接続(号機番号10) |                                                                                                    | 0   | D  |
|                        | 3467 | 接続(号機番号11) |                                                                                                    | 0   | D  |
|                        | 3468 | 接続(号機番号12) |                                                                                                    | 0   | D  |
|                        | 3469 | 接続(号機番号13) |                                                                                                    | 0   | D  |
|                        | 3470 | 接続(号機番号14) |                                                                                                    | 0   | D  |
| -                      | 3471 | 接続(号機番号15) |                                                                                                    |     | D  |

※ 拡張サイクリック設定が2倍のときは、パラメータの設定にかかわらず0~7号機しか設定できません。 拡張サイクリック設定が4倍および8倍のときは、0~15号機が設定できます。

# 9-4 RS-485通信の変換機能に関するパラメータ

CRKシリーズを、他のRS-485通信対応製品と同じように扱うことができます。

| <b>MEXE02</b><br>ツリー表示 | ID   | 名称                      | 内容                                                                              | 初期値 | 反映 |
|------------------------|------|-------------------------|---------------------------------------------------------------------------------|-----|----|
| 変換機能設定                 | 3352 | I/O入力配置変換<br>(CRKシリーズ用) | CRKシリーズのリモートI/O入力の配置を、他のRS-<br>485通信対応製品と近い配置に変換します。※<br>【設定範囲】<br>0:無効<br>1:有効 | 0   | D  |
|                        | 3353 | I/O出力配置変換<br>(CRKシリーズ用) | CRKシリーズのリモートI/O出力の配置を、他のRS-<br>485通信対応製品と近い配置に変換します。※<br>【設定範囲】<br>0:無効<br>1:有効 | 0   | D  |

※ 変換機能を有効にすると、CRKシリーズの使い勝手が向上します。ただし、CRKシリーズのグループ機能は正常に動作 しなくなります。

配置変換機能を設定したときのネットワークI/Oは、次表のようになります。

#### ネットワークI/O入力 (NET-IN)

| NET-IN   | <b>CRK</b> シリーズ<br>(通常) | <b>CRK</b> シリーズ※1<br>(配置変換機能) | ARシリーズ |
|----------|-------------------------|-------------------------------|--------|
| NET-IN0  | MO                      | MO                            | MO     |
| NET-IN1  | M1                      | M1                            | M1     |
| NET-IN2  | M2                      | M2                            | M2     |
| NET-IN3  | M3                      | START                         | START  |
| NET-IN4  | M4                      | HOME                          | HOME   |
| NET-IN5  | M5                      | STOP*2                        | STOP   |
| NET-IN6  | -                       | C-ON (C-OFF % 3)              | FREE   |
| NET-IN7  | -                       | –(NET-IN7)                    | _      |
| NET-IN8  | START                   | M3                            | MSO    |
| NET-IN9  | FWD                     | M4                            | MS1    |
| NET-IN10 | RVS                     | M5                            | MS2    |
| NET-IN11 | HOME                    | – (NET-IN6)                   | SSTART |
| NET-IN12 | STOP                    | – (NET-IN14)                  | +JOG   |
| NET-IN13 | C-ON                    | – (NET-IN15)                  | -JOG   |
| NET-IN14 | -                       | FWD                           | FWD    |
| NET-IN15 | -                       | RVS                           | RVS    |

- ※1 CRKシリーズでリモートI/Oを使用するときは、事前に次のパラメータを設定して ください。
  - データNo.入力方法:0(RS-485通信)
  - START入力方法:0(RS-485通信)
  - HOME/FWD/RVS入力方法:0(RS-485通信)
  - モーター励磁方法:0(RS-485通信)
- ※2 リモートI/OのSTOP入力は、ダイレクトI/OのSTOP入力と併用できます。出荷時 は、ダイレクトI/OのSTOP入力がB接点(N.C.)に設定されているため、運転を始め る前に次のどれかの方法でダイレクトI/OのSTOP入力を解除してください。 - ダイレクトI/OのSTOP入力を配線する。
  - 「I/O STOP入力」パラメータを「0(無効)」にする。
  - [STOP入力接点設定]パラメータを[0(A接点)]にする。
- ※3 「C-ON論理設定」パラメータを「1(0=励磁、1=無励磁)」にすると、ARシリーズの FREE入力と論理を合わせることができます。
- ネットワークI/O出力

(NET-OUT)

| NET-OUT |           | CRKシリーズ<br>(通常) | CRKシリース※<br>(配置変換機能) | ARシリーズ  |
|---------|-----------|-----------------|----------------------|---------|
|         | NET-OUT0  | M0_R            | M0_R                 | M0_R    |
|         | NET-OUT1  | M1_R            | M1_R                 | M1_R    |
|         | NET-OUT2  | M2_R            | M2_R                 | M2_R    |
|         | NET-OUT3  | M3_R            | START_R              | START_R |
|         | NET-OUT4  | M4_R            | HOME-P               | HOME-P  |
|         | NET-OUT5  | M5_R            | READY                | READY   |
|         | NET-OUT6  | WNG             | WNG                  | WNG     |
|         | NET-OUT7  | ALM             | ALM                  | ALM     |
|         | NET-OUT8  | START_R         | M3_R                 | S-BSY   |
|         | NET-OUT9  | STEPOUT         | M4_R                 | AREA1   |
|         | NET-OUT10 | MOVE            | M5_R                 | AREA2   |
|         | NET-OUT11 | HOME-P          | AREA                 | AREA3   |
|         | NET-OUT12 | -               | -                    | TIM     |
|         | NET-OUT13 | READY           | MOVE                 | MOVE    |
|         | NET-OUT14 | _               | _                    | END     |
|         | NET-OUT15 | AREA            | STEPOUT              | TLC     |
|         |           |                 |                      |         |

- ※ CRKシリーズでリモートI/Oを使用するときは、事前に次のパラメータを設定してください。
  - データNo.入力方法:0(RS-485通信)

- START入力方法:0(RS-485通信)

- HOME/FWD/RVS入力方法:0(RS-485通信)

- モーター励磁方法:0(RS-485通信)

# 9-5 コマンド実行に関するパラメータ(命令固定方式)

命令固定方式でコマンドを実行するときに使用するパラメータです。

(memo) 命令選択方式のときは、コマンド実行に関するパラメータの設定は不要です。

### ■ レジスタ配置モード:共通

| <b>MEXE02</b><br>ツリー表示 | ID   | 名称                     | 内容                                                                                                    | 初期値 | 反映 |
|------------------------|------|------------------------|----------------------------------------------------------------------------------------------------|-----|----|
| コマンド実行<br>(命令固定方式)     | 3349 | レジスタ配置モード              | 命令固定方式のワード配置を設定します。<br>【設定範囲】<br>-1:NETC02-CCのスイッチ設定を優先<br>0:1号機当たり4ワードを配置<br>1:1号機当たり8ワードを配置<br>2:1号機当たり16ワードを配置<br>3:ユーザー指定 | -1  | D  |
|                        | 3339 | RD-REQ接点設定             | 要求信号RD-REQnの接点を設定します。「1:B接点」<br>にすると、RD-REQnを常時ONにできます。※<br>【設定範囲】<br>0:A接点(N.O.)<br>1:B接点(N.C.)                              | 0   | D  |
|                        | 3488 | 命令固定方式の<br>モニタ選択(0号機)  |                                                                                                    | -1  | D  |
|                        | 3489 | 命令固定方式の<br>モニタ選択(1号機)  |                                                                                                    | -1  | D  |
|                        | 3490 | 命令固定方式の<br>モニタ選択(2号機)  |                                                                                                    | -1  | D  |
|                        | 3491 | 命令固定方式の<br>モニタ選択(3号機)  |                                                                                                    | -1  | D  |
|                        | 3492 | 命令固定方式の<br>モニタ選択(4号機)  |                                                                                                    | -1  | D  |
|                        | 3493 | 命令固定方式の<br>モニタ選択(5号機)  |                                                                                                    | -1  | D  |
|                        | 3494 | 命令固定方式の<br>モニタ選択(6号機)  | 「レジスタ配置モード」パラメータで「3:ユーザー指<br>定し以外を選択した場合は NETC02-CCで設定され                                                                      | -1  | D  |
| コマンド実行                 | 3495 | 命令固定方式の<br>モニタ選択(7号機)  | ているワード配置を使用します。ただし、RWrレジ<br>スタ(NETC02-CC→マスタ)の先頭となるモニタ項目                                                                      | -1  | D  |
| (命令固定方式)               | 3496 | 命令固定方式の<br>モニタ選択(8号機)  | は、お客様で変更することができます。<br>【設定範囲】                                                                                                  | -1  | D  |
|                        | 3497 | 命令固定方式の<br>モニタ選択(9号機)  | –1:自動<br>0~19:ユーザー設定(次ページをご覧ください)                                                                                             | -1  | D  |
|                        | 3498 | 命令固定方式の<br>モニタ選択(10号機) |                                                                                                    | -1  | D  |
|                        | 3499 | 命令固定方式の<br>モニタ選択(11号機) |                                                                                                    | -1  | D  |
|                        | 3500 | 命令固定方式の<br>モニタ選択(12号機) |                                                                                                    | -1  | D  |
|                        | 3501 | 命令固定方式の<br>モニタ選択(13号機) |                                                                                                    | -1  | D  |
|                        | 3502 | 命令固定方式の<br>モニタ選択(14号機) |                                                                                                    | -1  | D  |
|                        | 3503 | 命令固定方式の<br>モニタ選択(15号機) |                                                                                                    | -1  | D  |

※ 主に命令固定方式を使用する場合にこのパラメータを設定すると、要求信号のON操作を省略できます。

### ●「命令固定方式のモニタ選択」パラメータ 設定値一覧

下表に、「命令固定方式のモニタ選択」パラメータの設定値、モニタの内容、およびRS-485通信対応製品の一覧を示します。

| 設定値 | モニタ内容                | ARシリーズ        | AZシリーズ        | RKIシリーズ | <b>PKA</b> シリーズ | BLEシリーズ<br>BLVシリーズ | CRKシリーズ |
|-----|----------------------|---------------|---------------|---------|-----------------|--------------------|---------|
| -1  | 自動                   | フィード<br>バック位置 | フィード<br>バック位置 | 指令位置    | 指令位置            | フィード<br>バック速度      | 指令位置    |
| 0   | 現在アラーム               | 0             | 0             | 0       | 0               | 0                  | 0       |
| 1   | 現在ワーニング              | 0             | -             | 0       | 0               | 0                  | 0       |
| 2   | 選択番号                 | 0             | 0             | 0       | 0               | -                  | 0       |
| 3   | 運転番号                 | 0             | 0             | 0       | 0               | 0                  | 0       |
| 4   | 指令位置                 | 0             | 0             | 0       | 0               | -                  | 0       |
| 5   | 指令速度<br>(r/min)      | 0             | 0             | 0       | 0               | 0                  | -       |
| 6   | 指令速度(Hz)             | -             | 0             | 0       | 0               | -                  | 0       |
| 7   | フィードバック<br>位置        | 0             | 0             | 0%      | -               | -                  | -       |
| 8   | フィードバック<br>速度(r/min) | 0             | 0             | -       | _               | 0                  | -       |
| 9   | トルク                  | -             | 0             | -       | -               | -                  | -       |
| 10  | ターゲット位置              | -             | 0             | -       | _               | -                  | -       |
| 11  | インフォメー<br>ション        | -             | 0             | -       | -               | -                  | -       |
| 12  | ドライバ温度               | -             | 0             | -       | _               | -                  | -       |
| 13  | モーター温度               | -             | 0             | -       | _               | -                  | -       |
| 14  | エンコーダ<br>カウンタ        | _             | -             | 0%      | _               | -                  | 0%      |
| 15  | 運転速度<br>(r/min)      | -             | -             | -       | -               | 0                  | -       |
| 16  | 負荷率                  | -             | -             | -       | _               | 0                  | -       |
| 17  | 外部アナログ<br>速度         | -             | -             | -       | -               | 0                  | -       |
| 18  | 外部アナログ<br>トルク        | _             | _             | _       | _               | 0                  | _       |
| 19  | 外部アナログ<br>電圧         | -             | -             | -       | _               | 0                  | -       |

2 通信仕様編

※ エンコーダ付の場合

(memo)「命令固定方式のモニタ選択」パラメータで設定した項目は、MEXE02のRS-485ステータスモニタにも表 示されます。

| f規2* - RS-4 | 85ステータスモニタ1  |      |         |      |       |        |          |      |
|-------------|--------------|------|---------|------|-------|--------|----------|------|
| ] RS-485ステー | -タスモニタ1を開始する |      |         |      |       |        |          |      |
| RS-485通信ス   | キャンタイム       |      | 3.0     | [ms] |       |        |          |      |
| RS-485送信力   | ロウンタ         |      | 4950372 |      |       |        |          |      |
| RS-485受信力   | ロウンタ         |      | 4950321 | 0    |       |        |          |      |
| RS-485通信I   | ラー履歴カウンタ     |      | 0       |      |       |        |          |      |
| RS-485通信最   | 最大スキャンタイム    |      | 5.0     | [ms] |       | 最大スキャン | \$イムクリア  |      |
| RS-485通信入:  | テータス         |      |         |      |       |        |          |      |
|             | 接続製品         | 接続要求 | 接続応     | 落 [  | モニタ選択 | אעדב   | データ(Hex) | データ  |
| 号機番号0       | AZD-*        |      |         |      | 自動    | 2066   | 1388     | 5000 |
| 号機番号1       | ARD-AD/CD    |      |         |      | 自動    | 2066   | 1388     | 5000 |
| 早期来日う       |              |      |         |      | 白飾    | 面ポサカ   | 0000     | 0    |

### 例:ARシリーズの場合

「命令固定方式のモニタ選択」パラメータを設定すると、「フィードバック位置」のアドレスの内容がパラメータの設定値に 変わります。

| RWw(マスタ <b>→NETC02-CC</b> ) |                |       |  |        |
|-----------------------------|----------------|-------|--|--------|
| アドレス                        | 内容             | 命令コード |  | アドレス   |
| RWw+0                       | 未使用            | FFFFh |  | RWr+0  |
| RWw+1                       | 未使用            | FFFFh |  | RWr+1  |
| RWw+2                       | 位置No.0(下位)     | 1200h |  | RWr+2  |
| RWw+3                       | 位置No.0(上位)     | 1200h |  | RWr+3  |
| RWw+4                       | 運転速度No.0(下位)   | 1240h |  | RWr+4  |
| RWw+5                       | 運転速度No.0(上位)   | 1240h |  | RWr+5  |
| RWw+6                       | 運転方式No.0(下位)   | 1280h |  | RWr+6  |
| RWw+7                       | 運転方式No.0(上位)   | 1280h |  | RWr+7  |
| RWw+8                       | 加速No.0(下位)     | 1300h |  | RWr+8  |
| RWw+9                       | 加速No.0(上位)     | 1300h |  | RWr+9  |
| RWw+10                      | 減速No.0(下位)     | 1340h |  | RWr+10 |
| RWw+11                      | 減速No.0(上位)     | 1340h |  | RWr+11 |
| RWw+12                      | 押し当て電流No.0(下位) | 1380h |  | RWr+12 |
| RWw+13                      | 押し当て電流No.0(上位) | 1380h |  | RWr+13 |
| RWw+14                      | 運転機能No.0(下位)   | 12C0h |  | RWr+14 |
| RWw+15                      | 運転機能No.0(上位)   | 12C0h |  | RWr+15 |

| RWr ( <b>NETC02-CC</b> →マスタ) |                |       |  |
|------------------------------|----------------|-------|--|
| アドレス                         | 内容             | 命令コード |  |
| RWr+0                        | フィードバック位置(下位)  | 2066h |  |
| RWr+1                        | フィードバック位置(上位)  | 2066h |  |
| RWr+2                        | 位置No.0(下位)     | 0200h |  |
| RWr+3                        | 位置No.0 (上位)    | 0200h |  |
| RWr+4                        | 運転速度No.0(下位)   | 0240h |  |
| RWr+5                        | 運転速度No.0(上位)   | 0240h |  |
| RWr+6                        | 運転方式No.0(下位)   | 0280h |  |
| RWr+7                        | 運転方式No.0(上位)   | 0280h |  |
| RWr+8                        | 加速No.0(下位)     | 0300h |  |
| RWr+9                        | 加速No.0 (上位)    | 0300h |  |
| RWr+10                       | 減速No.0(下位)     | 0340h |  |
| RWr+11                       | 減速No.0 (上位)    | 0340h |  |
| RWr+12                       | 押し当て電流No.0(下位) | 0380h |  |
| RWr+13                       | 押し当て電流No.0(上位) | 0380h |  |
| RWr+14                       | 運転機能No.0(下位)   | 02C0h |  |
| RWr+15                       | 運転機能No.0(上位)   | 02C0h |  |

### ■ レジスタ配置モード:ユーザー設定

| <b>MEXE02</b><br>ツリー表示 | ID                | 名称     | 内容                                                                                                    | 初期値   | 反映 |
|------------------------|-------------------|--------|----------------------------------------------------------------------------------------------------|-------|----|
| レジスタ配置<br>(ユーザー指定)     | 2816<br>~<br>2943 | 号機     | ユーザー指定モードで使用する号機番号を設定します。<br>【設定範囲】<br>0~15:号機番号                                                        | 0     | D  |
|                        | 2944<br>~<br>3071 | 書き込み命令 | ユーザー指定モードの書き込みで使用する命令コードを<br>設定します。※<br>【設定範囲】<br>1000h~1FFFh:パラメータ書き込み<br>FFFFh:未使用                    | FFFFh | D  |
|                        | 3072<br>~<br>3199 | 読み出し命令 | ユーザー指定モードの読み出しで使用する命令コードを<br>設定します。※<br>【設定範囲】<br>0000h~0FFFh:パラメータ読み出し<br>2000h~2FFFh:モニタ<br>FFFFh:未使用 | FFFFh | D  |

※ 設定範囲以外の値を設定すると、通信エラー(88h)になります。

### ● レジスタ配置とパラメータの対応

開始アドレスは、CC-Linkの局番設定によって変わります。下表は、RWw00、RWr00から開始した場合で記載しています。

### RWw(マスタ→NETC02-CC)

| <ul> <li>ユーザー指定モー</li> </ul> | ・ドのアドレス |
|------------------------------|---------|
|------------------------------|---------|

| • | 対応す | るバ | パラ | メー | 5 |
|---|-----|----|----|----|---|
|---|-----|----|----|----|---|

| アドレス  | 内容         |
|-------|------------|
| RWw00 | 書き込みデータ0   |
| RWw01 | 書き込みデータ1   |
| RWw02 | 書き込みデータ2   |
| RWw03 | 書き込みデータ3   |
| • • • | •••        |
| RWw40 | 書き込みデータ64  |
| RWw41 | 書き込みデータ65  |
| • • • | •••        |
| RWw7E | 書き込みデータ126 |
| RWw7F | 書き込みデータ127 |

| 1.1.0.5 01.15 |           |
|---------------|-----------|
| 号機番号          | 命令コード書き込み |
| 号機0           | 書き込み命令0   |
| 号機1           | 書き込み命令1   |
| 号機2           | 書き込み命令2   |
| 号機3           | 書き込み命令3   |
| • • •         | •••       |
| 号機64          | 書き込み命令64  |
| 号機65          | 書き込み命令65  |
| • • •         | •••       |
| 号機126         | 書き込み命令126 |
| 号機127         | 書き込み命令127 |

### RWr (NETC02-CC→マスタ)

| ●ユーザー指定モードのアドレス |            |  |
|-----------------|------------|--|
| アドレス            | 内容         |  |
| RWr00           | 読み出しデータ0   |  |
| RWr01           | 読み出しデータ1   |  |
| RWr02           | 読み出しデータ2   |  |
| RWr03           | 読み出しデータ3   |  |
| • • •           |            |  |
| RWr40           | 読み出しデータ64  |  |
| RWr41           | 読み出しデータ65  |  |
| • • •           | • • •      |  |
| RWr7E           | 読み出しデータ126 |  |
| RWr7F           | 読み出しデータ127 |  |

| - | 対応する     | $v^{\circ} =$        | V _ A         |
|---|----------|----------------------|---------------|
|   | XIIIII G | $\gamma \gamma \neg$ | <u>x — 'y</u> |

| 号機番号  | 命令コード読み出し |
|-------|-----------|
| 号機0   | 読み出し命令0   |
| 号機1   | 読み出し命令1   |
| 号機2   | 読み出し命令2   |
| 号機3   | 読み出し命令3   |
| • • • |           |
| 号機64  | 読み出し命令64  |
| 号機65  | 読み出し命令65  |
| • • • | • • •     |
| 号機126 | 読み出し命令126 |
| 号機127 | 読み出し命令127 |
|       |           |

### 32ビット(2ワード)の配置

RS-485通信対応製品で使用するデータは、32ビット(2ワード)が基本です。したがって、2ワード単位で読み出しや書き込 みを行なえるように配置してください。

データが負の値のとき、または32,767を超えるときも、必ず2ワード単位で読み出しや書き込みを行なってください。 下記にARシリーズの例を掲載します。

#### RWw(マスタ→NETC02-CC)

ユーザー指定モードのアドレス

| アドレス      | 内容         |
|-----------|------------|
| RWw00(偶数) | 位置No.0(下位) |
| RWw01(奇数) | 位置No.0(上位) |
| RWw02(偶数) | 未使用        |
| RWw03(奇数) | 未使用        |

| • | 対応す | る/ | パラメ | ータ |
|---|-----|----|-----|----|
|---|-----|----|-----|----|

| 号機番号 | 命令コード書き込み        |
|------|------------------|
| 0    | 1200h(位置No.0の下位) |
| 0    | 1200h(位置No.0の上位) |
| 0    | FFFFh(未使用)       |
| 0    | FFFFh(未使用)       |

#### RWr (NETC02-CC→マスタ)

| <ul> <li>ユーザー指定モー</li> </ul> | ドのアドレス |
|------------------------------|--------|
|------------------------------|--------|

 対応するパラメータ アドレス 内容 号機番号 命令コード読み出し RWr00(偶数) 位置No.0(下位) 0 200h(位置No.0の下位) RWr01(奇数) 位置No.0(上位) 0 200h(位置No.0の上位) RWr02(偶数) フィードバック位置(下位) 0 2066h(フィードバック位置の下位) RWr03(奇数) フィードバック位置(上位) 0 2066h(フィードバック位置の上位)

(memo) • 偶数と奇数のアドレスが同じ命令コードのときは、32ビット(2ワード)単位で読み出しや書き込みが行 なわれます。

• 32ビット(2ワード)では、奇数のアドレスを先頭にして配置することはできません。

### 16ビット(1ワード)の配置

RS-485通信対応製品で使用するデータは、32ビット(2ワード)が基本です。ただし、値が0~32,767のときは、16ビット(1 ワード)での読み出しや書き込みが可能です。

下記にBLEシリーズの例を掲載します。

### RWw(マスタ→NETC02-CC)

| アドレス      | 内容       |
|-----------|----------|
| RWw00(偶数) | 回転速度No.2 |
| RWw01(奇数) | 加速時間No.2 |
| RWw02(偶数) | 減速時間No.2 |
| RWw03(奇数) | 未使用      |

### 対応するパラメータ

| 号機番号 | 命令コード書き込み       |
|------|-----------------|
| 1    | 1242h(回転速度No.2) |
| 1    | 1302h(加速時間No.2) |
| 1    | 1342h(減速時間No.2) |
| 1    | FFFFh(未使用)      |

#### RWr(NETC02-CC→マスタ)

ユーザー指定モードのアドレス

|           | 1 - 27 1 2 7 1 |
|-----------|----------------|
| アドレス      | 内容             |
| RWr00(偶数) | 回転速度No.2       |
| RWr01(奇数) | 加速時間No.2       |
| RWr02(偶数) | 減速時間No.2       |
| RWr03(奇数) | 負荷率            |
|           |                |

対応するパラメータ

| 号機番号 | 命令コード読み出し      |
|------|----------------|
| 1    | 242h(回転速度No.2) |
| 1    | 302h(加速時間No.2) |
| 1    | 342h(減速時間No.2) |
| 1    | 2084h(負荷率)     |

(memo

偶数と奇数のアドレスを異なる命令コードにすると、16ビット(1ワード)単位での読み出しや書き込みに なります。

#### 9-6 データ転送機能に関するパラメータ

| □·NETC CC-Link Ver.2対応                                                                                                    | データデー                                      | 陳武送                                |           |            |          |        |
|----------------------------------------------------------------------------------------------------|--------------------------------------------|------------------------------------|-----------|------------|----------|--------|
| □- バフメーダ<br>□- CC-Link注動(言                                                                                                    |                                            | 設定時情報                              | 号機番号(Hex) | 命令コード(Hex) | データ      | 順送り転送  |
|                                                                                                    | No.0                                       |                                    | 0         | FFFF       | 0        | 順送りなし  |
| 変換機能設定                                                                                                    | No.1                                       |                                    | 0         | FFFF       | 0        | 順送りなし  |
| □-□マンド実行(命令固定方式)                                                                                                    | No.2                                       |                                    | 0         | FFFF       | 0        | 順送りなし  |
| 「データ転送                                                                                                    | No.3                                       |                                    | 0         | FFFF       | 0        | 順送りなし  |
|                                                                                                    | No.4                                       |                                    | 0         | FFFF       | 0        | 順送りなし  |
| ーインターフェース                                                                                                    | No.5                                       |                                    | 0         | FFFF       | 0        | 順送りなし  |
|                                                                                                    | No.6                                       |                                    | 0         | FFFF       | 0        | 順送りなし  |
| どりモート//Oモニタ(制御) ▼                                                                                                    | No.253                                     |                                    | 0         | FFFF       | 0        | 順送りなし  |
| IO / C INCLA                                                                                                    | N0.252                                     |                                    | U         | FFFF       | <u>u</u> | 周辺さりなし |
| RoJT-FLÜZQF-Q ▼                                                                                                    | No.253                                     |                                    | 0         | FFFF       | 0        | 川頂达りなし |
|                                                                                                    | No.254                                     |                                    | 0         | FFFF       | U        | 川頂きりなし |
| ▲ インフォメーションモニタ                                                                                                    | No.255                                     |                                    | U         | FFFF       | U        | 順达りなし  |
|                                                                                                    |                                            |                                    |           |            |          |        |
| <ul> <li>□- NETC CC-Link Ver 2対応</li> <li>□- パラメータ</li> <li>□- CC-Unki通信</li> <li>□- R5-485通信対応製品接続</li> <li>□- 変換機能設定</li> <li>□- コマンド集行(命令固定方式)</li> </ul> | データーデー<br>SDT-EXE0<br>SDT-EXE1<br>SDT-EXE2 | 29転送<br>22編択 0<br>22編択 0<br>23編択 0 | デ-        | −タNo.を設定   | します。     |        |

0

0

0

0

SDT-EXE4選択

SDT-EXE5選択

SDT-EXE6選択

SDT-EXE7選択

ー・データ転送 ー・データ ー・データ ー・データ

保護通知機能

| Ν |
|---|
| 诵 |
| 信 |
| 仠 |
| 檺 |
| 灜 |
|   |

| <b>MEXE02</b><br>ツリー表示 | ID                | 名称          | 内容                                                                                                    | 初期値   | 反映 |
|------------------------|-------------------|-------------|----------------------------------------------------------------------------------------------------|-------|----|
| データ                    | 1792<br>~<br>2047 | 号機番号(SDT)   | データ転送機能で使用する号機番号を設定します。<br>【 <mark>設定範囲】</mark><br>Oh ~Fh                                                                                                    | 0h    | A  |
|                        | 2048<br>~<br>2303 | 命令コード (SDT) | <ul> <li>データ転送機能で使用する命令コードを設定します。</li> <li>【設定範囲】</li> <li>0000h~0FFFh:パラメータ読み出し</li> <li>1000h~1FFFh:パラメータ書き込み</li> <li>3000h~3FFFh:メンテナンス</li> <li>FFFFh:未使用</li> </ul>                                                   | FFFFh | A  |
|                        | 2304<br>~<br>2559 | データ (SDT)   | <ul> <li>データ転送機能で使用するデータを設定します。</li> <li>パラメータ書き込みとメンテナンスでは、書き込む<br/>値を設定します。</li> <li>パラメータ読み出しでは、ここで設定した値とRS-<br/>485通信対応製品との値が一致しなかった場合、<br/>SDT-ERRが出力されます。</li> <li>【設定範囲】<br/>-2,147,483,648~2,147,483,647</li> </ul> | 0     | A  |
|                        | 2560<br>~<br>2815 | 順送り転送(SDT)  | データ転送機能の順送りを設定します。<br>【設定範囲】<br>0:順送りなし<br>1:順送りあり(+1)                                                                                                    | 0     | A  |
|                        | 3328              | SDT-EXE0選択  |                                                                                                    | 0     | А  |
|                        | 3329              | SDT-EXE1選択  |                                                                                                    | 0     | А  |
|                        | 3330              | SDT-EXE2選択  | <br> データ転送機能の要求信号SDT-EXEnでデータ転送                                                                                                    | 0     | А  |
| データ転送                  | 3331              | SDT-EXE3選択  | を開始するデータNo.を設定します。                                                                                                    | 0     | Α  |
| ノ ノ 刊公                 | 3332              | SDT-EXE4選択  |                                                                                                    | 0     | А  |
|                        | 3333              | SDT-EXE5選択  | 0~255                                                                                                    | 0     | Α  |
|                        | 3334              | SDT-EXE6選択  |                                                                                                    | 0     | А  |
|                        | 3335              | SDT-EXE7選択  |                                                                                                    | 0     | А  |

(memo) データNo.255の順送り転送を「順送りあり」に設定しても、常に「順送りなし」になります。

#### 操作のインターフェースに関するパラメータ 9-7

操作パネルの編集や表示に関するパラメータです。

| <b>MEXE02</b><br>ツリー表示 | ID   | 名称                                    | 内容                                                                                           | 初期値 | 反映 |
|------------------------|------|---------------------------------------|----------------------------------------------------------------------------------------------|-----|----|
| インターフェース               | -    | コンバータ<br>ユーザー名称                       | NETC02-CCのユーザー名称を設定します。<br>【設定範囲】<br>16文字                                                    | -   | -  |
|                        | 3412 | 操作パネル編集                               | 操作パネルによる編集を有効にします。<br>【設定範囲】<br>0:無効<br>1:有効                                                 | 1   | A  |
|                        | 3413 | 操作パネル初期モニタ<br>(NETC)                  | 操作パネルの初期表示を設定します。<br>【設定範囲】<br>0:CC-Link局番<br>1:RS-485通信スキャンタイム<br>2:最新の通信エラー履歴<br>3:現在のアラーム | 0   | D  |
|                        | 3416 | 操作パネルのモニタ選択<br>(RS-485通信対応製品)         | RS-485通信対応製品のモニタ画面で、操作パネ<br>ルに表示される項目を拡張します。<br>【設定範囲】<br>0:基本<br>1:拡張                       | 0   | A  |
|                        | 3417 | 操作パネルのテスト選択<br>(RS-485通信対応製品)         | RS-485通信対応製品のテスト画面で、操作パネ<br>ルに表示される項目を拡張します。<br>【設定範囲】<br>0:基本<br>1:拡張                       | 0   | A  |
|                        | 3418 | 操作パネルのテスト入力<br>モニタ (RS-485通信対応<br>製品) | RS-485通信対応製品のテスト画面で、I/Oテス<br>トを行ないながらモニタを実行できます。<br>【設定範囲】<br>0:無効<br>1:有効                   | 0   | A  |
|                        | 3419 | 操作パネルのモニタ更新<br>周期                     | 操作パネルのモニタ値の更新周期を設定します。<br>【設定範囲】<br>10~2000 ms                                               | 100 | A  |
|                        | 3420 | 操作パネルの接続製品<br>初期化                     | 操作パネルで、RS-485通信対応製品のデータや<br>パラメータを初期化します。<br>【設定範囲】<br>0:無効<br>1:有効                          | 0   | A  |

重要)操作パネルからRS-485通信対応製品の編集・初期化・テストを行なう場合は、RS-485通信を介して実 行されます。そのため、RS-485通信対応製品のHMI入力の状態に関係なく操作できます。(HMI入力: MEXE02によるデータ編集を制限します。)予想外のデータを編集しないようにご注意ください。

#### USBに関するパラメータ 9-8

| <b>MEXE02</b><br>ツリー表示 | ID   | 名称       | 内容                                                                                               | 初期値 | 反映 |
|------------------------|------|----------|--------------------------------------------------------------------------------------------------|-----|----|
| インター<br>フェース           | 3422 | USB-ID有効 | COMポートを固定します。<br>【設定範囲】<br>0:無効<br>1:有効                                                          |     | D  |
|                        | 3423 | USB-ID   | COMポートのIDを設定します。<br>【設定範囲】<br>0~999,999,999                                                      | 0   | D  |
|                        | 3424 | USB-PID  | 製品IDをCOMポートに表示します。USB-PIDを設定す<br>ると、複数のUSBをパソコンに接続したときに、COM<br>ポートを認識しやすくなります。<br>【設定範囲】<br>0~31 | 0   | D  |

#### アラームに関するパラメータ 9-9

| <b>MEXE02</b><br>ツリー表示 | ID   | 名称                | 内容                                                                                                | 初期値 | 反映 |
|------------------------|------|-------------------|---------------------------------------------------------------------------------------------------|-----|----|
| 保護通知機能                 | 3368 | 接続製品のアラーム<br>出力検出 | 接続しているRS-485通信対応製品のどれかにアラー<br>ムが発生したとき、他のRS-485通信対応製品を停止<br>させることができます。<br>【設定範囲】<br>0:無効<br>1:有効 | 0   | А  |

重要)このパラメータは、リモートI/OのAXIS-ALMを使用します。AXIS-ALMは、RS-485通信対応製品のネッ トワークI/OのNET-OUT7 (初期値: ALM)をOR (論理和)出力するため、ALM以外の出力信号をNET-OUT7に割り付けないでください。

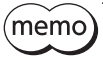

(memo) AXIS-ALMのONエッジによって、NETC02-CCには外部停止のアラームが発生します。RS-485通信対応 製品にはネットワークコンバータ異常のアラームが発生します。

# 9-10 インフォメーションに関するパラメータ

| <b>MEXE02</b><br>ツリー表示 | ID   | 名称                          | 内容                                                                                                    | 初期値 | 反映 |
|------------------------|------|-----------------------------|----------------------------------------------------------------------------------------------------|-----|----|
| 保護通知機能                 | 3374 | インフォメーションLED表示              | インフォメーションの発生時にPWR/ALM<br>LEDを点滅させます。<br>【設定範囲】<br>0:点滅しない<br>1:点滅する                                                                                   | 1   | A  |
|                        | 3375 | インフォメーション自動クリ<br>ア          | インフォメーションの原因が取り除かれたと<br>きに、インフォメーション状態を自動で解除<br>します。<br>【設定範囲】<br>0:無効(自動で解除しない)<br>1:有効(自動で解除する)                                                     | 1   | A  |
|                        | 3398 | INFOの反映(コマンド処理<br>中)        | インフォメーションが発生したときに、<br>INFO出力をONにします。<br>INFO出力はOR (論理和) 出力のため、「有効」<br>に設定したインフォメーションが1つでも発<br>生するとONになります。<br>【設定範囲】<br>0:無効 (ONにしない)<br>1:有効 (ONにする) | 0   | А  |
|                        | 3399 | INFOの反映(プロダクトID<br>異常)      |                                                                                                    | 1   | А  |
|                        | 3400 | INFOの反映(CC-Linkバー<br>ジョン異常) |                                                                                                    | 1   | А  |
|                        | 3402 | INFOの反映 (上位ネット<br>ワークバスオフ)  |                                                                                                    | 0   | А  |
|                        | 3403 | INFOの反映(RS-485通信タ<br>イムアウト) |                                                                                                    | 0   | А  |
|                        | 3404 | INFOの反映(パラメータラ<br>イト制限)     |                                                                                                    | 1   | А  |
|                        | 3405 | INFOの反映(テストモード)             |                                                                                                    | 1   | А  |
|                        | 3407 | INFOの反映(リブート要求)             |                                                                                                    | 1   | A  |
# 10 モニター覧

アラームやインフォメーションの履歴、通信状態などをモニタします

NETC02-CCに対するモニタは、CC-Link通信では実行できません。操作パネルで実行するか、MEXE02で確認してください。 下表の「ID」は、操作パネルで設定するときに使用します。

| ID   | 名称                   | 内容                                                                        | 表示範囲                                                            |
|------|----------------------|---------------------------------------------------------------------------|-----------------------------------------------------------------|
| 3584 | 現在アラーム               | 現在発生中のアラームコードを示します。                                                       |                                                                 |
| 3585 | アラーム履歴1              | もっとも新しいアラーム履歴を示します。                                                       |                                                                 |
| 3586 | アラーム履歴2              |                                                                           |                                                                 |
| 3587 | アラーム履歴3              |                                                                           |                                                                 |
| 3588 | アラーム履歴4              |                                                                           |                                                                 |
| 3589 | アラーム履歴5              | マラーム層歴を示します                                                               | 0h ~FFh                                                         |
| 3590 | アラーム履歴6              |                                                                           |                                                                 |
| 3591 | アラーム履歴7              |                                                                           |                                                                 |
| 3592 | アラーム履歴8              |                                                                           |                                                                 |
| 3593 | アラーム履歴9              |                                                                           |                                                                 |
| 3594 | アラーム履歴10             | もっとも古いアラーム履歴を示します。                                                        |                                                                 |
| 3606 | 現在インフォメーション          | 発生中のインフォメーションを示します。 詳細は116<br>ページをご覧ください。                                 | Oh $\sim$ FFFF FFFFh                                            |
| 3607 | 電源投入回数               | 電源を投入した回数を示します。                                                           | 0~2,147,483,647                                                 |
| 3609 | 電源通電時間               | 電源を投入してからの積算時間を示します。                                                      | 0~2,147,483,647 min                                             |
| 3610 | Bootからの経過時間          | 電源投入後の経過時間を示します。                                                          | 0~2,147,483,647 ms                                              |
| 3611 | SW2状態                | 動作モード設定スイッチ(SW2)の設定値を示します。                                                | 0h ∼Fh                                                          |
| 3613 | STATION No. ×10 SW状態 | CC-Link局番設定スイッチ (STATION No.) の設定値                                        | 0~.0                                                            |
| 3614 | STATION No. ×1 SW状態  | を示します。                                                                    | 0.09                                                            |
| 3615 | B-RATE SW状態          | CC-Link伝送ボーレート設定スイッチ (B-RATE) の設<br>定値を示します。                              | 0~9                                                             |
| 3616 | N-AXIS SW状態          | RS-485通信接続台数設定スイッチ(N-AXIS)の設定<br>値を示します。                                  | 0~15                                                            |
| 3617 | CC-Linkバージョン         | CC-Link通信のバージョンを示します。(固定値)                                                | 2 (Ver.2)                                                       |
| 3618 | CC-Link局番            | CC-Link通信の局番を示します。                                                        | 00~99                                                           |
| 3619 | CC-Link伝送ボーレート       | CC-Link通信の伝送ボーレートを示します。                                                   | 0:156 kbps<br>1:625 kbps<br>2:2.5 Mbps<br>3:5 Mbps<br>4:10 Mbps |
| 3620 | CC-Link拡張サイクリック設定    | CC-Link通信の拡張サイクリック設定を示します。                                                | 0:2倍<br>1:4倍<br>2:8倍                                            |
| 3621 | CC-Link占有局数          | CC-Link通信の占有局数を示します。(固定値)                                                 | 4                                                               |
| 3622 | レジスタ配置モード            | 命令固定方式における、レジスタの配置モードを示<br>します。                                           | 0:4ワード<br>1:8ワード<br>2:16ワード<br>3:ユーザー指定                         |
| 3623 | データ転送番号              | データ転送の終了番号を示します。                                                          | -1:データ転送未実行<br>0~255:ユーザー設定                                     |
| 3624 | RS-485通信ステータス        | RS-485通信対応製品との通信状態を示します。詳細は116ページをご覧ください。                                 | 0h~FFFF FFFFh                                                   |
| 3625 | RS-485通信スキャンタイム      | RS-485通信対応製品に対するスキャン周期(ポーリ<br>ング周期)を示します。(1=0.1 ms)                       | 0~20,000                                                        |
| 3626 | RS-485通信接続要求         | 「接続(号機番号)」パラメータの設定状態をモニタします。詳細は116ページをご覧ください。(「RS-485通信ステータス」の上位4桁と同じです。) | 0h ~FFFFh                                                       |

| ID   | 名称                | 内容                                                                                                    | 表示範囲                 |  |
|------|-------------------|----------------------------------------------------------------------------------------------------|----------------------|--|
| 3627 | RS-485通信接続応答      | RS-485通信の通信状態をモニタします。詳細は116ペー<br>ジをご覧ください。(「RS-485通信ステータス」の下<br>位4桁と同じです。)                                                   | 0h~FFFFh             |  |
| 3628 | RS-485受信カウンタ      | RS-485通信の受信回数を示します。                                                                                                    | 0~2,147,483,647      |  |
| 3629 | RS-485送信カウンタ      | RS-485通信の送信回数を示します。                                                                                                    | 0~2,147,483,647      |  |
| 3630 | RS-485通信最大スキャンタイム | RS-485通信対応製品に対するスキャン周期(ポーリング周期)の最大値を示します。(1=0.1 ms)<br>RS-485通信最大スキャンタイムがクリアされたとき、およびすべてのRS-485通信対応製品との接続が確立したときは、値がクリアされます。 | 1~20,000             |  |
| 3631 | RS-485通信エラー履歴カウンタ | RS-485通信のエラー履歴を更新した回数を示しま<br>す。通信エラー履歴を更新するたびに加算されます。                                                                        | 0~2,147,483,647      |  |
| 3644 | PID               | <b>NETC02-CC</b> のPIDを示します。                                                                                                  | 0h~FFFFh             |  |
| 3645 | SID               | <b>NETC02-CC</b> のSIDを示します。                                                                                                  | 0h ~FFFFh            |  |
| 3646 | EPIM              | <b>NETC02-CC</b> のEPIM品番を示します。                                                                                               | 0h~FFFFh             |  |
| 3647 | VER               | NETC02-CCのバージョンを示します。                                                                                                    | 0h ~FFFFh            |  |
| 3648 | CC-Link受信周期       | CC-Link通信の受信周期を示します。CC-Link通信の<br>設定(通信速度、拡張サイクリック設定など)や接続<br>台数によって変化します。(1=0.1 ms)                                         | 0:バスオフ<br>1~20,000   |  |
| 3649 | CC-Link受信カウンタ     | CC-Link通信の受信回数を示します。                                                                                                    | 0~2,147,483,647      |  |
| 3664 | 接続PID(号機番号0)      |                                                                                                    |                      |  |
| 3665 | 接続PID(号機番号1)      |                                                                                                    |                      |  |
| 3666 | 接続PID (号機番号2)     |                                                                                                    |                      |  |
| 3667 | 接続PID(号機番号3)      |                                                                                                    |                      |  |
| 3668 | 接続PID(号機番号4)      |                                                                                                    |                      |  |
| 3669 | 接続PID(号機番号5)      |                                                                                                    |                      |  |
| 3670 | 接続PID (号機番号6)     |                                                                                                    |                      |  |
| 3671 | 接続PID (号機番号7)     | RS-485週信灯応製品のPIDを示します。<br>MEXE02ではドライバ品名、操作パネルではPIDとド                                                                        | 0h~FFFFh             |  |
| 3672 | 接続PID (号機番号8)     | ライバ品名をモニタできます。                                                                                                    |                      |  |
| 3673 | 接続PID(号機番号9)      |                                                                                                    |                      |  |
| 3674 | 接続PID(号機番号10)     |                                                                                                    |                      |  |
| 3675 | 接続PID(号機番号11)     |                                                                                                    |                      |  |
| 3676 | 接続PID(号機番号12)     |                                                                                                    |                      |  |
| 3677 | 接続PID(号機番号13)     |                                                                                                    |                      |  |
| 3678 | 接続PID(号機番号14)     |                                                                                                    |                      |  |
| 3679 | 接続PID(号機番号15)     |                                                                                                    |                      |  |
| 3680 | インフォメーション履歴1      |                                                                                                    |                      |  |
| 3681 | インフォメーション腹歴2      |                                                                                                    |                      |  |
| 3682 | インフォメーション腹腔3      |                                                                                                    |                      |  |
| 3683 | インフォメーション履歴4      |                                                                                                    |                      |  |
| 3684 | インフォメーション履歴5      |                                                                                                    |                      |  |
| 3685 | イノフォメーション履歴5      |                                                                                                    |                      |  |
| 2607 | インフォメーション履歴/      |                                                                                                    |                      |  |
| 3688 | 「ノフォクーション履症O      | インフォメーンョンの腹歴を示します。詳細は116ペー<br>  ジ、119ページをご覧ください。                                                                             | 0h $\sim$ FFFF FFFFh |  |
| 3680 | インフォメーション屋座7      |                                                                                                    |                      |  |
| 3600 | インフォメーション房麻11     |                                                                                                    |                      |  |
| 3601 | インフォメーション 唇麻10    |                                                                                                    |                      |  |
| 3692 | インフォメーション履歴12     |                                                                                                    |                      |  |
| 3693 | インフォメーション履歴14     |                                                                                                    |                      |  |
| 3694 | インフォメーション履歴15     |                                                                                                    |                      |  |
| 3695 | インフォメーション履歴16     |                                                                                                    |                      |  |

| ID   | 名称                              | 内容                      | 表示範囲                 |  |
|------|---------------------------------|-------------------------|----------------------|--|
| 3696 | インフォメーション履歴1 (Bootから<br>の経過時間)  |                         |                      |  |
| 3697 | インフォメーション履歴2 (Bootから<br>の経過時間)  |                         |                      |  |
| 3698 | インフォメーション履歴3 (Bootから<br>の経過時間)  |                         |                      |  |
| 3699 | インフォメーション履歴4 (Bootから<br>の経過時間)  |                         |                      |  |
| 3700 | インフォメーション履歴5 (Bootから<br>の経過時間)  |                         |                      |  |
| 3701 | インフォメーション履歴6 (Bootから<br>の経過時間)  |                         |                      |  |
| 3702 | インフォメーション履歴7 (Bootから<br>の経過時間)  |                         |                      |  |
| 3703 | インフォメーション履歴8 (Bootから<br>の経過時間)  | インフォメーションが発生した時間の履歴を、ブー | 0. 2147 492 647 mg   |  |
| 3704 | インフォメーション履歴9 (Bootから<br>の経過時間)  | トからの経過時間で示します。          | 0~2,147,463,647 1115 |  |
| 3705 | インフォメーション履歴10 (Bootか<br>らの経過時間) |                         |                      |  |
| 3706 | インフォメーション履歴11 (Bootか<br>らの経過時間) |                         |                      |  |
| 3707 | インフォメーション履歴12 (Bootか<br>らの経過時間) |                         |                      |  |
| 3708 | インフォメーション履歴13 (Bootか<br>らの経過時間) |                         |                      |  |
| 3709 | インフォメーション履歴14 (Bootか<br>らの経過時間) |                         |                      |  |
| 3710 | インフォメーション履歴15 (Bootか<br>らの経過時間) |                         |                      |  |
| 3711 | インフォメーション履歴16 (Bootか<br>らの経過時間) |                         |                      |  |
| 3840 | 通信エラー履歴(通信エラー)1                 |                         |                      |  |
| 3841 | 通信エラー履歴(通信エラー)2                 |                         |                      |  |
| 3842 | 通信エラー履歴(通信エラー)3                 |                         |                      |  |
| 3843 | 通信エラー履歴(通信エラー)4                 |                         |                      |  |
| 3844 | 通信エラー履歴(通信エラー)5                 |                         |                      |  |
| 3845 | 通信エラー履歴(通信エラー)6                 |                         |                      |  |
| 3846 | 通信エラー履歴(通信エラー)7                 |                         |                      |  |
| 3847 | 通信エラー履歴(通信エラー)8                 |                         |                      |  |
| 3848 | 通信エラー履歴(通信エラー)9                 | 通信エノーの履歴を小しより。          |                      |  |
| 3849 | 通信エラー履歴(通信エラー)10                |                         |                      |  |
| 3850 | 通信エラー履歴(通信エラー)11                |                         |                      |  |
| 3851 | 通信エラー履歴(通信エラー)12                |                         |                      |  |
| 3852 | 通信エラー履歴(通信エラー)13                |                         |                      |  |
| 3853 | 通信エラー履歴(通信エラー)14                |                         |                      |  |
| 3854 | 通信エラー履歴(通信エラー)15                |                         |                      |  |
| 3855 | 通信エラー履歴(通信エラー)16                |                         |                      |  |
| 3856 | 通信エラー履歴(サブコード)1                 |                         |                      |  |
| 3857 | 通信エラー履歴(サブコード)2                 |                         |                      |  |
| 3858 | 通信エラー履歴(サブコード)3                 |                         |                      |  |
| 3859 | 通信エラー履歴(サブコード)4                 | 通信エラーのサブコードの履歴を示します。    | 0h~FFh               |  |
| 3860 | 通信エラー履歴(サブコード)5                 |                         |                      |  |
| 3861 | 通信エラー履歴(サブコード)6                 |                         |                      |  |
| 3862 | 通信エラー履歴(サブコード)7                 |                         |                      |  |

| ID   | 名称                                                   | 内容                         | 表示範囲            |  |
|------|------------------------------------------------------|----------------------------|-----------------|--|
| 3863 | 通信エラー履歴(サブコード)8                                      |                            |                 |  |
| 3864 | 通信エラー履歴(サブコード)9                                      |                            |                 |  |
| 3865 | 通信エラー履歴(サブコード)10                                     |                            |                 |  |
| 3866 | 通信エラー履歴(サブコード)11                                     |                            |                 |  |
| 3867 | 通信エラー履歴(サブコード)12                                     | <br>  通信エラーのサブコードの履歴を示します。 | 0h~FFh          |  |
| 3868 | 通信エラー履歴(サブコード)13                                     |                            |                 |  |
| 3869 | 通信エラー履歴(サブコード)14                                     |                            |                 |  |
| 3870 | 通信エラー履歴(サブコード)15                                     |                            |                 |  |
| 3871 | 通信エラー履歴(サブコード)16                                     |                            |                 |  |
| 3872 | 通信エラー履歴(号機)1                                         |                            |                 |  |
| 3873 | 通信エラー履歴(号機)2                                         |                            |                 |  |
| 3874 | 通信エラー履歴(号機)3                                         |                            |                 |  |
| 3875 |                                                      |                            |                 |  |
| 3876 | 通信エラー 履歴 ( 5 歳) 1                                    |                            |                 |  |
| 3877 |                                                      |                            |                 |  |
| 3878 | 通信エラー 履歴 ( 5 4 6 7 7 6 6 7 6 7 6 7 7 6 7 7 7 7 7 7 7 |                            |                 |  |
| 3879 |                                                      |                            |                 |  |
| 3880 |                                                      | 通信エラーが発生した号機番号の履歴を示します。    | 0h~FFFFh        |  |
| 3881 |                                                      |                            |                 |  |
| 3882 |                                                      |                            |                 |  |
| 3883 |                                                      |                            |                 |  |
| 3884 | 通信エラー履歴(呈機)13                                        |                            |                 |  |
| 3885 | 通信エラー履歴(号機)14                                        |                            |                 |  |
| 3886 | 通信エラー履歴(号機)15                                        |                            |                 |  |
| 3887 | 通信エラー履歴(号機)16                                        |                            |                 |  |
| 3888 | 通信エラー履歴(命令コード)1                                      |                            |                 |  |
| 3889 | 通信エラー履歴(命令コード)2                                      |                            |                 |  |
| 3890 | 通信エラー履歴(命令コード)3                                      |                            |                 |  |
| 3891 | 通信エラー履歴(命令コード)4                                      |                            |                 |  |
| 3892 | 通信エラー履歴(命令コード)5                                      |                            |                 |  |
| 3893 | 通信エラー履歴(命令コード)6                                      |                            |                 |  |
| 3894 | 通信エラー履歴(命令コード)7                                      |                            |                 |  |
| 3895 | 通信エラー履歴(命令コード)8                                      |                            |                 |  |
| 3896 | 通信エラー履歴(命令コード)9                                      | 通信エラーが発生した命令コードの履歴を示します。   | 0h~FFFFh        |  |
| 3897 | 通信エラー履歴(命令コード)10                                     |                            |                 |  |
| 3898 | 通信エラー履歴(命令コード)11                                     |                            |                 |  |
| 3899 | 通信エラー履歴(命令コード)12                                     |                            |                 |  |
| 3900 | 通信エラー履歴(命令コード)13                                     |                            |                 |  |
| 3901 | 通信エラー履歴(命令コード)14                                     |                            |                 |  |
| 3902 | 通信エラー履歴(命令コード)15                                     |                            |                 |  |
| 3903 | 通信エラー履歴(命令コード)16                                     |                            |                 |  |
| 3904 | 通信エラー履歴(データ)1                                        |                            |                 |  |
| 3905 | 通信エラー履歴(データ)2                                        |                            |                 |  |
| 3906 | 通信エラー履歴(データ)3                                        |                            |                 |  |
| 3907 | 通信エラー履歴(データ)4                                        |                            |                 |  |
| 3908 | 通信エラー履歴(データ)5                                        |                            |                 |  |
| 3909 | 通信エラー履歴(データ)6                                        | 通信エラーが発生したデータの履歴を示します。     | -2,147,483,648~ |  |
| 3910 | 通信エラー履歴(データ)7                                        |                            | 2,147,483,647   |  |
| 3911 | 通信エラー履歴(データ)8                                        |                            |                 |  |
| 3912 | 通信エラー履歴(データ)9                                        |                            |                 |  |
| 3913 | 通信エラー履歴(データ)10                                       |                            |                 |  |
| 3914 | 通信エラー履歴(データ)11                                       |                            |                 |  |

| ID   | 名称                           | 内容                       | 表示範囲                  |  |
|------|------------------------------|--------------------------|-----------------------|--|
| 3915 | 通信エラー履歴(データ)12               |                          |                       |  |
| 3916 | 通信エラー履歴(データ)13               |                          |                       |  |
| 3917 | 通信エラー履歴(データ)14               | 通信エラーが発生したデータの履歴を示します。   | 2,147,483,648~        |  |
| 3918 | 通信エラー履歴(データ)15               |                          | _,,,                  |  |
| 3919 | 通信エラー履歴(データ)16               |                          |                       |  |
| 3920 | 通信エラー履歴 (Bootからの経過時<br>間) 1  |                          |                       |  |
| 3921 | 通信エラー履歴 (Bootからの経過時<br>間) 2  |                          |                       |  |
| 3922 | 通信エラー履歴 (Bootからの経過時<br>間) 3  |                          |                       |  |
| 3923 | 通信エラー履歴 (Bootからの経過時<br>間) 4  |                          |                       |  |
| 3924 | 通信エラー履歴 (Bootからの経過時<br>間) 5  |                          |                       |  |
| 3925 | 通信エラー履歴 (Bootからの経過時<br>間) 6  |                          |                       |  |
| 3926 | 通信エラー履歴 (Bootからの経過時<br>間) 7  |                          |                       |  |
| 3927 | 通信エラー履歴 (Bootからの経過時<br>間) 8  | 」通信エラーが発生した時間の履歴を、ブートからの | 02 147 482 647 mc     |  |
| 3928 | 通信エラー履歴 (Bootからの経過時<br>間) 9  | 経過時間で示します。               | v 2, 147,400,047 IIIS |  |
| 3929 | 通信エラー履歴 (Bootからの経過時<br>間) 10 |                          |                       |  |
| 3930 | 通信エラー履歴 (Bootからの経過時<br>間) 11 |                          |                       |  |
| 3931 | 通信エラー履歴 (Bootからの経過時<br>間) 12 |                          |                       |  |
| 3932 | 通信エラー履歴 (Bootからの経過時<br>間) 13 |                          |                       |  |
| 3933 | 通信エラー履歴 (Bootからの経過時<br>間) 14 |                          |                       |  |
| 3934 | 通信エラー履歴 (Bootからの経過時<br>間) 15 |                          |                       |  |
| 3935 | 通信エラー履歴 (Bootからの経過時<br>間) 16 |                          |                       |  |
| 3968 | 実行履歴(コード)1                   |                          |                       |  |
| 3969 | 実行履歴(コード)2                   |                          |                       |  |
| 3970 | 実行履歴(コード)3                   |                          |                       |  |
| 3971 | 実行履歴(コード)4                   |                          |                       |  |
| 3972 | 実行履歴(コード)5                   |                          |                       |  |
| 3973 | 実行履歴(コード)6                   |                          |                       |  |
| 3974 | 実行履歴(コード)7                   |                          |                       |  |
| 3975 | 実行履歴(コード)8                   | コマンド実行のコードの履歴を示します。      | 0h ~FFh               |  |
| 3976 | 実行履歴(コード)9                   |                          |                       |  |
| 3977 | 天行履歴(コード)10                  |                          |                       |  |
| 3978 | 実行腹歴(コード)11                  |                          |                       |  |
| 39/9 | 天行復歴(コード)12                  |                          |                       |  |
| 3980 | 夫仃腹腔(コード)13                  |                          |                       |  |
| 3981 | 夫仃腹腔(コード)14                  |                          |                       |  |
| 3982 | 夫仃復歴(コード)15                  |                          |                       |  |
| 3983 | 天行履歴(コード)16                  |                          |                       |  |
| 3984 | 夫行腹歴(サノコード)1                 |                          |                       |  |
| 3985 | 天行履歴(サブコード)2                 | コマンド実行のサブコードの履歴を示します。    | Un ~FFh               |  |
| 3986 | 夫仃腹腔(サノコード)3                 |                          |                       |  |

| ID   | 名称            | 内容                                 | 表示範囲            |  |
|------|---------------|------------------------------------|-----------------|--|
| 3987 | 実行履歴(サブコード)4  |                                    |                 |  |
| 3988 | 実行履歴(サブコード)5  |                                    |                 |  |
| 3989 | 実行履歴(サブコード)6  |                                    |                 |  |
| 3990 | 実行履歴(サブコード)7  |                                    |                 |  |
| 3991 | 実行履歴(サブコード)8  |                                    |                 |  |
| 3992 | 実行履歴(サブコード)9  |                                    |                 |  |
| 3993 | 実行履歴(サブコード)10 | <br>  コマンド実行のサブコードの履歴を示します。        | 0h~FFh          |  |
| 3994 | 実行履歴(サブコード)11 |                                    |                 |  |
| 3995 | 実行履歴(サブコード)12 |                                    |                 |  |
| 3996 | 実行履歴(サブコード)13 |                                    |                 |  |
| 3997 | 実行履歴(サブコード)14 |                                    |                 |  |
| 3998 | 実行履歴(サブコード)15 |                                    |                 |  |
| 3999 | 実行履歴(サブコード)16 |                                    |                 |  |
| 4000 | 実行履歴(号機)1     |                                    |                 |  |
| 4001 | 実行履歴(号機)2     |                                    |                 |  |
| 4002 | 実行履歴(号機)3     |                                    |                 |  |
| 4003 | 実行履歴(号機)4     |                                    |                 |  |
| 4004 | 実行履歴(号機)5     |                                    |                 |  |
| 4005 | 実行履歴(号機)6     |                                    |                 |  |
| 4006 | 実行履歴(号機)7     |                                    |                 |  |
| 4007 | 実行履歴(号機)8     | コマンド実行の号機番号の履歴を示します。               |                 |  |
| 4008 | 実行履歴(号機)9     | [80h]は、 <b>NETC02-CC</b> を表わしています。 | 0h~FFFh         |  |
| 4009 | 実行履歴(号機)10    |                                    |                 |  |
| 4010 | 実行履歴(号機)11    |                                    |                 |  |
| 4011 | 実行履歴(号機)12    |                                    |                 |  |
| 4012 | 実行履歴(号機)13    |                                    |                 |  |
| 4013 | 実行履歴(号機)14    |                                    |                 |  |
| 4014 | 実行履歴(号機)15    |                                    |                 |  |
| 4015 | 実行履歴(号機)16    |                                    |                 |  |
| 4016 | 実行履歴(命令コード)1  |                                    |                 |  |
| 4017 | 実行履歴(命令コード)2  |                                    |                 |  |
| 4018 | 実行履歴(命令コード)3  |                                    |                 |  |
| 4019 | 実行履歴(命令コード)4  |                                    |                 |  |
| 4020 | 実行履歴(命令コード)5  |                                    |                 |  |
| 4021 | 実行履歴(命令コード)6  |                                    |                 |  |
| 4022 | 実行履歴(命令コード)7  |                                    |                 |  |
| 4023 | 実行履歴(命令コード)8  |                                    |                 |  |
| 4024 | 実行履歴(命令コード)9  | コマノト夫付の命令コートの復歴を示しま9。<br>          |                 |  |
| 4025 | 実行履歴(命令コード)10 |                                    |                 |  |
| 4026 | 実行履歴(命令コード)11 |                                    |                 |  |
| 4027 | 実行履歴(命令コード)12 |                                    |                 |  |
| 4028 | 実行履歴(命令コード)13 |                                    |                 |  |
| 4029 | 実行履歴(命令コード)14 |                                    |                 |  |
| 4030 | 実行履歴(命令コード)15 |                                    |                 |  |
| 4031 | 実行履歴(命令コード)16 |                                    |                 |  |
| 4032 | 実行履歴(データ)1    |                                    |                 |  |
| 4033 | 実行履歴(データ)2    |                                    |                 |  |
| 4034 | 実行履歴(データ)3    |                                    | 2 1 17 102 6 12 |  |
| 4035 | 実行履歴(データ)4    | コマンド実行のデータの履歴を示します。                | -2,147,483,648~ |  |
| 4036 | 実行履歴(データ)5    |                                    | 2,177,700,047   |  |
| 4037 | 実行履歴(データ)6    |                                    |                 |  |
| 4038 | 実行履歴(データ)7    |                                    |                 |  |

| ID   | 名称                  | 内容                      | 表示範囲                   |  |
|------|---------------------|-------------------------|------------------------|--|
| 4039 | 実行履歴(データ)8          |                         |                        |  |
| 4040 | 実行履歴(データ)9          |                         |                        |  |
| 4041 | 実行履歴(データ)10         |                         |                        |  |
| 4042 | 実行履歴(データ)11         |                         |                        |  |
| 4043 | 実行履歴(データ)12         | コマンド実行のデータの履歴を示します。     | 2,147,483,648~         |  |
| 4044 | 実行履歴(データ)13         |                         | 2,117,100,017          |  |
| 4045 | 実行履歴(データ)14         |                         |                        |  |
| 4046 | 実行履歴(データ)15         |                         |                        |  |
| 4047 | 実行履歴(データ)16         |                         |                        |  |
| 4048 | 実行履歴(Bootからの経過時間)1  |                         |                        |  |
| 4049 | 実行履歴(Bootからの経過時間)2  |                         |                        |  |
| 4050 | 実行履歴(Bootからの経過時間)3  |                         |                        |  |
| 4051 | 実行履歴(Bootからの経過時間)4  |                         |                        |  |
| 4052 | 実行履歴(Bootからの経過時間)5  |                         |                        |  |
| 4053 | 実行履歴(Bootからの経過時間)6  |                         |                        |  |
| 4054 | 実行履歴(Bootからの経過時間)7  |                         |                        |  |
| 4055 | 実行履歴(Bootからの経過時間)8  | コマンドを実行した時間の履歴を、ブートからの経 | $0 \sim 21/7/836/7$ ms |  |
| 4056 | 実行履歴(Bootからの経過時間)9  | 過時間で示します。               |                        |  |
| 4057 | 実行履歴(Bootからの経過時間)10 |                         |                        |  |
| 4058 | 実行履歴(Bootからの経過時間)11 |                         |                        |  |
| 4059 | 実行履歴(Bootからの経過時間)12 |                         |                        |  |
| 4060 | 実行履歴(Bootからの経過時間)13 |                         |                        |  |
| 4061 | 実行履歴(Bootからの経過時間)14 |                         |                        |  |
| 4062 | 実行履歴(Bootからの経過時間)15 |                         |                        |  |
| 4063 | 実行履歴(Bootからの経過時間)16 |                         |                        |  |
| 4064 | コンバータシリアルNo.        |                         |                        |  |
| 4065 | コンバータシリアルNo.        |                         |                        |  |
| 4066 | コンバータシリアルNo.        |                         |                        |  |
| 4067 | コンバータシリアルNo.        |                         | 30立空                   |  |
| 4068 | コンバータシリアルNo.        |                         |                        |  |
| 4069 | コンバータシリアルNo.        |                         |                        |  |
| 4070 | コンバータシリアルNo.        |                         |                        |  |
| 4071 | コンバータシリアルNo.        |                         |                        |  |

# 現在インフォメーション[ID:3606]、 インフォメーション履歴1~16[ID:3680~3695]

インフォメーションのbitの配置を示します。

● 上位

| Bit 15   | Bit 14          | Bit 13    | Bit 12    | Bit 11         | Bit 10          | Bit 9 | Bit 8          |
|----------|-----------------|-----------|-----------|----------------|-----------------|-------|----------------|
| INFO-RBT | _               | INFO-TEST | INFO-DATA | INFO-<br>TMOUT | INFO-<br>BUSOFF | _     | INFO-<br>CCVER |
| Bit 7    | Bit 6           | Bit 5     | Bit 4     | Bit 3          | Bit 2           | Bit 1 | Bit O          |
| INFO-PID | INFO-<br>CMDBSY | _         | _         | _              | _               | _     | _              |

#### ● 下位

| Bit 15 | Bit 14 | Bit 13 | Bit 12 | Bit 11 | Bit 10 | Bit 9 | Bit 8 |
|--------|--------|--------|--------|--------|--------|-------|-------|
| _      | -      | -      | -      | -      | -      | -     | -     |
| Bit 7  | Bit 6  | Bit 5  | Bit 4  | Bit 3  | Bit 2  | Bit 1 | Bit O |
| _      | _      | _      | _      | -      | -      | _     | -     |

## ■ RS-485通信ステータス [ID:3624]、 RS-485通信接続要求 [ID:3626]、 RS-485通信接続応答 [ID:3627]

RS-485通信ステータスのbitの配置を示します。

●上位

RS-485通信接続要求[ID:3626]でも表示できます。

接続が有効になっている号機は1、無効になっている号機は0で表わされます。

| Bit | 15 | 14 | 13 | 12 | 11 | 10 | 9 | 8 | 7 | 6 | 5 | 4 | 3 | 2 | 1 | 0 |
|-----|----|----|----|----|----|----|---|---|---|---|---|---|---|---|---|---|
| 号機  | 15 | 14 | 13 | 12 | 11 | 10 | 9 | 8 | 7 | 6 | 5 | 4 | 3 | 2 | 1 | 0 |

●下位

RS-485通信接続応答[ID:3627]でも表示できます。

RS-485通信で接続している号機は1、接続していない号機は0で表わされます。

| Bit | 15 | 14 | 13 | 12 | 11 | 10 | 9 | 8 | 7 | 6 | 5 | 4 | 3 | 2 | 1 | 0 |
|-----|----|----|----|----|----|----|---|---|---|---|---|---|---|---|---|---|
| 号機  | 15 | 14 | 13 | 12 | 11 | 10 | 9 | 8 | 7 | 6 | 5 | 4 | 3 | 2 | 1 | 0 |

# 11 保護•通知機能

# 11-1 アラーム

NETC02-CCには、過電圧や誤設定などからNETC02-CCを保護するアラーム機能が備わっています。 アラームが発生すると、リモートI/OのALM出力がONになります。同時にPWR/ALM LEDが赤色に点滅します。

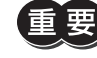

|重||要|| アラームの種類によっては、RS-485通信が停止することがあります。下表[アラーム一覧]で確認してく ださい。

## ■ アラームの確認方法

PWR/ALM LEDの点滅回数を数えると、発生中のアラームを確認できます。 また、操作パネル、MEXEO2、およびCC-Link通信でも確認できます。

#### LED点滅状態(例:7回点滅)

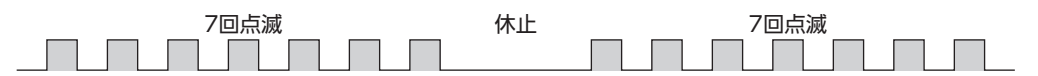

## ■ アラームの解除方法

必ず、アラームが発生した原因を取り除き、運転入力をOFFにするなどして安全を確保してから、次のどれかの方法でアラー ムを解除してください。

- リモートI/OのALM-RST入力をONにする。(ONエッジで有効です。)
- 操作パネルのモニタモードでアラームリセットを実行する。
- MEXE02でアラームリセットを実行する。
- 電源を再投入する。

要 NETC02-CCでアラームが発生すると、RS-485通信対応製品では「ネットワークコンバータ異常」のアラー ムが発生します。NETC02-CCのアラームを解除すると、RS-485通信対応製品のアラームも解除されます。

## ■ アラーム一覧

重

| アラーム<br>コード | LED点滅<br>回数 | 種類              | 原因                                     | 処 置                        | アラーム<br>の解除 | RS-485通<br>信 |
|-------------|-------------|-----------------|----------------------------------------|----------------------------|-------------|--------------|
| 22h         | 3           | 過電圧             | DC40 Vを超える電圧が<br>加わった。                 | 電源の入力電圧を確認し<br>てください。      | 可           | 継続           |
| 41h         | 9           | EEPROM異常        | <b>NETC02-CC</b> の保存デー<br>タが破損した。      | すべてのパラメータを初<br>期化してください    | 不可          | 停止           |
| 6Eh         | 7           | 7 外部停止          | EXT-STOPのONエッジ<br>が検出された。              | EXT-STOPをOFFにして<br>ください。   |             | 継続           |
|             |             |                 | 接続しているRS-485通<br>信対応製品にアラームが<br>発生した。※ | RS-485通信対応製品を<br>確認してください。 | 可           |              |
| 83h         | 7           | 通信用スイッチ<br>設定異常 | <b>NETC02-CC</b> のスイッチ<br>が仕様外だった。     | スイッチを確認してくだ<br>さい。         | 不可          | 停止           |

※ このアラームは、次の状態のときに発生します。

- 「接続製品のアラーム出力検出」パラメータが「有効」に設定されている。

- RS-485通信対応製品のNET-OUT7がALMに設定されている。

## ■ アラームの履歴

アラームは、最新のものから順に10個までNVメモリに保存されます。次のどれかを行なうと、保存されているアラーム履 歴を取得・消去できます。

- モニタコマンドでアラーム履歴を取得する。
- 操作パネルまたはMEXE02でアラーム履歴を取得・消去する。

#### ● アラーム履歴で確認できる項目

| 項目         | 内容                              |
|------------|---------------------------------|
| コード        | アラームコード                         |
| サブコード      | 下表をご覧ください。                      |
| ブートからの経過時間 | 電源が投入されてからアラームが発生するまでの時間(単位:ms) |
| 電源投入回数     | アラームが発生するまでに電源を投入した回数           |
| 電源通電時間     | 通電時間の積算値(単位:分)                  |

#### ● サブコード一覧

| アラームコード | 種類          | サブコード | 内容                   |
|---------|-------------|-------|----------------------|
| 22h     | 過電圧         | 00h   | -                    |
| 41h     | EEPROM異常    | **h   | 当社確認用のシステム情報         |
| 6Eh     | 外部停止        | 00h   | -                    |
|         |             | 80h   | CC-Link拡張サイクリック設定エラー |
| 83h     | 通信用スイッチ設定異常 | 81h   | CC-Link局番エラー         |
|         |             | 82h   | CC-Link伝送ボーレートエラー    |

# 11-2 インフォメーション

インフォメーションとは、NETC02-CCの状態を通知する機能です。

#### ■ インフォメーション発生時の状態

「INFOの発生」パラメータを「有効」にしたインフォメーションが発生すると、INFO出力がONになります。 インフォメーション発生時は、PWR/ALM LEDの赤色と緑色が同時に2回点滅します。(赤色と緑色が重なって、橙色に見 えることがあります。)

## ■ インフォメーションの解除方法

● 「インフォメーション自動クリア」パラメータが「有効」のとき(初期値) インフォメーションの原因を取り除くと、インフォメーション状態が自動で解除されます。INFO出力や対応するインフォ メーションのビット出力がOFFになります。

● 「インフォメーション自動クリア」パラメータが「無効」のとき インフォメーションの原因を取り除いても、インフォメーション状態は自動で解除されません。操作パネルまたはMEXEO2 で解除してください。

## ■ インフォメーション一覧

| インフォメーションの内容   | ビット出力       | 原因                                                      | 解除条件                       |
|----------------|-------------|---------------------------------------------------------|----------------------------|
| 再起動要求          | INFO-RBT    | <b>NETC02-CC</b> の再起動が要求され<br>た。                        | NETC02-CCを再起動した。           |
| パラメータライト制限     | INFO-DATA   | 操作パネルや <b>MEXE02</b> でダウン<br>ロード、初期化、およびデータ<br>転送を実行した。 | ダウンロード、初期化、データ<br>転送が終了した。 |
| テストモード         | INFO-TEST   | テストモードに移行した。                                            | テストモードを解除した。               |
| RS-485通信タイムアウト | INFO-TMOUT  | RS-485通信タイムアウトが検出<br>された。                               | RS-485通信対応製品との通信が<br>確立した。 |
| 上位ネットワークバス異常   | INFO-BUSOFF | CC-Link通信のバスオフが検出された。                                   | バスオフから回復した。                |
| CC-Linkバージョン異常 | INFO-CCVER  | CC-Link通信のバージョン違いが<br>検出された。                            | バージョン違いから回復した。             |
| PID異常          | INFO-PID    | 適合していない製品を接続した。                                         | 適合するRS-485通信対応製品を<br>接続した。 |
| コマンド処理中※       | INFO-CMDBSY | コマンドの処理中。                                               | コマンドの処理が終了した。              |

※処理に時間がかかるコマンドや、他の処理を制限するコマンドが実行されているときに、「コマンド処理中」のインフォ メーションが発生します。

### ■ インフォメーションの履歴

インフォメーションは、最新のものから順に16個までRAMに保存されます。次のどれかを行なうと、保存されているイン フォメーション履歴を取得・消去できます。

- 操作パネルまたはMEXE02でインフォメーション履歴を取得・消去する。
- NETC02-CCの電源を切る。

#### ● インフォメーション履歴で確認できる項目

| 項目         | 内容                                   |
|------------|--------------------------------------|
| 発生状況       | インフォメーションの内容                         |
| ブートからの経過時間 | 電源が投入されてからインフォメーションが発生するまでの時間(単位:ms) |

# 11-3 通信エラー

NETC02-CCとRS-485通信対応製品との通信や、CC-Link通信に異常が発生したことを検出する機能です。

## ■ 通信エラーの内容

| 通信エラー<br>コード | 種類                 | 内容                                     | 処置                                                                           |
|--------------|--------------------|----------------------------------------|------------------------------------------------------------------------------|
| 84h          | RS-485通信異常         | フレームエラーが発生した。                          | <ul> <li>RS-485通信対応製品との接続を確認してください。</li> </ul>                               |
|              |                    |                                        | • RS-485通信の設定を確認してください。                                                      |
| 85h          | RS-485通信<br>タイムアウト | RS-485通信タイムアウトが検出された。                  | <ul> <li>上位システムとの接続を確認してください。</li> <li>RS-485通信対応製品との接続を確認してください。</li> </ul> |
| 88h          | コマンド未定義            | マスタから要求されたコマンドは未定義<br>のため、実行できませんでした。  | <ul> <li>コマンドの設定値を確認してください。</li> <li>フレーム構成を確認してください</li> </ul>              |
| 8Ch          | 設定範囲外              | マスタから要求された設定データは範囲<br>外のため、実行できませんでした。 | 設定データを確認してください。                                                              |
| 8Dh          | コマンド実行不可           | コマンドが実行できないときに、実行し<br>ようとしました。         | ドライバの状態を確認してください。                                                            |

## ■ 通信エラーの履歴

通信エラーは、最新のものから順に16個までRAMに保存されます。次のどれかを行なうと、保存されている通信エラー履 歴を取得・消去できます。

• 操作パネルまたはMEXE02で通信エラー履歴を取得・消去する。

• NETC02-CCの電源を切る。

#### ● 通信エラー履歴で確認できる項目

| 項目         | 内容                               |
|------------|----------------------------------|
| コード        | 通信エラーコード                         |
| サブコード      | 下表をご覧ください。                       |
| 号機         | 通信エラーが発生した号機番号                   |
| コマンド       | 通信エラーが発生したコマンド                   |
| データ        | 通信エラーが発生したデータ                    |
| ブートからの経過時間 | 電源が投入されてから通信エラーが発生するまでの時間(単位:ms) |

#### ● サブコード一覧

| 通信エラーコード | 種類              | サブコード | 内容                   |
|----------|-----------------|-------|----------------------|
|          |                 | 01h   | フレーム異常               |
| 84b      |                 | 02h   | BCC異常                |
| 0411     | 13-403) 适 日 共 市 | 03h   | 未対応のフレーム             |
|          |                 | 04h   | 未対応のフレーム             |
| 85h      | RS-485通信タイムアウト  | 01h   | フレーム未受信              |
|          | コマンド未定義         | 01h   | 命令選択方式のコマンド不正        |
| 88h      |                 | 02h   | 命令固定方式のRD-REQのコマンド不正 |
| 0011     |                 | 03h   | 命令固定方式のWR-REQのコマンド不正 |
|          |                 | 04h   | データ転送機能のコマンド不正       |
| 8Ch      | 設定範囲外           | 01h   | 命令選択方式の号機範囲エラー       |
| 0011     |                 | 02h   | 命令選択方式の号機接続エラー       |
|          | コマンド実行不可        | 01h   | 号機接続異常               |
| 8Dh      |                 | 02h   | フレーム異常               |
|          |                 | 03h   | RS-485通信対応製品の実行失敗※   |
|          |                 | 08h   | 読み込みデータ不一致           |
|          |                 | 09h   | データ転送の停止要求           |

※ MEXE02などでRS-485通信対応製品の通信エラー履歴をモニタすると、具体的な内容を確認できます。

# 11-4 コマンド実行の履歴

NETC02-CCのコマンド実行状態を確認できます。

## ■ コマンド実行履歴で確認できる項目

| 項目         | 内容                               |
|------------|----------------------------------|
| コード        | コマンド実行の要求コード (下表をご覧ください。)        |
| サブコード      | 当社確認用のサブコード(次ページをご覧ください。)        |
| 号機         | 命令選択方式を実行した号機番号                  |
| コマンド       | 命令選択方式を実行したコマンド                  |
| データ        | 命令選択方式を実行したときのデータ                |
| ブートからの経過時間 | 電源が投入されてからコマンドが実行されるまでの時間(単位:ms) |

#### ● 要求コード一覧

| 要求コード | 種類                      | 内容                           |
|-------|-------------------------|------------------------------|
| 01h   | RS-485通信対応製品との通信確立      | RS-485通信対応製品との通信が確立しました。     |
| 02h   | RS-485通信対応製品との通信未確立     | RS-485通信対応製品との通信が確立していません。   |
| 03h   | 上位ネットワークのバスオン           | CC-Link通信と接続しました。            |
| 04h   | 上位ネットワークのバスオフ           | CC-Link通信と切断しました。            |
| 20h   | NETC02-CCのALM-RST実行     | ALM-RSTがONになりました。            |
| 21h   | NETC02-CCのINFO-CLR実行    | INFO-CLRがONになりました。           |
| 22h   | NETC02-CCのERR-CLR実行     | ERR-CLRがONになりました。            |
| 23h   | NETC02-CCのALM-STOP実行    | ALM-STOPがONになりました。           |
| 30h   | NETC02-CCのAXIS-ALMRST実行 | AXIS-ALMRSTがONになりました。        |
| 40h   | NETC02-CCのD-REQ0実行      |                              |
| 41h   | NETC02-CCのD-REQ1実行      |                              |
| 42h   | NETC02-CCのD-REQ2実行      |                              |
| 43h   | NETC02-CCのD-REQ3実行      |                              |
| 44h   | NETC02-CCのD-REQ4実行      |                              |
| 45h   | NETC02-CCのD-REQ5実行      |                              |
| 46h   | NETC02-CCのD-REQ6実行      |                              |
| 47h   | NETC02-CCのD-REQ7実行      |                              |
| 48h   | NETC02-CCのD-REQ8実行      |                              |
| 49h   | NETC02-CCのD-REQ9実行      |                              |
| 4Ah   | NETC02-CCのD-REQ10実行     |                              |
| 4Bh   | NETC02-CCのD-REQ11実行     |                              |
| 4Ch   | NETC02-CCのD-REQ12実行     |                              |
| 4Dh   | NETC02-CCのD-REQ13実行     | 命令選択方式でD-REQがONまたはOFFになりました。 |
| 4Eh   | NETC02-CCのD-REQ14実行     |                              |
| 4Fh   | NETC02-CCのD-REQ15実行     |                              |
| 50h   | NETC02-CCのD-REQ16実行     |                              |
| 51h   | NETC02-CCのD-REQ17実行     |                              |
| 52h   | NETC02-CCのD-REQ18実行     |                              |
| 53h   | NETC02-CCのD-REQ19実行     |                              |
| 54h   | NETC02-CCのD-REQ20実行     |                              |
| 55h   | NETC02-CCのD-REQ21実行     |                              |
| 56h   | NETC02-CCのD-REQ22実行     |                              |
| 57h   | NETC02-CCのD-REQ23実行     |                              |
| 58h   | NETC02-CCのD-REQ24実行     |                              |
| 59h   | NETC02-CCのD-REQ25実行     |                              |
| 5Ah   | NETC02-CCのD-REQ26実行     |                              |

| 要求コード | 種類                   | 内容                           |
|-------|----------------------|------------------------------|
| 5Bh   | NETC02-CCのD-REQ27実行  |                              |
| 5Ch   | NETC02-CCのD-REQ28実行  |                              |
| 5Dh   | NETC02-CCのD-REQ29実行  | 命令選択方式でD-REQがONまたはOFFになりました。 |
| 5Eh   | NETC02-CCのD-REQ30実行  |                              |
| 5Fh   | NETC02-CCのD-REQ31実行  |                              |
| 60h   | NETC02-CCのWR-REQ0実行  |                              |
| 61h   | NETC02-CCのWR-REQ1実行  |                              |
| 62h   | NETC02-CCのWR-REQ2実行  |                              |
| 63h   | NETC02-CCのWR-REQ3実行  | 命令固定方式でWR-REQがONまたはOFFになりまし  |
| 64h   | NETC02-CCのVVR-REQ4実行 | ] た。                         |
| 65h   | NETC02-CCのWR-REQ5実行  |                              |
| 66h   | NETC02-CCのVVR-REQ6実行 |                              |
| 67h   | NETC02-CCのWR-REQ7実行  |                              |
| 70h   | NETC02-CCのRD-REQ0実行  |                              |
| 71h   | NETC02-CCのRD-REQ1実行  |                              |
| 72h   | NETC02-CCのRD-REQ2実行  |                              |
| 73h   | NETC02-CCのRD-REQ3実行  |                              |
| 74h   | NETC02-CCのRD-REQ4実行  |                              |
| 75h   | NETC02-CCのRD-REQ5実行  |                              |
| 76h   | NETC02-CCのRD-REQ6実行  |                              |
| 77h   | NETC02-CCのRD-REQ7実行  |                              |
| 80h   | NETC02-CCのSDT-EXE0実行 |                              |
| 81h   | NETC02-CCのSDT-EXE1実行 |                              |
| 82h   | NETC02-CCのSDT-EXE2実行 |                              |
| 83h   | NETC02-CCのSDT-EXE3実行 |                              |
| 84h   | NETC02-CCのSDT-EXE4実行 |                              |
| 85h   | NETC02-CCのSDT-EXE5実行 |                              |
| 86h   | NETC02-CCのSDT-EXE6実行 |                              |
| 87h   | NETC02-CCのSDT-EXE7実行 |                              |

## ● サブコード一覧

| サブコード | 内容                      |
|-------|-------------------------|
| 10h   | D-REQ、WR-REQ、RD-REQがOFF |
| 11h   | D-REQ、WR-REQ、RD-REQがON  |

## ■ コマンド実行履歴の消去

コマンド実行履歴は、最新のものから順に16個までRAMに保存されます。次のどれかを行なうと、保存されているコマン ド実行履歴を取得・消去できます。

- MEXE02でコマンド実行履歴を取得・消去する。
- NETC02-CCの電源を切る。

3 操作編

各コマンド実行方式の操作例、NETC02-CCの操作パネルによる操作、および MEXE02 によるパラメータの設定とモニタについて説明しています。

#### ◆もくじ

| 1 ガ・ | イダンス124                                      |
|------|----------------------------------------------|
| 1-1  | 命令選択方式の操作例                                   |
| 1-2  | 命令固定方式の操作例136                                |
| 1-3  | ナータ転达機能の操作例143                               |
| 2 操  | 作パネルによる操作146                                 |
| 2-1  | 操作パネルの概要146                                  |
| 2-2  | モニタモードの操作<br>(OPERATION SWが「NETC」側の場合) 151   |
| 2-3  | パラメータモードの操作<br>(OPERATION SWが「NETC」側の場合) 154 |
| 2-4  | テストモードの操作<br>(OPERATION SWが「NETC」側の場合) 157   |
| 2-5  | システムモードの操作<br>(OPERATION SWが「NETC」側の場合) 158  |

- 2-6 モニタモードの操作 (OPERATION SWが「ID0-15」側の場合).. 160
- 2-7 パラメータモードの操作 (OPERATION SWが [ID0-15] 側の場合).. 162
- 2-8 テストモードの操作 (OPERATION SWが[ID0-15]側の場合)...163
- 2-9 システムモードの操作 (OPERATION SWが [ID0-15] 側の場合).. 165
- 2-10 アラームリセットモードの操作 (OPERATION SWが「ID0-15」側の場合).. 166
- 3 MEXE02 による設定とモニタ ......167
- 3-1 パラメータの設定 ......167
- 3-2 モニタ......169

# 1 ガイダンス

はじめてお使いになるときはここをご覧になり、運転方法のながれについてご理解ください。

**NETC02-CC**に接続できる RS-485 通信対応製品の命令コードやリモート I/Oについては、該当する RS-485 通信対応製品のユーザー ズマニュアル、または機能編をご覧ください。

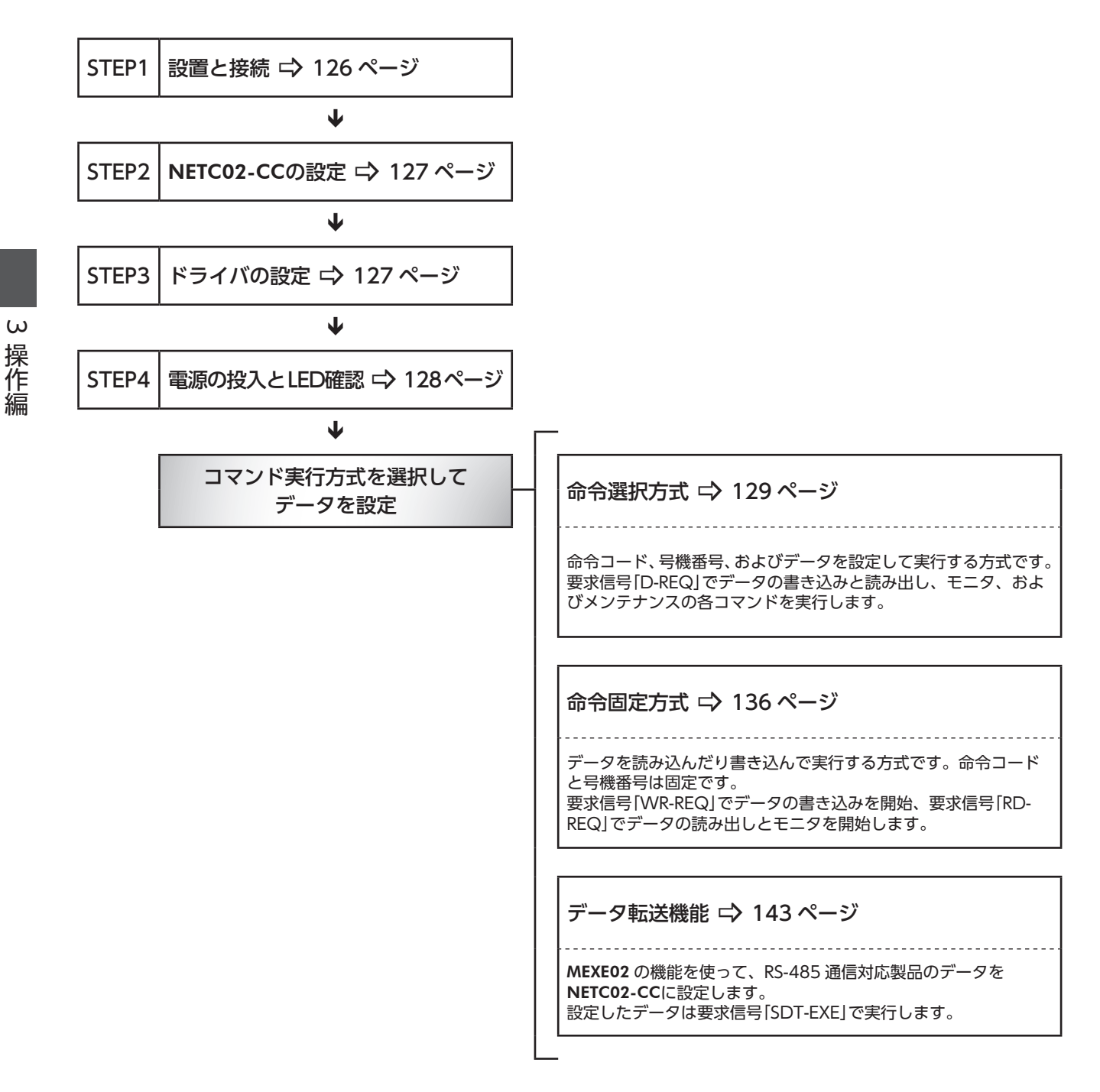

## ■ 設定条件

#### ● RS-485 通信対応製品の設定

| 号機番号0          | AZシリーズ AC電源ドライバ※ |
|----------------|------------------|
| 号機番号1          | ARシリーズ AC電源ドライバ  |
| プロトコル          | ネットワークコンバータ      |
| RS-485 通信 通信速度 | 625,000 bps      |

※ AZシリーズは「直接参照(互換用)」の命令コードを使用しています。

#### ● NETC02-CCの設定

| RS-485 通信対応製品の接続台数 | 2台      |
|--------------------|---------|
| CC-Link伝送ボーレート     | 10 Mbps |
| STATION No.        | No.1    |
| レジスタ配置モード          | 4ワード配置  |

#### ● マスタの設定

#### ネットワークパラメータの設定

| リモート入力 (RX)    | RX1000 |
|----------------|--------|
| リモート出力 (RY)    | RY1000 |
| リモートレジスタ (RWr) | WO     |
| リモートレジスタ (RWw) | W100   |
| 拡張サイクリック設定     | 2倍     |
| リモートデバイス局      | 4局占有   |

#### CC-Linkマスタの設定

| CC-Link伝送ボーレート | 10 Mbps |
|----------------|---------|
| STATION No.    | No.0    |

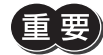

) モーターを動かすときは周囲の状況を確認し、安全を確保してから運転してください。

(memo) NETC02-CCは、RS-485 通信用の終端抵抗を内蔵しています。設定の必要はなく、そのままお使いいた だけます。

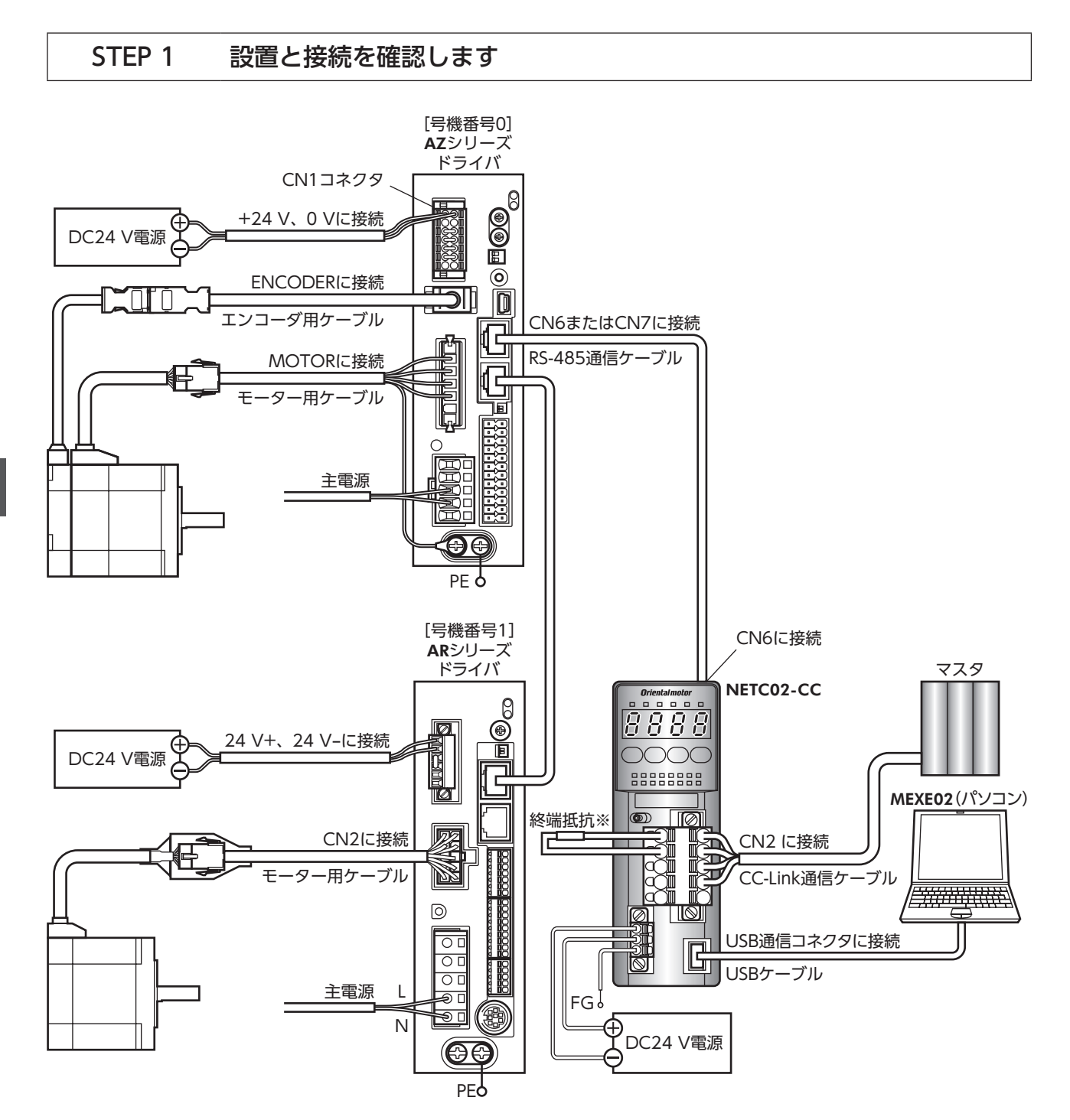

※ 終端抵抗は付属していません。(110 Ω、1/2 W)

## STEP 2 NETC02-CCのスイッチを設定します

NETC02-CCの上面にあるスイッチを、次のように設定してください。設定すると、下図のようになります。

| 設定内容                   | スイッチ                         | 出荷時設定         |
|------------------------|------------------------------|---------------|
| RS-485 通信接続台数:2        | N-AXISを[2]                   | 1             |
| CC-Link伝送ボーレート:10 Mbps | B-RATEを[4]                   | 0             |
| CC-Link局番:1            | STATION No.の×1 を[1]、×10 を[0] | 1(×1:1、×10:0) |
| 動作モード:OFF              | No.1 ~ No.4 をすべて[OFF]        | すべて OFF       |

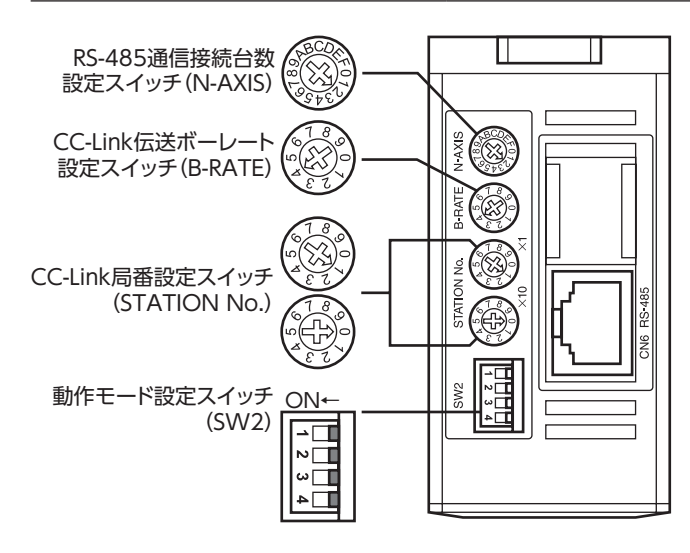

## STEP 3 ドライバのスイッチを設定します

ドライバのスイッチを、次のように設定してください。設定すると、下図のようになります。

| 設定内容                          | AZシリーズ                | ARシリーズ                   |
|-------------------------------|-----------------------|--------------------------|
| プロトコル:ネットワークコンバータ             | SW1のNo.2を[OFF]        | SW1のNo.2を[OFF]           |
| 号機番号:AZシリーズは[0]、ARシリーズは[1]    | SW1のNo.1を[OFF]、IDを[0] | SW4のNo.1を[OFF]、IDを[1]    |
| 通信速度:625,000 bps              | BAUDを[7]              | SW2 を[7]                 |
| 終端抵抗:AZシリーズは「OFF」、ARシリーズは「ON」 | TERM.のNo.1とNo.2を[OFF] | TERM.の No.1 と No.2 を[ON] |

● AZシリーズ AC電源ドライバ

● ARシリーズ AC電源ドライバ

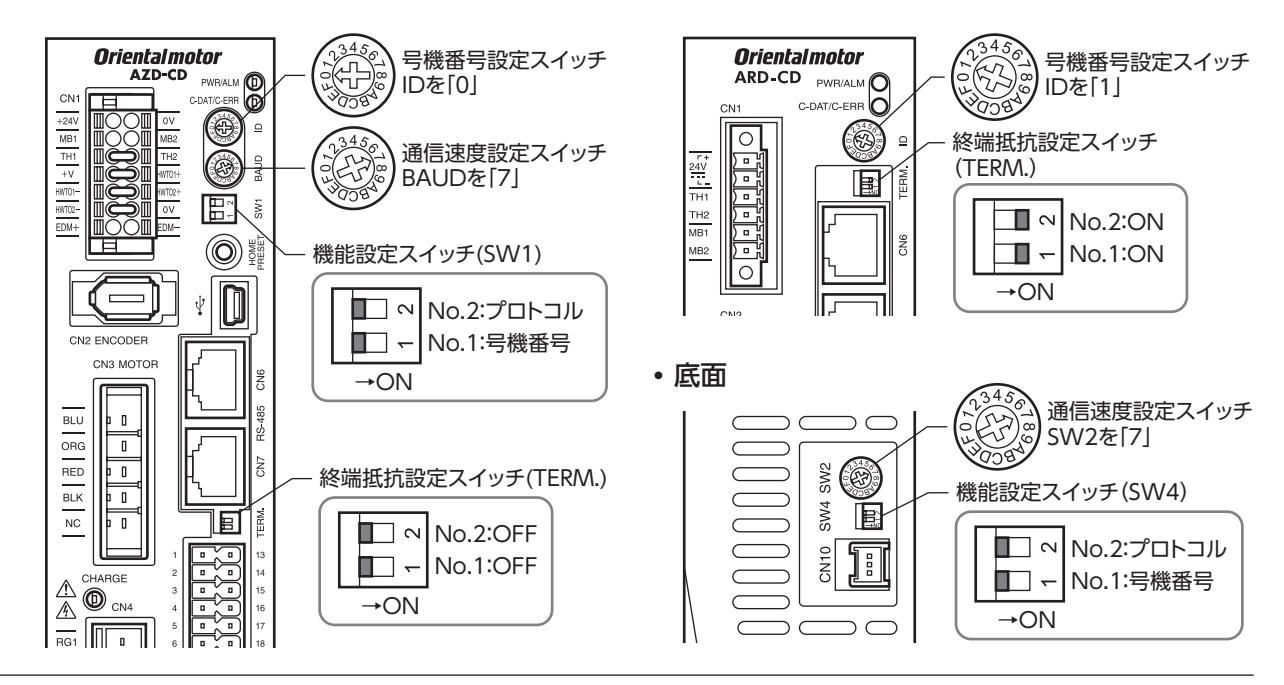

## STEP 4 電源を投入し、LEDを確認します

LED の状態が図のようになっていることを確認してください。

● ドライバ

AZシリーズ

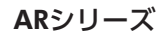

CN1

24V

Ο

Oriental motor ARD-CD PWR/ALM

C-DAT/C-ERR

緑 点灯

- 緑 点灯

₽

TERM.

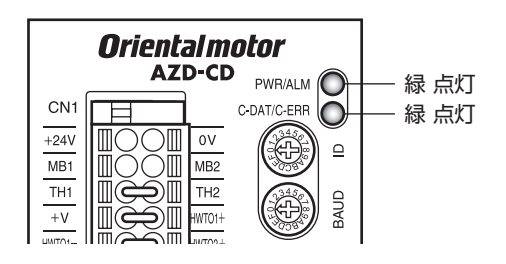

• ネットワークコンバータ

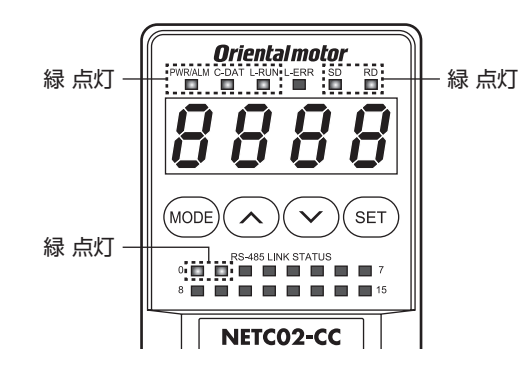

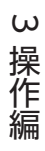

#### 命令選択方式の操作例 1-1

| STEP1 | 動作確認          | RVS方向の連続運転を実行し、動作するか確認します。    |
|-------|---------------|-------------------------------|
|       | ↓             |                               |
| STEP2 | 位置決め運転の実行     | 位置データをセットし、動作するか確認します。        |
|       | •             | -                             |
| STEP3 | フィードバック位置のモニタ | STEP2 の位置決め運転が正しく実行されたか確認します。 |
|       | ↓             | -                             |
| STEP4 | NVメモリ書き込み     | 位置データを NVメモリに書き込みます。          |

ここでは、命令選択方式で次の操作を行なう方法について説明します。

#### ■ 要求信号の使い方

操作例では、リモートレジスタにセットする内容によって、要求信号を使い分けています。

| ● 運転データ、メンテナンスコマンド |             |      | ● モニタコマンド |        |        |          |  |
|--------------------|-------------|------|-----------|--------|--------|----------|--|
|                    | リモートレジスタ    |      |           | 西北信日   | リモート   | リモートレジスタ |  |
| 安水旧与               | 書き込み        | 読み出し |           | 安水旧与   | 書き込み   | 読み出し     |  |
|                    | RWw100      | RWr0 |           |        | RWw108 | RWr8     |  |
|                    | RWw101 RWr1 |      | RWw109    | RWr9   |        |          |  |
| D-KEQU             | RWw102      | RWr2 | D-REQ2    |        | RWw10A | RWrA     |  |
|                    | RWw103      | RWr3 |           |        | RWw10B | RWrB     |  |
|                    | RWw104      | RWr4 |           |        | RWw10C | RWrC     |  |
| D-REQ1             | RWw105      | RWr5 |           |        | RWw10D | RWrD     |  |
|                    | RWw106      | RWr6 |           | D-REQ3 | RWw10E | RWrE     |  |
|                    | RWw107      | RWr7 |           |        | RWw10F | RWrF     |  |

#### リモート I/Oで RVS方向へ連続運転を実行し、動作するか確認します STEP 1

#### マスタ $\rightarrow$ NETC02-CC

| 号機番号 | リモート 1/0 | アドレス   | 入力値 | 説明       |
|------|----------|--------|-----|----------|
| 0    | RV-POS   | RY100F | 1   | 海結滞起の空に  |
| 1    | RVS      | RY101F | 1   | 建成連転の天1」 |

2. 連続運転を停止します。

RV-POSと RVSを OFFにしてください。

#### マスタ $\rightarrow$ NETC02-CC

| 号機番号 | リモート 1/0 | アドレス   | 入力値 | 説明      |
|------|----------|--------|-----|---------|
| 0    | RV-POS   | RY100F | 0   | 浦結滞転の停止 |
| 1    | RVS      | RY101F | 0   | 運輸運転の停止 |

(memo) 動作しないときは、スイッチの設定、リモート I/O、およびリモートレジスタの割り付けを確認してくだ さい。

<sup>1.</sup> RVS方向へ連続運転を開始します。 号機番号0はAZシリーズなので「RV-POS」を、号機番号1はARシリーズなので「RVS」をONにしてください。

## STEP 2 位置決め運転を実行します

- 1. 位置決め運転を行なったときに、正常に動作したことを確認しやすくするため、位置情報を[0]にします。
  - 1) メンテナンスコマンド「P-PRESET実行(30C5h)」をリモートレジスタにセットします。

マスタ  $\rightarrow$  NETC02-CC

| 号機番号 | アドレス   | 入力値   | 説明                 |
|------|--------|-------|--------------------|
|      | RWw100 | 30C5h | 命令コード (P-PRESET実行) |
| 0    | RWw101 | 0h    | 号機番号               |
| 0    | RWw102 | 1     | データ(下位)            |
|      | RWw103 | 0     | データ (上位)           |
|      | RWw104 | 30C5h | 命令コード (P-PRESET実行) |
| 1    | RWw105 | 1h    | 号機番号               |
| ' [  | RWw106 | 1     | データ(下位)            |
|      | RWw107 | 0     | データ (上位)           |

(memo) データ領域に[1]をセットしないと、コマンドが実行されません。

2) D-REQをONにして、データをドライバに書き込みます。

#### $\textbf{\nabla} \textbf{X} \textbf{\mathcal{P}} \rightarrow \textbf{NETC02-CC}$

| 号機番号 | リモート 1/0 | アドレス   | 入力値 | 説明      |
|------|----------|--------|-----|---------|
| 0    | D-REQ0   | RY1080 | 1   | まきぶってまた |
| 1    | D-REQ1   | RY1082 | 1   | 盲こ心の天1」 |

3) 正常に処理されると、D-ENDのレスポンスが自動で[1]に変わります。

#### $\textbf{NETC02-CC} \rightarrow \textbf{\nabla} \textbf{X} \textbf{\mathcal{P}}$

| 号機番号 | リモート 1/0 | アドレス   | レスポンス | 説明     |
|------|----------|--------|-------|--------|
| 0    | D-END0   | RX1080 | 1     | またいっつフ |
| 1    | D-END1   | RX1082 | 1     | 音ご込の元」 |

D-ENDのレスポンスが[1]になると、ドライバに書き込まれた値が表示されます。
 手順1)でセットした値と一致していることを確認してください。

#### $\textbf{NETC02-CC} \rightarrow \textbf{\nabla} \textbf{X} \textbf{\mathcal{P}}$

| 号機番号 | アドレス | レスポンス | 説明                  |
|------|------|-------|---------------------|
| 0    | RWr0 | 30C5h | 命令コード応答(P-PRESET実行) |
|      | RWr1 | 0h    | 号機番号応答              |
|      | RWr2 | 1     | データ(下位)             |
|      | RWr3 | 0     | データ (上位)            |
|      | RWr4 | 30C5h | 命令コード応答(P-PRESET実行) |
| 1    | RWr5 | 1h    | 号機番号応答              |
|      | RWr6 | 1     | データ(下位)             |
|      | RWr7 | 0     | データ (上位)            |

5) 正常に書き込まれていることを確認したら、D-REQを OFFにします。

#### マスタ $\rightarrow$ NETC02-CC

| 号機番号 | リモート 1/0 | アドレス   | 入力値 | 説明     |
|------|----------|--------|-----|--------|
| 0    | D-REQ0   | RY1080 | 0   | またいいめフ |
| 1    | D-REQ1   | RY1082 | 0   | 青さ込の終」 |

- 2. メンテナンスコマンドの「P-PRESET実行」によって、位置情報が「0」になったことを確認します。
  - 1) モニタコマンド「フィードバック位置(2066h)」をリモートレジスタにセットします。

#### $\textbf{\nabla} \textbf{X} \textbf{\mathcal{P}} \rightarrow \textbf{NETC02-CC}$

| 号機番号 | アドレス    | 入力値   | 説明               |
|------|---------|-------|------------------|
| 0    | RWw108  | 2066h | 命令コード(フィードバック位置) |
|      | RWw109  | 0h    | 号機番号             |
|      | RWw10A  | 0     | データ(下位)          |
|      | RWw10B  | 0     | データ (上位)         |
| 1    | RWw10C  | 2066h | 命令コード(フィードバック位置) |
|      | RWw10D  | 1h    | 号機番号             |
|      | RVVw10E | 0     | データ(下位)          |
|      | RWw10F  | 0     | データ (上位)         |

2) D-REQをONにして、データをドライバに書き込みます。

#### マスタ $\rightarrow$ NETC02-CC

| 号機番号 | リモート 1/0 | アドレス   | 入力値 | 説明    |
|------|----------|--------|-----|-------|
| 0    | D-REQ2   | RY1084 | 1   | エーク問い |
| 1    | D-REQ3   | RY1086 | 1   | レーノ開始 |

3) 正常に処理されると、D-ENDのレスポンスが自動で「1」に変わります。

### NETC02-CC $\rightarrow$ マスタ

| 号機番号 | リモート 1/0 | アドレス   | レスポンス | 説明   |
|------|----------|--------|-------|------|
| 0    | D-END2   | RX1084 | 1     | エータ中 |
| 1    | D-END3   | RX1086 | 1     | τ_94 |

 D-ENDのレスポンスが「1」になると、ドライバに書き込まれた値が表示されます。 データ領域が「0」になっていることを確認してください。

#### NETC02-CC $\rightarrow$ マスタ

| 号機番号 | アドレス | レスポンス | 説明                 |
|------|------|-------|--------------------|
| 0    | RWr8 | 2066h | 命令コード応答(フィードバック位置) |
|      | RWr9 | 0h    | 号機番号応答             |
|      | RWrA | 0     | データ (下位)           |
|      | RWrB | 0     | データ (上位)           |
|      | RWrC | 2066h | 命令コード応答(フィードバック位置) |
| 1    | RWrD | 1h    | 号機番号応答             |
| I    | RWrE | 0     | データ(下位)            |
|      | RWrF | 0     | データ (上位)           |

5) 正常に書き込まれていることを確認したら、D-REQを OFFにします。

#### $\textbf{\nabla} \textbf{X} \textbf{\mathcal{P}} \rightarrow \textbf{NETC02-CC}$

| 号機番号 | リモート 1/0 | アドレス   | 入力値 | 説明    |
|------|----------|--------|-----|-------|
| 0    | D-REQ2   | RY1084 | 0   | エーの炊了 |
| 1    | D-REQ3   | RY1086 | 0   | モニンだ」 |

位置決め運転の運転データをセットします。
 位置 No.0、位置データ [5000 (1388h)]をリモートレジスタにセットしてください。

#### マスタ $\rightarrow$ NETC02-CC

| 号機番号 | アドレス   | 入力値     | 説明              |
|------|--------|---------|-----------------|
| 0    | RWw100 | 1200h   | 命令コード(位置 No.0)  |
|      | RWw101 | 0h      | 号機番号            |
|      | RWw102 | 5000    | データ (下位)        |
|      | RWw103 | (1388h) | データ (上位)        |
|      | RWw104 | 1200h   | 命令コード (位置 No.0) |
| 1    | RWw105 | 1h      | 号機番号            |
|      | RWw106 | 5000    | データ (下位)        |
|      | RWw107 | (1388h) | データ(上位)         |

- 4. 手順3 でセットしたデータをドライバに書き込み、レスポンスを確認します。
  - 1) D-REQをONにします。

#### マスタ $\rightarrow$ NETC02-CC

| 号機番号 | リモート 1/0 | アドレス   | 入力値 | 説明      |
|------|----------|--------|-----|---------|
| 0    | D-REQ0   | RY1080 | 1   | またいってい  |
| 1    | D-REQ1   | RY1082 | 1   | 者ご匹の天1」 |

2) 正常に処理されると、D-ENDのレスポンスが自動で「1」に変わります。

#### $\textbf{NETC02-CC} \rightarrow \textbf{ZZP}$

| 号機番号 | リモート 1/0 | アドレス   | レスポンス | 説明      |
|------|----------|--------|-------|---------|
| 0    | D-END0   | RX1080 | 1     | またいュウフ  |
| 1    | D-END1   | RX1082 | 1     | 「音で込の元」 |

D-ENDのレスポンスが「1」になると、ドライバに書き込まれた値が表示されます。
 手順3でセットした値と一致していることを確認してください。

#### $\textbf{NETC02-CC} \rightarrow \textbf{\nabla} \textbf{Z} \textbf{\mathcal{P}}$

| 号機番号 | アドレス      | レスポンス    | 説明               |
|------|-----------|----------|------------------|
|      | RWr0      | 1200h    | 命令コード応答(位置 No.0) |
| 0    | RWr1      | 0h       | 号機番号応答           |
| 0    | RWr2 5000 | データ (下位) |                  |
|      | RWr3      | (1388h)  | データ (上位)         |
|      | RWr4      | 1200h    | 命令コード応答(位置 No.0) |
| 1    | RWr5      | 1h       | 号機番号応答           |
|      | RWr6      | 5000     | データ (下位)         |
|      | RWr7      | (1388h)  | データ (上位)         |

5. 正常に書き込まれていることを確認したら、D-REQを OFFにします。

#### $\textbf{\nabla} \textbf{X} \textbf{\mathcal{P}} \rightarrow \textbf{NETC02-CC}$

| 号機番号 | リモート 1/0 | アドレス   | 入力値 | 説明     |
|------|----------|--------|-----|--------|
| 0    | D-REQ0   | RY1080 | 0   | またいったフ |
| 1    | D-REQ1   | RY1082 | 0   | 音さ込の於」 |

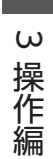

位置決め運転を開始します。
 STARTを ONにしてください。

#### $\textbf{\nabla} \textbf{X} \textbf{\mathcal{P}} \rightarrow \textbf{NETC02-CC}$

| 号機番号 | リモート 1/0 | アドレス   | 入力値 | 説明       |
|------|----------|--------|-----|----------|
| 0    | START    | RY1003 | 1   | 位実され海転間始 |
| 1    |          | RY1013 | 1   | 凹直次の運転開始 |

位置決め運転が起動したら、STARTを OFFにします。
 STARTを OFFにしても、指令位置まで動き続けます。

#### $\textbf{NETC02-CC} \rightarrow \textbf{\nabla} \textbf{Z} \textbf{\mathcal{P}}$

| 号機番号 | リモート I/O | アドレス   | 入力値 | 説明          |
|------|----------|--------|-----|-------------|
| 0    | START    | RY1003 | 0   |             |
| 1    |          | RY1013 | 0   | START & OFF |

## STEP 3 フィードバック位置をモニタします

1. モニタコマンド「フィードバック位置(2066h)」をリモートレジスタにセットします。

#### $\textbf{\nabla} \textbf{X} \textbf{\mathcal{P}} \rightarrow \textbf{NETC02-CC}$

| 号機番号 | アドレス   | 入力値   | 説明               |
|------|--------|-------|------------------|
|      | RWw108 | 2066h | 命令コード(フィードバック位置) |
| 0    | RWw109 | 0h    | 号機番号             |
| 0    | RWw10A | 0     | データ (下位)         |
|      | RWw10B | 0     | データ (上位)         |
|      | RWw10C | 2066h | 命令コード(フィードバック位置) |
| 1    | RWw10D | 1h    | 号機番号             |
|      | RWw10E | 0     | データ(下位)          |
|      | RWw10F | 0     | データ (上位)         |

- 2. 手順1 でセットしたデータをドライバに書き込み、レスポンスを確認します。
  - 1) D-REQをONにします。

#### $\forall \mathcal{A} \mathcal{P} \rightarrow \mathsf{NETC02-CC}$

| 号機番号 | リモート 1/0 | アドレス   | 入力値 | 説明    |
|------|----------|--------|-----|-------|
| 0    | D-REQ2   | RY1084 | 1   | エーク問始 |
| 1    | D-REQ3   | RY1086 | 1   | モニン開始 |

2) 正常に処理されると、D-ENDのレスポンスが自動で「1」に変わります。

#### $\textbf{NETC02-CC} \rightarrow \textbf{\nabla} \textbf{X} \textbf{\mathcal{P}}$

| 号機番号 | リモート 1/0 | アドレス   | レスポンス | 説明   |
|------|----------|--------|-------|------|
| 0    | D-END2   | RX1084 | 1     | エーター |
| 1    | D-END3   | RX1086 | 1     | τ_94 |

3) D-ENDのレスポンスが「1」になると、フィードバック位置のモニタが始まります。 D-REQが ONの間、モニタを継続します。

#### $\textbf{NETC02-CC} \rightarrow \textbf{\nabla} \textbf{X} \textbf{\mathcal{P}}$

| 号機番号                  | アドレス         | レスポンス   | 説明                 |
|-----------------------|--------------|---------|--------------------|
|                       | RWr8         | 2066h   | 命令コード応答(フィードバック位置) |
| 0                     | RWr9         | 0h      | 号機番号応答             |
| 0                     | RWrA         | 5000    | データ(下位)            |
| Í                     | RWrB         | (1388h) | データ (上位)           |
|                       | RWrC         | 2066h   | 命令コード応答(フィードバック位置) |
| 1 RWrD 11<br>RWrE 500 | 1h           | 号機番号応答  |                    |
|                       | RWrE         | 5000    | データ(下位)            |
|                       | RWrF (1388h) | データ(上位) |                    |

3. モニタを終了します。

D-REQを OFFにしてください。

#### マスタ $\rightarrow$ NETC02-CC

| 号機番号 | リモート 1/0 | アドレス   | 入力値 | 説明    |
|------|----------|--------|-----|-------|
| 0    | D-REQ2   | RY1084 | 0   | エーロタフ |
| 1    | D-REQ3   | RY1086 | 0   | モニン於」 |

## STEP 4 位置情報を NVメモリに書き込みます

(memo) NVメモリの書き込み可能回数は、約10 万回です。

1. メンテナンスコマンド「NVメモリー括書き込み(30C9h)」をリモートレジスタにセットします。

#### マスタ $\rightarrow$ NETC02-CC

| 号機番号 | アドレス   | 入力値   | 説明                 |
|------|--------|-------|--------------------|
| 0    | RWw100 | 30C9h | 命令コード(NVメモリー括書き込み) |
|      | RWw101 | 0h    | 号機番号               |
|      | RWw102 | 1     | データ(下位)            |
|      | RWw103 | 0     | データ (上位)           |
|      | RWw104 | 30C9h | 命令コード(NVメモリー括書き込み) |
| 1    | RWw105 | 1h    | 号機番号               |
|      | RWw106 | 1     | データ(下位)            |
|      | RWw107 | 0     | データ(上位)            |

2. 手順1 でセットしたデータをドライバに書き込み、レスポンスを確認します。

1) D-REQをONにします。

#### $\textbf{\nabla} \textbf{X} \textbf{\mathcal{P}} \rightarrow \textbf{NETC02-CC}$

| 号機番号 | リモート 1/0 | アドレス   | 入力値 | 説明      |
|------|----------|--------|-----|---------|
| 0    | D-REQ0   | RY1080 | 1   | またいってい  |
| 1    | D-REQ1   | RY1082 | 1   | 者ご匹の天1」 |

2) 正常に処理されると、D-ENDのレスポンスが自動で「1」に変わります。

#### $\textbf{NETC02-CC} \rightarrow \textbf{\nabla} \textbf{X} \textbf{\mathcal{P}}$

| 号機番号 | リモート 1/0 | アドレス   | レスポンス | 説明     |
|------|----------|--------|-------|--------|
| 0    | D-END0   | RX1080 | 1     | またいっつフ |
| 1    | D-END1   | RX1082 | 1     | 盲こ匹の元」 |

3) D-ENDのレスポンスが[1]になると、ドライバに書き込まれた値が表示されます。 手順1 でセットした値と一致していることを確認してください。

#### $\textbf{NETC02-CC} \rightarrow \textbf{\nabla} \textbf{Z} \textbf{\mathcal{P}}$

|              |      |         | _                    |
|--------------|------|---------|----------------------|
| 号機番号         | アドレス | レスポンス   | 説明                   |
|              | RWr0 | 30C9h   | 命令コード応答(NVメモリー括書き込み) |
| 0            | RWr1 | 0h      | 号機番号応答               |
| RWr2<br>RWr3 | 1    | データ(下位) |                      |
|              | RWr3 | 0       | データ (上位)             |
|              | RWr4 | 30C9h   | 命令コード応答(NVメモリー括書き込み) |
| 1            | RWr5 | 1h      | 号機番号応答               |
|              | RWr6 | 1       | データ(下位)              |
|              | RWr7 | 0       | データ(上位)              |

3. 正常に書き込まれていることを確認したら、D-REQを OFFにします。

#### 

| 号機番号 | リモート 1/0 | アドレス   | 入力値 | 説明     |
|------|----------|--------|-----|--------|
| 0    | D-REQ0   | RY1080 | 0   | またいっかフ |
| 1    | D-REQ1   | RY1082 | 0   | 音さ込の於」 |

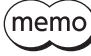

(memo) CC-Link通信で設定したデータは RAMに保存されるため、電源を切ると消去されます。「NVメモリー括 書き込み」を行なうと、データは NVメモリに保存されるため、電源を切っても保持されます。

# 1-2 命令固定方式の操作例

ここでは、命令固定方式で次の操作を行なう方法について説明します。

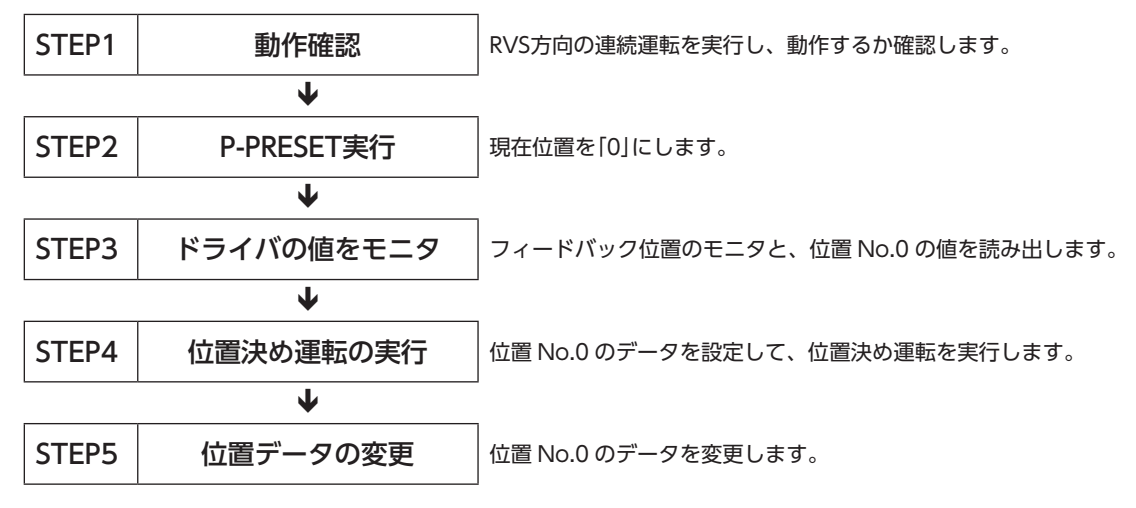

## ■ レジスタ配置の内容

命令固定方式では、レジスタに配置されている内容が RS-485 通信対応製品ごとに決まっています。 レジスタ配置モードを4 ワード配置にすると、AZシリーズと ARシリーズは、次の配置になります。

#### 書き込みの配置

| 号機番号              | リモートレジスタ | 内容           | 要求信号    |  |
|-------------------|----------|--------------|---------|--|
|                   | RWw100   | 未使用          |         |  |
| 0                 | RWw101   | 未使用          |         |  |
| ( <b>AZ</b> シリーズ) | RWw102   | 位置 No.0 (下位) |         |  |
|                   | RWw103   | 位置 No.0 (上位) | WR-REQ0 |  |
|                   | RWw104   | 未使用          |         |  |
| 1                 | RWw105   | 未使用          |         |  |
| (ARシリーズ)          | RWw106   | 位置 No.0 (下位) |         |  |
|                   | RWw107   | 位置 No.0 (上位) |         |  |

#### ● 読み出し、モニタの配置

| 号機番号              | リモートレジスタ | 内容            | 要求信号    |
|-------------------|----------|---------------|---------|
|                   | RWr0     | フィードバック位置(下位) |         |
| 0                 | RWr1     | フィードバック位置(上位) |         |
| ( <b>AZ</b> シリーズ) | ) RWr2   | 位置 No.0 (下位)  |         |
|                   | RWr3     | 位置 No.0 (上位)  |         |
|                   | RWr4     | フィードバック位置(下位) | KD-KEQU |
| 1                 | RWr5     | フィードバック位置(上位) |         |
| ( <b>AR</b> シリーズ) | RWr6     | 位置 No.0 (下位)  |         |
|                   | RWr7     | 位置 No.0 (上位)  |         |

3 操作編

#### リモート I/Oで RVS方向へ連続運転を実行し、動作するか確認します STEP 1

1. RVS方向へ連続運転を開始します。 号機番号0はAZシリーズなので「RV-POS」を、号機番号1はARシリーズなので「RVS」をONにしてください。

#### マスタ $\rightarrow$ NETC02-CC

| 号機番号 | リモート 1/0 | アドレス   | 入力値 | 説明       |
|------|----------|--------|-----|----------|
| 0    | RV-POS   | RY100F | 1   | 海結滞起の空に  |
| 1    | RVS      | RY101F | 1   | 建就連転の美1」 |

2. 連続運転を停止します。

RV-POSと RVSを OFFにしてください。

#### マスタ $\rightarrow$ NETC02-CC

| 号機番号 | リモート 1/0 | アドレス   | 入力値 | 説明      |
|------|----------|--------|-----|---------|
| 0    | RV-POS   | RY100F | 0   | 海結滞転の停止 |
| 1    | RVS      | RY101F | 0   | 建成連転の停止 |

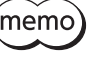

(memo) 動作しないときは、スイッチの設定、リモート I/O、およびリモートレジスタの割り付けを確認してくだ さい。

#### STEP 2 P-PRESET (メンテナンスコマンド)を実行します

1. メンテナンスコマンド[P-PRESET実行]で、現在位置を[0]にします。

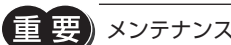

メンテナンスコマンドは命令選択方式で行ないます。

1) メンテナンスコマンド「P-PRESET実行(30C5h)」をリモートレジスタにセットします。

#### マスタ $\rightarrow$ NETC02-CC

| 号機番号 | アドレス   | 入力値   | 説明                 |
|------|--------|-------|--------------------|
|      | RWw100 | 30C5h | 命令コード (P-PRESET実行) |
| 0    | RWw101 | 0h    | 号機番号               |
| 0    | RWw102 | 1     | データ (下位)           |
|      | RWw103 | 0     | データ (上位)           |
|      | RWw104 | 30C5h | 命令コード (P-PRESET実行) |
| 1    | RWw105 | 1h    | 号機番号               |
| I    | RWw106 | 1     | データ (下位)           |
|      | RWw107 | 0     | データ (上位)           |

(**memo)** データ領域に[1]をセットしないと、コマンドが実行されません。

2) D-REQをONにして、データをドライバに書き込みます。

#### マスタ $\rightarrow$ NETC02-CC

| 号機番号 | リモート 1/0 | アドレス   | 入力値 | 説明      |
|------|----------|--------|-----|---------|
| 0    | D-REQ0   | RY1080 | 1   | またいってい  |
| 1    | D-REQ1   | RY1082 | 1   | 者ご込の天1」 |

3) 正常に処理されると、D-ENDのレスポンスが自動で「1」に変わります。

#### $\textbf{NETC02-CC} \to \textbf{\nabla} \textbf{X} \textbf{\mathcal{P}}$

| 号機番号 | リモート 1/0 | アドレス   | レスポンス | 説明     |
|------|----------|--------|-------|--------|
| 0    | D-END0   | RX1080 | 1     | またいっつフ |
| 1    | D-END1   | RX1082 | 1     | 音さ込の元」 |

D-ENDのレスポンスが「1」になると、ドライバに書き込まれた値が表示されます。
 手順1)でセットした値と一致していることを確認してください。

#### NETC02-CC $\rightarrow$ マスタ

| 号機番号 | アドレス | レスポンス |                     |
|------|------|-------|---------------------|
|      | RWr0 | 30C5h | 命令コード応答(P-PRESET実行) |
| 0 -  | RWr1 | 0h    | 号機番号応答              |
| 0    | RWr2 | 1     | データ (下位)            |
|      | RWr3 | 0     | データ (上位)            |
|      | RWr4 | 30C5h | 命令コード応答(P-PRESET実行) |
| 1    | RWr5 | 1h    | 号機番号応答              |
| I    | RWr6 | 1     | データ(下位)             |
|      | RWr7 | 0     | データ(上位)             |

3 操作編

5) 正常に書き込まれていることを確認したら、D-REQを OFFにします。

#### $\textbf{\nabla} \textbf{X} \textbf{\mathcal{P}} \rightarrow \textbf{NETC02-CC}$

| 号機番号 | リモート 1/0 | アドレス   | 入力値 | 説明     |
|------|----------|--------|-----|--------|
| 0    | D-REQ0   | RY1080 | 0   | またいコタフ |
| 1    | D-REQ1   | RY1082 | 0   | 盲さ心の於」 |

## STEP 3 ドライバの値をモニタします

レジスタ配置モードが4 ワード配置なので、フィードバック位置のモニタと、位置 No.0 の値を読み出します。

- 1. RD-REQをONにします。
  - $\textbf{ZZP} \rightarrow \textbf{NETC02-CC}$

| 号機番号 | リモート 1/0 | アドレス   | 入力値 | 説明         |
|------|----------|--------|-----|------------|
| 0    |          | BV1002 | 1   | きっしし エーク明仏 |
| 1    | RD-REQU  | KTIU92 | I.  | 読み出し・モーク開始 |

2. モニタが始まると、RD-DATのレスポンスが自動で「1」に変わります。

| N | E | TC | 02 | -C | С | $\rightarrow$ | マ | ス: | 9 |
|---|---|----|----|----|---|---------------|---|----|---|
|---|---|----|----|----|---|---------------|---|----|---|

| 号機番号 | リモート 1/0 | アドレス   | レスポンス | 説明        |
|------|----------|--------|-------|-----------|
| 0    |          | PV1002 | 1     | きょうしょエータウ |
| 1    | KD-DATU  | KA1092 | 1     | 記の出し・モータ中 |

3. RD-DATのレスポンスが[1]になると、フィードバック位置のモニタと、位置 No.0 の値の読み出しが始まります。 RD-REQが ONの間、モニタを継続します。

| NETC02-CC | → マスタ |
|-----------|-------|
|-----------|-------|

| 号機番号 | アドレス | レスポンス | 説明            |
|------|------|-------|---------------|
|      | RWr0 | 0     | フィードバック位置(下位) |
| 0    | RWr1 | 0     | フィードバック位置(上位) |
| 0    | RWr2 | 0 %   | 位置 No.0 (下位)  |
|      | RWr3 | 0 %   | 位置 No.0 (上位)  |
|      | RWr4 | 0     | フィードバック位置(下位) |
| 1    | RWr5 | 0     | フィードバック位置(上位) |
| I    | RWr6 | 0 %   | 位置 No.0 (下位)  |
|      | RWr7 | 0 *   | 位置 No.0 (上位)  |

※ AZシリーズと ARシリーズの初期値は[0]です。

引き続きフィードバック位置のモニタと、位置 No.0 のデータの読み出しを行なうので、RD-REQを ONのままにしておいてください。

## STEP 4 位置決め運転を実行します

位置決め運転の運転データをセットします。
 位置 No.0 の位置データ[5000(1388h)]をリモートレジスタにセットしてください。

#### $\textbf{\nabla} \textbf{X} \textbf{\mathcal{P}} \rightarrow \textbf{NETC02-CC}$

| 号機番号 | アドレス   | 入力値     | 説明           |
|------|--------|---------|--------------|
|      | RWw100 | 0       | 未使用          |
| 0    | RWw101 | 0       | 未使用          |
| 0    | RWw102 | 5000    | 位置 No.0 (下位) |
|      | RWw103 | (1388h) | 位置 No.0 (上位) |
| 1    | RWw104 | 0       | 未使用          |
|      | RWw105 | 0       | 未使用          |
|      | RWw106 | 5000    | 位置 No.0 (下位) |
|      | RWw107 | (1388h) | 位置 No.0 (上位) |

- 2. 手順1 でセットしたデータをドライバに書き込み、レスポンスを確認します。
  - 1) WR-REQをONにします。

#### $\textbf{\nabla} \textbf{X} \textbf{\mathcal{P}} \rightarrow \textbf{NETC02-CC}$

| 号機番号 | リモート I/O | アドレス   | 入力値 | 説明     |
|------|----------|--------|-----|--------|
| 0    |          | BV1000 | 1   | 書土いユ明仏 |
| 1    | VVK-KEQU | K11090 | 1   | 音さ込の開始 |

2) 正常に処理されると、WR-DATのレスポンスが自動で「1」に変わります。

#### $\textbf{NETC02-CC} \rightarrow \textbf{\nabla} \textbf{X} \textbf{\mathcal{P}}$

| 号機番号 | リモート 1/0 | アドレス   | レスポンス | 説明    |
|------|----------|--------|-------|-------|
| 0    | WR-DAT0  | DV1000 | 1     | またいっち |
| 1    |          | KA1090 | 1     | 音ご込め中 |

3) STEP3 で RD-REQを ONのままにしているので、位置 No.0 のデータをセットすると同時に、書き込んだ値が表示 されます。

位置 No.0 のデータがセットした値と一致していることを確認してください。

#### $\textbf{NETC02-CC} \rightarrow \textbf{\nabla} \textbf{Z} \textbf{\mathcal{P}}$

| 号機番号                                                                                               | アドレス    | レスポンス           | 説明            |
|----------------------------------------------------------------------------------------------------|---------|-----------------|---------------|
|                                                                                                    | RWr0    | 0               | フィードバック位置(下位) |
| 0                                                                                                  | RWr1    | 0               | フィードバック位置(上位) |
| 0                                                                                                  | RWr2    | 5000<br>(1388h) | 位置 No.0 (下位)  |
|                                                                                                    | RWr3    |                 | 位置 No.0 (上位)  |
| RWr4         0           RWr5         0           RWr6         5000           RWr7         (1388h) | RWr4    | 0               | フィードバック位置(下位) |
|                                                                                                    | RWr5    | 0               | フィードバック位置(上位) |
|                                                                                                    | RWr6    | 5000            | 位置 No.0 (下位)  |
|                                                                                                    | (1388h) | 位置 No.0 (上位)    |               |

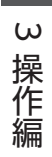

位置決め運転を開始します。
 STARTを ONにしてください。

#### マスタ $\rightarrow$ NETC02-CC

| 号機番号 | リモート 1/0 | アドレス   | 入力値 | 説明       |
|------|----------|--------|-----|----------|
| 0    | START    | RY1003 | 1   | 位置され海転間始 |
| 1    |          | RY1013 | 1   | 凹目次の連判用知 |

STEP3 で RD-REQを ONのままにしているので、位置決め運転開始と同時に、フィードバック位置のモニタが始まります。

位置決め運転が起動したら、STARTを OFFにします。
 STARTを OFFにしても、指令位置まで動き続けます。

#### $\textbf{NETC02-CC} \rightarrow \textbf{ZZS}$

| 号機番号 | リモート 1/0 | アドレス   | 入力値 | 説明          |
|------|----------|--------|-----|-------------|
| 0    | START    | RY1003 | 0   |             |
| 1    |          | RY1013 | 0   | START & OFF |

5. 位置決め運転が終了したら、フィードバック位置が「5000(1388h)」になっていることを確認します。

#### $\textbf{NETC02-CC} \rightarrow \textbf{\nabla} \textbf{Z} \textbf{\mathcal{P}}$

| 号機番号 | アドレス         | レスポンス           | 説明            |
|------|--------------|-----------------|---------------|
|      | RWr0         | 5000            | フィードバック位置(下位) |
| 0    | RWr1         | (1388h)         | フィードバック位置(上位) |
| 0 .  | RWr2         | 5000<br>(1388h) | 位置 No.0 (下位)  |
|      | RWr3         |                 | 位置 No.0 (上位)  |
|      | RWr4         | 5000            | フィードバック位置(下位) |
| 1    | RWr5 (1388h) | (1388h)         | フィードバック位置(上位) |
|      | RWr6         | 5000            | 位置 No.0 (下位)  |
|      | RWr7         | (1388h)         | 位置 No.0 (上位)  |

引き続き位置 No.0 のデータを書き込むので、WR-REQを ONのままにしておいてください。

## STEP 5 運転データ No.0 の位置データを変更します

1. 位置 No.0 の位置データ「3000 (BB8h)」をリモートレジスタにセットしてください。 STEP4 で WR-REQを ONのままにしているので、位置 No.0 のデータをセットすると同時に、データがドライバに書 き込まれます。

#### マスタ $\rightarrow$ NETC02-CC

| 号機番号 | アドレス   | 入力値    | 説明           |
|------|--------|--------|--------------|
|      | RWw100 | 0      | 未使用          |
| 0    | RWw101 | 0      | 未使用          |
| 0    | RWw102 | 3000   | 位置 No.0 (下位) |
|      | RWw103 | (BB8h) | 位置 No.0 (上位) |
| 1    | RWw104 | 0      | 未使用          |
|      | RWw105 | 0      | 未使用          |
|      | RWw106 | 3000   | 位置 No.0 (下位) |
|      | RWw107 | (BB8h) | 位置 No.0 (上位) |

また、STEP3 で RD-REQを ONのままにしているので、位置 No.0 のデータをセットすると同時に、書き込んだ値が 読み出されます。

手順1 でセットした値と一致していることを確認してください。

#### $\textbf{NETC02-CC} \rightarrow \textbf{\nabla} \textbf{Z} \textbf{\mathcal{P}}$

| 号機番号 | アドレス           | レスポンス          | 説明            |
|------|----------------|----------------|---------------|
|      | RWr0           | 5000           | フィードバック位置(下位) |
| 0    | RWr1           | (1388h)        | フィードバック位置(上位) |
| 0    | RWr2           | 3000<br>(BB8h) | 位置 No.0 (下位)  |
|      | RWr3           |                | 位置 No.0 (上位)  |
|      | RWr4           | 5000           | フィードバック位置(下位) |
| 1 .  | 1 RWr5 (1388h) | フィードバック位置(上位)  |               |
| I    | RWr6           | 3000           | 位置 No.0 (下位)  |
|      | RVVr7 (BB8h)   | 位置 No.0 (上位)   |               |

2. WR-REQと RD-REQを OFFにします。

#### $\textbf{\nabla}\textbf{X}\textbf{\mathcal{P}} \rightarrow \textbf{NETC02-CC}$

| 号機番号 | リモート I/O | アドレス   | 入力値 | 説明          |
|------|----------|--------|-----|-------------|
| 0    |          | PV1000 | 0   | まキジュタフ      |
| 1    | VVK-KEQU | K11090 | U   | 音で広の称う      |
| 0    |          | PV1002 | 0   | 「ヨン山」・エークタフ |
| 1    | KD-KEQU  | K11092 | 0   |             |

# 1-3 データ転送機能の操作例

ここでは、データ転送機能で次の操作を行なう方法について説明します。

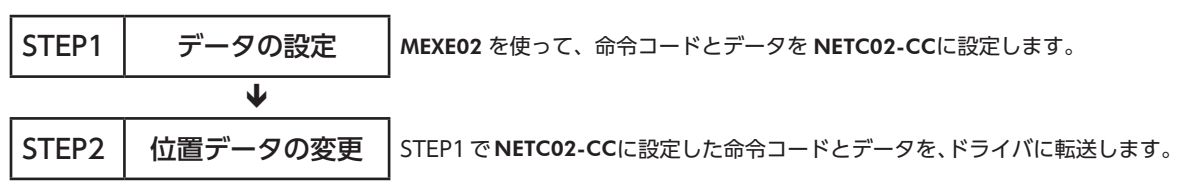

## STEP 1 MEXE02 を使って、データを NETC02-CCに設定します

#### 1. MEXE02 を起動します。

[NETC] → [NETC CC-Link Ver.2 対応]を選択してください。

| 製品選択                                                  |                                                                                                    | <b>•</b>                           |
|-------------------------------------------------------|----------------------------------------------------------------------------------------------------|------------------------------------|
| 🔒 電動アクチュエータは取り付                                       | けられているモーターのシリーズを選択してください。                                                                                          |                                    |
| シリーズ名一覧                                               | 品名任一些一覧                                                                                                    |                                    |
| AR<br>ARL<br>AZ<br>BLE<br>BX2<br>CRK<br>DRL2<br>UNETC | NETC CC-Link Ver 2対応<br>NETC CD-Link Ver 2対応<br>NETC BherCAT対応<br>NETC MECHATROLINK-II対応<br>NETC MECHATROLINK-II対応 | <b>した</b><br>ユーザー単位系設定<br>支援ウィザード… |
| PKA<br>RK2                                            | モーター・アクチュエータ                                                                                                    | キャンセル                              |
|                                                       |                                                                                                    | 機種検索                               |

データの No.0 と No.1 に、位置 No.0 の命令コード (1200h) と位置データ [5000]を入力します。
 運転データ No.0 の順送り転送を 「順送りあり (+1)」にすると、1回の書き込みでデータを号機番号0 と号機番号1 に書き込むことができます。

| □ NETC CC-Link Ver.2対応            | CC-Link通信 | データ   |                |                  |          |            |
|-----------------------------------|-----------|-------|----------------|------------------|----------|------------|
| □- パラメータ<br>CC-Linki角信            |           | 設定時情報 | 号機番号(SDT)(Hex) | 命令コード(SDT) (Hex) | データ(SDT) | 順送り転送(SDT) |
| RS-485 通信対応製品接續                   | No.0      |       | 0              | 1200             | 5000     | 順送りあり(+1)  |
| 変換機能設定                            | No.1      |       | 1              | 1200             | 5000     | 順送りなし      |
| □・コマンド実行(命令固定方す<br>」レジスク配置(コーザーす) | No.2      |       | 0              | FFFF             | 0        | 順送りなし      |
|                                   | No.3      |       | 0              | FFFF             | 0        | 順送りなし      |
| . データ                             | No.4      |       | 0              | FFFF             | 0        | 順送りなし      |
|                                   | No.5      |       | 0              | FFFF             | 0        | 順送りなし      |
| 1末言变入进失比约发言记                      | No.6      |       | 0              | FFFF             | 0        | 順送りなし      |

(memo)「命令コード設定支援」を利用すると、命令コードを簡単に入力できます。詳細は167ページをご覧ください。

3. データ転送の[SDT-EXE0]に、データ転送の起点となるデータ No.0 を入力します。

| ⊟ NETC CC-Link Ver.2対応                              | データ データ転送    |
|-----------------------------------------------------|--------------|
| □- パラメータ<br>                                        | SDT-EXE0選択 0 |
| RS-485通信対応製品接続                                      | SDT-EXE1選択 0 |
| 変換機能設定<br>コマンド実行(命令固定方式)<br>レジスク配置(ユーザー指定)<br>デーク転送 | SDT-EXE2選択 0 |
|                                                     | SDT-EXE3選択 0 |
|                                                     | SDT-EXE4選択 0 |
|                                                     | SDT-EXE5選択 0 |

データを NETC02-CCに書き込みます。
 ツールバーの[データの書き込み]をクリックしてください。

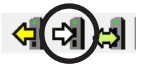

## STEP 2 データを NETC02-CCからドライバに転送します

```
1. データ転送を実行します。
```

1) SDT-EXE0 を ONにします。

#### マスタ $\rightarrow$ NETC02-CC

| リモート 1/0 | アドレス   | 入力値 | 説明      |
|----------|--------|-----|---------|
| SDT-EXE0 | RY1098 | 1   | データ転送実行 |

2) データ転送が完了すると、SDT-ENDのレスポンスが自動で「1」に変わります。

#### $\textbf{NETC02-CC} \rightarrow \textbf{\nabla} \textbf{X} \textbf{\mathcal{P}}$

| リモート 1/0 | アドレス   | レスポンス | 説明      |
|----------|--------|-------|---------|
| SDT-END0 | RX1098 | 1     | データ転送完了 |

2. SDT-ENDのレスポンスが「1」になったことを確認したら、SDT-EXE0を OFFにします。

#### マスタ $\rightarrow$ NETC02-CC

| リモート 1/0 | アドレス   | 入力値 | 説明      |
|----------|--------|-----|---------|
| SDT-EXE0 | RY1098 | 0   | データ転送終了 |

- 3. NETC02-CCから転送したデータが、ドライバに正しく書き込まれたか確認します。
  - 1) 「位置 No.0 の読み出し(200h)」をリモートレジスタにセットします。

#### NETC02-CC $\rightarrow$ マスタ

| 号機番号 | アドレス   | レスポンス | 説明                   |
|------|--------|-------|----------------------|
| 0    | RWw100 | 200h  | 命令コード(位置 No.0 の読み出し) |
|      | RWw101 | 0h    | 号機番号応答               |
| 0    | RWw102 | 0     | データ(下位)              |
|      | RWw103 | 0     | データ (上位)             |
|      | RWw104 | 200h  | 命令コード(位置 No.0 の読み出し) |
| 1    | RWw105 | 1h    | 号機番号応答               |
|      | RWw106 | 0     | データ(下位)              |
|      | RWw107 | 0     | データ (上位)             |

2) D-REQをONにします。

#### マスタ $\rightarrow$ NETC02-CC

| 号機番号 | リモート 1/0 | アドレス   | 入力値 | 説明      |
|------|----------|--------|-----|---------|
| 0    | D-REQ0   | RY1080 | 1   | またいっていた |
| 1    | D-REQ1   | RY1082 | 1   | 音さ込の天1] |

3) 正常に処理されると、D-ENDのレスポンスが自動で「1」に変わります。

#### $\textbf{NETC02-CC} \rightarrow \textbf{\nabla} \textbf{Z} \textbf{\mathcal{P}}$

| 号機番号 | リモート 1/0 | アドレス   | レスポンス | 説明     |
|------|----------|--------|-------|--------|
| 0    | D-END0   | RX1080 | 1     | またいユウフ |
| 1    | D-END1   | RX1082 | 1     | 音さ込の元」 |

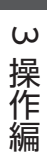
4) D-ENDのレスポンスが「1」になると、ドライバに書き込まれた値が表示されます。

#### $\textbf{NETC02-CC} \rightarrow \textbf{RZP}$

| 号機番号 | アドレス | レスポンス   | 説明                     |  |  |  |  |
|------|------|---------|------------------------|--|--|--|--|
| 0    | RWr0 | 200h    | 命令コード応答(位置 No.0 の読み出し) |  |  |  |  |
|      | RWr1 | 0h      | 号機番号応答                 |  |  |  |  |
|      | RWr2 | 5000    | データ(下位)                |  |  |  |  |
|      | RWr3 | (1388h) | データ (上位)               |  |  |  |  |
|      | RWr4 | 200h    | 命令コード応答(位置 No.0 の読み出し) |  |  |  |  |
| 1    | RWr5 | 1h      | 号機番号応答                 |  |  |  |  |
|      | RWr6 | 5000    | データ (下位)               |  |  |  |  |
|      | RWr7 | (1388h) | データ (上位)               |  |  |  |  |

4. 正常に書き込まれていることを確認したら、D-REQを OFFにします。

| 号機番号 | リモート 1/0 | アドレス   | 入力値 | 説明     |
|------|----------|--------|-----|--------|
| 0    | D-REQ0   | RY1080 | 0   | またいコタフ |
| 1    | D-REQ1   | RY1082 | 0   | 音ご込の於」 |

# 2 操作パネルによる操作

操作パネルの操作方法、画面遷移、および機能について説明しています。

### 2-1 操作パネルの概要

NETC02-CCは、本体正面の操作パネルで設定・モニタが行なえます。 OPERATION SWを[NETC]にすると、NETC02-CCのパラメータを設定したり、状態をモニタできます。 OPERATION SWを[ID0-15]にすると、RS-485 通信対応製品の状態をモニタできます。

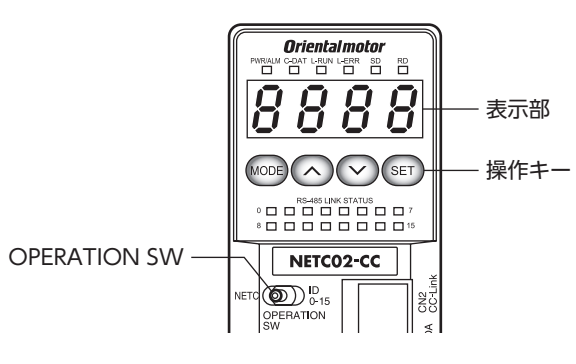

### ■操作キー

| 操作キーの種類 | 内容                       |
|---------|--------------------------|
| MODE    | 操作モードを切り替えます。上の階層に移動します。 |
| ~~      | 項目やデータを変更します。            |
| SET     | 項目やデータを確定します。下の階層に移動します。 |

### ■ 表示部の見方

表示部は7 セグメント LEDです。(アラビア数字の[5]とアルファベットの[S]は同じ表示です。)

● アラビア数字

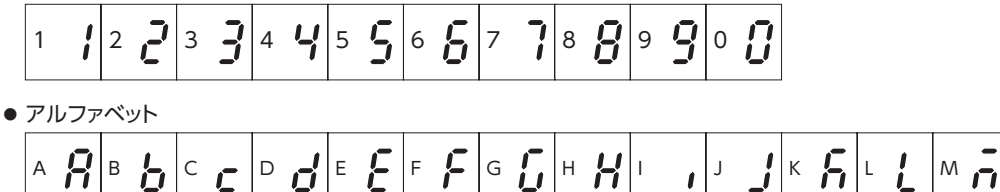

● 符 号

### ■ 4 桁以上の表示について

操作パネルでは、最大10桁の数値と符号を表示できます。しかし7セグメントLEDが4つしかないため、数値が5桁以上になると一度に表示できません。このようなときは、最大10桁のうち、上位3桁、中位3桁、下位4桁の3つに分けて表示されます。上位は左端に[H]、中位は左端に[M]が付きます。表示桁は[ヘン]キーで切り替えてください。 表示例を説明します。

| 数値の桁数 | 表示範囲                              | 表示例                                                                                                    |
|-------|-----------------------------------|----------------------------------------------------------------------------------------------------|
| 3 桁以下 | -999 ~ +999                       | • +999<br><b>999</b><br><b>- 999</b><br><b>- 999</b>                                                                                                    |
| 4 桁   | -9,999 ~ +9,999                   | <ul> <li>+1234の場合</li> <li>下位4桁</li> <li>下位4桁</li> <li>「</li> <li>「</li> <li>「</li> <li>「</li> <li>(</li> <li>(</li></ul>               |
| 5~7桁  | -9,999,999 ~<br>+9,999,999        | <ul> <li>-5,678,901の場合</li> <li>下位4桁</li> <li>ア位4桁</li> <li>テ</li> <li>テ&lt;</li></ul>      |
| 8~10桁 | -9,999,999,999~<br>+9,999,999,999 | <ul> <li>-2,345,678,901の場合</li> <li>下位4桁</li> <li>ア位4桁</li> <li>テ</li> <li>テ</li> <l< td=""></l<></ul> |

3 操作編

## ■ 小数点と16 進数の表示

小数点は、数字の右下に表示されます。

**200.0** ↑ 小<sub>数点</sub>

数値を16 進数で表示する場合は、右端に 丸印が付きます。

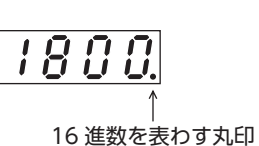

D g 거다니

16 進数の場合、操作パネルでは最大8 桁の数値を表示できます。 しかし7 セグメント LEDが4 つしかないため、数値が5 桁以上になる と一度に表示できません。このようなときは、最大8 桁のうち、上位 4 桁と下位4 桁の2 つに分けて表示されます。 表示桁は [へ ~] キーで切り替えてください。 上位4 桁の表示には、丸印が右から2 桁目にも追加されます。

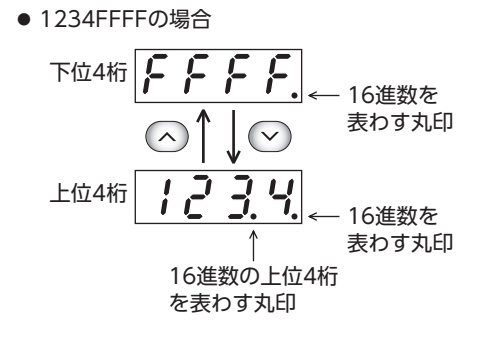

## ■ 操作モードについて

操作パネルには複数の操作モードがあり、[MODE]キーで切り替えます。 OPERATION SWの設定によって、対応する操作モードが変わります。

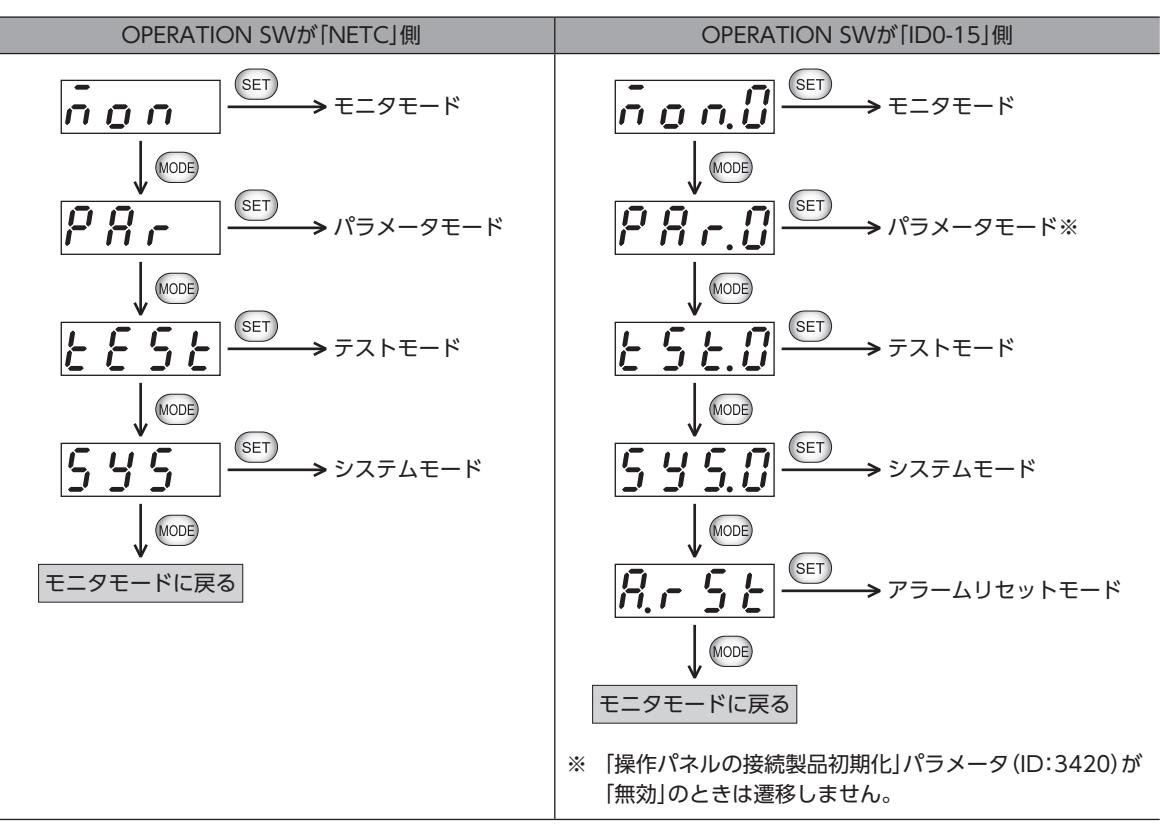

### ■ 編集ロック機能

パラメータの編集などを禁止するときは、編集ロック機能を有効にしてください。編集ロック機能が有効になっている間は、 下表の操作が制限されます。

| モード      | 制限される操作                           |  |  |  |  |
|----------|-----------------------------------|--|--|--|--|
|          | <ul> <li>アラーム履歴のクリア</li> </ul>    |  |  |  |  |
| モニタモード   | • 通信エラー履歴のクリア                     |  |  |  |  |
|          | <ul> <li>インフォメーションのクリア</li> </ul> |  |  |  |  |
| パラメータモード | 設定値の変更                            |  |  |  |  |
| テストモード   | 全操作                               |  |  |  |  |

(memo) 編集ロック機能は、OPERATION SWを「NETC」側にして設定・解除してください。「ID0-15」側では設定・ 解除できません。

15

#### 編集ロック機能の設定

OPERATION SWが「NETC」側のときに、各モードの トップ画面で[MODE] キーを5 秒以上押します。 「LK」が表示され、編集ロック機能が有効になります。

#### ● 編集ロック機能の解除

再度、トップ画面で[MODE]キーを5 秒以上押します。 [UnLK]が表示され、編集ロック機能が解除されます。

Unlh

### ■ 号機番号の選択(OPERATION SWが[ID0-15]側の場合)

操作パネルでは、選択した号機番号に対して操作を行なうことができます。 号機番号は、各モードのトップ画面で選択します。いったん選択した号機番号は、モードを切り替えても有効です。 トップ画面から下の階層へ移る前に、「ヘ ~]キーで号機番号を選択してください。

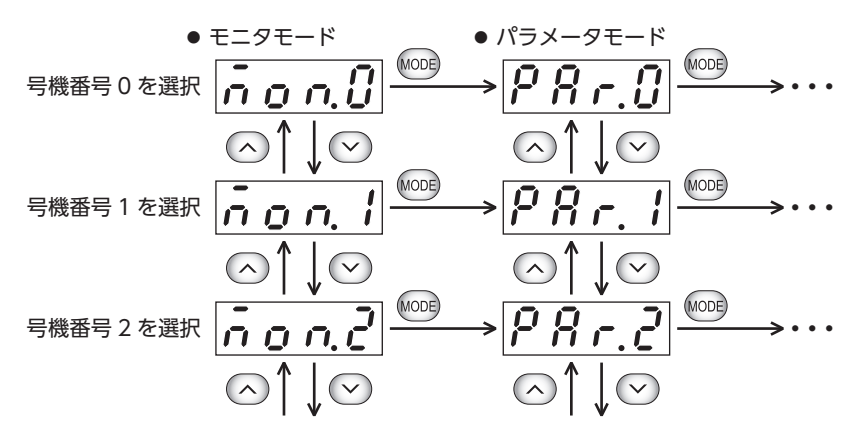

(memo) • 号機番号は16 進数で表示されます。

• 電源投入時に接続が確認された号機に対して、号機番号を選択できます。接続していない号機番号は表示されません。

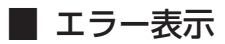

データの処理中に異常が発生すると、エラーが表示されます。

| エラー表示   | エラーの内容                               | 原因                                                                                                    |
|---------|--------------------------------------|----------------------------------------------------------------------------------------------------|
| Er. 1 F | 操作パネルを操作したとき、ユーザー<br>I/Fが通信中のため、実行不可 | <ul> <li>MEXE02 でダウンロードや初期化を実行しているときに、パラメータを書き込んだ。</li> <li>マスタがリモート I/Oの入力を ONにしているときに、<br/>リモート I/O入力テストを実行した。</li> </ul> |
| Er.nu   | 操作パネルを操作したとき、NVメモ<br>リ処理中のため、実行不可    | NVメモリへの書き込み中に、操作パネルから NVメモリ<br>に書き込みを行なった。                                                                                  |
| Er.dE   | 操作パネルで設定したパラメータが<br>設定範囲外            | IDを入力するパラメータで、範囲外の値を設定した。                                                                                                   |
| Er.FL   | 操作パネルからのコマンド実行失敗                     | <ul> <li>テストモードでデータ転送を実行中、[MODE] キーを<br/>押してデータ転送を中止した。</li> <li>コマンドを実行した RS-485 通信対応製品からエラー<br/>が返信された。</li> </ul>        |
| Er.d S  | 操作パネルからのコマンド実行不可                     | NETC02-CCが処理中のときに、操作パネルを操作した。                                                                                               |
| Er.no   | 操作パネルから、接続していない号<br>機番号にアクセス         | 接続していない号機番号を選択した。                                                                                                    |

## 2-2 モニタモードの操作(OPERATION SWが[NETC]側の場合)

モニタモードでは、CC-Link通信の設定状態、アラーム、通信エラー、インフォメーションなどをモニタできます。

(memo) データの書き込み中に異常が発生すると、エラーが表示されます。(c) 150 ページ)

### ■モニタモードの遷移図

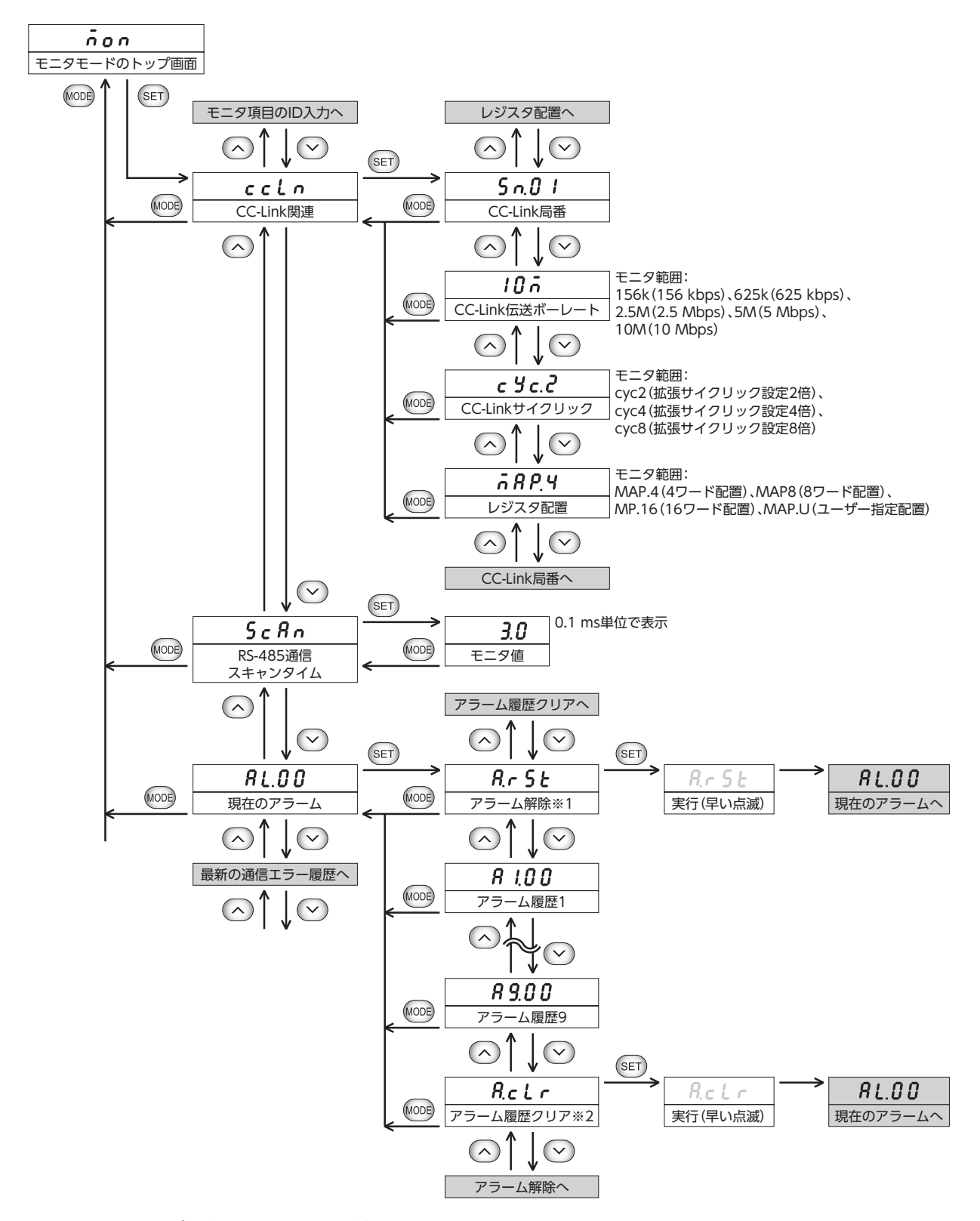

※1 アラームが発生していないときは実行できません。

※2 編集ロック機能が有効のときは表示されません。

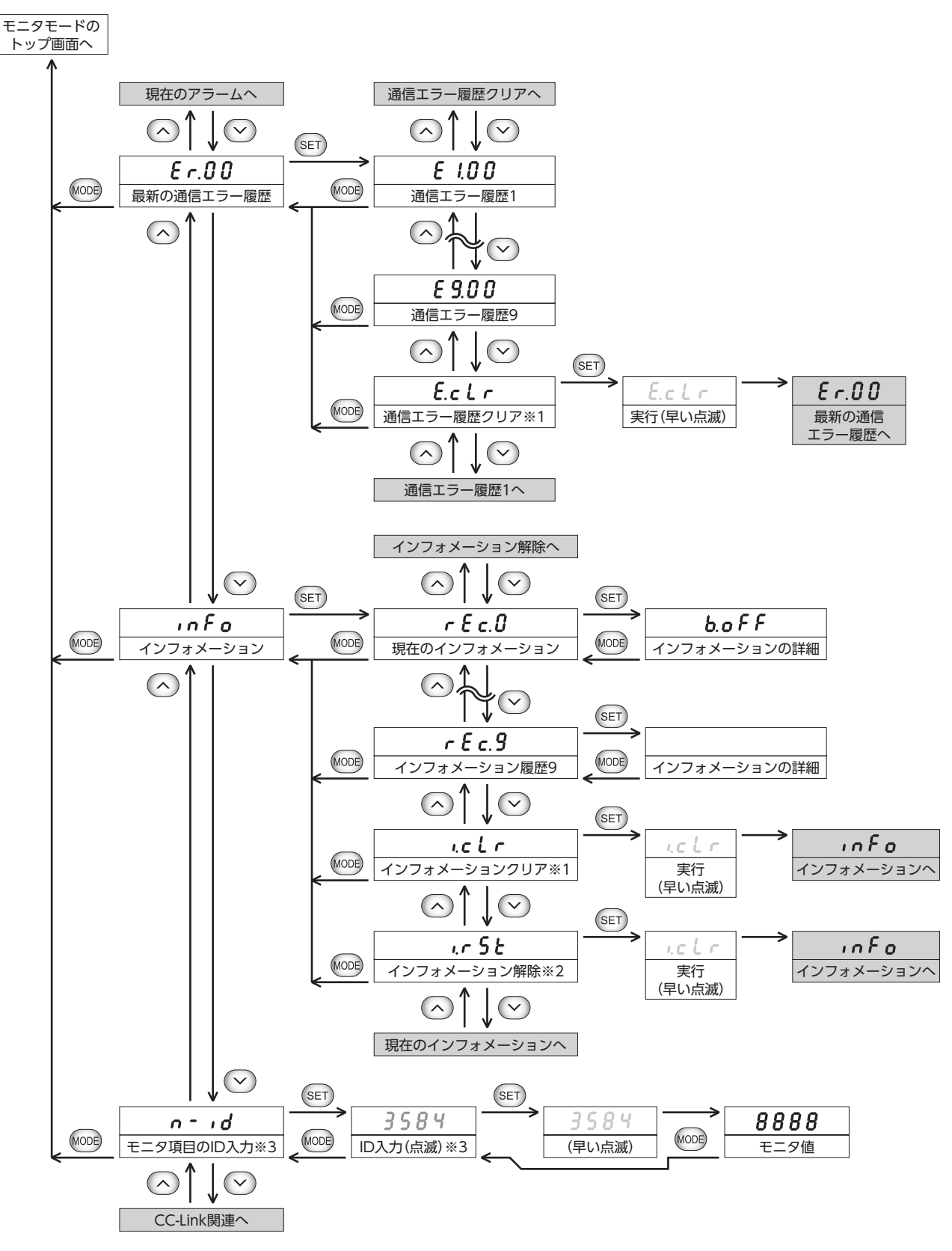

- ※1 編集ロック機能が有効のときは表示されません。
- ※2 「インフォメーション自動クリア」パラメータ(ID:3375)が「有効」のときは表示されません。(初期値:有効)
- ※3 モニタコマンドのIDを入力して、NETC02-CCをモニタします。モニタコマンドのIDについては109ページをご覧くだ さい。

3 操作編

### ■ 電源投入時の表示

NETC02-CCに電源を投入すると、初期表示として「CC-Link局番」が表示されます。パラメータで、この初期画面を他の項目に変更できます。パラメータモードまたは MEXE02 で設定してください。

| <b>MEXE02</b> ツリー表示 | ID   | 名称                   | 内容                                                                                            | 初期値 |
|---------------------|------|----------------------|-----------------------------------------------------------------------------------------------|-----|
| インターフェース            | 3413 | 操作パネル初期モニタ<br>(NETC) | 操作パネルの初期表示を設定します。<br>【設定範囲】<br>0:CC-Link局番<br>1:RS-485 通信スキャンタイム<br>2:最新の通信エラー履歴<br>3:現在のアラーム | 0   |

### インフォメーション

インフォメーション履歴で確認できる内容は、次のとおりです。

| 表示      | 内容              | 対応するビット出力   |
|---------|-----------------|-------------|
| 659     | コマンド処理中         | INFO-CMDBSY |
| P .d    | PID異常           | INFO-PID    |
| υEr     | CC-Linkバージョン異常  | INFO-CCVER  |
| 6.0FF   | 上位ネットワークバス異常    | INFO-BUSOFF |
| £.0 U E | RS-485 通信タイムアウト | INFO-TMOUT  |
| 0868    | パラメータライト制限      | INFO-DATA   |
| 6656    | テストモード          | INFO-TEST   |
| rbt     | リブート要求          | INFO-RBT    |
| non     | なし              | _           |

## 2-3 パラメータモードの操作(OPERATION SWが[NETC]側の場合)

パラメータモードでは、パラメータの設定および初期化を実行できます。

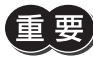

●編集ロック機能が有効のときは、パラメータを変更できません。パラメータを確定しようとすると[LK]が 表示されます。

(memo) データの処理中に異常が発生すると、エラーが表示されます。 (c) 150 ページ)

### ■ パラメータモードの遷移図

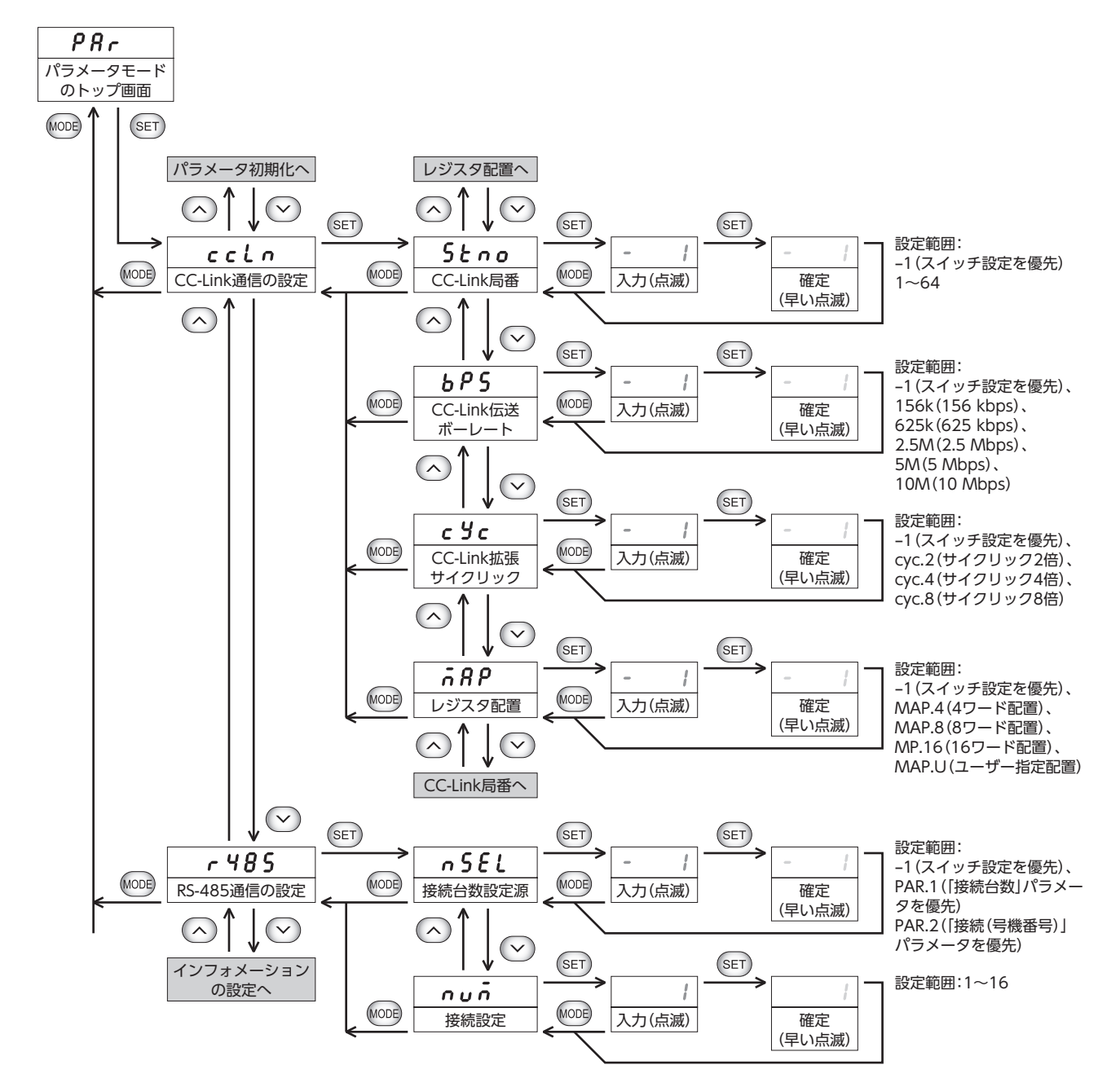

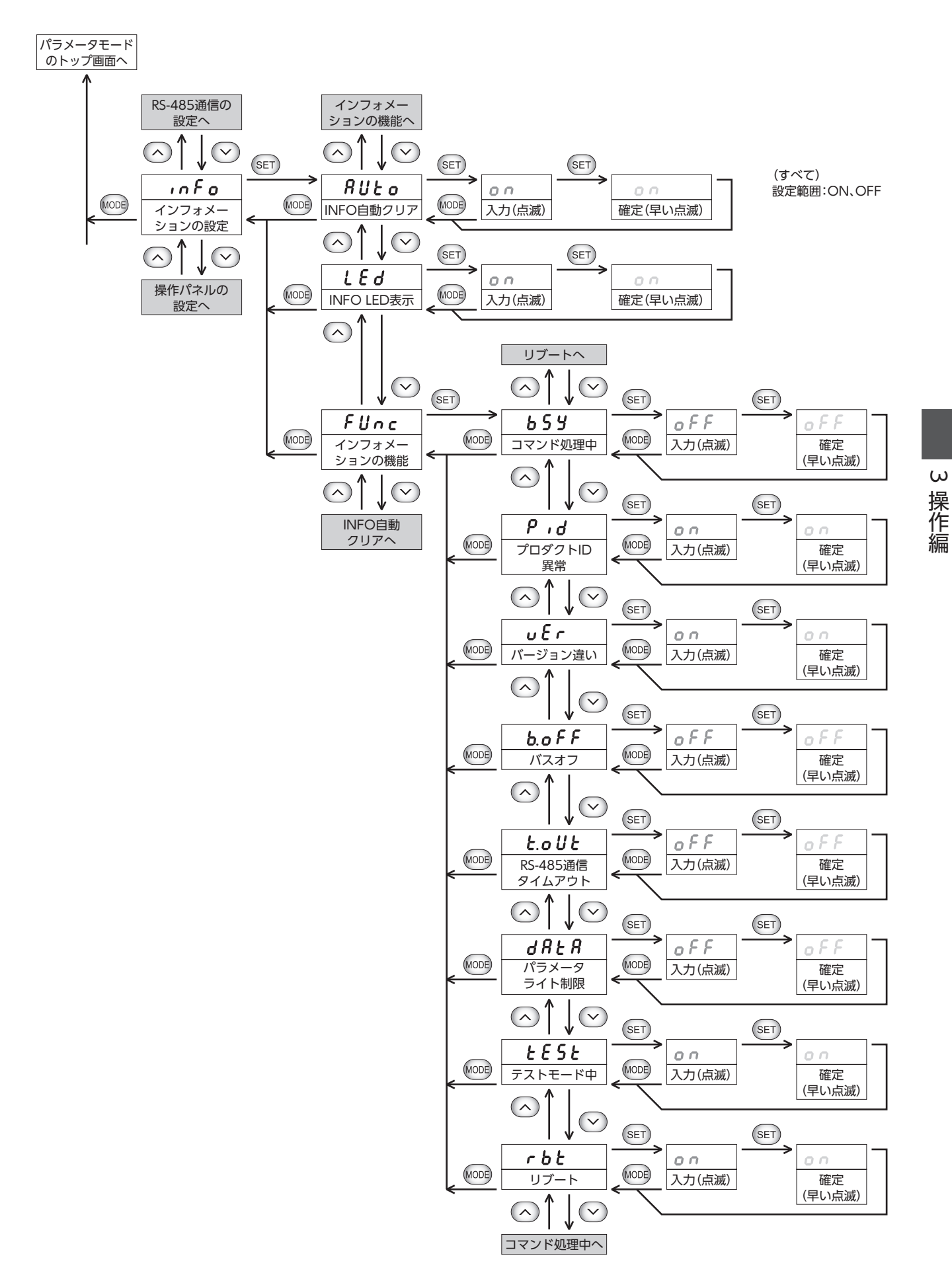

155

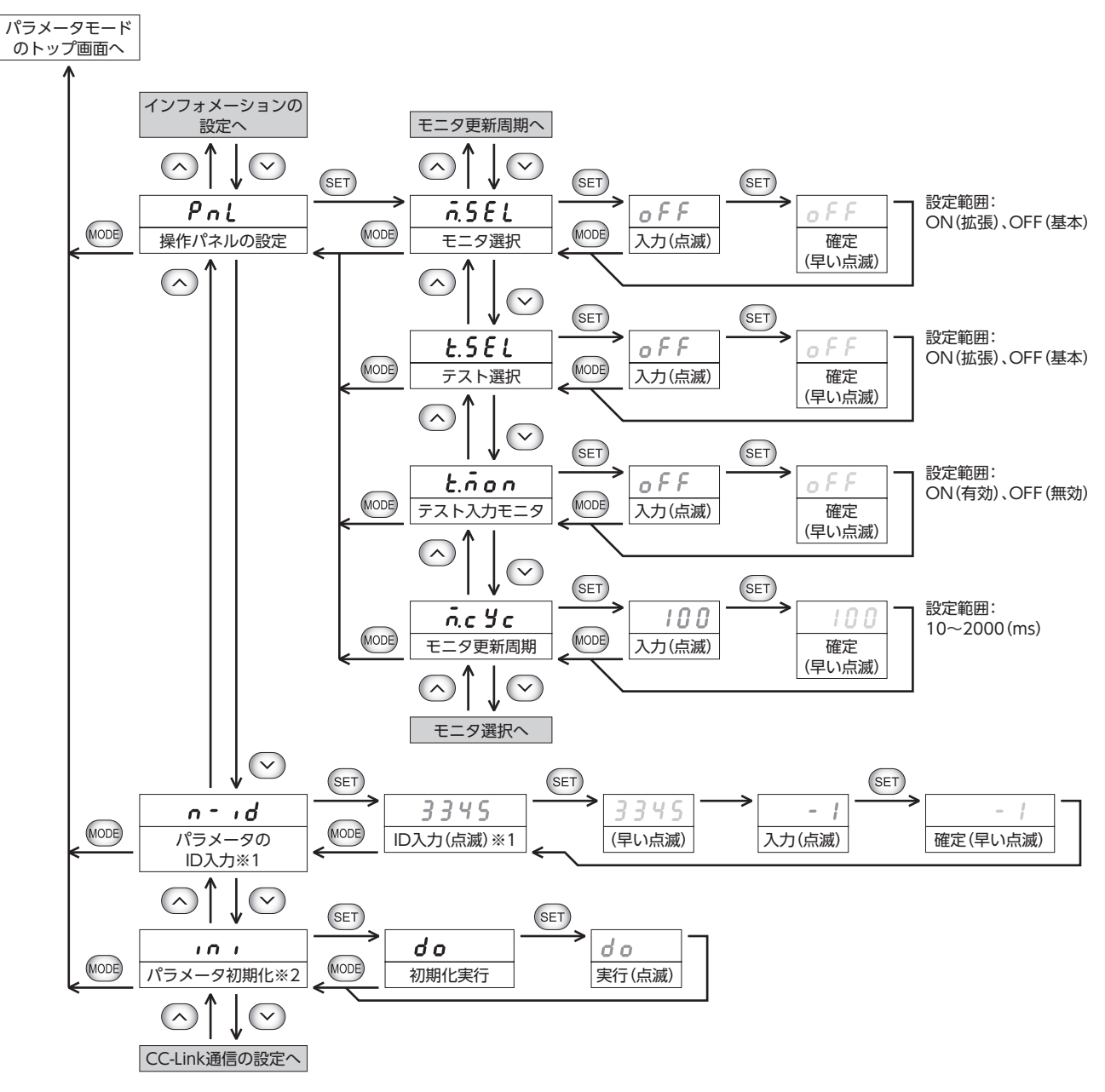

※1 パラメータの IDを入力して、パラメータを選択します。パラメータの IDについては97 ページをご覧ください。

※2 編集ロック機能が有効のときは表示されません。

3 操作編

#### テストモードの操作(OPERATION SWが「NETC」側の場合) 2-4

テストモードでは、データ転送機能を実行できます。MEXE02 で設定したデータを、要求信号 SDT-EXEで送信する代わりに、 操作パネルから書き込むことができます。

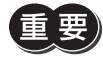

(重要)・テストモードに移行している間は、MEXE02から NETC02-CCにアクセスできません。 •編集ロック機能が有効のときは、テストモードを実行できません。トップ画面から下の階層に移ろうと すると[LK]が表示されます。

(memo` ・データの処理中に異常が発生すると、エラーが表示されます。(C>150 ページ)

### ■ テストモードの遷移図

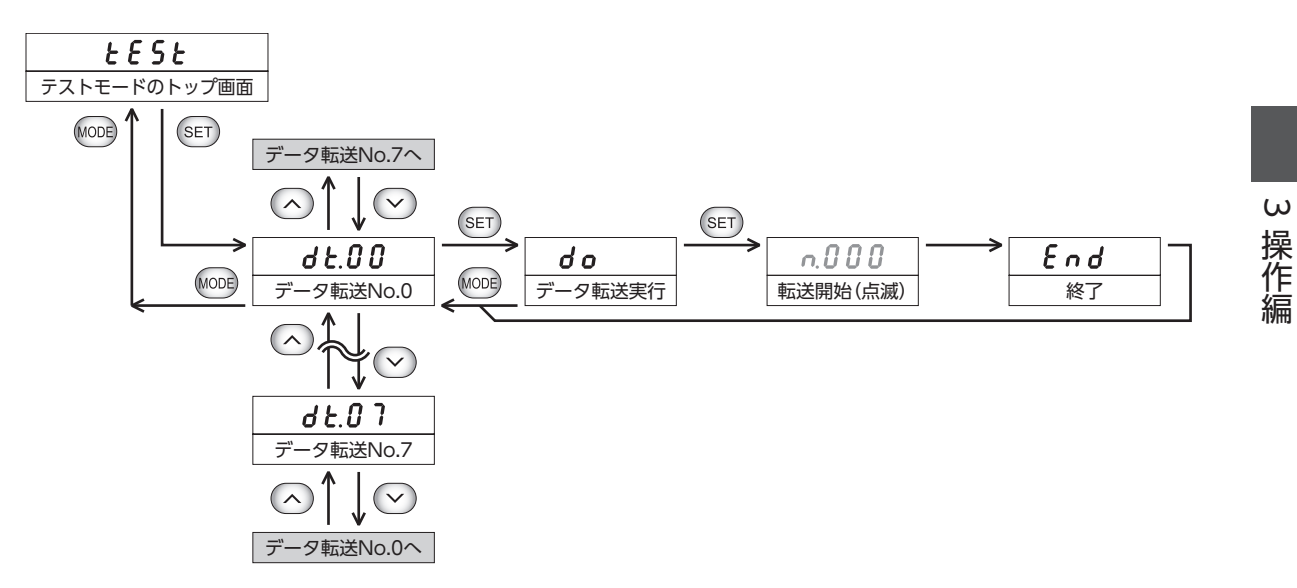

- データ転送が正常に終了すると、「End」が表示されます。
- データ転送を中止するときは、[MODE]キーを押してください。操作パネルには[Er.FL]が表示されます。

## 2-5 システムモードの操作(OPERATION SWが[NETC]側の場合)

### ■ システムモードの遷移図

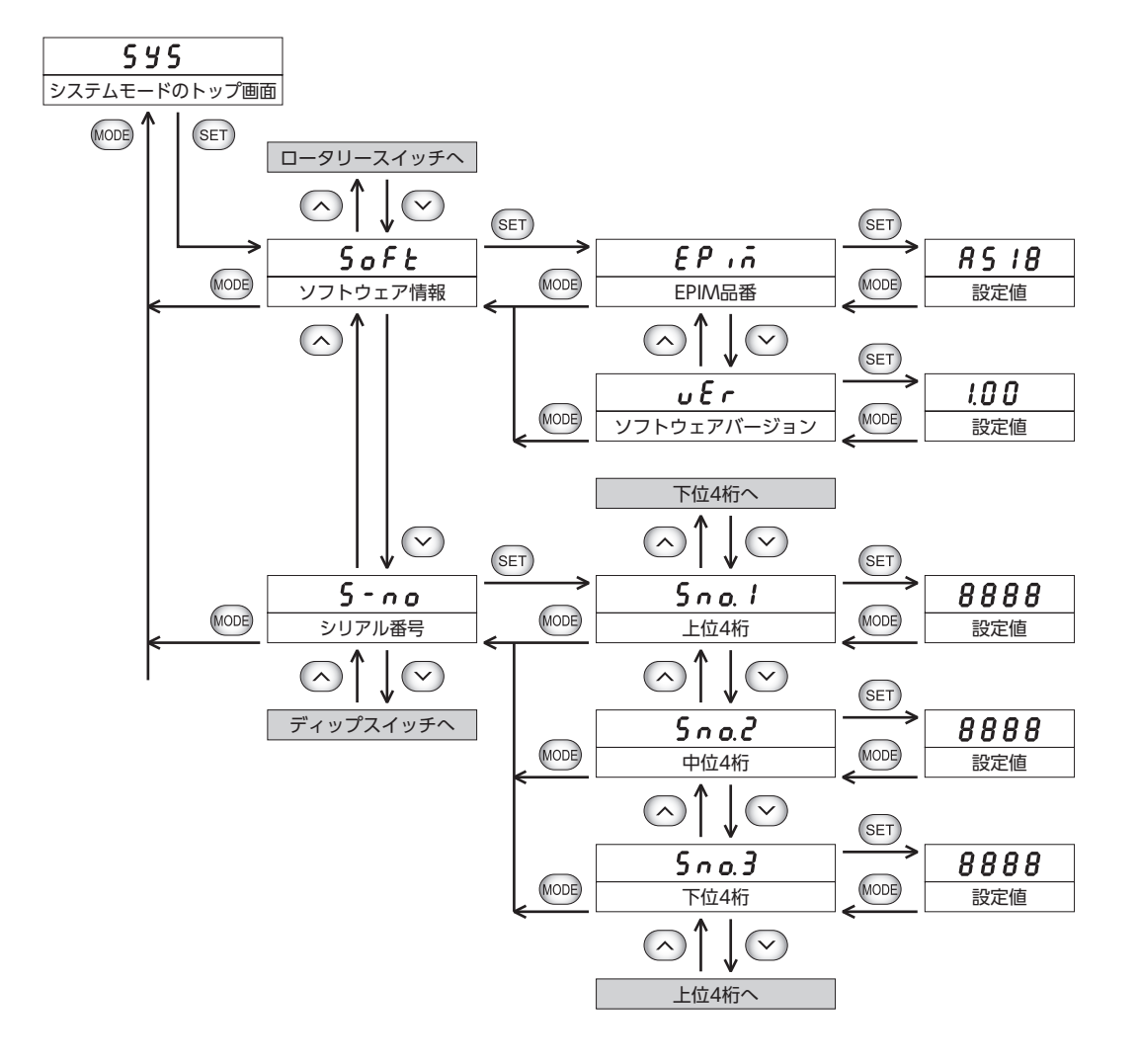

3 操作編

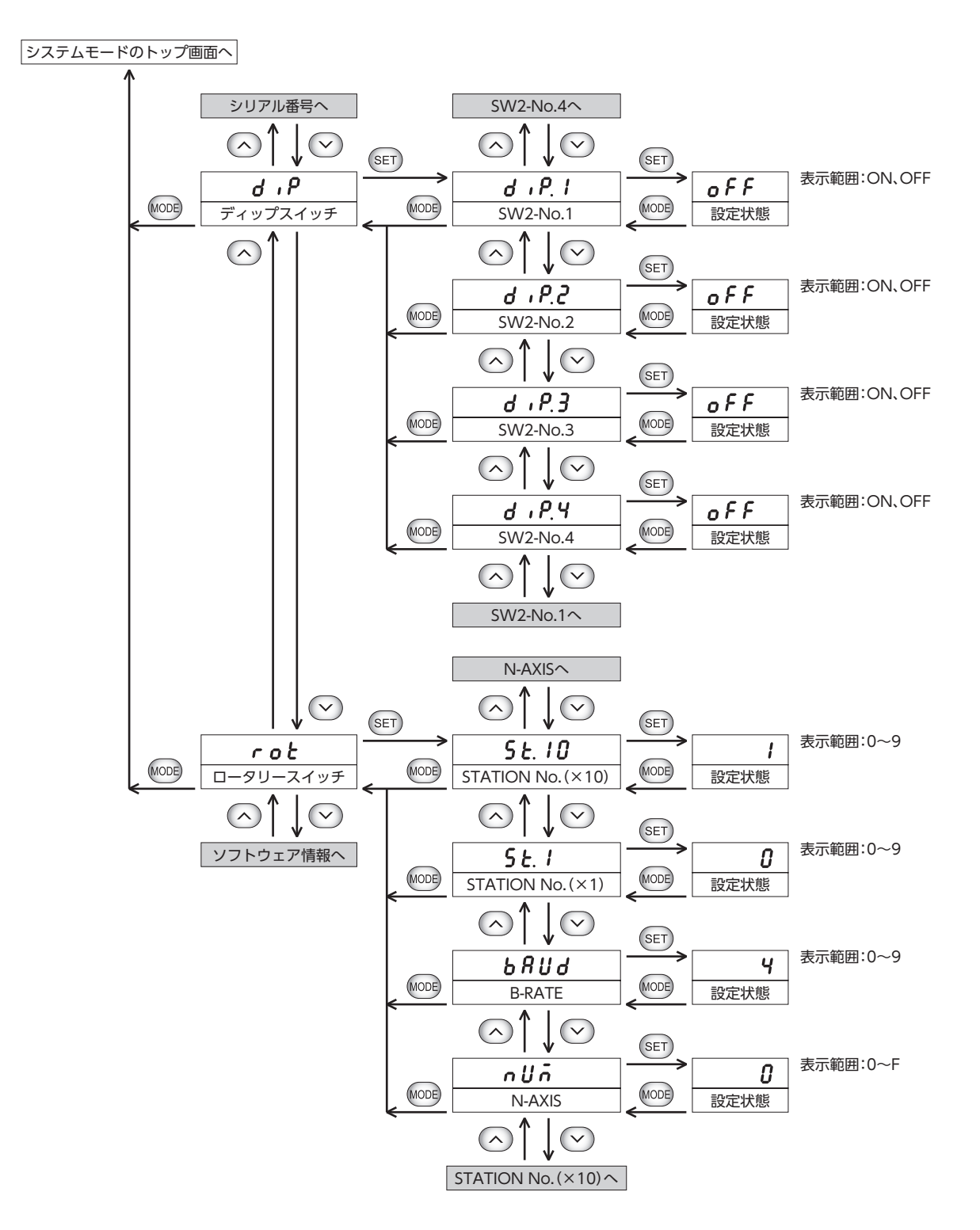

## 2-6 モニタモードの操作(OPERATION SWが[ID0-15]側の場合)

(memo) データの処理中に異常が発生すると、エラーが表示されます。 (c) 150 ページ)

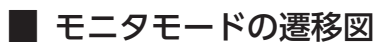

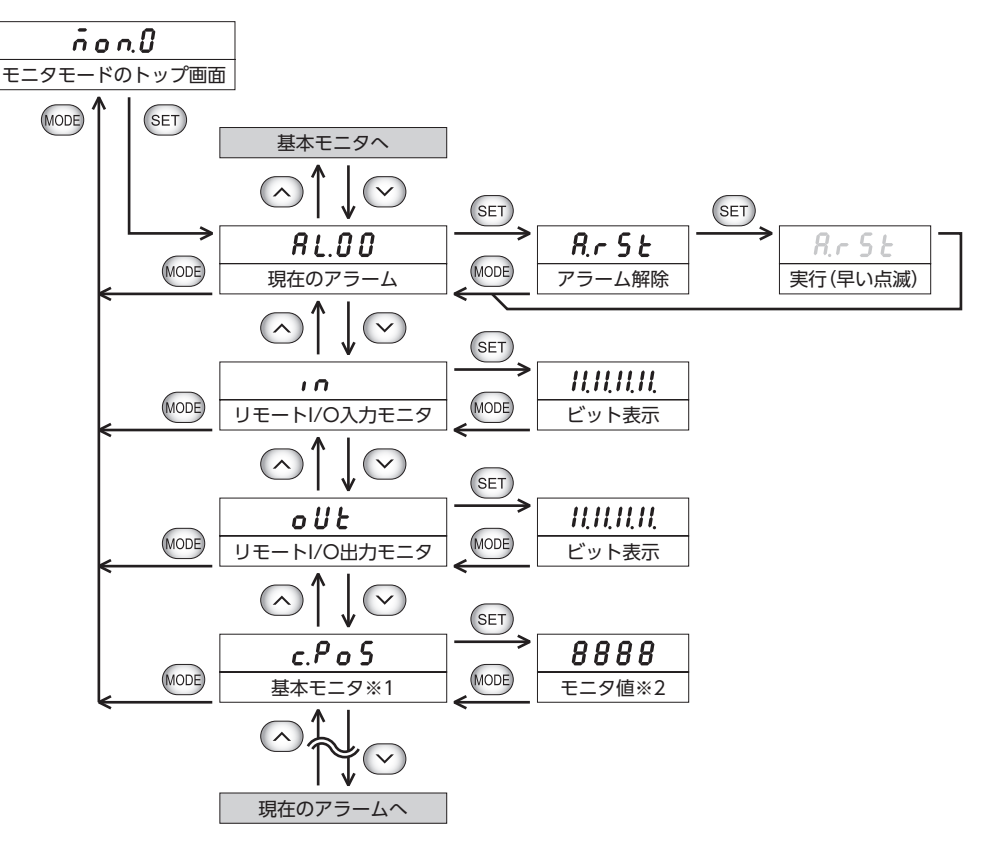

- ※1 RS-485 通信対応製品の種類によって、基本モニタの項目が異なります。(♪161ページ)
- ※2 基本モニタの項目によって異なります。

### リモート I/Oモニタ

選択した RS-485 通信対応製品のリモート I/O (NET-IO)の ON/OFF状態を確認できます。 7 セグメント LEDがそれぞれの信号に対応しています。信号が ONのときは点灯、OFFのときは消灯します。

● リモート I/O入力の場合

● リモート I/O出力の場合

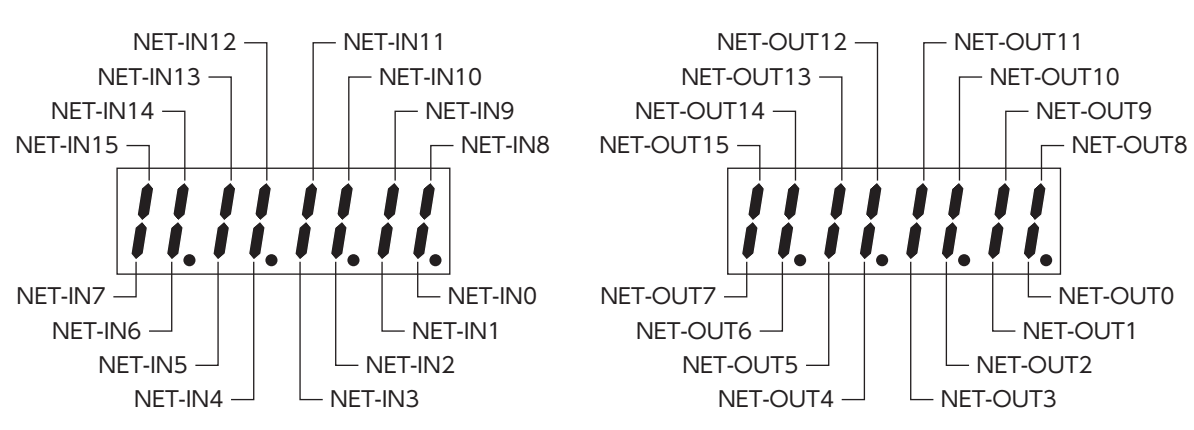

#### リモート I/Oモニタの表示例

例として、NET-IN7、NET-IN10、NET-IN11、NET-IN14 が ON、それ以外は OFFの場合を示します。

- 操作パネルの表示
- MEXE02 の表示

----

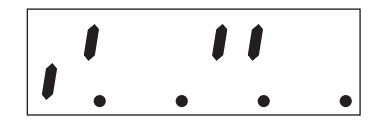

| Remote-I/O(RS-485)通信)                                                                                                    |                                                                                                    |
|----------------------------------------------------------------------------------------------------|----------------------------------------------------------------------------------------------------|
| INPUT                                                                                                    |                                                                                                    |
| Ri0:M0           Ri1:M1           Ri2:M2           Ri3:START           Ri4:ZHOME           Ri5:STOP           Ri6:FREE           Ri7:ALM-RST | Ri8:D-SEL0<br>Ri9:D-SEL1<br>RiA:D-SEL2<br>RiB:SSTART<br>RiC:FW-JOG-P<br>RiD:RV-JOG-P<br>RiE:FWD<br>RiF:RVS |
| OUTPUT<br>Ro0:M0<br>Ro1:M1<br>Ro2:M2<br>Ro3:START<br>Ro4:HOME-END<br>Ro5:READY<br>Ro6:INFO<br>Ro7:ALM-A                                      | Ro8:SYS-BSY<br>Ro9:AREA0<br>RoA:AREA1<br>RoB:AREA2<br>RoC:TIM<br>RoD:MOVE<br>RoE:IN-POS<br>RoF:TLC         |

#### ■ 基本モニタ

基本モニタでモニタできる項目は、RS-485通信対応製品の種類によって異なります。 「操作パネルのモニタ選択(RS-485通信対応製品)」パラメータ(ID:3416)を「拡張」に設定すると、モニタできる項目が増え ます。

下表に、モニタ項目および RS-485 通信対応製品の一覧を示します。

|                      | シリーズ |    |      |     |     |            |                |
|----------------------|------|----|------|-----|-----|------------|----------------|
| モニタ項目                | AR   | AZ | RK ∐ | CRK | РКА | BLE<br>BLV | 表示             |
| 現在ワーニング              | 拡張   | _  | 拡張   | 拡張  | 拡張  | 拡張         | <u>Y</u> nű    |
| 選択番号                 | 拡張   | 拡張 | 拡張   | 拡張  | 拡張  | -          | SEL.n          |
| 運転番号                 | 拡張   | 拡張 | 拡張   | 拡張  | 拡張  | 拡張         | o P E.n        |
| 指令位置                 | 基本   | 基本 | 基本   | 基本  | 基本  | -          | c. P o S       |
| 指令速度 (r/min)         | 基本   | 基本 | 基本   | _   | 基本  | 基本         | c.u E L        |
| 指令速度 (Hz)            | -    | 拡張 | 拡張   | 基本  | 拡張  | -          | c.Fr9          |
| フィードバック位置            | 基本   | 基本 | 拡張※  | _   | _   | _          | F.PoS          |
| フィードバック速度<br>(r/min) | 基本   | 基本 | -    | -   | -   | 基本         | F.u E L        |
| トルク                  | -    | 基本 | -    | -   | -   | _          | <u> </u>       |
| ターゲット位置              | -    | 拡張 | -    | _   | -   | -          | <i>E.P</i> o S |

※ エンコーダ付の場合

| モニタ項目        | AR | AZ | RK Ⅱ | CRK | РКА | BLE<br>BLV | 表示              |
|--------------|----|----|------|-----|-----|------------|-----------------|
| インフォメーション    | -  | 拡張 | -    | -   | -   | _          | info            |
| ドライバ温度       | -  | 拡張 | -    | -   | -   | -          | dtip            |
| モーター温度       | -  | 拡張 | _    | -   | _   | _          | ñt ñ P          |
| エンコーダカウンタ※   | -  | -  | 拡張   | 拡張  | -   | -          | E.c n t         |
| 運転速度 (r/min) | -  | _  | -    | -   | _   | 拡張         | d.u E L         |
| 負荷率          | -  | 拡張 | -    | -   | -   | 基本         | LoRd            |
| 外部アナログ速度     | -  | -  | -    | -   | -   | 拡張         | <i>A.E.L</i>    |
| 外部アナログトルク    | -  | -  | -    | -   | -   | 拡張         | <u> 8.2 r 9</u> |
| 外部アナログ電圧     | _  | _  | _    | _   | _   | 拡張         | A.u o L         |

※ エンコーダ付の場合

## 2-7 パラメータモードの操作(OPERATION SWが[ID0-15]側の場合)

- 1 要・編集ロック機能が有効のときは、パラメータモードを操作できません。トップ画面から下の階層に移ろうとすると[LK]が表示されます。
  - 「操作パネルの接続製品初期化」パラメータ(ID:3420)が「無効」のときは、パラメータモードに遷移しません。

(memo) データの処理中に異常が発生すると、エラーが表示されます。(ゆ)150ページ)

■ パラメータモードの遷移図

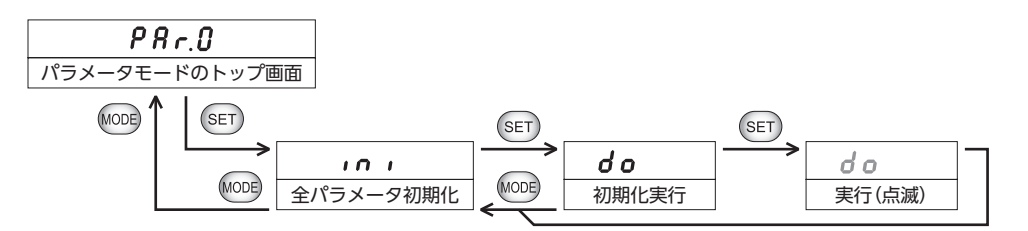

## 2-8 テストモードの操作(OPERATION SWが[ID0-15]側の場合)

編集ロック機能が有効のときは、テストモードを操作できません。トップ画面から下の階層に移ろうとすると[LK]が表示されます。

memo

・データの処理中に異常が発生すると、エラーが表示されます。(□>150 ページ)
 ・リモート I/Oの入力が ONになっているときは、リモート I/O入力テストを実行できません。

(エラー「Er.iF」が表示されます。)

#### £5£.0 0 0 テストモード NET-IN15~ 信号ON のトップ画面 MODE $\mathbf{v}$ (SET) SET (SET) oFF 1 n. 0 0 in MODE MODE MODE リモートI/O NET-IN0 信号OFF < 入力テスト $\frown$ 入力テストへ $(\land)$ $\bigtriangledown$ $\frown$ $\mathbf{\nabla}$ (SET) (SET) (SET) c.PoS in. 15 ñ D 8888 MODE MODE MODE MODE NET-IN15 NET-IN15 モニタ項目選択 モニタ値の 下位4桁 の信号名 $(\land)$ $(\vee$ ~ NET-IN0~ o n 信号ON $(\mathbf{\vee})$ $\mathbf{v}$ SET oFF non MODE (MODE) 入力テスト 信号OFF $\sim$ モニタ項目選択へ 「操作パネルのテスト入力モニタ(RS-485通信対応製品)」パラメータ (ID:3418)が「有効」のときは、信号名を表示した後に、モニタ項目を 選択できます。※ $(\mathbf{\vee})$ (SET) SET R.r St d 0 d o (MODE) MODE メンテナンス コマンドの実行 実行(点滅) コマンド選択

### ■ テストモードの遷移図

※ 出荷時に割り付けられている NET-INの入力信号を変更すると、信号名は表示されません。

## リモート I/O入力テスト

[SET] ボタンでも入力信号を ON/OFFできます。[SET] キーを押す、または [SET] キーを押し続けると、信号が ONになります。[SET] キーを離すと OFFになります。

### テスト入力モニタ

指令速度などをモニタしながら、入力テストを行なえます。 下表に、モニタ項目および RS-485 通信対応製品の一覧を示します。

| モニタ内容                | AR | AZ | RK ∏ | CRK | РКА | BLE<br>BLV | 表示       |
|----------------------|----|----|------|-----|-----|------------|----------|
| 指令位置                 | 0  | 0  | 0    | 0   | 0   | -          | c. P o S |
| 指令速度(r/min)          | 0  | 0  | 0    | -   | 0   | 0          | c.u E L  |
| 指令速度(Hz)             | _  | -  | _    | 0   | _   | _          | c.Fr9    |
| フィードバック位置            | 0  | 0  | -    | -   | -   | -          | F.P o S  |
| フィードバック速度<br>(r/min) | 0  | 0  | -    | -   | -   | 0          | F.u E L  |
| トルク                  | -  | 0  | -    | -   | -   | -          | 6-9      |
| 負荷率                  | _  | -  | _    | _   | _   | 0          | LoRd     |
| 入力テスト                | 0  | 0  | 0    | 0   | 0   | 0          | non      |

### ■ メンテナンスコマンド選択

RS-485 通信対応製品に対してメンテナンスコマンドを実行できます。

実行できるメンテナンスコマンドは、RS-485 通信対応製品の種類によって異なります。

[操作パネルのテスト選択(RS-485 通信対応製品)]パラメータ(ID:3417)を「拡張」に設定すると、実行できるメンテナンスコマンドが増えます。

下表に、モニタ項目および RS-485 通信対応製品の一覧を示します。

|               |    |    | シリ   | ーズ  |     |            |         |
|---------------|----|----|------|-----|-----|------------|---------|
| モニタ内容         | AR | AZ | RK ∏ | CRK | РКА | BLE<br>BLV | 表示      |
| アラームのリセット     | 基本 | 基本 | 基本   | 基本  | 基本  | 基本         | 8.5 S E |
| 絶対位置異常の解除     | 拡張 | -  | -    | -   | -   | -          | P.c.L.r |
| 位置プリセット       | 拡張 | -  | 拡張   | 拡張  | 拡張  | _          | PrSE    |
| Configuration | 拡張 | 拡張 | 拡張   | -   | 拡張  | 拡張         | c n F G |
| エンコーダプリセット    | -  | _  | 拡張   | 拡張  | _   | -          | E.r 5 E |
| ETOのクリア       | -  | 拡張 | -    | _   | -   | _          | Е Е о.с |

|                   |    |    | シリ  | ーズ  |     |            |         |
|-------------------|----|----|-----|-----|-----|------------|---------|
| モニタ内容             | AR | AZ | RKⅡ | CRK | РКА | BLE<br>BLV | 表示      |
| インフォメーションの<br>クリア | -  | 拡張 | -   | -   | -   | _          | 1 5 E   |
| カウンタクリア           | -  | -  | -   | 拡張  | -   | -          | c.c.L.r |

## 2-9 システムモードの操作(OPERATION SWが「ID0-15」側の場合)

### ■ システムモードの遷移図

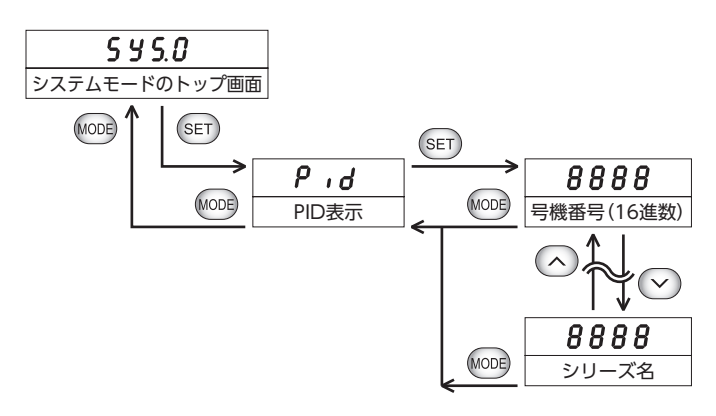

### PID表示

RS-485 通信対応製品の PIDを表示します。

| シリーズ                      | PID   | 表示                                           | シリーズ               | PID   | 表示   |
|---------------------------|-------|----------------------------------------------|--------------------|-------|------|
| AR (AC入力)                 | 3002h | Rr Rc                                        | DRLⅡ               | 3102h | Lrd  |
| AR (DC入力)                 | 3003h | 8rdc                                         | РКА                | 3120h | P    |
| AZ                        | 3020h |                                              | <b>RK</b> ∐        | 3131h | rh2  |
| AZ miniドライバ<br>(AZD-KR2D) | 3032h | <u>8                                    </u> | BLE                | 4004h | 61Ed |
| AZ miniドライバ<br>(AZD-KRX)  | 3033h |                                              | <b>BLV</b> (100 W) | 4005h |      |
| CRK                       | 3101h | crd                                          | <b>BLV</b> (200 W) | 4003h | blud |
|                           |       |                                              | <b>BLV</b> (400 W) | 4006h |      |

3 操作編

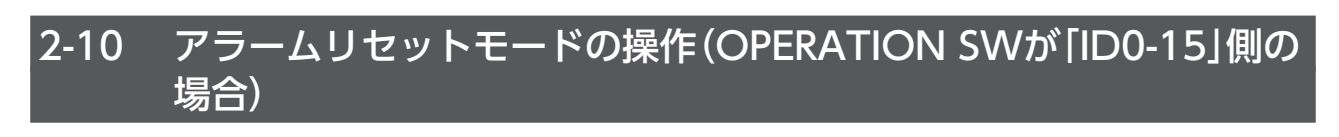

(memo) データの処理中に異常が発生すると、エラーが表示されます。(ロ)150ページ)

### ■ アラームリセットモードの遷移図

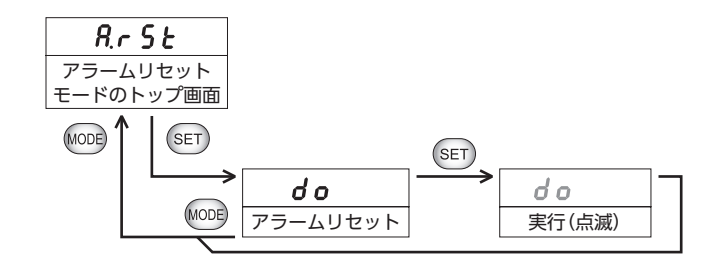

# 3 MEXE02 による設定とモニタ

ここでは、データ設定ソフト MEXE02 を使用した設定とモニタについて説明します。 MEXE02 の基本操作やデータの保存については、MEXE02 の取扱説明書をご覧ください。

## 3-1 パラメータの設定

### ■ データ転送機能を使う場合

1. データを設定します。

次の画面で、データ転送機能のデータを設定してください。

| @ MEXE02 - [新規1*]                     |         |            |                                         |                |                  |          |            |                     |            |
|---------------------------------------|---------|------------|-----------------------------------------|----------------|------------------|----------|------------|---------------------|------------|
| ② ファイル(F) 編集(E)                       | 移動(M    | 1) 表示(V)   | 通信(C) ツール(T) ウィンド                       | ウ(W) ヘルプ(H)    |                  |          |            | _ 8 ×               |            |
| 1 🎽 🖬 🖓 📲                             | ) 🗳     | 9 @        | 3 3 4 다 나 승                             | សី 🕻 🐴         | 485 485 10       | BI R     | 📲 📲 👘      |                     | ~          |
| ⊟-NETC CC-Link Ver.2対応                |         | CC-Link)通信 | データ                                     | _              |                  |          |            |                     | -(1)       |
| □-パラメータ<br>□-CC-linki角信               |         |            | 設定時情報                                   | 号根番号(SDT)(Hex) | 命令コード(SDT) (Hex) | データ(SDT) | 順送り転送(SDT) | ▲ 命令□-ド設定支援         | Ý          |
|                                       | 製品接     | No.0       | AZ:位置No.0 (互換用):書き込み                    | 0              | 1200             | 5000     | 順送りあり(+1)  | □ 設定景標(Hex) 0 ▲     | (2)        |
| 変換機能設定                                |         | No.1       | AR:位置No.0:書き込み                          | 1              | 1200             | 5000     | 順送りあり(+1)  | シリーズ 資根             | G          |
| 白 コマンド実行(命令団                          | 副定方式    | No.2       | AZ:位置No.0 (互換用):読み出し                    | 0              | 0200             | 0        | 順送りあり(+1)  |                     | $\bigcirc$ |
|                                       | - v - 1 | No.3       | AR:位置No.0:読み出し                          | 1              | 0200             | 0        | 順送りあり(+1)  |                     | છ          |
| データ                                   |         | No.4       |                                         | 0              | FFFF             | 0        | 順送りなし      | 検索キーリード(前方一致検索)     | _          |
|                                       |         | No.5       |                                         | 0              | FFFF             | 0        | 順送りなし      |                     |            |
| 1未言度3图大141发展它                         | Гæ      | <u>~</u>   | - ド設定支援   不調                            | 設定した-          | FFFF             | 0        | 順送りなし      | 内容 ^                |            |
|                                       |         |            |                                         |                | FFFF             | 0        | 順送りなし      | 位置No.0<br>位于No.1    |            |
|                                       | 四       | 谷が表        | 示されます。セル                                | ルを選択           | FFFF             | 0        | 順送りなし      | 位置No.2              | ~          |
|                                       | 1.      | ても、        | 入力はできませ                                 | hia 🛛          | FFFF             | 0        | 順送りなし      | 位置No.3              | -(4)       |
|                                       | Ľ       |            | ,,,,,,,,,,,,,,,,,,,,,,,,,,,,,,,,,,,,,,, |                | FFFF             | 0        | 順送りなし      | 位置No.4<br>位果No.5    | Ċ          |
|                                       |         | No.11      |                                         | 0              | FFFF             | 0        | 順送りなし      | 位置No.6              |            |
|                                       |         | No.12      |                                         | 0              | FFFF             | 0        | 順送りなし      | 位置No.7              |            |
|                                       |         | No.13      |                                         | 0              | FFFF             | 0        | 順送りなし      | 1位置No.8             |            |
|                                       | _       | No.14      |                                         | 0              | FFFF             | 0        | 順送りなし      | 選択命令コード             |            |
| モニタ                                   |         | No.15      |                                         | 0              | FFFF             | 0        | 順送りなし      | 書き込み(Hex) 読み出し(Hex) |            |
| 1 本体情報モニタ                             |         | No.16      |                                         | 0              | FFFF             | 0        | 順送りなし      | 1200 0200           | $\sim$     |
| 🔒 RS-485ステータスモニタ                      | •       | No.17      |                                         | 0              | FFFF             | 0        | 順送りなし      |                     | -(5)       |
| 🎎 通信エラーモニタ                            |         | No.18      |                                         | 0              | FFFF             | 0        | 順送りなし      |                     | U          |
| 認通信実行履歴モニタ                            |         | No.19      |                                         | 0              | FFFF             | 0        | 順送りなし      | 設定ナータNo.            | ~          |
| ₩リモート1/0モニタ                           | •       | No.20      |                                         | 0              | FFFF             | 0        | 順送りなし      | 書さ込み命令コート唯定         | -(6)       |
| 1000000000000000000000000000000000000 | •       | No.21      |                                         | 0              | FFFF             | 0        | 順送りなし      | 読み出し命令コード確定         | J          |
| ■ リモートレジスタモニタ                         | •       | No.22      |                                         | 0              | FFFF             | 0        | 順送りなし      |                     |            |
| アラームモニタ                               |         | No.23      |                                         | 0              | FFFF             | 0        | 順送りなし      |                     |            |
| ↓ ↓ ↓ ↓ ↓ ↓ ↓ ↓ ↓ ↓ ↓ ↓ ↓ ↓ ↓ ↓ ↓ ↓ ↓ |         | No 24      |                                         | n              | FFFF             | n        | 1184¥1751. |                     |            |
| *                                     |         |            |                                         |                |                  |          |            |                     |            |

データの入力方法には、次の2種類があります。

- 号機番号と命令コードを直接入力する
   MEXE02の画面上で、データを入力するセルをダブルクリックし、キーボードで数値を入力します。
- •「命令コード設定支援」で入力する
  - 1) 「設定号機(Hex)」でデータ転送する号機番号を選択します。
  - 2) 「シリーズ選択」で製品のシリーズを選択します。
  - 3) 「運転データ」、「パラメータ」、および「メンテナンス」のタブから、命令コードの種類を選択します。
     設定できる命令コードの名称が「内容」に表示されます。
  - 「内容」の中から、実行する命令コードの名称を選択します。
     命令コードが「選択命令コード」に表示されます。
  - 5) 「設定データ No.」で、命令コードを設定するデータ No.を選択します。
  - 6) 書き込みの命令コード、または読み出しの命令コードを選択します。
    - ・書き込みの命令コードを入力するとき:[書き込み命令コード確定]をクリックしてください。
    - ・読み出しの命令コードを入力するとき:[読み出し命令コード確定]をクリックしてください。

2. [データの書き込み]をクリックします。

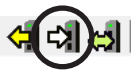

(memo) 「命令コード設定支援」はデータの入力を支援するものです。データの領域をクリックしても、内容は表示 されません。

### 命令固定方式のレジスタ配置を「ユーザー指定配置」で使う場合

レジスタ配置モードの設定をします。
 次の画面で、「レジスタ配置モード」パラメータを「ユーザー指定」に設定してください。

| □- NETC CC-Link Ver.2対応   | CC-Link通信 コマンド実行(命令固定方式) |            |
|---------------------------|--------------------------|------------|
| □- パラメータ<br>□- CC-Linki角信 | レジスタ配置モード                | ユーザー指定     |
| BS-485通信对応製品接続            | RD-REQ接点設定               | A接点 (N.O.) |
|                           | 命令固定方式のモニタ選択(号機番号0)      | 自動         |
|                           | 命令固定方式のモニタ選択(号機番号1)      | 自動         |
| … レジスタ配置(ユーザー指定)          | 命令固定方式のモニタ選択(号機番号2)      | 自動         |

(memo) 「レジスタ配置モード」パラメータは、電源の再投入後に有効になります

2. 命令コードの設定をします。

次の画面で、命令固定方式の命令コードを設定してください。

| <b>愛</b> MEXE02 - [新規1*] |           |                 |           |             |             |       |                               |                   |
|--------------------------|-----------|-----------------|-----------|-------------|-------------|-------|-------------------------------|-------------------|
| 👻 ファイル(F) 編集(E) 移動(M) 表  | 示(V) 通信(( | C) ツール(T) ウィント  | ドウ(W) ヘルプ | (H)         |             |       | _ 8 ×                         |                   |
| 1 2 3                    | ି 🖗 🕄     | 🔠 🦪 다  승)       | លី 🕻      | 🛍 🧸 - 👫 ż   | 88-81-      | R - 🚅 |                               |                   |
| ■ NETC CC-Link Ver.2对応   | CC-Link通信 | レジスタ配置(ユーザー指定   |           |             |             |       |                               | -(1)              |
| 白・パラメータ                  |           | 設定時情報           | 号機番号(Hex) | 書き込み命令(Hex) | 読み出し命令(Hex) |       | 命令コード設定支援                     | $\sim$            |
|                          | No.0      | AZ:位置No.0 (互換用) | 0         | 1200        | 0200        |       |                               | ി                 |
| - 変換機能設定                 | No.1      | AZ:位置No.0 (互換用) | 0         | 1200        | 0200        |       |                               | 2                 |
|                          | No.2      | AR:位置No.0       | 1         | 1200        | 0200        |       | シリーズ 選択 AZ ・                  |                   |
| レジス外配置(ユーザー指定)           | No.3      | AR:位置No.0       | 1         | 1200        | 0200        |       | 運転データ パラメータ モニタ               | <del>-</del> (3)  |
| レデータ                     | No.4      |                 | 0         | FFFF        | FFFF        |       | 検索キーワード(前方一致検索)               | -                 |
| - インターフェース               | No.5      |                 | 0         | FFFF        | FFFF        |       |                               |                   |
| 1朱語度2世天口4幾首記             | No.6      |                 | 0         | FFFF        | FFFF        |       | 内容 ^                          |                   |
|                          | No.7      |                 | 0         | FFFF        | FFFF        |       | 位置No.0 (互換用)                  |                   |
|                          | No.8      |                 | 0         | FFFF        | FFFF        |       | 位置No.2 (互換用)                  |                   |
| 1 本体情報モニタ                | No.9      |                 | 0         | FFFF        | FFFF        |       | 位置No.3 (互換用)                  | -4                |
| ▲ RS-485ステータスモニタ ▼       | No.10     |                 | 0         | FFFF        | FFFF        |       | 位置No.4 (互換用)<br>(位置No.5 (互換用) |                   |
| 🏭 通信エラーモニタ               | No.11     |                 | 0         | FFFF        | FFFF        |       | 位置No.6 (互換用)                  |                   |
| 認通信実行履歴モニタ               | No.12     |                 | 0         | FFFF        | FFFF        |       | 位置No.7 (互換用) -                |                   |
| おりモートルのモニタ マ             | No.13     |                 | 0         | FFFF        | FFFF        |       | · · · ·                       |                   |
| おりモートI/Oモニタ(制御) ▼        | No.14     |                 | 0         | FFFF        | FFFF        |       | 選択命令コード                       |                   |
| RUモートレジスタモニタ ·           | No.15     |                 | 0         | FFFF        | FFFF        |       | 書き込み(Hex) 読み出し(Hex)           |                   |
|                          | No.16     |                 | 0         | FFFF        | FFFF        |       | 1200 0200                     |                   |
| ▲ インフォメーションモニタ           | No.17     |                 | 0         | FFFF        | FFFF        |       | データ反映                         |                   |
|                          | No.18     |                 | 0         | FFFF        | FFFF        |       | President 4                   | -(5)              |
|                          | No.19     |                 | 0         | FFFF        | FFFF        |       | 326世分(10)                     |                   |
|                          | No.20     |                 | 0         | FFFF        | FFFF        |       |                               | <del>- (</del> 6) |
|                          | No.21     |                 | 0         | FFFF        | FFFF        |       | 16bit命令コード確定                  |                   |
|                          | No.22     |                 | 0         | FFFF        | FFFF        | -     |                               |                   |
|                          | P         |                 |           |             |             |       | -                             |                   |
|                          |           |                 |           |             |             |       |                               |                   |

レジスタ配置(ユーザー指定)の設定方法には、次の2種類があります。

- 号機番号と命令コードを直接入力する
   MEXE02の画面上で、データを入力するセルをダブルクリックし、キーボードで数値を入力します。
- •「命令コード設定支援」で入力する
  - 1) 「設定号機(Hex)」で実行する号機番号を選択します。
  - 2) 「シリーズ選択」で製品のシリーズを選択します。
  - 3) 「運転データ」、「パラメータ」、および「モニタ」のタブから命令コードの種類を選択します。
     設定できる命令コードの名称が「内容」に表示されます。
  - (内容」の中から、実行する命令コードの名称を選択します。
     命令コードが「選択命令コード」に表示されます。
  - 5) 「設定レジスタ No.」で、命令コードを設定するレジスタ No.を選択します。
  - 6) 命令コードの bitを選択します。
    - ・命令コードを32bitで入力するとき:[32bit命令コード確定]をクリックしてください。
    - ・命令コードを16bitで入力するとき: [16bit命令コード確定]をクリックしてください。
    - (memo) 命令コードの bitは、データの桁数に応じて決定してください。データが負の値、または5 桁 (32767:7FFFh)以上になる場合は、32bitを選択してください。

#### 3. [データの書き込み]をクリックします。

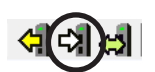

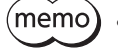

(memo) • コマンド実行(命令固定方式)のレジスタ配置モードを「ユーザー指定」に設定しないと、データが書き込 まれません。

•「命令コード設定支援」はレジスタ配置(ユーザー指定)の入力を支援するものです。レジスタ配置(ユー ザー指定)の領域をクリックしても、内容は表示されません。

#### 3-2 モニタ

### ■ 本体情報モニタ

NETC02-CCの機器情報をモニタできます。

1. 次のどちらかの方法で、「本体情報モニタ」を起動します。 ツールバーから起動する場合; [本体情報モニタ] アイコンをクリック ショートカットボタンから起動する場合;[本体情報モニタ]をクリック

| (4) 😹 • 🏭 48 🖓 • 🔞 • 🐂 • 🕮 🕮 🛛 または |
|------------------------------------|
|------------------------------------|

本体情報モニタのウインドウが表示されます。

2. [本体情報モニタを開始する]をクリックします。 本体情報モニタが始まります。

| 17元2~- 1年1月111111112-11ク |       |       |                    |        | L   |
|--------------------------|-------|-------|--------------------|--------|-----|
| 本体情報モニタを開始する ―           |       |       |                    |        |     |
| コンバータ基本情報                |       |       |                    |        |     |
| ユーザー名称                   |       |       | シリアル No.           |        |     |
| CPU                      | A518  |       | Ver.               | 1.00   |     |
| PID                      | 5005  |       | SID                | 0000   |     |
| 電源通電時間                   | 1519  | [min] | 電源投入回数             | 24     | [0] |
| BOOTからの経過時間              | 90455 | [ms]  |                    |        |     |
| CC-Link                  |       |       |                    |        |     |
| バージョン                    | 2     |       | 伝送ボーレート            | 10Mbps |     |
| 局番                       | 1     |       | 占有局数               | 4      |     |
| 拡張サイクリック設定               | 2倍    |       | レジスタ <b>配置</b> モード | 各軸4ワード |     |
| 受信周期                     | 2.7   | [ms]  | 受信カウンタ             | 33350  | 0)  |
| スイッチ設定                   |       |       |                    |        |     |
| STATION NO. ×10          | 0     |       | STATION NO. ×1     | 1      |     |
| B-RATE                   | 4     |       | N-AXIS             | 2      |     |
| SW2 (No.1:右)             | 0000  |       |                    |        |     |
|                          |       |       |                    |        |     |

3. モニタを終了するときは、[本体情報モニタを開始する]のチェックを外します。

### RS-485 ステータスモニタ

RS-485 ステータスモニタには、次の2 種類があります。

- RS-485 ステータスモニタ1:RS-485 通信対応製品との通信状態をモニタします。
- RS-485 ステータスモニタ2:RS-485 通信対応製品のアラームをモニタします。

#### RS-485 ステータスモニタ1

 次のどちらかの方法で、「RS-485 ステータスモニタ1」を起動します。 ツールバーから起動する場合; [RS-485 ステータスモニタ]アイコンの「▼」をクリック → [RS-485 ステータスモニタ1]を選択 ショートカットボタンから起動する場合; [RS-485 ステータスモニタ]の「▼」をクリック → [RS-485 ステータスモニタ1]を選択

| 485 485 27 - 97 ± 91          | または    |              | RS-48527-924-291   |
|-------------------------------|--------|--------------|--------------------|
| 485<br>485<br>RS-485ステータスモニタ2 | 0,7210 | 2日 通信実行履歴モニタ | 48 RS-485AT-9At_92 |

RS-485 ステータスモニタ1 のウインドウが表示されます。

[RS-485 ステータスモニタ1 を開始する]をクリックします。
 RS-485 ステータスモニタ1 が始まります。

|                          | >// C_> (CI#IXE 9 @ |       |            |       |        |          |      |
|--------------------------|---------------------|-------|------------|-------|--------|----------|------|
| R <mark>S-485</mark> 通信ス | キャンタイム              |       | 3.0 [m     | s]    |        |          |      |
| RS-485送信力                | ウンタ                 |       | 4950372    | 0     |        |          |      |
| RS-485受信力                | ולעמ                |       | 4950321 [0 | 13    |        |          |      |
| RS-485通信I                | ラー履歴カウンタ            |       | 0 (0       | 0     |        |          |      |
| RS-485通信最                | 夏大スキャンタイム           |       | 5.0 [m     | s]    | 最大スキャン | タイムクリア   |      |
| S-485通信ス                 | テータス                | *     | 1          | *2    |        |          |      |
|                          | 接続製品                | 「接続要求 | 接続応答       | モニタ選択 | コマンド   | データ(Hex) | データ  |
| 号機番号 <mark>0</mark>      | AZD-*               |       |            | 自動    | 2066   | 1388     | 5000 |
| 号機番号1                    | ARD-AD/CD           |       |            | 自動    | 2066   | 1388     | 5000 |
| 号機番号 <mark>2</mark>      |                     |       |            | 自動    | 要求なし   | 0000     | 0    |
| 号機番号3                    |                     |       |            | 自動    | 要求なし   | 0000     | 0    |
| 号機番号 <mark>4</mark>      |                     |       |            | 自動    | 要求なし   | 0000     | 0    |
| 号機番号5                    |                     |       |            | 自動    | 要求なし   | 0000     | 0    |
| 号機番号 <mark>6</mark>      |                     |       |            | 自動    | 要求なし   | 0000     | 0    |
| 号機番号7                    |                     |       |            | 自動    | 要求なし   | 0000     | 0    |
| ,機番号 <mark>8</mark>      |                     |       |            | 自動    | 要求なし   | 0000     | 0    |
| 号機番号9                    |                     |       |            | 自動    | 要求なし   | 0000     | 0    |
| 号機番号A                    |                     |       |            | 自動    | 要求なし   | 0000     | 0    |
| 号機番号B                    |                     |       |            | 自動    | 要求なし   | 0000     | 0    |
| 号機番号 <mark>C</mark>      |                     |       |            | 自動    | 要求なし   | 0000     | 0    |
| 号機番号 <mark>D</mark>      |                     |       |            | 自動    | 要求なし   | 0000     | 0    |
| 号機番号 <mark>E</mark>      |                     |       |            | 自動    | 要求なし   | 0000     | 0    |
| 号機番号 F                   |                     |       |            | 自動    | 要求なし   | 0000     | 0    |

※1 RS-485 通信の接続状態を表示します。

- ・ON(緑色):接続要求あり/接続応答あり
- ・OFF (白色):接続要求なし /接続応答なし
- ※2 モニタする内容が表示されます。モニタの内容は次のとおりです。
  - 「命令固定方式のモニタ選択」パラメータが「自動」の場合
     命令固定方式の先頭に設定されているモニタの内容が表示されます。
  - ・「命令固定方式のモニタ選択」パラメータが「自動」以外の場合 設定した内容が表示されます。
  - モニタできる内容は製品ごとに異なります。詳細は109ページをご覧ください。
- 3. モニタを終了するときは、[RS-485 ステータスモニタ1 を開始する]のチェックを外します。

#### • RS-485 ステータスモニタ2

 次のどちらかの方法で、「RS-485 ステータスモニタ2」を起動します。 ツールバーから起動する場合;
 [RS-485 ステータスモニタ]アイコンの「▼」をクリック → [RS-485 ステータスモニタ2]を選択 ショートカットボタンから起動する場合;
 [RS-485 ステータスモニタ]の「▼」をクリック → [RS-485 ステータスモニタ2]を選択

| 485 485 485 C - タスモニタ1<br>485 RS-485ステータスモニタ2 | または | <ul> <li>▲ RS-485ステータスモニタ</li> <li>▲ 通信エラーモニタ</li> <li>▲ 通信実行履歴モニタ</li> </ul> | RS-48525-9275-92<br>RS-48525-9275-92 |
|-----------------------------------------------|-----|-------------------------------------------------------------------------------|--------------------------------------|
|-----------------------------------------------|-----|-------------------------------------------------------------------------------|--------------------------------------|

RS-485 ステータスモニタ2 のウインドウが表示されます。

[RS-485 ステータスモニタ2 を開始する]をクリックします。
 RS-485 ステータスモニタ2 が始まります。

| 新規2* - RS-4         | 85ステータスモニタ2    |      |      |           |
|---------------------|----------------|------|------|-----------|
| S-485ステー            | -タスモニタ2を開始する - |      |      |           |
|                     | 接続製品           | 接続要求 | 接続応答 | アラーム      |
| 号機番号 <mark>0</mark> | AZD-*          |      |      | 30:過負荷    |
| 号機番号1               | ARD-AD/CD      |      |      | 00:アラームなし |
| 号機番号 <mark>2</mark> |                |      |      | 00:アラームなし |
| 号機番号3               |                |      |      | 00:アラームなし |
| 号機番号 <mark>4</mark> |                |      |      | 00:アラームなし |
| 号機番号5               |                |      |      | 00:アラームなし |
| 号機番号 <mark>6</mark> |                |      |      | 00:アラームなし |
| 号機番号7               |                |      |      | 00:アラームなし |
| 号機番号 <mark>8</mark> |                |      |      | 00:アラームなし |
| 号機番号 <mark>9</mark> |                |      |      | 00:アラームなし |
| 号機番号 <mark>A</mark> |                |      |      | 00:アラームなし |
| 号機番号 <mark>B</mark> |                |      |      | 00:アラームなし |
| 号機番号C               |                |      |      | 00:アラームなし |
| 号機番号D               |                |      |      | 00:アラームなし |
| 号機番号E               |                |      |      | 00:アラームなし |
| 号機番号F               |                |      |      | 00:アラームなし |
|                     |                | 75   | ーム更新 | アラーム一括クリア |

3. モニタを終了するときは、[RS-485 ステータスモニタ2 を開始する]のチェックを外します。

### ■ 通信エラーモニタ

RS-485 通信のエラー情報をモニタできます。 通信エラーが発生したときは、アラームコード、原因、および処置を確認してください。

次のどちらかの方法で、「通信エラーモニタ」を起動します。
 ツールバーから起動する場合; [通信エラーモニタ] アイコンをクリック
 ショートカットボタンから起動する場合; [通信エラーモニタ]をクリック

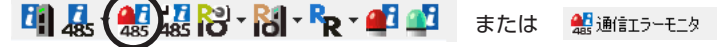

通信エラーモニタのウインドウが表示されます。

[通信エラーモニタを開始する]をクリックします。
 通信エラーモニタが始まります。

| 45 新規2* - 通      | 信エラーモニタ            |                |            |                |         | ×   |
|------------------|--------------------|----------------|------------|----------------|---------|-----|
|                  | モニタを開始する           |                |            |                |         | -   |
| 通信エラー層           | 礰 ※1               |                | *2         |                |         |     |
|                  | ⊐ – l≍(Hex)        | 通信エラーメッセージ     | サブコード(Hex) | サブコードのメッセージ    | 号機(Hex) | -   |
| No.1             | 85                 | RS-485通信タイムアウト | 01         | フレーム未受信        | 00      |     |
| No.2             | 85                 | RS-485通信タイムアウト | 01         | フレーム未受信        | 01      |     |
| No.3             | 00                 | 通信エラーなし        | 00         |                | 00      |     |
| No.4             | 00                 | 通信エラーなし        | 00         |                | 00      |     |
| No.5             | 00                 | 通信エラーなし        | 00         |                | 00      |     |
| No.6             | 00                 | 通信エラーなし        | 00         |                | 00      |     |
| No.7             | 00                 | 通信エラーなし        | 00         |                | 00      |     |
| No.8             | 00                 | 通信エラーなし        | 00         |                | 00      | =   |
| No.9             | 00                 | 通信エラーなし        | 00         |                | 00      | -   |
| No.10            | 00                 | 通信エラーなし        | 00         |                | 00      | -   |
| •                |                    |                |            |                | •       |     |
| 原因               |                    |                | 処置         |                |         |     |
| RS-485対<br>)が検出さ | 応製品との通信でタ<br>れました。 | そイムアウト(通信未確立 🔺 | RS-485対応製  | 品との接続を確認してください | )o *    |     |
|                  |                    |                | 更新         | 履歴             | りリア     |     |
| •                |                    | III            |            |                |         | • H |

- ※1 コードの詳細は、119ページ 「通信エラーの内容」をご 覧ください。
- ※2 サブコードの詳細は、120 ページをご覧ください。

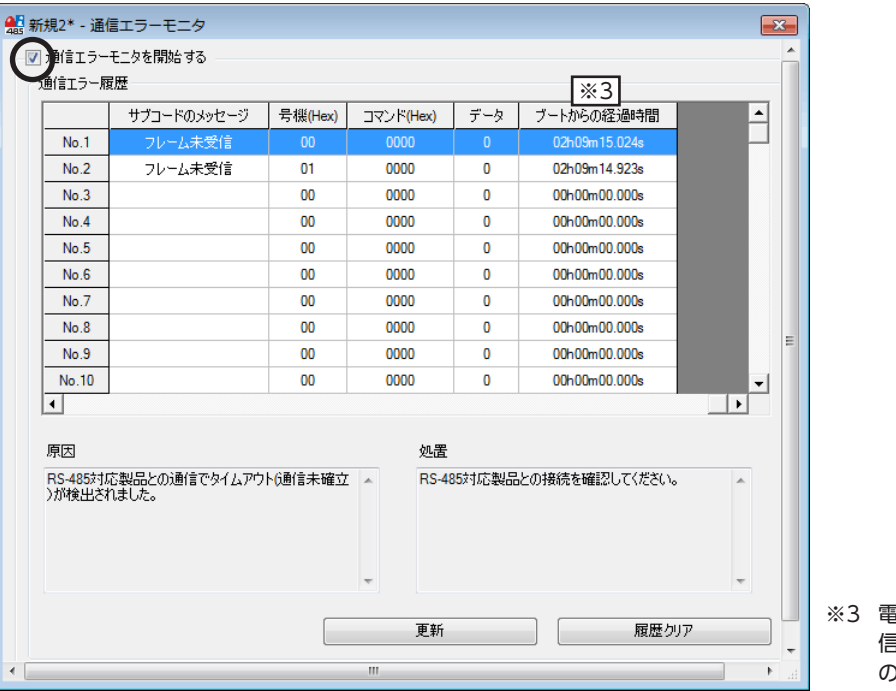

※3 電源が投入されてから通 信エラーが発生するまで の時間を表示します。

3. モニタを終了するときは、[通信エラーモニタを開始する]のチェックを外します。

### ■ 通信実行履歴モニタ

RS-485 通信の実行履歴をモニタできます。 コマンドの実行状態や履歴が残るため、デバックに活用できます。

 次のどちらかの方法で、「通信実行履歴モニタ」を起動します。
 ツールバーから起動する場合: [通信実行履歴モニタ] アイコンをクリック ショートカットボタンから起動する場合; [通信実行履歴モニタ]をクリック

通信実行履歴モニタのウインドウが表示されます。

[通信実行履歴モニタを開始する]をクリックします。
 通信実行履歴モニタが始まります。

| 新規2* - 通( | 言実行履歴モニ  | タ          |         |                         |      | [             |  |
|-----------|----------|------------|---------|-------------------------|------|---------------|--|
| 🕡 通信実行!   | 履歴モニタを開始 | する         |         |                         |      |               |  |
| 通信実行履     | 歴 [※1]   | ×2         |         |                         |      | ×3            |  |
|           | コード(Hex) | サブコード(Hex) | 号機(Hex) | コマンド <mark>(Hex)</mark> | データ  | ブートからの経過時間    |  |
| No.1      | 41       | 10         | 01      | 1200                    | 5000 | 00h21m06.448s |  |
| No.2      | 40       | 10         | 00      | 1200                    | 5000 | 00h21m04.418s |  |
| No.3      | 41       | 11         | 01      | 1200                    | 5000 | 00h21m02.667s |  |
| No.4      | 40       | 11         | 00      | 1200                    | 5000 | 00h21m00.153s |  |
| No.5      | 01       | 00         | NETC    | 0000                    | 0    | 00h20m45.655s |  |
| No.6      | 02       | 00         | NETC    | 0000                    | 0    | 00h20m43.988s |  |
| No.7      | 01       | 00         | NETC    | 0000                    | 0    | 00h20m38.497s |  |
| No.8      | 02       | 00         | NETC    | 0000                    | 0    | 00h20m34.061s |  |
| No.9      | 01       | 00         | NETC    | 0000                    | 0    | 00h20m13.349s |  |
| No.10     | 00       | 00         | 00      | 0000                    | 0    | 00h00m00.000s |  |
| No.11     | 00       | 00         | 00      | 0000                    | 0    | 00h00m00.000s |  |
| No.12     | 00       | 00         | 00      | 0000                    | 0    | 00h00m00.000s |  |
| No.13     | 00       | 00         | 00      | 0000                    | 0    | 00h00m00.000s |  |
| No.14     | 00       | 00         | 00      | 0000                    | 0    | 00h00m00.000s |  |
| No.15     | 00       | 00         | 00      | 0000                    | 0    | 00h00m00.000s |  |
| No.16     | 00       | 00         | 00      | 0000                    | 0    | 00h00m00.000s |  |
|           | 更新履歴如ア   |            |         |                         |      |               |  |

※1 コードの詳細は、121 ページ「要求コード一覧」をご覧ください。

※2 サブコードの詳細は、122ページをご覧ください。

※3 電源が投入されてからコマンドが実行されるまでの時間を表示します。

3. モニタを終了するときは、[通信実行履歴モニタを開始する]のチェックを外します。

### リモート I/Oモニタ

RS-485 通信対応製品のネットワーク I/Oの ON/OFF状態をモニタできます。 号機番号によって選択するモニタ名が異なります。

- リモート I/Oモニタ1:号機番号0 ~号機番号7 をモニタします。
- リモート I/Oモニタ2:号機番号8 ~号機番号 Fをモニタします
- 次のどちらかの方法で、「リモート I/Oモニタ」を起動します。
   ツールバーから起動する場合;
   [リモート I/Oモニタ]アイコンの「▼」をクリック → [リモート I/Oモニタ]を選択
   ショートカットボタンから起動する場合;
   [リモート I/Oモニタ]の「▼」をクリック → [リモート I/Oモニタ]を選択

| 1 4 + + + + + + + + + + + + + + + + + + |  |
|-----------------------------------------|--|
| 10E-1/0E-51                             |  |
| ひモート1/0モニタ2                             |  |

| または | おりモート//Oモニタ おりモート//Oモニタ(制御) | € K             | リモートI/Oモニタ1<br>リモートI/Oモニタ2 |
|-----|-----------------------------|-----------------|----------------------------|
|     | ▶ リモートレジスタモニタ               | • • • • • • • • |                            |

リモート I/Oモニタのウインドウが表示されます。

[リモート I/Oモニタを開始する]をクリックします。
 リモート I/Oモニタが始まります。

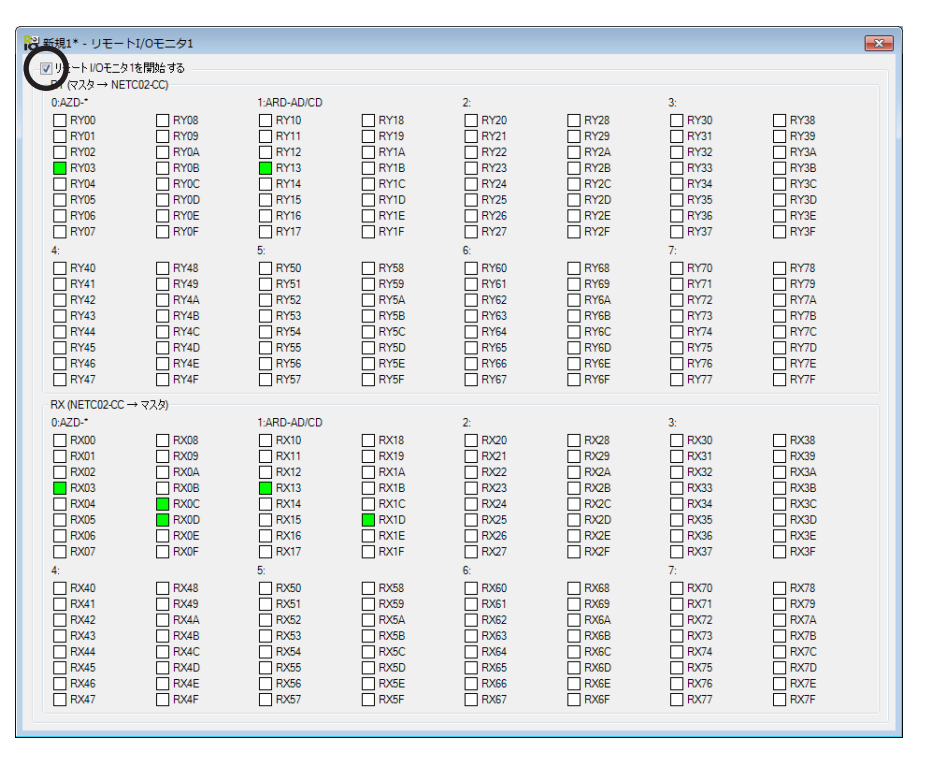

3. モニタを終了するときは、[リモート I/Oモニタを開始する]のチェックを外します。

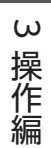

×

ω

操作編

### リモート I/Oモニタ(制御)

コマンドの制御入力と状態出力のON/OFF状態と、NETC02-CCの制御入力と状態出力のON/OFF状態をモニタできます。 アドレスによってモニタする画面が異なります。下表で確認してください。

| アドレス(書き込み)         | アドレス(読み出し)         | モニタ画面              |
|--------------------|--------------------|--------------------|
| RY80 $\sim$ RYDF   | RX80 $\sim$ RXDF   | リモート I/Oモニタ(制御) 1  |
| $RY160 \sim RY1BF$ | $RX160 \sim RX1BF$ | リモート I/Oモニタ (制御) 2 |
| RY1C0~RY23F        | RX1C0~RX23F        | リモート I/Oモニタ (制御) 3 |
| RY240 ~ RY29F      | RX240 $\sim$ RX29F | リモート I/Oモニタ(制御) 4  |
| RY2A0~RY31F        | RX2A0~RX31F        | リモート I/Oモニタ (制御) 5 |
| RY320 ~ RY37F      | RX320 ~ RX37F      | リモート I/Oモニタ(制御)6   |

1. 次のどちらかの方法で、「リモート I/Oモニタ(制御)」を起動します。

ツールバーから起動する場合;

[リモートI/Oモニタ(制御)]アイコンの「▼」をクリック → [リモートI/Oモニタ(制御)]を選択 ショートカットボタンから起動する場合;

[リモート I/Oモニタ(制御)]の「▼」をクリック → [リモート I/Oモニタ(制御)]を選択

| 485 10 | Ri(-  | R - 🚅 💵         |     |                            |     |                 |
|--------|-------|-----------------|-----|----------------------------|-----|-----------------|
|        | RK    | リモートI/Oモニタ(制御)1 |     | ▶ リモートI/Oモニタ(制御)           | 0   | リモートI/Oモニタ(制御)1 |
|        | R     | リモートI/Oモニタ(制御)2 |     | ₩ Ut-トレジスタモニタ<br>■ アラームモニタ |     | リモート1/0モニタ(制御)2 |
|        | No.   | リモートI/Oモニタ(制御)3 | または | 41/27ォメーションモニタ             | 101 | リモートI/Oモニタ(制御)4 |
|        |       | リモートI/Oモニタ(制御)4 |     |                            | 8   | リモートI/Oモニタ(制御)5 |
|        |       | リモート1/0モータ(制御)5 |     |                            | 6   | リモートI/Oモニタ(制御)6 |
|        | i o l | リモート1/0モニタ(前仰)の |     |                            |     |                 |

リモート I/Oモニタ(制御)のウインドウが表示されます。

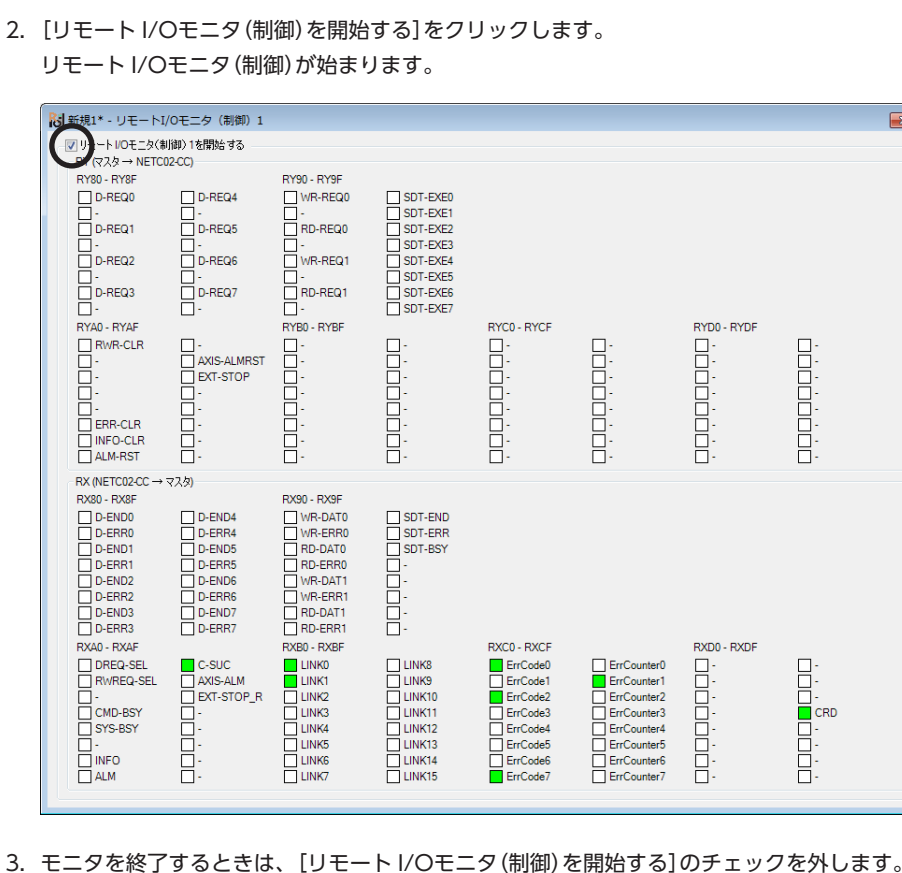

### ■ リモートレジスタモニタ

リモートレジスタへの書き込み(RWw)と読み出し(RWr)の状態をモニタできます。 リモートレジスタによって、モニタする画面が異なります。下表で確認してください。

|        | モニタ画面            | リモートレジスタのアドレス      |
|--------|------------------|--------------------|
|        | リモートレジスタモニタ1 RWW | RWw00 $\sim$ RWw1F |
| 書き込み   | リモートレジスタモニタ2 RWW | RWw20 $\sim$ RWw3F |
| (RWw)  | リモートレジスタモニタ3 RWW | RWw40 $\sim$ RWw5F |
|        | リモートレジスタモニタ4 RWW | RWw60 $\sim$ RWw7F |
|        | リモートレジスタモニタ1 RWr | RWr00~RWr1F        |
| 読み出し   | リモートレジスタモニタ2 RWr | RWr20 $\sim$ RWr3F |
| (RVVr) | リモートレジスタモニタ3 RWr | RWr40 $\sim$ RWr5F |
|        | リモートレジスタモニタ4 RWr | RWr60 ~ RWr7F      |

- 1. 次のどちらかの方法で、「リモートレジスタモニタ」を起動します。
  - ツールバーから起動する場合;

[リモートレジスタモニタ]アイコンの「▼」をクリック → [リモートレジスタモニタ RWw]を選択 ショートカットボタンから起動する場合;

[リモートレジスタモニタ]の「▼」をクリック → [リモートレジスタモニタ RWw]を選択

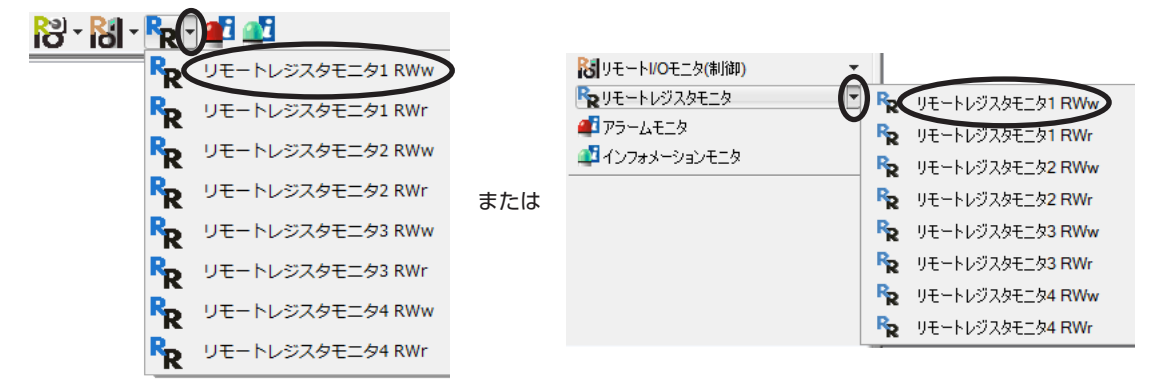

リモートレジスタモニタ RWWのウインドウが表示されます。

2. [リモートレジスタモニタ RWwを開始する]をクリックします。 リモートレジスタモニタ RWwが始まります。

#### コマンド実行方式が命令選択方式の場合

| 新規1* - リモートレジス                        | タモニタ1 RWw         |            |            |           | [                                       |
|---------------------------------------|-------------------|------------|------------|-----------|-----------------------------------------|
| ✓ リートレジスタモニタ1 R                       | Ww を開始する          |            |            |           |                                         |
| レジスタ配置モード                             | 各軸4ワードの配置         |            |            |           |                                         |
| v v v v v v v v v v v v v v v v v v v | C +0 *> 1 *> BLOC |            |            |           |                                         |
|                                       | R\v/w(マスタ→N       | ETC02-CC)  |            |           |                                         |
| No Avis(Hex) Mode                     | Address           | Hey(16hit) | Dec(16bit) | Dec(32bž) | 内容                                      |
| 0                                     | RWw00             | 1200 h     | 4608       |           | 命令コード                                   |
| 1                                     | RWw01             | 0000 h     | 0          | 4608      | 号機番号                                    |
| 2                                     | RWw02             | 1388 h     | 5000       |           | データ(下位)                                 |
| 3                                     | RWw03             | 0000 h     | 0          | 5000      | データ(上位)                                 |
| 4                                     | RWw04             | 1200 h     | 4608       |           | 命令コード                                   |
| 5                                     | RWw05             | 0000 h     | 0          | 4608      | 号機番号                                    |
| 6                                     | RWw06             | 1388 h     | 5000       |           | データ(下位)                                 |
| 7                                     | RWw07             | 0000 h     | 0          | 5000      | データ(上位)                                 |
| 8                                     | RWw08             | 0000 h     | 0          |           | 命令コード                                   |
| 9                                     | RWw09             | 0000 h     | 0          | 0         | 号機番号                                    |
| 10                                    | RWw0A             | 0000 h     | 0          |           | データ(下位)                                 |
| 11                                    | RWw0B             | 0000 h     | 0          | 0         | データ(上位)                                 |
| 12                                    | RWw0C             | 0000 h     | 0          |           | 命令コード                                   |
| 13                                    | RWw0D             | 0000 h     | 0          | 0         | 号機番号                                    |
| 14                                    | RWw0E             | 0000 h     | 0          |           | データ(下位)                                 |
| 15                                    | RWw0F             | 0000 h     | 0          | 0         | データ(上位)                                 |
| 16                                    | BWw10             | 0000 h     | 0          |           | 命会コード                                   |
| 17                                    | BWw11             | 0000 h     | 0          | 0         | 号機番号                                    |
| 18                                    | RWw12             | 0000 h     | 0          |           | データ(下位)                                 |
| 19                                    | RWw13             | 0000 h     | 0          | 0         | データ(上位)                                 |
| 20                                    | RWw14             | 0000 h     | 0          |           | 命令コード                                   |
| 21                                    | RWw15             | 0000 h     | 0          | 0         |                                         |
| 22                                    | RWw16             | 0000 h     | 0          | -         | データ(下位)                                 |
| 23                                    | RWw17             | 0000 h     | 0          | 0         | データ(上位)                                 |
| 24                                    | RWw18             | 0000 h     | 0          | _         | 命令コード                                   |
| 25                                    | RWw19             | 0000 h     | 0          | 0         |                                         |
| 26                                    | RWw1A             | 0000 h     | 0          | -         | データ(下(力)                                |
| 27                                    | RWw1B             | 0000 h     | 0          | 0         | データ(上位)                                 |
| 28                                    | RWw1C             | 0000 h     | 0          | -         | - · · · · · · · · · · · · · · · · · · · |
| 29                                    | RWw1D             | 0000 h     | 0          | 0         | - テルゴー                                  |
| 30                                    | RWw1E             | 0000 h     | 0          |           | データ(下(立)                                |
| 31                                    | BWw1E             | 0000 h     | 0          | 0         | データ(上位)                                 |

### コマンド実行方式が命令固定方式の場合

| Ro 新規1        | * - リモート       | レジスタモニタ1     | RWw         |            |            |            | ×            |
|---------------|----------------|--------------|-------------|------------|------------|------------|--------------|
| (- <b>V</b> ) | ートレジスタモ        | ニタ1 RWw を開始す | する          |            |            |            |              |
| 172           | タ配置モ <u>ード</u> |              | 4ワードの配置     |            |            |            |              |
|               |                | <b>%</b>     |             |            |            |            |              |
|               |                |              | R\v/w(マスタ→N | ETC02-CC)  |            |            |              |
| No.           | Axis(Hex)      | Model        | Address     | Hex(16bit) | Dec(16bit) | Dec(32bit) | 内容           |
| 0             | 00             | AZD-*        | RWw00       | 0000 h     | 0          |            | 未使用          |
| 1             | 00             | AZD-*        | RWw01       | 0000 h     | 0          | 0          | 未使用          |
| 2             | 00             | AZD-*        | RWw02       | 1388 h     | 5000       |            | 位置No.0 (互換用) |
| 3             | 00             | AZD-*        | RWw03       | 0000 h     | 0          | 5000       | 位置No.0 (互換用) |
| 4             | 01             | ARD-AD/CD    | RWw04       | 0000 h     | 0          |            | 未使用          |
| 5             | 01             | ARD-AD/CD    | RWw05       | 0000 h     | 0          | 0          | 未使用          |
| 6             | 01             | ARD-AD/CD    | RWw06       | 1388 h     | 5000       |            | 位置No.0       |
| 7             | 01             | ARD-AD/CD    | RWw07       | 0000 h     | 0          | 5000       | 位置No.0       |
| 8             | 02             | No Connect   | RWw08       | 0000 h     | 0          |            | 未使用          |
| 9             | 02             | No Connect   | RWw09       | 0000 h     | 0          | 0          | 未使用          |
| 10            | 02             | No Connect   | RWw0A       | 0000 h     | 0          |            | 未使用          |
| 11            | 02             | No Connect   | RWw0B       | 0000 h     | 0          | 0          | 未使用          |
| 12            | 03             | No Connect   | RWw0C       | 0000 h     | 0          |            | 未使用          |
| 13            | 03             | No Connect   | RWw0D       | 0000 h     | 0          | 0          | 未使用          |
| 14            | 03             | No Connect   | RWw0E       | 0000 h     | 0          |            | 未使用          |
| 15            | 03             | No Connect   | RWw0F       | 0000 h     | 0          | 0          | 未使用          |
| 16            | 04             | No Connect   | RWw10       | 0000 h     | 0          |            | 未使用          |
| 17            | 04             | No Connect   | RWw11       | 0000 h     | 0          | 0          | 未使用          |
| 18            | 04             | No Connect   | RWw12       | 0000 h     | 0          |            | 未使用          |
| 19            | 04             | No Connect   | RWw13       | 0000 h     | 0          | 0          | 未使用          |
| 20            | 05             | No Connect   | RWw14       | 0000 h     | 0          |            | 未使用          |
| 21            | 05             | No Connect   | RWw15       | 0000 h     | 0          | 0          | 未使用          |
| 22            | 05             | No Connect   | RWw16       | 0000 h     | 0          |            | 未使用          |
| 23            | 05             | No Connect   | RWw17       | 0000 h     | 0          | 0          | 未使用          |
| 24            | 06             | No Connect   | RWw18       | 0000 h     | 0          |            | 未使用          |
| 25            | 06             | No Connect   | RWw19       | 0000 h     | 0          | 0          | 未使用          |
| 26            | 06             | No Connect   | RWw1A       | 0000 h     | 0          |            | 未使用          |
| 27            | 06             | No Connect   | RWw1B       | 0000 h     | 0          | 0          | 未使用          |
| 28            | 07             | No Connect   | RWw1C       | 0000 h     | 0          |            | 未使用          |
| 29            | 07             | No Connect   | RWw1D       | 0000 h     | 0          | 0          | 未使用          |
| 30            | 07             | No Connect   | RWw1E       | 0000 h     | 0          |            | 未使用          |
| 31            | 07             | No Connect   | RWw1F       | 0000 h     | 0          | 0          | 未使用          |
|               |                |              | •           |            |            |            |              |

※ RS-485 通信対応製品の号機番号と品名が表示されます。

3. モニタを終了するときは、[リモートレジスタモニタ RWwを開始する]のチェックを外します。

■ アラームモニタ

NETC02-CCのアラーム情報をモニタできます。

 次のどちらかの方法で、「アラームモニタ」を起動します。 ツールバーから起動する場合; [アラームモニタ] アイコンをクリック ショートカットボタンから起動する場合; [アラームモニタ]をクリック

🕅 - 🍡 🏈 🖉 または 🚅 アラームモニタ

アラームモニタのウインドウが表示されます。

[アラームモニタを開始する]をクリックします。
 アラームモニタが始まります。

| f規1* -                                                                                                | アラームモ:<br>、モニタを開始      | する          |            |               |        |             |   |  |
|----------------------------------------------------------------------------------------------------|------------------------|-------------|------------|---------------|--------|-------------|---|--|
| 現在の7                                                                                                  | ラーム                    | 83:通信用スイ    | ッチ設定異常     |               |        |             |   |  |
| アラームリセット<br>アラームリセット                                                                                  |                        |             |            |               |        |             |   |  |
| アラーム層                                                                                                 | 履歴                     |             |            |               |        |             |   |  |
|                                                                                                    | コード <mark>(Hex)</mark> | アラームメッセージ   | サブコード(Hex) | ブートからの経過時間    | 電源投入回数 | 通電時間        | L |  |
| No.1                                                                                                  | 83                     | 通信用スイッチ設定異常 | 81         | 00h00m00.000s | 65     | 3day 01h39m |   |  |
| No.2                                                                                                  | 83                     | 通信用スイッチ設定異常 | 81         | 00h00m00.000s | 64     | 3day 01h39m |   |  |
| No.3                                                                                                  | 00                     | アラームなし      | 00         | 00h00m00.000s | 0      | Oday OOhOOm |   |  |
| No.4                                                                                                  | 00                     | アラームなし      | 00         | 00h00m00.000s | 0      | Oday OOhOOm |   |  |
| No.5                                                                                                  | 00                     | アラームなし      | 00         | 00h00m00.000s | 0      | 0day 00h00m |   |  |
| No.6                                                                                                  | 00                     | アラームなし      | 00         | 00h00m00.000s | 0      | Oday OOhOOm | L |  |
| No.7                                                                                                  | 00                     | アラームなし      | 00         | 00h00m00.000s | 0      | Oday OOhOOm |   |  |
| No.8                                                                                                  | 00                     | アラームなし      | 00         | 00h00m00.000s | 0      | 0day 00h00m |   |  |
| No.9                                                                                                  | 00                     | アラームなし      | 00         | 00h00m00.000s | 0      | Oday OOhOOm |   |  |
| No.10                                                                                                 | 00                     | アラームなし      | 00         | 00h00m00.000s | 0      | Oday OOhOOm |   |  |
| 原因     処置       CC-Link局番、CC-Link伝送ボーレート、CC-Link拡張サ<br>イクリック設定のスイッチ設定が仕様範囲外でした。     スイッチの設定を確認してください。 |                        |             |            |               |        |             |   |  |
|                                                                                                    |                        |             | Į          | <b>新</b>      | 履歴     | クリア         |   |  |
|                                                                                                    |                        |             |            |               |        |             |   |  |

3. モニタを終了するときは、[アラームモニタを開始する]のチェックを外します。

### ■ インフォメーションモニタ

NETC02-CCのインフォメーション情報をモニタできます。

 次のどちらかの方法で、「インフォメーションモニタ」を起動します。 ツールバーから起動する場合;[インフォメーションモニタ]アイコンをクリック ショートカットボタンから起動する場合;[インフォメーションモニタ]をクリック

🔞 • 🗣 • 🚅 🌉 または 🛛 🗳 インフォメーションモニタ

インフォメーションモニタのウインドウが表示されます。

[インフォメーションモニタを開始する]をクリックします。
 インフォメーションモニタが始まります。

| 📲 新規1* - イン                                                             | ンフォメーショ                              | ンモニタ                                                                                           |                | × |
|-------------------------------------------------------------------------|--------------------------------------|------------------------------------------------------------------------------------------------|----------------|---|
| (アンフォメー)のインフ                                                            | ・ションモニタを開始<br>オメーション                 | 台する                                                                                            |                |   |
| <ul> <li>コマンド/</li> <li>フロダク/</li> <li>CC-Link</li> <li>上位ネッ</li> </ul> | 処理中<br>トID異常<br>パージョン異常<br>ットワークバスオフ | <ul> <li>□ RS-485通信タイムアウト</li> <li>□ パラメータライト制限中</li> <li>□ テストモード</li> <li>□ 再起動要求</li> </ul> |                |   |
| ーインフォメージ                                                                | 13ン履歴                                |                                                                                                |                |   |
|                                                                         | コード(Hex)                             | ブートからの経過時間                                                                                     | インフォメーション内容    |   |
| No.1                                                                    | 08000000                             | 06h25m08.224s                                                                                  |                |   |
| No.2                                                                    | 08000000                             | 00h00m03.421s                                                                                  | □ Juýph ID異常   |   |
| No.3                                                                    | 00000000                             | 00h00m00.000s                                                                                  | CC-Linkバージョン異常 |   |
| No.4                                                                    | 00000000                             | 00h00m00.000s                                                                                  | 上位ネットワークバスオフ   |   |
| No.5                                                                    | 00000000                             | 00h00m00.000s                                                                                  | ■ パラメータライト制限中  |   |
| No.6                                                                    | 00000000                             | 00h00m00.000s                                                                                  | □ テストモード       |   |
| No.7                                                                    | 00000000                             | 00h00m00.000s                                                                                  | □ 再起動要求        |   |
| No.8                                                                    | 00000000                             | 00h00m00.000s                                                                                  |                |   |
| No.9                                                                    | 00000000                             | 00h00m00.000s                                                                                  |                |   |
| No.10                                                                   | 00000000                             | 00h00m00.000s                                                                                  |                |   |
| No.11                                                                   | 00000000                             | 00h00m00.000s                                                                                  |                |   |
| No.12                                                                   | 00000000                             | 00h00m00.000s                                                                                  |                |   |
| No.13                                                                   | 00000000                             | 00h00m00.000s                                                                                  |                |   |
| No.14                                                                   | 00000000                             | 00h00m00.000s                                                                                  |                |   |
| No.15                                                                   | 00000000                             | 00h00m00.000s                                                                                  |                |   |
| No.16                                                                   | 00000000                             | 00h00m00.000s                                                                                  |                |   |
| - イン:                                                                   | フォメーションクリア                           | 更新                                                                                             | 履歴クリア          |   |
|                                                                         |                                      |                                                                                                |                |   |

3. モニタを終了するときは、[インフォメーションモニタを開始する]のチェックを外します。

- このマニュアルの一部または全部を無断で転載、複製することは、禁止されています。
   損傷や紛失などにより、マニュアルが必要なときは、最寄りの支店または営業所に請求してください。
- マニュアルに記載されている情報、回路、機器、および装置の利用に関して産業財産権上の問題が生じても、当社は一切の責任を負いません。
- 製品の性能、仕様および外観は改良のため予告なく変更することがありますのでご了承ください。
- マニュアルには正確な情報を記載するよう努めていますが、万一ご不審な点や誤り、記載もれなどにお気づきの点がありましたら、 最寄りのお客様ご相談センターまでご連絡ください。
- Orientalmotor は、日本その他の国におけるオリエンタルモーター株式会社の登録商標または商標です。
   CC-Linkは CC-Link協会の登録商標です。
   その他の製品名、会社名は各社の登録商標または商標です。このマニュアルに記載の他社製品名は推奨を目的としたもので、それらの製品の性能を保証するものではありません。オリエンタルモーター株式会社は、他社製品の性能につきましては一切の責任を負いません。

© Copyright ORIENTAL MOTOR CO., LTD. 2015

2023年2月制作

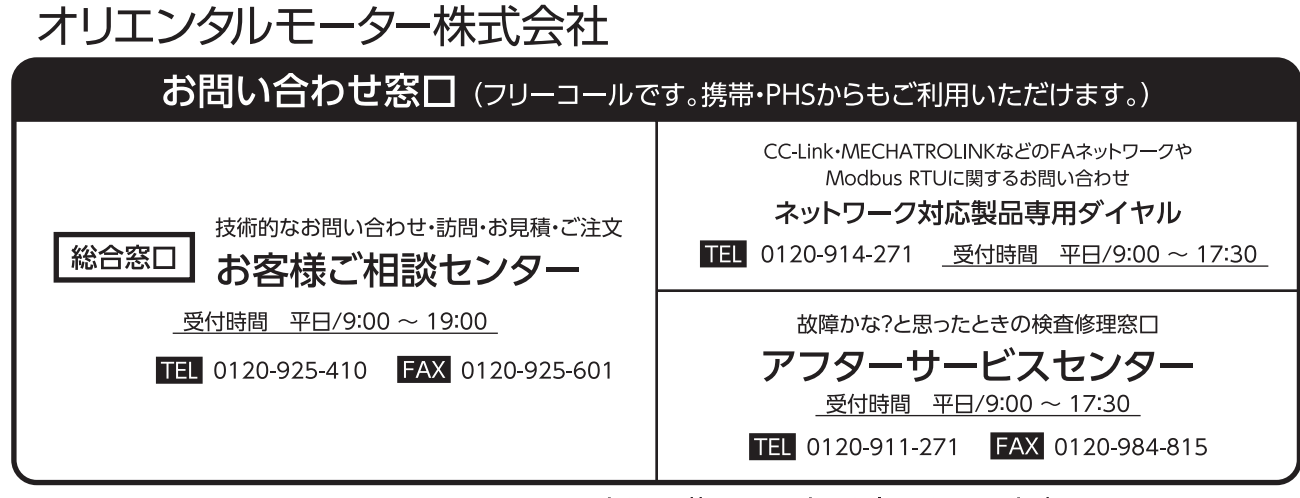

WEBサイトでもお問い合わせやご注文を受け付けています。 https://www.orientalmotor.co.jp/